igipara<sup>®</sup> liftdesigner

Product Loading: Cabin Design & Visualization

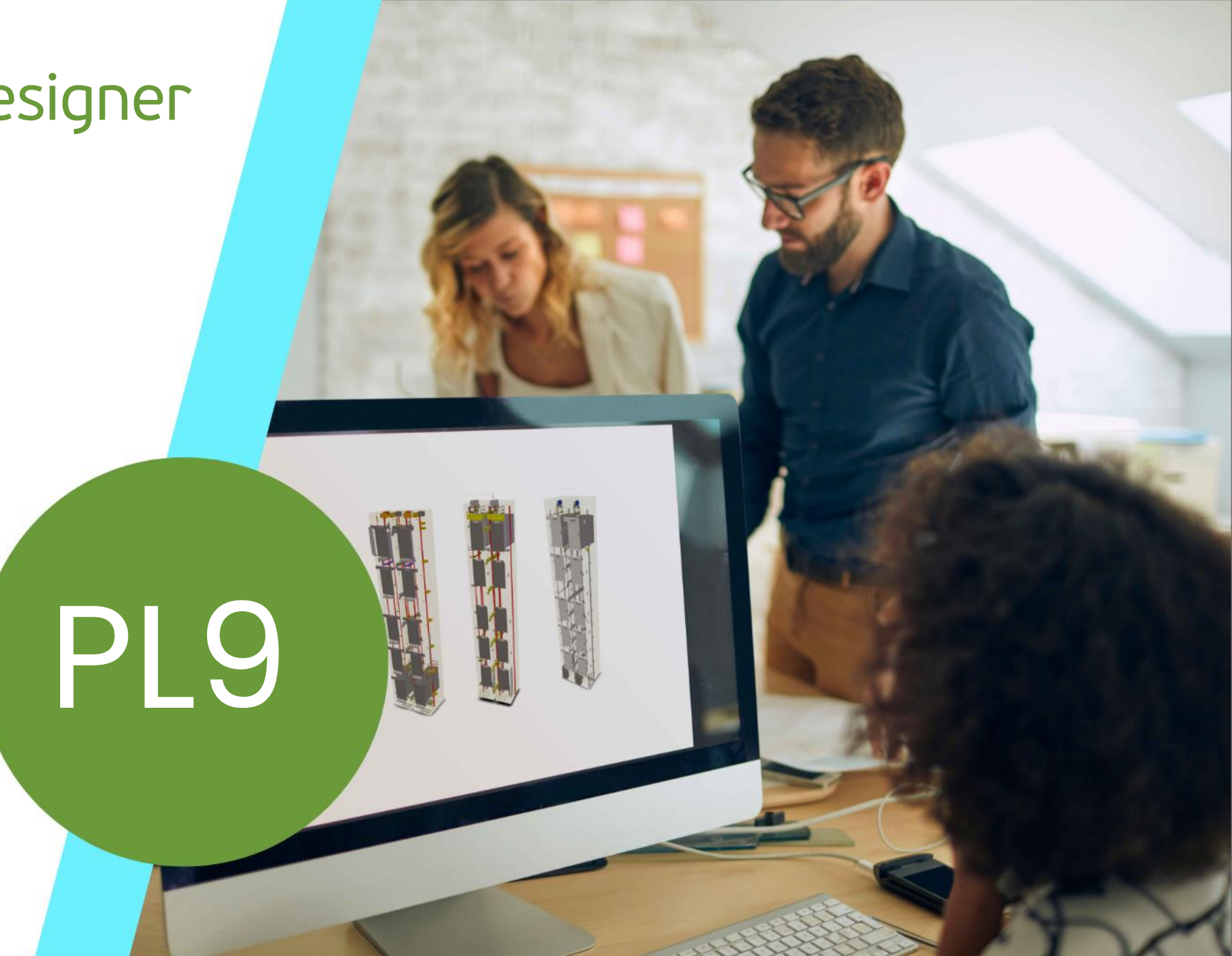

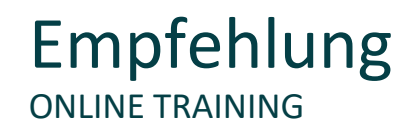

#### Sind Sie Teilnehmer eines DigiPara Liftdesigner Online-Trainings?

Wir empfehlen Ihnen, folgende Schulungsunterlagen im Voraus auszudrucken,

damit Sie diese als Handout während Ihrer Schulung für eigene Notizen vorliegen haben.

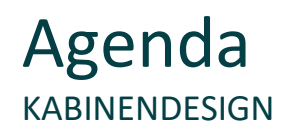

## igipara<sup>®</sup> liftdesigner

#### PL9.1 Allgemeine Informationen

Product Loading Workflow

#### PL9.2 Kabinenkonfigurator

Eigenschaften im Kabinenkonfigurator

#### PL9.3 Product Loading: Kabinendesign Wände

- Kabinendesign
- Kabinenwände
- Kabinenwand-Einzelpaneele

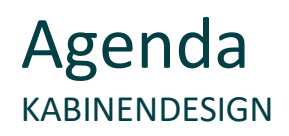

#### PL9.4 Product Loading: Kabinendesign Boden und Decke

- Kabinendecken
- Kabinenböden

#### PL9.5 Product Loading: Kabinendesign Wandkomponenten

• Spiegel und Handläufe

#### PL9.6 Product Loading: Kabinendesign Deckenkomponenten

Beleuchtung (3D CAD Modell)

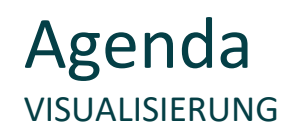

## igipara<sup>®</sup> liftdesigner

#### PL9.7 <u>3D-Objekteinstellungen</u>

- Eigene Farben und Oberflächen
  - Farben definieren
  - Oberflächen einstellen

#### PL9.8 Zusammenfassung

Individuelle F&A

# igipara<sup>®</sup> liftdesigner

# PL9.1

Allgemeine Informationen

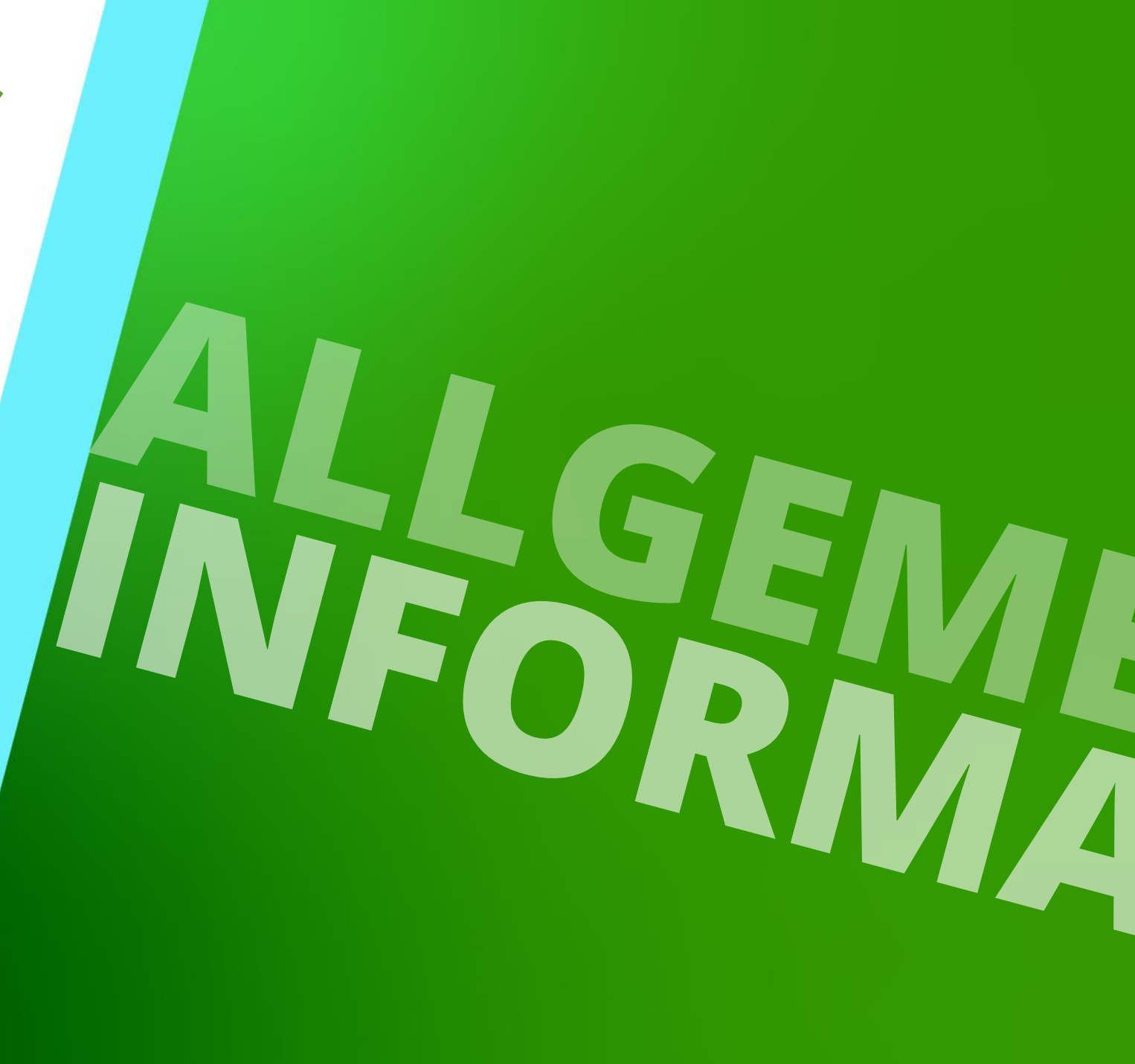

 23. MAI 2024, ©2024 DIGIPARA GMBH

# Product Loading Workflow – Basisschritte

# igipara<sup>®</sup> liftdesigner

PL9.1 ALLGEMEINE INFORMATIONEN

## im DigiPara Liftdesigner Datamanager

- Kopieren einer vorhandenen BIM-Komponente
- Bearbeiten der Meta Daten
- Auswahl abhängiger BIM-Komponenten

#### im DigiPara Liftdesigner

- Laden der neuen BIM-Komponente
- Laden des Entwicklerbereiches
- Benutzen der Beschreibungen für Parameter
- Andern der vereinfachten 3D-Geometrie
- Sichern der fertigen BIM-Komponente in der DigiPara BIM-Bibliothek

# Erstellen eines Aufzugs mit folgenden Spezifikationen:

# igipara<sup>®</sup> liftdesigner

PL9.1 ALLGEMEINE INFORMATIONEN – VORBEREITUNGSSCHRITTE

### Schachtassistent

- 3 Etagen
- Typischer Etagenabstand 3500 mm Förderhöhe nicht berücksichtigen Keine Gebäudeetagen erstellen
- 2:1 Seilaufzug
- 13 Personen / 1000 kg, 1 m/s
- Maschinenraum Oben
- Kabinenaufhängung 1 Seilrolle oben
- Gegengewichtsaufhängung 1 Seilrolle oben / hinten
- Zeichnungsblattvorlagen CabinApprovalDrawing

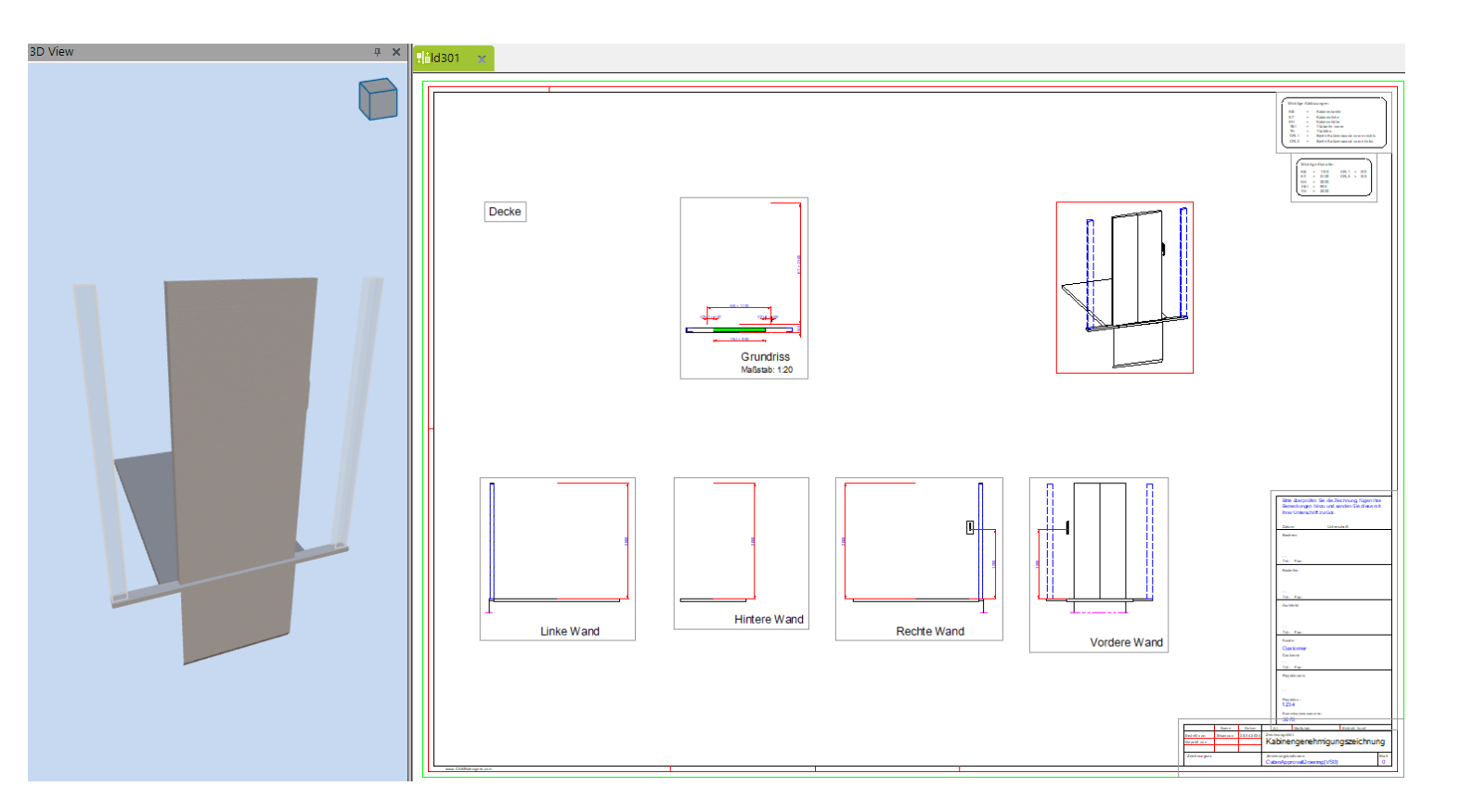

# igipara<sup>®</sup> liftdesigner

# PL9.2

# Kabinenkonfigurator

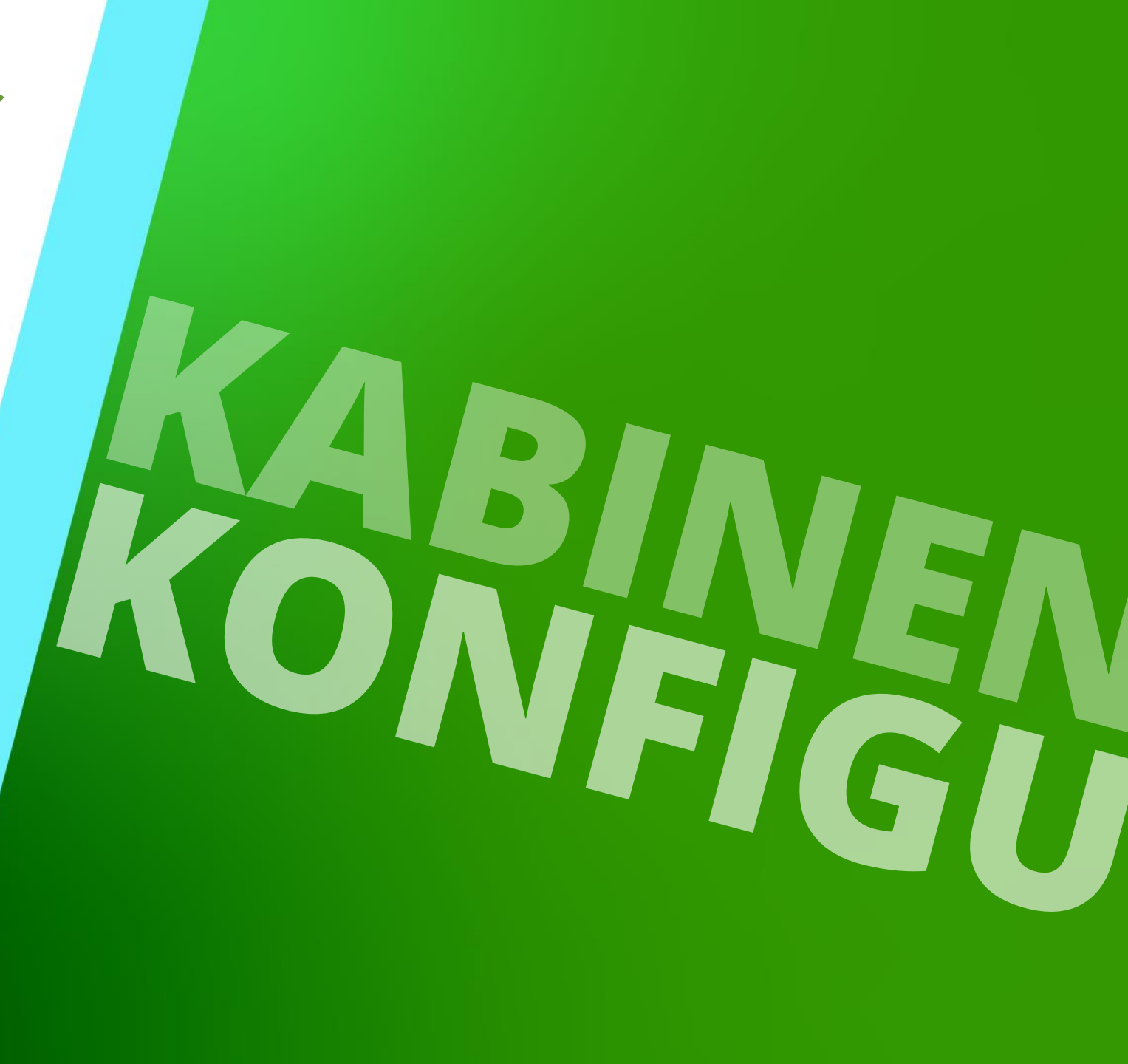

23. MAI 2024, ©2024 DIGIPARA GMBH

#### Grundlegende Schulungsinformationen zum Kabinenkonfigurator und zur Visualisierung

- Das Kabinendesign muss im DigiPara Liftdesigner aktiviert werden, um die notwendigen Schritte f
  ür das Laden neuer Komponenten durchzuf
  ühren. Daher werden auf den folgenden Folien grundlegende Basisschritte wiederholt.
- Weitere Informationen zum grundlegenden Umgang mit dem Kabinenkonfigurator sind in den folgenden Trainingsunterlagen enthalten:

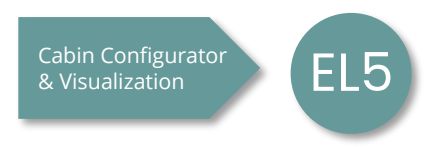

# 🕫 digipara<sup>®</sup> liftdesigner

PL9.2 KABINENKONFIGURATOR

#### Kabinendesign aktivieren

 Wenn ein neues Aufzugsprojekt in DigiPara Liftdesigner erstellt wird, erscheinen das Kabinendesign und die dazugehörigen Komponenten inaktiv.

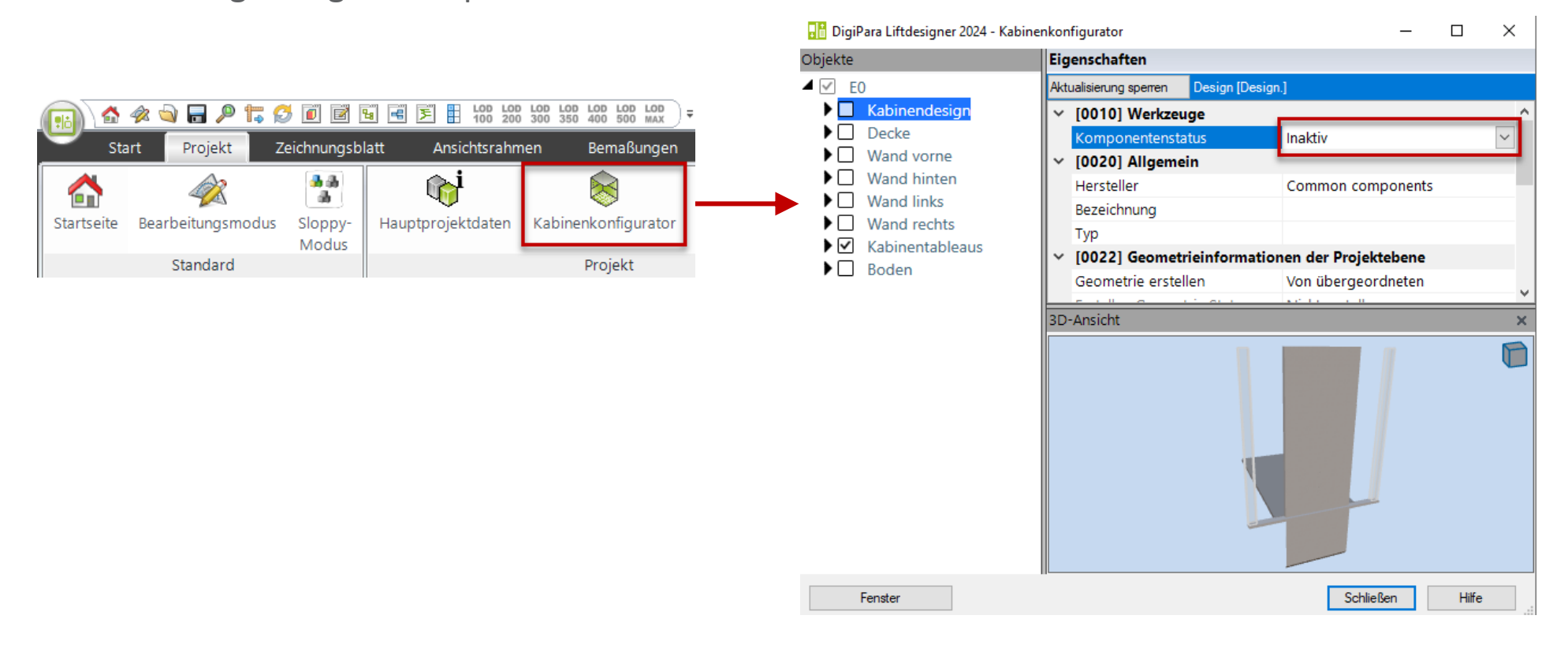

# 🕫 digipara<sup>®</sup> liftdesigner

PL9.2 KABINENKONFIGURATOR

#### Kabinendesign aktivieren

das Kabinendesign muss aktiviert und ausgewählt werden

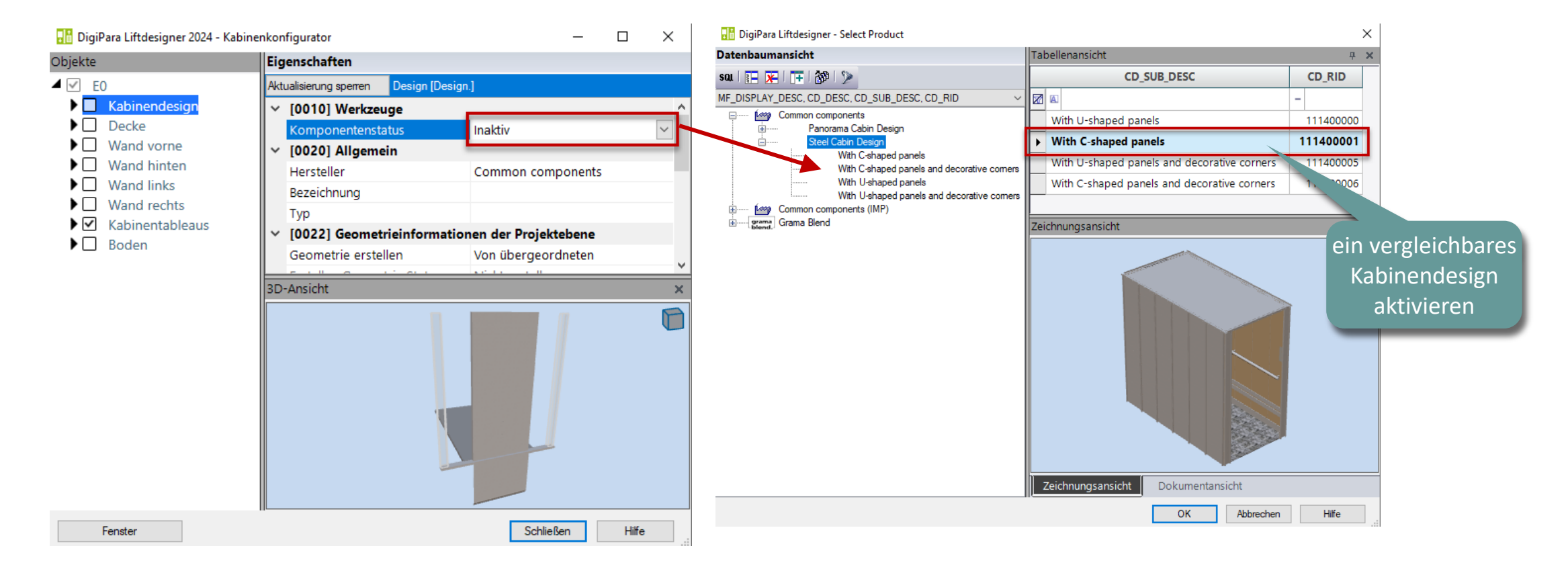

# igipara<sup>®</sup> liftdesigner

PL9.2 KABINENKONFIGURATOR

## Decke und dazugehörige Komponenten

- Paneele
- Leuchten
- Falltür

| 🔡 DigiPara Liftdesigner 2024 - Kabinenkonfigurator |                   |            |                  |                | _         |      | ×   |  |  |  |
|----------------------------------------------------|-------------------|------------|------------------|----------------|-----------|------|-----|--|--|--|
| Dbjekte                                            | Eigenschaften     |            |                  |                |           |      |     |  |  |  |
| ■ 🗹 E0                                             | Aktualisierung sp | berren     | Decke [Ceiling.] |                |           |      |     |  |  |  |
| Kabinendesign                                      | ~ [0010] W        | /erkzeu    | ge               |                |           |      | ^   |  |  |  |
| Decke                                              | Kompone           | entenstat  | tus              | Aktiv          |           |      |     |  |  |  |
| ✓ Paneele                                          | ~ [0020] A        | llgemei    | n                |                |           |      |     |  |  |  |
| Deckenpaneelreihe 0 [PanelRow0.]                   | Hersteller        |            |                  | Common com     | ponents   |      |     |  |  |  |
| Deckenpaneelreihe 1 [PanelRow1.]                   | Bezeichnu         | ing        |                  | Standard Ceil  | ing       |      |     |  |  |  |
| Deckenpaneelreihe 2 [PanelRow2.]                   | Тур               | _          |                  | With downligh  | nts       |      |     |  |  |  |
| ▶ ✓ Deckenpaneelreihe 3 [PanelRow3.]               | ~ [0021] S        | tandard    | Ceiling          |                |           |      |     |  |  |  |
| ▲ ✓ Leuchten                                       | Decorativ         | e ceiling  | height [mm]      | 50             |           |      |     |  |  |  |
| Leuchte 0 [L0.]                                    | ~ [0022] G        | eometri    | einformation     | en der Projek  | tebene    |      |     |  |  |  |
| Leuchte 1 [L1.]                                    | Geometri          | e erstelle | en               | Von übergeor   | dneten    |      |     |  |  |  |
| ✓ Leuchte 2 [L2.]                                  | Erstellen         | Geometr    | rie Status       | Erstellen      |           |      |     |  |  |  |
|                                                    | ~ [0110] A        | llgemei    | n                |                |           |      |     |  |  |  |
| Leuchte 5 [15]                                     | Kabinenh          | öhe (mn    | n]               | 2000           |           |      |     |  |  |  |
| Leuchte 6 [16.]                                    | Dicke der         | Kabine     | ndecke [mm]      | 20             |           |      |     |  |  |  |
| Leuchte 7 [L7.]                                    | ~ [0545] D        | eckenra    | hmen             |                |           |      |     |  |  |  |
| Leuchte 8 [L8.]                                    | Abstands          | einstellu  | ngen             | Identische Ab  | stände    |      |     |  |  |  |
| ✓ Leuchte 9 [L9.]                                  | Rahmena           | bstand     | _                | 30             |           |      |     |  |  |  |
| Leuchte 10 [L10.]                                  | Einstellun        | gen der    | Rahmenbreite     | Identische Ral | hmenbreit | en   |     |  |  |  |
| Leuchte 11 [L11.]                                  | Rahmenb           | reite      |                  | 1              |           |      | ~   |  |  |  |
| Falltür                                            | 3D-Ansicht        |            |                  |                |           |      | ×   |  |  |  |
| ▶ ✓ Wand vorne                                     |                   |            |                  |                |           |      |     |  |  |  |
| Wand hinten                                        |                   |            |                  |                |           |      | · · |  |  |  |
| Wand links                                         |                   |            |                  |                |           |      |     |  |  |  |
| ▶ ✓ Wand rechts                                    |                   |            |                  |                |           |      |     |  |  |  |
| Kabinentableaus                                    |                   |            |                  |                |           |      |     |  |  |  |
| ▶ 🗹 Boden                                          |                   |            |                  |                |           |      |     |  |  |  |
| Fonstor                                            |                   |            |                  | C-Li           | - Pan     | LIK- |     |  |  |  |
| renster                                            |                   |            |                  | Schlie         | sisen     | Hife |     |  |  |  |

# 🕫 digipara liftdesigner

PL9.2 KABINENKONFIGURATOR

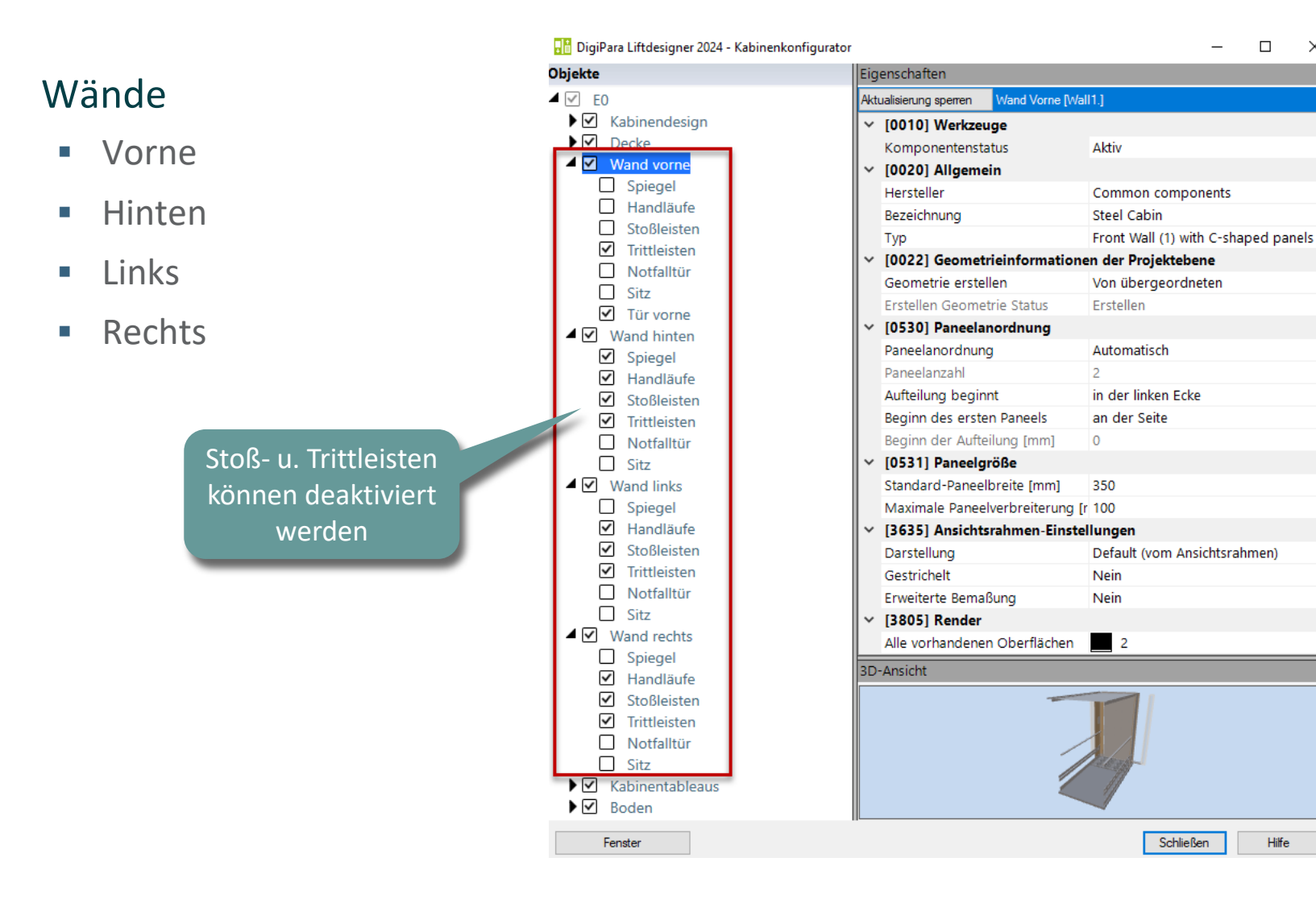

 $\times$ 

R

Hilfe

# igipara<sup>®</sup> liftdesigner

PL9.2 KABINENKONFIGURATOR

#### Kabinentableau

- Kabinentableau 1
- Kabinentableau 2
- Kabinentableau 3
- Kabinentableau 4

| 🔡 DigiPara Liftdesigner 2024 - Kabinenkonfigurator             |            |                                      |                   |                      | -       |         | ×   |  |  |
|----------------------------------------------------------------|------------|--------------------------------------|-------------------|----------------------|---------|---------|-----|--|--|
| Objekte                                                        | Eige       | enschaften                           |                   |                      |         |         |     |  |  |
| EO EO                                                          | Aktu       | alisierung sperren                   | Kabinentableau 0  | [Panel0.]            |         |         |     |  |  |
| Kabinendesign                                                  |            | Komponentensta                       | atus              | Aktiv                |         |         | ^   |  |  |
| Decke                                                          | <b> </b> ~ | [0020] Allgeme                       | in                |                      |         |         | 100 |  |  |
| ► ✓ Wand vorne                                                 |            | Hersteller                           |                   | Common compon        | ents    |         |     |  |  |
| Wand hinten                                                    |            | Bezeichnung                          |                   | Cabin display        |         |         |     |  |  |
| Wand links                                                     |            | Тур                                  |                   | Installation in cabi | n       |         |     |  |  |
| Wand rechts                                                    | - I        | [0022] Geometr                       | rieinformatione   | en der Projekteber   | ne      |         |     |  |  |
| <ul> <li>Kabinentableaus</li> <li>Kabinentableaus</li> </ul>   |            | Geometrie erstel                     | llen              | Von übergeordne      | ten     |         |     |  |  |
| Kabinentableau 1                                               |            | Erstellen Geome                      | trie Status       | Erstellen            |         |         |     |  |  |
| Kabinentableau 2                                               | - I        | [0332] Schalt- u                     | und Anzeigetab    | leaus                |         |         |     |  |  |
| <ul> <li>Kabinentableau 5</li> <li>Kabinentableau 4</li> </ul> |            | Zugangssituatior                     | n                 |                      |         |         |     |  |  |
|                                                                | - I        | [0333] Kabinen                       | tableau           |                      |         |         |     |  |  |
| , El boden                                                     |            | In die Kabinenwa                     | and integriert    | Nein                 |         |         |     |  |  |
|                                                                |            | Abstand links [m                     | m]                | 0                    |         |         |     |  |  |
|                                                                |            | Breite des Panee                     |                   |                      |         |         |     |  |  |
|                                                                |            | Rechter Abstand                      | 0                 |                      |         |         |     |  |  |
|                                                                |            | Kabinentableau (                     |                   |                      |         |         |     |  |  |
|                                                                |            | Kabinentableau (                     |                   |                      |         |         |     |  |  |
|                                                                |            | Kabinentableau (                     | unterbricht Spieg | Nein                 |         |         |     |  |  |
|                                                                |            | Kabinentableau unterbricht Hanc Nein |                   |                      |         |         |     |  |  |
|                                                                | - I        | [0671] Anzahl &                      | ያ& Lage           |                      |         |         |     |  |  |
|                                                                |            | Anzahl Kabinenta                     | ableaus           | Drei Tableaus        |         |         |     |  |  |
|                                                                |            | Position                             |                   | An der rechte        | n Kabir | nenwand |     |  |  |
|                                                                |            | Position bestimm                     | nt durch          | X0                   |         |         |     |  |  |
|                                                                |            | X0 [mm]                              | 2000              |                      |         |         |     |  |  |
|                                                                | 20-        | D Ancient                            |                   |                      |         |         |     |  |  |
|                                                                |            | Ansiene                              |                   |                      |         |         | -   |  |  |
|                                                                |            |                                      | J                 |                      |         |         |     |  |  |
| Fenster                                                        |            |                                      |                   | Schließe             | n       | Hilfe   |     |  |  |

# igipara<sup>®</sup> liftdesigner

#### PL9.2 KABINENKONFIGURATOR

#### Boden

Paneele

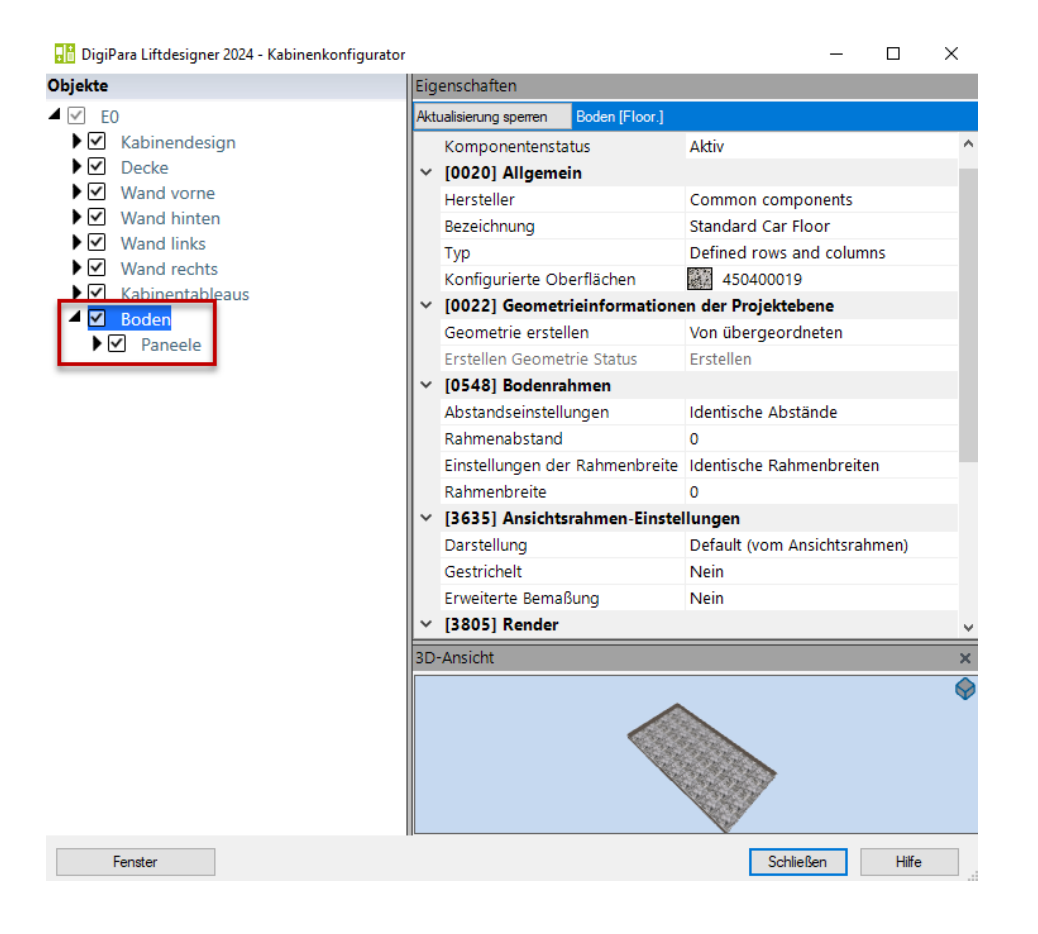

# igipara<sup>®</sup> liftdesigner

PL9.2 KABINENKONFIGURATOR

#### Ergebnis

CabinApprovalDrawing

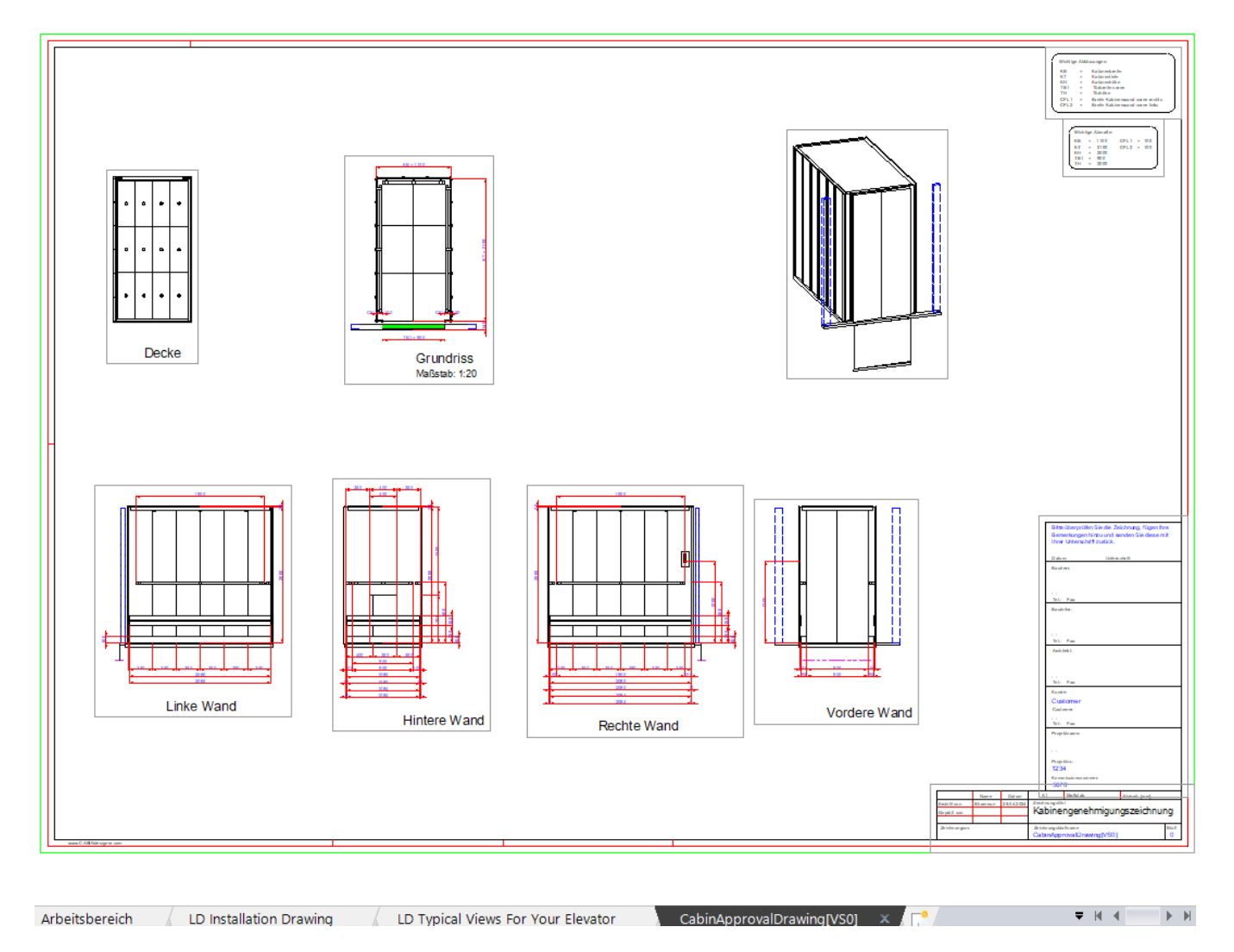

# igipara<sup>®</sup> liftdesigner

# PL9.3

Product Loading: Kabinendesign Wände

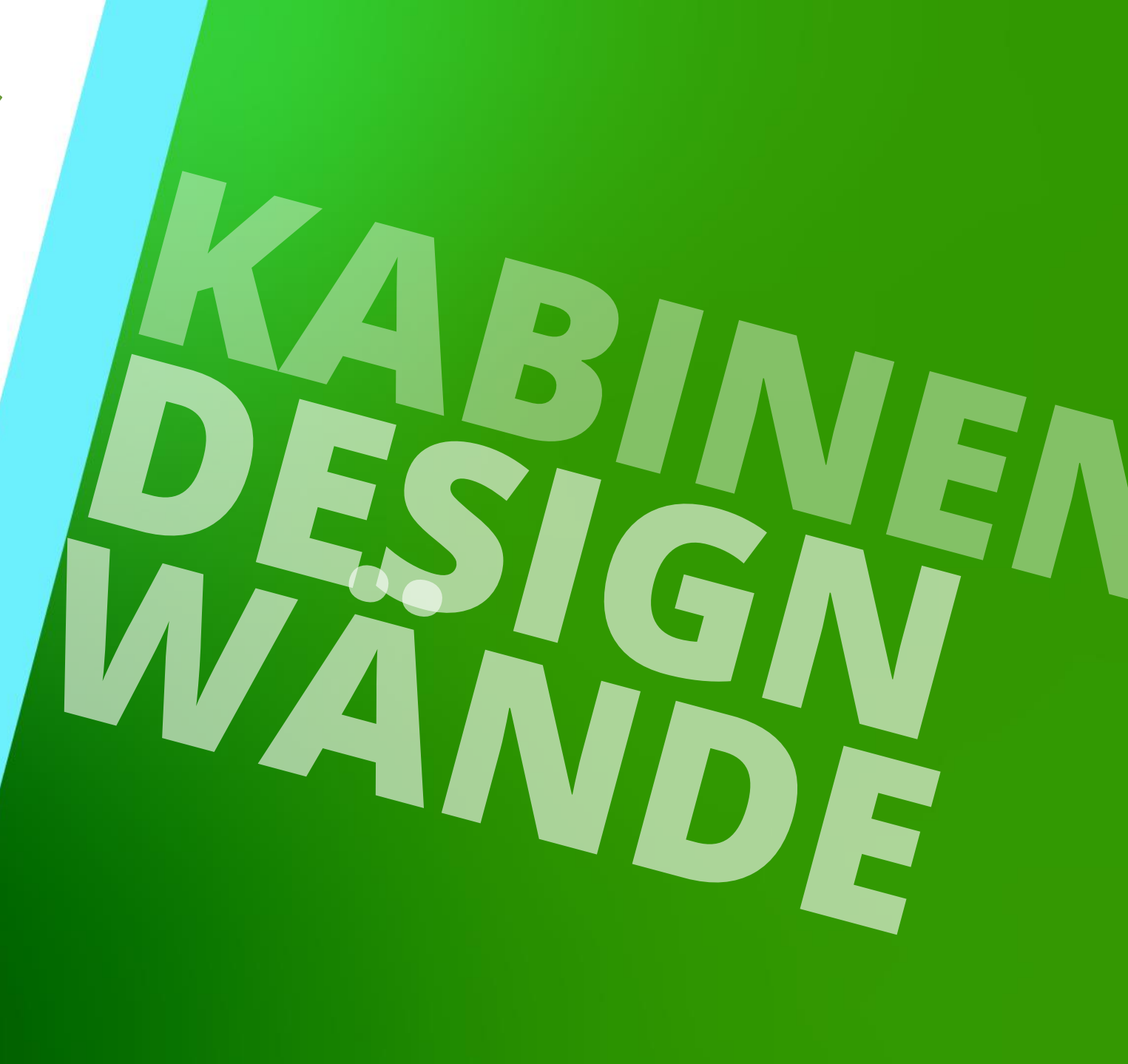

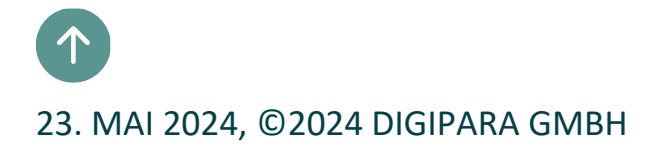

# Allgemeine Informationen

PL9.3 PRODUCT LOADING: KABINENDESIGN WÄNDE

#### Roadmap

Schritt 3: Kabinendesigns

Schritt 2: Kabinenwände (vorn, hinten, links, rechts)

Schritt 1: Kabinenwand-Einzelpaneele

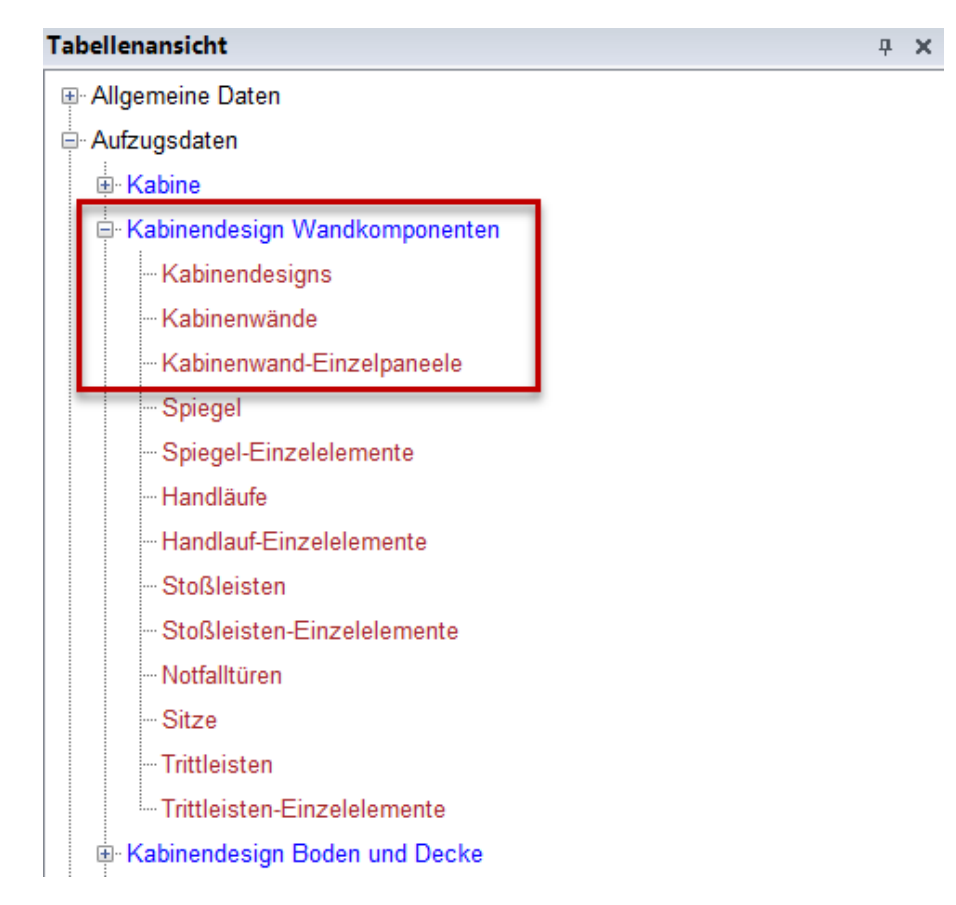

🖲 digipara liftdesigner

# Allgemeine Informationen

PL9.3 PRODUCT LOADING: KABINENDESIGN WÄNDE

# igipara<sup>®</sup> liftdesigner

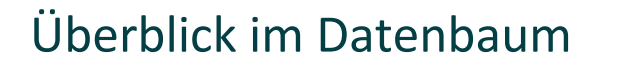

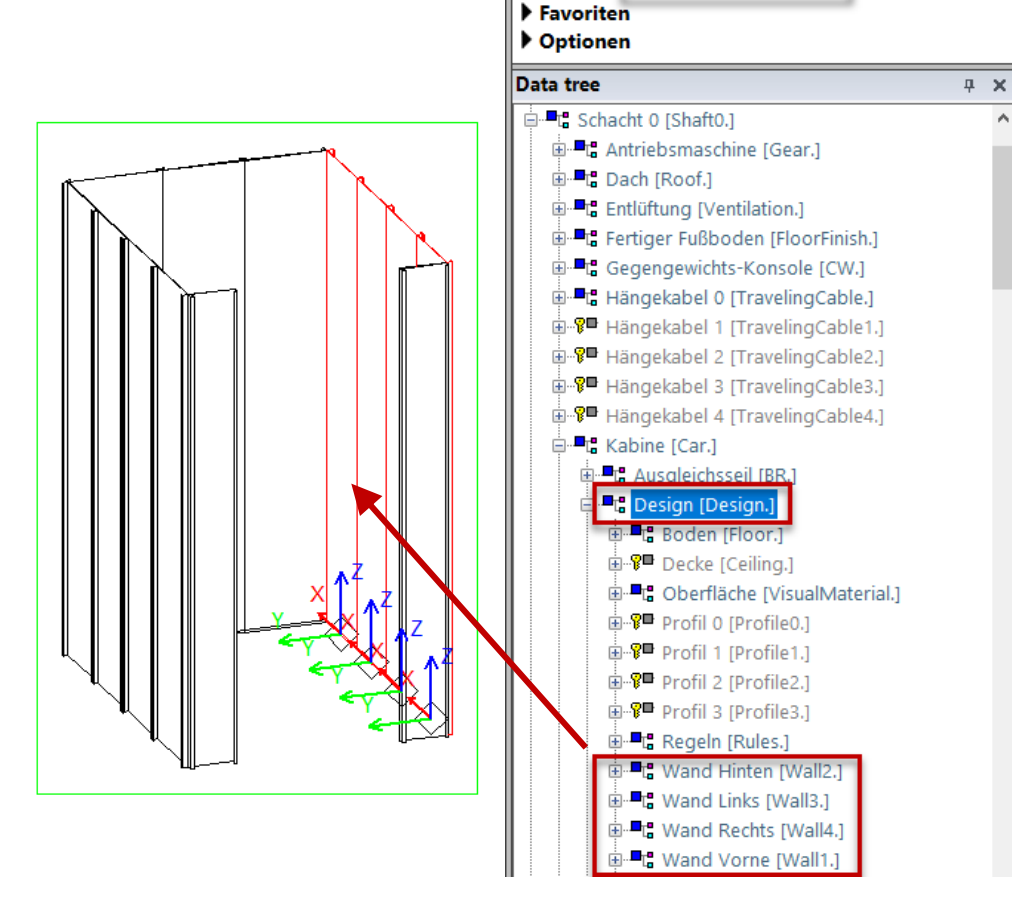

Breadcrumb

Document. Shaft0. Car. Design. V

**4 X** 

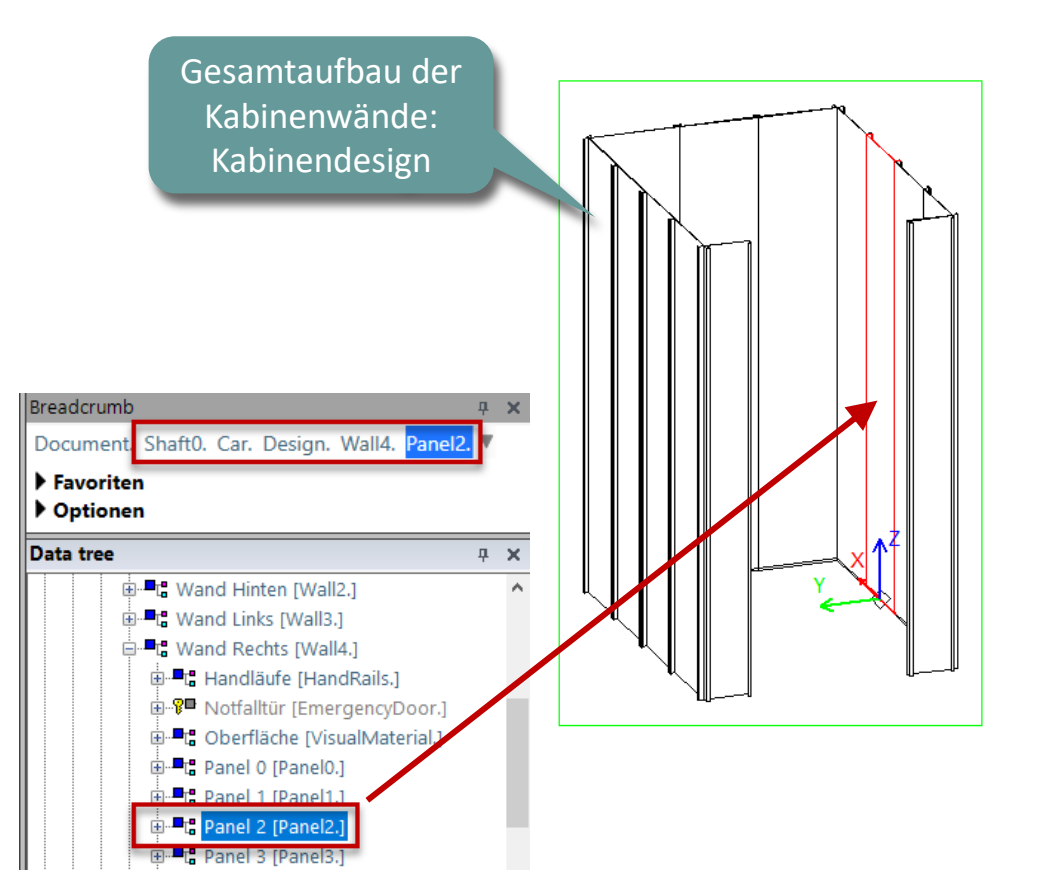

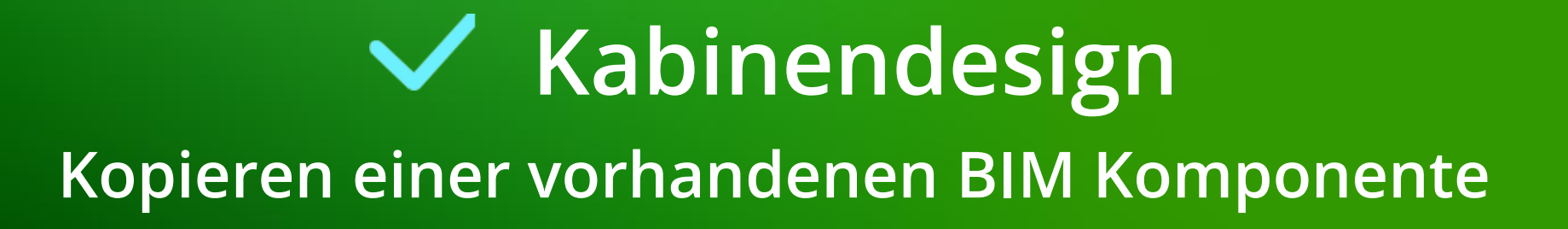

## Kabinendesign PL9.3 PRODUCT LOADING: KABINENDESIGN WÄNDE

# igipara<sup>®</sup> liftdesigner

#### Eine ähnliche BIM-Komponente finden

• im DigiPara Liftdesigner

- Hersteller / DigiPara BIM-Bibliothek
- Eindeutige RID-Nummer

| perties                        |                                      |
|--------------------------------|--------------------------------------|
| ktualisierung sperren Design [ | Design.]                             |
| / [0010] Werkzeuge             | 4145.                                |
| Komponentenstatus              | AKUV                                 |
| Uorstollor                     | Common components                    |
| Bezeichnung                    | Steel Cabin Design                   |
| Bezeichnung                    | Steel Cabin Design                   |
| Typ                            | with C-snaped panels                 |
| Company width (mms)            | gn                                   |
| Corner width [mm]              | U                                    |
| [0022] Geometrieinform         | hationen der Projektebene            |
| Geometrie erstellen            | von übergeordneten                   |
| Erstellen Geometrie Statu      | s Erstellen                          |
| [0024] Produktoptioner         | 1                                    |
| Ausgewählte Produkt Opt        | aone Aus den Produktoptionen auswähl |
| [3635] Ansichtsrahmen          | Einstellungen                        |
| Darstellung                    | Default (vom Ansichtsrahmen)         |
| Gestrichelt                    | Nein                                 |
| Erweiterte Bemaßung            | Nein                                 |
| [3805] Render                  | _                                    |
| Alle vorhandenen Oberflä       | che 440600001                        |
| Texturivinkel                  | 0                                    |
| Texturmabstab                  | 1000                                 |
| Texturanordnuko                | Lokal                                |
| Texturoption                   | Textur flächendeckend wiederhole     |
| [4210] Produktadminist         | ration                               |
| Objektname                     | LDXCarDesign, idCarDesign            |
| RID                            | 111400001                            |
| PG_GRP                         | 111400078                            |

## Kabinendesign PL9.3 PRODUCT LOADING: KABINENDESIGN WÄNDE

# igipara<sup>®</sup> liftdesigner

#### Kopieren einer ähnlichen Komponente

• im DigiPara Liftdesigner Datamanager

| Optionen         Standard Data Pool (C/ProgramData/Dig/Bara/2024/dcc/DataPool/Data/LDS0.         Ill H4.Common Cabin Components       Ill H4.Common Cabin Components       Il                                                                                                    |                     | Ŧ                                                |                              |                                             | - 0             | ×                               |               |               |                       |                            |         |
|----------------------------------------------------------------------------------------------------|---------------------|--------------------------------------------------|------------------------------|---------------------------------------------|-----------------|---------------------------------|---------------|---------------|-----------------------|----------------------------|---------|
| Standard Data Pool (C\ProgramData\DigiPara\2024\dc\DataPool\Data\LD50.       Image: Comparison of Comparison of Comp                                      | 9                   | Daten                                            | Optionen                     |                                             |                 |                                 |               |               |                       |                            |         |
| Concernment with the state of the state of the state                             | Stand<br>1<br>249 M | dard Data Pool<br>114:Common C<br>Iodule nach Na | (C:\ProgramData\DigiPara     | atische<br>nbreite                          | Tabellenansicht |                                 |               |               |                       |                            |         |
| Autrendesigns   Liftdesigner Datamanager: Ziehen Sie einen Spaltenkopf in dieses Feld, um die Spalte zu gruppieren. <td< td=""><td></td><td></td><td></td><td></td><td>Onterzenen</td><td>4</td><td></td><td></td><td>Tabellenansicht</td><td>renster</td><td>- т - ×</td></td<>                                                                                                    |                     |                                                  |                              |                                             | Onterzenen      | 4                               |               |               | Tabellenansicht       | renster                    | - т - × |
| CD_RID       CD_DESC       CD_SUB_DESC       CD_MF_RID       CD_PG_GRP       CD_W1_CDW_RID       CD_W2_CDW_RID         111400000       Steel Cabin Design       With U-shaped panels       111400000       111400001       111400001       111400001         111400001       Steel Cabin Design       With C-shaped panels       111400000       0       111400004       111400005         111400002       Panorama Cabin Design       With C-shaped panels       11140000       0       111400008       1114000078       111400001         111400004       Panorama Cabin Design       With C-shaped panels       111400000       0       111400012       111400013         111400004       Panorama Cabin Design       With U-shaped panels       111400000       111400016       111400017       - Spiegel       - Spiegel         111400005       Steel Cabin Design       With U-shaped panels and decorative corners       1114000078       111400000       111400001       - Spiegel-Einzelelemente       - Stoßleisten       - Stoßleisten                                                                                                    | Liftde              | esigner Datama                                   | anager: Ziehen Sie einen Sp  |                                             |                 | en                              | ^             |               |                       |                            |         |
| 111400000 Steel Cabin Design With U-shaped panels 11140000 111400001 111400001   111400001 Steel Cabin Design With C-shaped panels 11140000 111400004 111400005   111400002 Panorama Cabin Design With U-shaped panels 11140000 0 111400012 111400009   111400003 Panorama Cabin Design With U-shaped panels 11140000 0 111400012 111400013   111400004 Panorama Cabin Design With U-shaped panels 11140000 0 111400015 111400016   111400005 Steel Cabin Design With U-shaped panels and decorative corners 11140000 111400016 111400016   111400005 Steel Cabin Design With U-shaped panels and decorative corners 11140000 111400006 111400006   111400006 Steel Cabin Design With U-shaped panels and decorative corners 11140000 111400006 111400006   111400006 Steel Cabin Design With C-shaped panels and decorative corners 1114000078 111400006 111400006   111400006 Steel Cabin Design With C-shaped panels and decorative corners 1114000078 111400006 111400006   111400006 Steel Cabin Design With C-shaped panels and decorative corners 1114000078 111400006 111400006   111400006 Steel Cabin Design With C-shaped panels and decorative corners 1114000078 111400006 111400006   111400006 Steel Cabin Design With C-shaped panels and decorative corners                                                                                                    |                     | CD_RID                                           | CD_DESC                      | CD_SUB_DESC                                 | CD_MF_RID       | CD_PG_GRP                       | CD_W1_CDW_RID | CD_W2_CDW_RID |                       |                            |         |
| 1111400001 Steel Cabin Design With C-shaped panels 11140000 111400008 111400005   111400002 Panorama Cabin Design With U-shaped panels 11140000 0 111400008 111400009   111400004 Panorama Cabin Design With C-shaped panels 11140000 0 111400012 111400013   111400005 Panorama Cabin Design With C-shaped panels 11140000 111400078 111400016 111400017   111400005 Steel Cabin Design With U-shaped panels and decorative corners 11140000 111400078 11140000 111400001   111400006 Steel Cabin Design With C-shaped panels and decorative corners 11140000 1114000078 111400000 111400001   111400006 Steel Cabin Design With C-shaped panels and decorative corners 111400000 1114000078 111400000 111400001   111400006 Steel Cabin Design With C-shaped panels and decorative corners 111400000 111400000 111400000 111400001   111400006 Steel Cabin Design With C-shaped panels and decorative corners 1114000078 111400004 111400005   Itiruzufügen L_CarDesignTab Litzes Dokument laden Stoßleisten Einzelelemente Stoßleisten   Itiruzufügen L_CarDesignTab 111400001 11140000 11140000                                                                                                    | <b></b>             | 111400000                                        | Steel Cabin Design           | With U-shaped panels                        | 111400000       | 111400078                       | 111400000     | 111400001     | ⊡ · Kabinendesi       | <u>on Wand</u> komponenten |         |
| 3       111400002       Panorama Cabin Design       With U-shaped panels       11140000       0       111400003       111400013         1       111400004       Panorama Cabin Design       With C-shaped panels       11140000       0       111400012       111400013         1       111400005       Steel Cabin Design       With U-shaped panels and decorative corners       11140000       111400078       111400001       111400001         1       111400005       Steel Cabin Design       With U-shaped panels and decorative corners       11140000       111400004       111400001       111400001         1       111400005       Steel Cabin Design       With U-shaped panels and decorative corners       1114000078       111400004       111400001       111400001         1       111400005       Steel Cabin Design       With C-shaped panels and decorative corners       1114000078       111400004       111400005       111400005         1       I11400005       Steel Cabin Design       With C-shaped panels and decorative corners       1114000078       111400004       111400005       111400005         1       I11400005       Steel Cabin Design       With C-shaped panels and decorative corners       111400078       111400004       111400005         Image: StofBleisten       StofBleisten       St                                                                                                    | - •                 | 111400001                                        | Steel Cabin Design           | With C-shaped panels                        | 111400000       | 111400078                       | 111400004     | 111400005     | Kabinend              | lesigns 1                  |         |
| Initation in the second second se         | 6                   | 111400002                                        | Panorama Cabin Design        | With U-shaped panels                        | 111400000       | 0                               | 111400008     | 111400009     | Kabinenv              | vände                      |         |
| 1111400004       Panorama Cabin Design       Without lateral profiles at panels       111400007       111400016       111400017         111400005       Steel Cabin Design       With U-shaped panels and decorative corners       111400000       111400000       111400001         111400006       Steel Cabin Design       With C-shaped panels and decorative corners       111400000       111400004       111400005         Itilatoone       With C-shaped panels and decorative corners       111400000       111400004       111400005         Itilatoone       With C-shaped panels and decorative corners       111400007       111400004       111400005         Itilatoone       With C-shaped panels and decorative corners       111400007       111400004       111400005         Itilatoone       With C-shaped panels and decorative corners       111400007       111400004       111400005         Itilatoone       With C-shaped panels and decorative corners       111400007       111400004       111400005         Itilatoone       With C-shaped panels and decorative corners       Itilatoone       Steel Cabin Design       HandlaufE-inzelelemente         Itilatoone       With C-shaped panels       Itilatoone       Steel Cabin Design       Steel Cabin Design         Itilatoone       Itilatoone       Itilatoone       Steel Cabin Desinelemente                                                                                                    |                     | 111400003                                        | Panorama Cabin Design        | With C-shaped panels                        | 111400000       | 111400000 0 111400012 111400013 |               | 111400013     | Kabinenv              | vand-Einzelpaneele         |         |
| -       111400005       Steel Cabin Design       With U-shaped panels and decorative corners       111400001       111400001       111400001         111400006       Steel Cabin Design       With C-shaped panels and decorative corners       111400001       111400004       111400005         111400006       Steel Cabin Design       With C-shaped panels and decorative corners       111400001       111400004       111400005         Image: Steel Cabin Design Tab       -       -       -       -       -         Image: Steel Cabin Design Tab       -       -       -       -       -         Image: Steel Cabin Design Tab       -       -       -       -       -       -       -       -       -       -       -       -       -       -       -       -       -       -       -       -       -       -       -       -       -       -       -       -       -       -       -       -       -       -       -       -       -       -       -       -       -       -       -       -       -       -       -       -       -       -       -       -       -       -       -       -       -       -       -       - <t< td=""><td>_</td><td>111400004</td><td>Panorama Cabin Design</td><td>Without lateral profiles at panels</td><td>111400000</td><td>111400078</td><td>111400016</td><td>111400017</td><td>- Spiegel</td><td></td><td></td></t<>                                                                                                    | _                   | 111400004                                        | Panorama Cabin Design        | Without lateral profiles at panels          | 111400000       | 111400078                       | 111400016     | 111400017     | - Spiegel             |                            |         |
| 111400006 Steel Cabin Design With C-shaped panels and decorative corners 11140000 111400078 111400005   111400006 Steel Cabin Design With C-shaped panels and decorative corners 1114000078 111400005   111400006 Steel Cabin Design With C-shaped panels and decorative corners 1114000078 111400005   111400006 Steel Cabin Design With C-shaped panels and decorative corners 1114000078 111400005   111400006 Steel Cabin Design With C-shaped panels and decorative corners 111400078 111400005   111400007 Intervention Stoßleisten Stoßleisten   111400007 Intervention Stoßleisten Stoßleisten   111400007 Intervention Intervention Stoßleisten   111400007 Intervention Intervention Stoßleisten   111400007 Intervention Intervention Stoßleisten   111400007 Intervention Intervention Intervention   111400007 Intervention Intervention Intervention   111400007 Intervention Intervention Intervention   111400007 Intervention Intervention Intervention   111400007 Intervention Intervention Intervention   111400007 Intervention Intervention Intervention   111400007 Intervention Intervention Intervention   111400007 Intervention Intervention   111400007 Intervention Interven                                                                                                    | _                   | 111400005                                        | Steel Cabin Design           | With U-shaped panels and decorative corners | 111400000       | 111400078                       | 111400000     | 111400001     | - Spiegel-E           | Einzelelemente             |         |
| Hinzufügen L_CarDesignTab C:\ProgramData\DigiPara\2024\dcc\DataPool\Data\LD50.mdf 11140000                                                                                                    |                     | 111400006                                        | Steel Cabin Design           | With C-shaped panels and decorative corners | 111400000       | 111400078                       | 111400004     | 111400005     | - Handläuf            | e                          |         |
| Image: Stolliesten-Einzelelemente   Hinzufügen   L_CarDesignTab     Letztes Dokument laden     Image: Stolliesten-Einzelelemente     Image: Stolliesten-Einzelelemente     Image: Stolliesten-Einzelel                                                                                                    |                     |                                                  |                              |                                             |                 |                                 |               |               | Handlauf<br>Stoßleist | Einzelelemente<br>en       |         |
| Hinzufügen L_CarDesignTab Letztes Dokument laden Letztes Dokument laden Letztes Dokument |                     |                                                  |                              |                                             |                 |                                 |               | ۱.            | - Stolsleist          | en-Einzelelemente          | ×       |
| C:\ProgramData\DigiPara\2024\dcc\DataPool\Data\LD50.mdf 111400000 111400000                                                                                                    | Hinzu               | fügen L_C                                        | CarDesignTab                 |                                             |                 |                                 |               |               | Letz                  | tes Dokument laden         |         |
|                                                                                                    | C:\Prog             | ramData\DigiPara                                 | \2024\dcc\DataPool\Data\LD5( | 0.mdf 111400000                             |                 |                                 |               |               | 📲 Tabellen 🛛 Dy       | nami 🚍 Notiz-E 🗮           | Tabelle |

## Kabinendesign PL9.3 PRODUCT LOADING: KABINENDESIGN WÄNDE

# 🕫 digipara<sup>®</sup> liftdesigner

#### Kopieren einer ähnlichen Komponente

 Die BIM-Komponente wird mit allen Parametern und Werten in eine neue DigiPara BIM-Bibliothek kopiert.

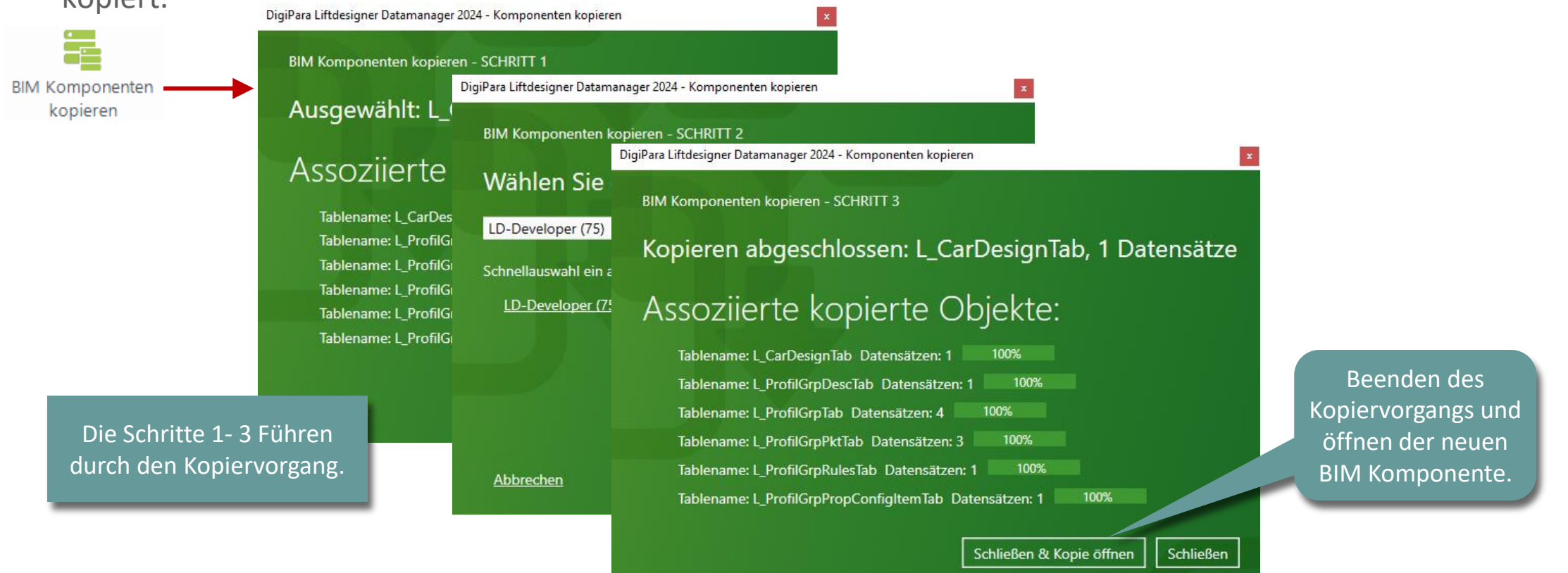

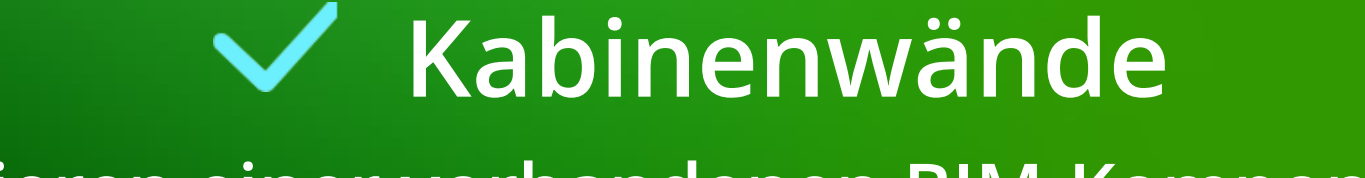

# Kopieren einer vorhandenen BIM-Komponente

## Kabinenwand 1 (Vorne) PL9.3 PRODUCT LOADING: KABINENDESIGN WÄNDE

# igipara<sup>®</sup> liftdesigner

## Eine ähnliche BIM-Komponente finden

im DigiPara Liftdesigner

- Hersteller / DigiPara BIM-Bibliothek
- Eindeutige RID-Nummer

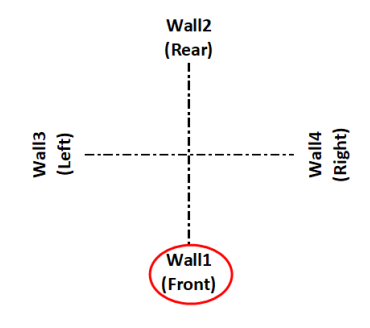

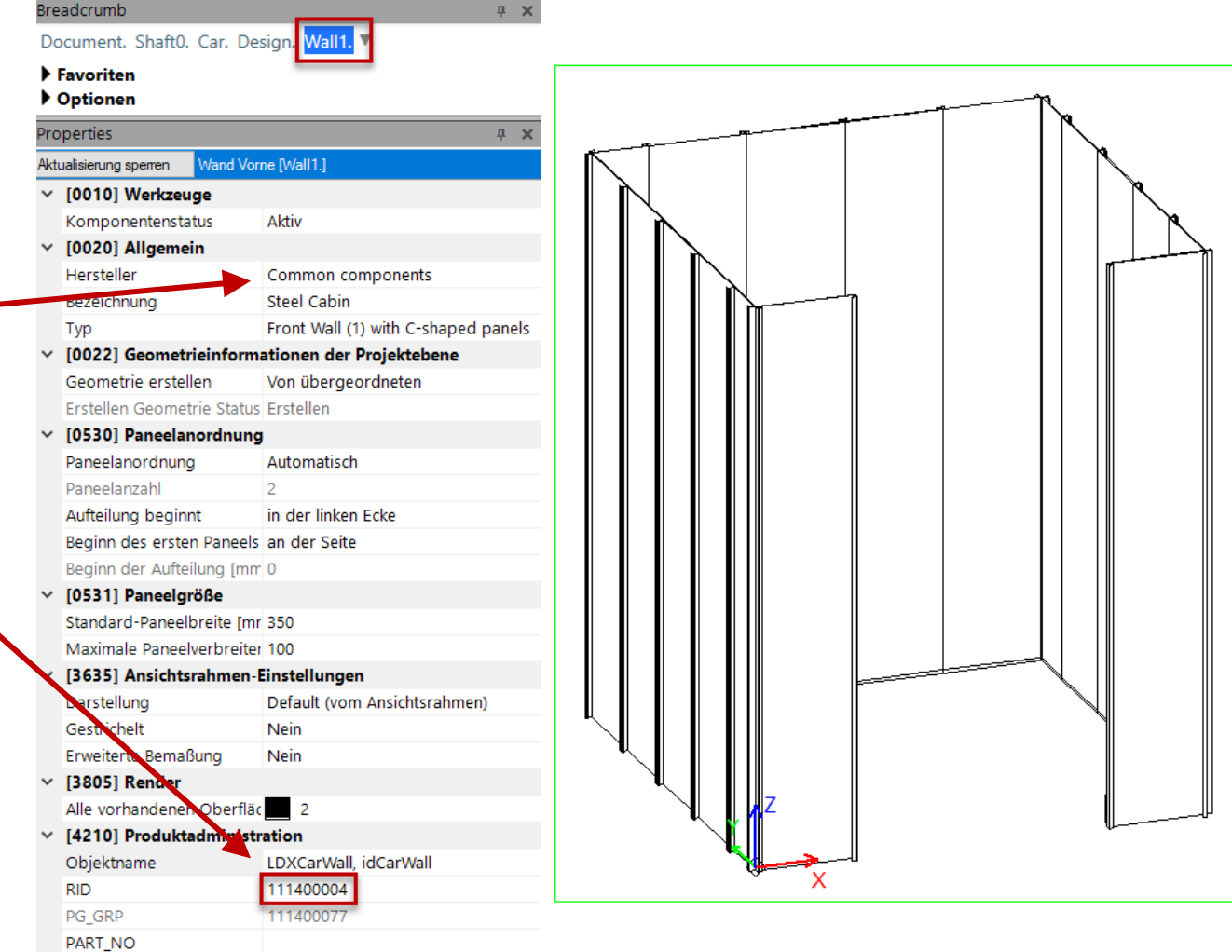

## Kabinenwand 2 (Hinten) PL9.3 PRODUCT LOADING: KABINENDESIGN WÄNDE

# igipara<sup>®</sup> liftdesigner

## Eine ähnliche BIM-Komponente finden

im DigiPara Liftdesigner

- Hersteller / DigiPara BIM-Bibliothek
- Eindeutige RID-Nummer

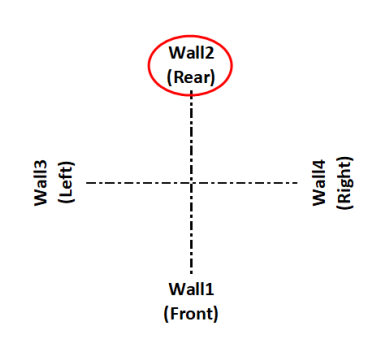

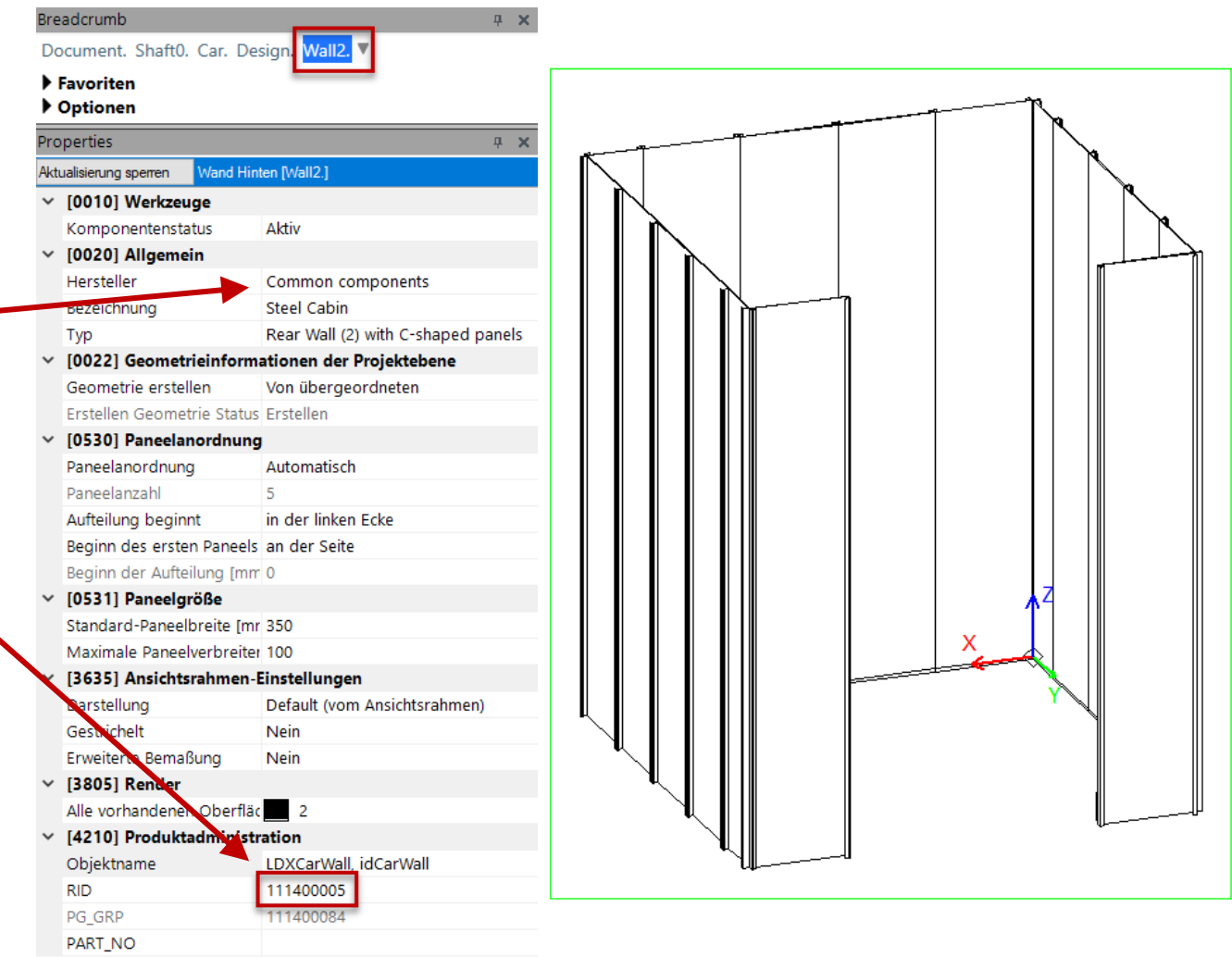

## Kabinenwand 3 (Links) PL9.3 PRODUCT LOADING: KABINENDESIGN WÄNDE

# igipara<sup>®</sup> liftdesigner

## Eine ähnliche BIM-Komponente finden

im DigiPara Liftdesigner

- Hersteller / DigiPara BIM-Bibliothek
- Eindeutige RID-Nummer

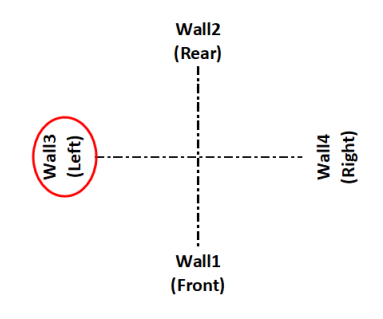

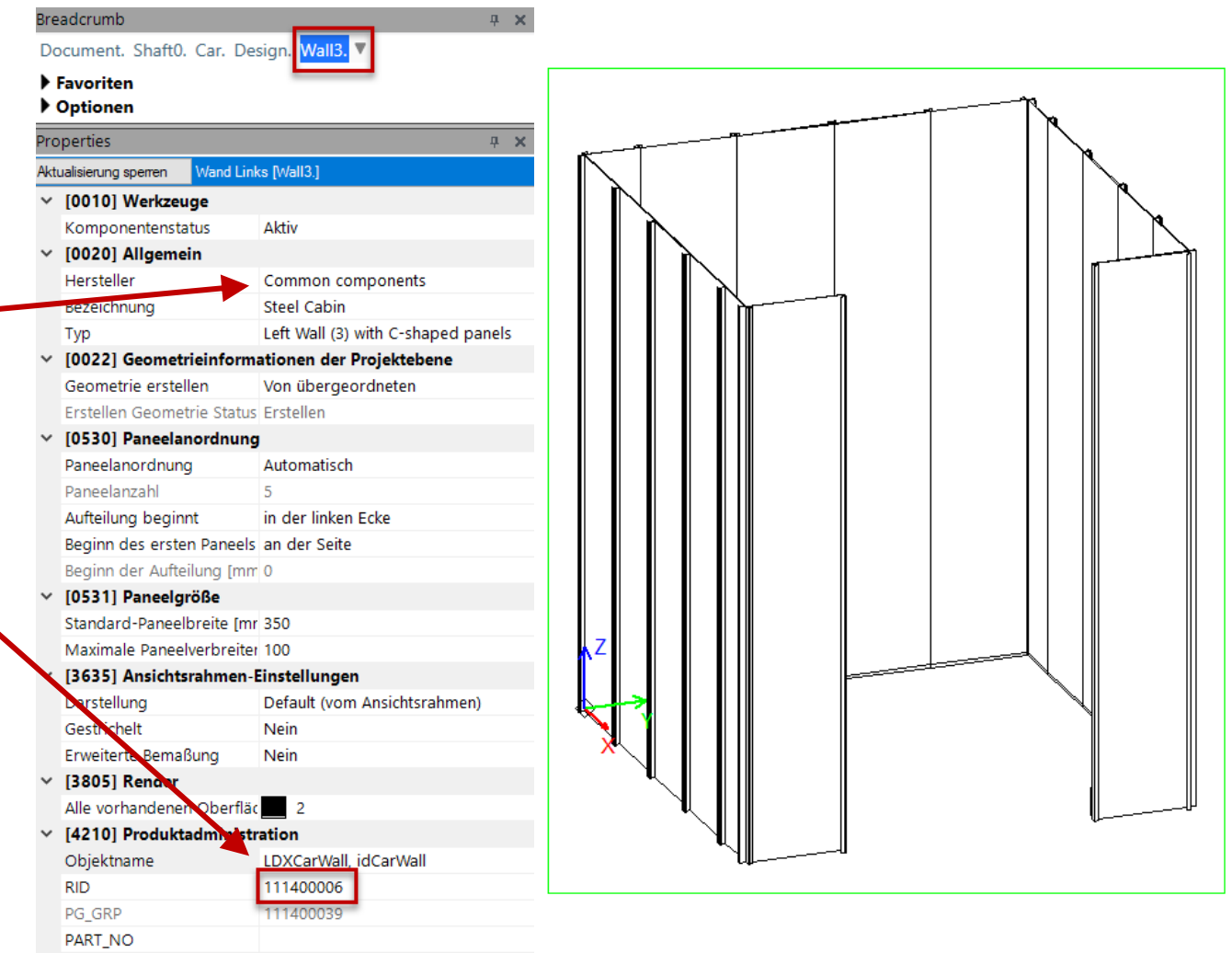

## Kabinenwand 4 (Rechts) PL9.3 PRODUCT LOADING: KABINENDESIGN WÄNDE

# igipara<sup>®</sup> liftdesigner

## Eine ähnliche BIM-Komponente finden

im DigiPara Liftdesigner

- Hersteller / DigiPara BIM-Bibliothek
- Eindeutige RID-Nummer

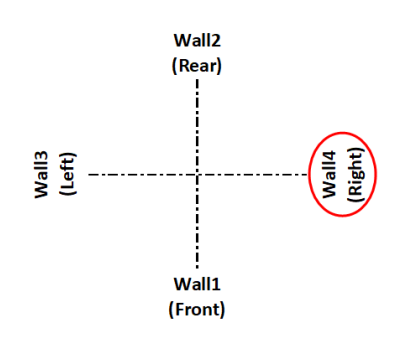

| breauci    | amb                    | - · · ·                             |
|------------|------------------------|-------------------------------------|
| Docum      | nent. Shaft0. Car. De  | asign. <mark>Wall4.</mark> ▼        |
| Favo       | oriten                 |                                     |
| • Opti     | ionen                  |                                     |
| Properti   | ies                    |                                     |
| Aktualisia |                        | obte Da/all/1                       |
|            |                        |                                     |
| ~ [00      | TUJ Werkzeuge          | 4145.                               |
| Kon        | nponentenstatus        | Aktiv                               |
| ~ [00      | 20] Aligemein          |                                     |
| Her        | steller                | Common components                   |
| Beze       | eichnung               | Steel Cabin                         |
| Тур        |                        | Right Wall (4) with C-shaped panels |
| ~ [00      | 22] Geometrieinforn    | ationen der Projektebene            |
| Geo        | ometrie erstellen      | Von übergeordneten                  |
| Erst       | tellen Geometrie Statu | s Erstellen                         |
| ~ [05      | 30] Paneelanordnun     | g                                   |
| Pan        | eelanordnung           | Automatisch                         |
| Pan        | eelanzahl              | 5                                   |
| Auft       | teilung beginnt        | in der linken Ecke                  |
| Beg        | inn des ersten Paneel  | s an der Seite                      |
| Beg        | inn der Aufteilung [mr | r 0                                 |
| ~ [05      | 31] Paneelgröße        |                                     |
| Star       | ndard-Paneelbreite [m  | r 350                               |
| Max        | ximale Paneelverbreite | er 100                              |
| × [36      | 351 Ansichtsrahmen     | Einstellungen                       |
| Bar        | stellung               | Default (vom Ansichtsrahmen)        |
| Ges        | Nichelt                | Nein                                |
| Erw        | eiterne Bemaßung       | Nein                                |
| ~ [38      | 051 Render             |                                     |
| Allo       | vorhandenen Oberflä    | 2                                   |
| × [42      | 101 Broduktadminist    | ration                              |
| Obi        | ektname                | LDXCarWall_idCarWall                |
|            | extraffie              | 111400007                           |
| RID        | CDD                    | 111400007                           |
| PG_        |                        | 111400039                           |
| PAR        |                        |                                     |

#### Kabinenwände PL9.3 PRODUCT LOADING: KABINENDESIGN WÄNDE

# igipara<sup>®</sup> liftdesigner

#### Kopieren einer ähnlichen Komponente

• im DigiPara Liftdesigner Datamanager

| Optionen         Standard Data Pool (CAPPorgramData)/Dig/Para/2024/dcc/DataPool/Data/LD50.         Intercent Cappendia Componente<br>Datenbankeinstellungen bearbeiten         Optionente<br>Datenbankeinstellungen bearbeiten         Datenbankeinstellungen bearbeiten         Datenbankeinstellungen bearbeiten         OW RID       COW RID       COW RID       Colspan="2">Colspan="2">Colspan="2"Colspan="2"Colspan="2"Colspan="2"Colspan="2"Colspan="2"Colspan="2"C                                                                                                    |                  | DigiPara Liftdesigner Datamanager 2024          |                                                       |                                               |            |                         |                     |                     |         |                    |                     |          |
|----------------------------------------------------------------------------------------------------|------------------|-------------------------------------------------|-------------------------------------------------------|-----------------------------------------------|------------|-------------------------|---------------------|---------------------|---------|--------------------|---------------------|----------|
| Standard Data Pool (C\ProgramData\DigiPara\2024\dcc\DataPool\Data\LDS0.       Image: Comparison of the comparison of the comparison of                                    |                  | Daten                                           | Optionen                                              |                                               |            |                         |                     |                     |         |                    |                     |          |
| Datenbankeinstellungen bearbeiten       Gitterzeiten       Gitterzeiten       Datengitter anzeigen       Fenster       H         Kabinenwande       Main       Main       Main       Main       Main       Main       Main         Liftdesigner Datamanager: Ziehen Sie einen Spaltenkopf in dieses Feld, um die Spalte zu gruppieren.       Main       Main                                                                                                    | Stand<br>1       | lard Data Pool<br>114:Common C<br>odule nach Na | [C:\ProgramData\[<br>abin Components<br>men sortieren | DigiPara\2024\dcc\DataPool\Data\LD50.         | №          | componenten<br>copieren | Gruppe<br>erweitern | Texthöhe vergrößern | Automa  | atische<br>nbreite | Tabellenansicht     |          |
| Kabinenwande       4         Liftdesigner Datamanager: Ziehen Sie einen Spalterkopf in dieses Feld, um die Spalte zu gruppieren.                                                                                                    |                  |                                                 | Datenbankeins                                         | tellungen bearbeiten                          | Gitterzei  | G.                      |                     | Datengitter ar      | nzeigen |                    | Fenster             | H        |
| Adžugdaten     Adžugdaten     A | Kabine<br>Liftde | enwände 🗙                                       | nager: Ziehen Sie e                                   | inen Snaltenkonf in dieses Feld um die Snalte |            | 4                       |                     |                     |         | Allgemeine Dat     | en                  | <u> </u> |
| 1111400004       Steel Cabin       Front Wall (1) with C-shaped panels       11140000       111400002       1         111400005       Steel Cabin       Rear Wall (2) with C-shaped panels       11140000       111400002       1         111400005       Steel Cabin       Left Wall (3) with C-shaped panels       11140000       111400002       1         111400007       Steel Cabin       Right Wall (4) with C-shaped panels       11140000       111400002       1         111400007       Steel Cabin       Right Wall (2) with C-shaped panels       11140000       111400002       1         111400009       Panorama Cabin       Front Wall (1) with U-shaped panels       11140000       111400001       1         111400010       Panorama Cabin       Rear Wall (2) with U-shaped panels       11140000       111400001       1         111400010       Panorama Cabin       Right Wall (4) with U-shaped panels       11140000       111400001       1         111400012       Panorama Cabin       Right Wall (4) with U-shaped panels       111400001       1       -         111400012       Panorama Cabin       Front Wall (1) with C-shaped panels       111400001       1       -         111400012       Panorama Cabin       Front Wall (1) with C-shaped panels       111400001       1 <td></td> <td>CDW_RID</td> <td>CDW_DESC</td> <td>CDW_SUB_DESC</td> <td>CDW_MF_RID</td> <td>CDW_PG_GRP</td> <td>CDW_CDWP_RID</td> <td>CDW_MODE</td> <td>DW 📩</td> <td>Aufzugsdaten</td> <td></td> <td></td>                                                                                                    |                  | CDW_RID                                         | CDW_DESC                                              | CDW_SUB_DESC                                  | CDW_MF_RID | CDW_PG_GRP              | CDW_CDWP_RID        | CDW_MODE            | DW 📩    | Aufzugsdaten       |                     |          |
| 111400005       Steel Cabin       Rear Wall (2) with C-shaped panels       111400000       111400002       1         111400006       Steel Cabin       Left Wall (3) with C-shaped panels       111400000       111400002       1         111400007       Steel Cabin       Right Wall (4) with C-shaped panels       111400000       111400002       1         111400008       Panorama Cabin       Front Wall (1) with U-shaped panels       111400000       111400001       1         111400009       Panorama Cabin       Rear Wall (2) with U-shaped panels       111400000       111400001       1         111400009       Panorama Cabin       Rear Wall (2) with U-shaped panels       111400000       111400001       1         111400001       Panorama Cabin       Rear Wall (2) with U-shaped panels       111400000       111400001       1         111400001       Panorama Cabin       Rear Wall (2) with U-shaped panels       111400000       111400001       1         111400001       Panorama Cabin       Right Wall (4) with U-shaped panels       111400000       111400001       1         111400001       Panorama Cabin       Right Wall (4) with U-shaped panels       111400000       111400001       1         111400012       Panorama Cabin       Right Wall (4) with U-shaped panels       1114                                                                                                    | -                | 111400004                                       | Steel Cabin                                           | Front Wall (1) with C-shaped panels           | 111400000  | 111400077               | 111400002           | 1                   |         | ⊨ Kabinendes       | ign Wandkomponent   | ten      |
| 111400006       Steel Cabin       Left Wall (3) with C-shaped panels       11140000       111400002       1         111400007       Steel Cabin       Right Wall (4) with C-shaped panels       11140000       111400002       1         111400007       Steel Cabin       Right Wall (1) with U-shaped panels       11140000       111400001       1         111400008       Panorama Cabin       Front Wall (1) with U-shaped panels       11140000       111400001       1         111400010       Panorama Cabin       Rear Wall (2) with U-shaped panels       11140000       111400001       1         111400010       Panorama Cabin       Rear Wall (2) with U-shaped panels       11140000       111400001       1         111400010       Panorama Cabin       Left Wall (3) with U-shaped panels       111400000       111400001       1         111400011       Panorama Cabin       Right Wall (4) with U-shaped panels       111400000       111400001       1         111400012       Panorama Cabin       Front Wall (1) with C-shaped panels       111400000       111400001       1         111400012       Panorama Cabin       Front Wall (1) with C-shaped panels       111400007       111400001       1         Hinzufügen       LCarWallTab       LcarWallTab       LcarWallTab       Lcar                                                                                                    |                  | 111400005                                       | Steel Cabin                                           | Rear Wall (2) with C-shaped panels            | 111400000  | 111400084               | 111400002           | 1                   |         | Kabinen            | lesigns             |          |
| 111400007 Steel Cabin Right Wall (4) with C-shaped panels 11140000 11140003 1   111400008 Panorama Cabin Front Wall (1) with U-shaped panels 11140000 11140001 1   111400009 Panorama Cabin Rear Wall (2) with U-shaped panels 11140000 11140001 1   111400010 Panorama Cabin Rear Wall (2) with U-shaped panels 11140000 11140001 1   111400010 Panorama Cabin Left Wall (3) with U-shaped panels 11140000 111400001 1   111400011 Panorama Cabin Right Wall (4) with U-shaped panels 11140000 111400001 1   111400012 Panorama Cabin Right Wall (4) with U-shaped panels 11140000 111400001 1   111400012 Panorama Cabin Right Wall (4) with U-shaped panels 11140000 111400001 1   111400012 Panorama Cabin Right Wall (1) with C-shaped panels 11140000 111400001 1   111400012 Panorama Cabin Front Wall (1) with C-shaped panels 111400007 111400003 1   111400012 Panorama Cabin Front Wall (1) with C-shaped panels 111400007 111400003 1   111400012 Panorama Cabin Front Wall (1) with C-shaped panels 111400007 111400003 1   111400012 Panorama Cabin Front Wall (1) with C-shaped panels 11140007 111400003 1   111400012 CarWallTab Letzer Dokumert Iaden Stoßleisten-Einzelelemente Stoßleisten-Einzelelement                                                                                                    | -                | 111400006                                       | Steel Cabin                                           | Left Wall (3) with C-shaped panels            | 111400000  | 111400039               | 111400002           | 1                   | ≡       | Kabinem            | vände 🚺             |          |
| 3       111400008       Panorama Cabin       Front Wall (1) with U-shaped panels       111400007       111400001       1         1       111400009       Panorama Cabin       Rear Wall (2) with U-shaped panels       111400000       111400001       1                                                                                                    | - •              | 111400007                                       | Steel Cabin                                           | Right Wall (4) with C-shaped panels           | 111400000  | 111400039               | 111400002           | 1                   |         | Kabinen            | vand-Einzelpaneele  |          |
| Panorama Cabin Rear Wall (2) with U-shaped panels 11140000 111400084 111400001 1<br>111400010 Panorama Cabin Left Wall (3) with U-shaped panels 11140000 111400040 111400001 1<br>111400011 Panorama Cabin Right Wall (4) with U-shaped panels 11140000 111400040 111400001 1<br>111400012 Panorama Cabin Front Wall (1) with C-shaped panels 11140000 111400077 11140003 1<br>Hinzufügen L_CarWallTab C:\ProgramData\DigiPara\2024\dcc\DataPool\Data\LD50.mdf 11140000                                                                                                    | 6                | 111400008                                       | Panorama Cabin                                        | Front Wall (1) with U-shaped panels           | 111400000  | 111400077               | 111400001           | 1                   |         | - Spiegel          |                     |          |
| -       111400010       Panorama Cabin       Left Wall (3) with U-shaped panels       111400000       111400001       1       -         111400011       Panorama Cabin       Right Wall (4) with U-shaped panels       111400000       111400001       1       -       -       Handläufe         111400012       Panorama Cabin       Front Wall (1) with C-shaped panels       11140000       111400001       1       -       -       Stoßleisten         Hinzufügen       L_CarWallTab       -       -       -       -       -       -       -       -       -       -       -       -       -       -       -       -       -       -       -       -       -       -       -       -       -       -       -       -       -       -       -       -       -       -       -       -       -       -       -       -       -       -       -       -       -       -       -       -       -       -       -       -       -       -       -       -       -       -       -       -       -       -       -       -       -       -       -       -       -       -       -       -       - <td>5</td> <td>111400009</td> <td>Panorama Cabin</td> <td>Rear Wall (2) with U-shaped panels</td> <td>111400000</td> <td>111400084</td> <td>111400001</td> <td>1</td> <td></td> <td>- Spiegel-I</td> <td>Einzelelemente</td> <td></td>                                                                                                    | 5                | 111400009                                       | Panorama Cabin                                        | Rear Wall (2) with U-shaped panels            | 111400000  | 111400084               | 111400001           | 1                   |         | - Spiegel-I        | Einzelelemente      |          |
| -       111400011       Panorama Cabin       Right Wall (4) with U-shaped panels       111400000       111400001       1         -       111400012       Panorama Cabin       Front Wall (1) with C-shaped panels       111400000       111400003       1         -       111400012       Panorama Cabin       Front Wall (1) with C-shaped panels       111400000       111400003       1         -       -       -       -       -       -       -       -       -       -       -       -       -       -       -       -       -       -       -       -       -       -       -       -       -       -       -       -       -       -       -       -       -       -       -       -       -       -       -       -       -       -       -       -       -       -       -       -       -       -       -       -       -       -       -       -       -       -       -       -       -       -       -       -       -       -       -       -       -       -       -       -       -       -       -       -       -       -       -       -       -       -                                                                                                    | -                | 111400010                                       | Panorama Cabin                                        | Left Wall (3) with U-shaped panels            | 111400000  | 111400040               | 111400001           | 1                   |         | Handläuf           | e                   |          |
| -       111400012       Panorama Cabin       Front Wall (1) with C-shaped panels       111400007       111400003       1         -       -       -       -       -       -       -       Stoßleisten-Einzelelemente         -       -       -       -       -       -       -       Stoßleisten-Einzelelemente         -       -       -       -       -       -       -       -       -       -       -       -       -       -       -       -       -       -       -       -       -       -       -       -       -       -       -       -       -       -       -       -       -       -       -       -       -       -       -       -       -       -       -       -       -       -       -       -       -       -       -       -       -       -       -       -       -       -       -       -       -       -       -       -       -       -       -       -       -       -       -       -       -       -       -       -       -       -       -       -       -       -       -       -       -       <                                                                                                    | -                | 111400011                                       | Panorama Cabin                                        | Right Wall (4) with U-shaped panels           | 111400000  | 111400040               | 111400001           | 1                   |         | Handlauf           | -Einzelelemente     |          |
| Hinzufügen L_CarWallTab<br>C:\ProgramData\DigiPara\2024\dcc\DataPool\Data\LD50.mdf 111400000                                                                                                    | _                | 111400012                                       | Panorama Cabin                                        | Front Wall (1) with C-shaped panels           | 111400000  | 111400077               | 111400003           | 1                   | _       | - Stoßleis         | ten                 |          |
| Hinzufügen L_CarWallTab                                                                                                    |                  | 1111                                            |                                                       |                                               |            |                         |                     | 1                   | • ·     | - Stoßleis         | ten-Einzelelemente  | ~        |
| Letztes Dokument laden         C:\ProgramData\DigiPara\2024\dcc\DataPool\Data\LD50.mdf         111400000                                                                                                    | Lines            |                                                 |                                                       |                                               |            |                         |                     |                     |         |                    |                     |          |
| C:\ProgramData\DigiPara\2024\dcc\DataPool\Data\LD50.mdf 111400000 📰 Tabellen 🔁 Notiz-E 🗮 Tabelle                                                                                                    | Hinzu            |                                                 |                                                       |                                               |            |                         |                     |                     |         | Let                | ztes Dokument laden |          |
|                                                                                                    | C:\Prog          | ramData\DigiPara\                               | 2024\dcc\DataPool\D                                   | ata\LD50.mdf 111400000                        |            |                         |                     |                     |         | Tabellen 2Dy       | nami 📃 Notiz-E      | Tabelle  |

## Kabinenwände PL9.3 PRODUCT LOADING: KABINENDESIGN WÄNDE

# 🕫 digipara<sup>®</sup> liftdesigner

#### Kopieren einer ähnlichen Komponente

Die BIM Komponente wird mit allen Parametern und Werten in eine neue DigiPara BIM-Bibliothek

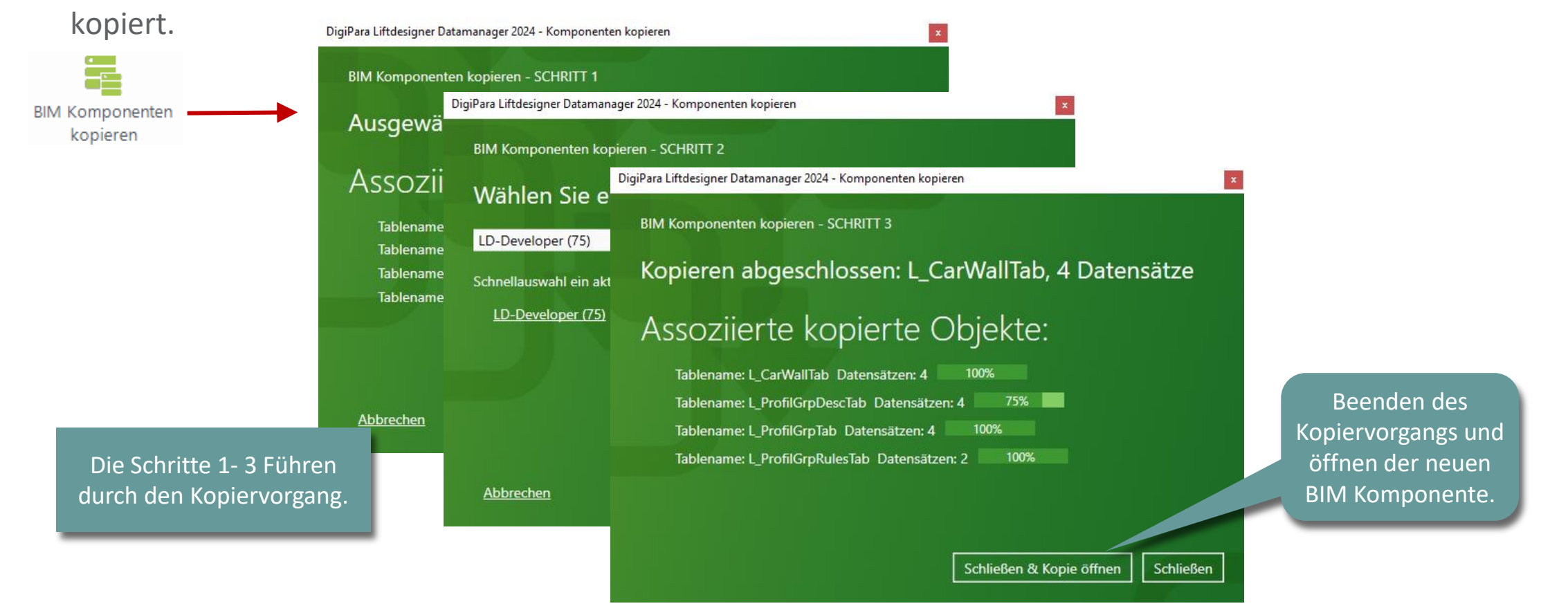

**Kopieren einer vorhandenen BIM-Komponente** 

# Kabinenwand-Einzelpaneele

# 🕫 digipara liftdesigner

PL9.3 PRODUCT LOADING: KABINENDESIGN WÄNDE

# Eine ähnliche BIM-Komponente finden

• im DigiPara Liftdesigner

- Hersteller / DigiPara BIM-Bibliothek
- Eindeutige RID-Nummer

| Br  | eadcrumb                     |                                 | 4        |         |    |      |     |
|-----|------------------------------|---------------------------------|----------|---------|----|------|-----|
| D   | ocument. Shaft0. Car. [      | Design. Wall3. Panel0. 🔻        |          |         |    |      |     |
| •   | Favoriten<br>Optionen        |                                 |          |         |    | <br> |     |
| Pro | operties                     | <b>д X</b>                      |          |         |    |      | A   |
| Ak  | tualisierung sperren Panel 0 | ) [Panel0.]                     |          |         |    |      |     |
| ~   | [0010] Werkzeuge             |                                 |          | 、       |    |      |     |
|     | Komponentenstatus            | Aktiv                           |          | n I     |    |      |     |
| ~   | [0020] Allgemein             |                                 |          |         |    |      |     |
|     | Hersteller                   | Common components               |          |         |    |      |     |
| -   | Bezeichnung                  | Steel panel                     |          | 1 I I I | ╥1 |      |     |
|     | Тур                          | C-shaped                        |          |         |    |      |     |
| ~   | [0022] Geometrieinfor        | mationen der Projektebene       |          |         |    |      |     |
|     | Geometrie erstellen          | Von übergeordneten              |          |         |    |      |     |
|     | Erstellen Geometrie Stat     | tus Erstellen                   |          |         |    |      |     |
| ~   | [0540] Paneelmaße            |                                 |          |         |    |      |     |
|     | Linker Spalt [mm]            | 0                               |          |         |    |      |     |
|     | Breite [mm]                  | 350                             |          |         |    |      |     |
|     | Rechter Spalt [mm]           | 0                               |          |         |    |      |     |
| ~   | [3635] Ansichtsrahmer        | n-Einstellungen                 |          |         |    |      |     |
|     | Darstellung                  | Default (vom Ansichtsrahmen)    |          |         |    |      |     |
|     | Gestrichelt                  | Nein                            |          |         |    |      |     |
|     | Erweiterte Bemaßung          | Nein                            |          |         |    |      |     |
| ~   | [3805] Render                |                                 |          |         |    |      |     |
|     | Alle vorhandenen Oberf       | iläc 🗾 2                        |          |         |    |      |     |
| ~   | [4210] Produktedminis        | stration                        |          |         |    |      |     |
|     | Objektname                   | LDXCarWallPanel, idCarWallPanel |          | 🏷 📗 🗌   |    |      |     |
|     | RID                          | 111400002                       | <b>P</b> |         |    |      |     |
|     | PG_GRP                       | 111400010                       | ^ 1      | ╙       |    |      |     |
|     | PART_NO                      |                                 | -        | 1[]]∦   |    |      |     |
|     |                              |                                 |          |         |    |      | ų.— |

# Kabinenwand-Einzelpaneele

## igipara<sup>®</sup> liftdesigner

PL9.3 PRODUCT LOADING: KABINENDESIGN WÄNDE

### Kopieren einer ähnlichen Komponente

• im DigiPara Liftdesigner Datamanager

| DigiPara Liftdesigner Datamanager 2024                                                                                                    |                                                                                                    |             |                          |             |             |           |         |              |               |                            |                                | -                                                        |      | × |
|----------------------------------------------------------------------------------------------------|----------------------------------------------------------------------------------------------------|-------------|--------------------------|-------------|-------------|-----------|---------|--------------|---------------|----------------------------|--------------------------------|----------------------------------------------------------|------|---|
| 9                                                                                                    | Daten                                                                                               | Optionen    |                          |             |             |           |         |              |               |                            |                                |                                                          |      |   |
| Standard Data Pool [C:\ProgramData\DigiPara\2024\dcc\DataPool\Data\LD50.         1114:Common Cabin Components         2         BIM Komponenten         Datenbankeinstellungen bearbeiten |                                                                                                    |             |                          |             |             |           |         |              | tische Filter | Tabellenansicht<br>Fenster |                                | <ul> <li>??</li> <li>??</li> <li>1</li> <li>H</li> </ul> |      |   |
| Kabinenwand-Einzelpaneele 🐨                                                                                                    |                                                                                                    |             |                          |             |             |           |         |              |               |                            |                                | ф X                                                      |      |   |
| Liftd                                                                                                    | Liftdesigner Datamanager: Ziehen Sie einen Spaltenkopf in dieses Feld, um die Spalte zu gruppieren. |             |                          |             |             |           |         |              |               |                            |                                | ^                                                        |      |   |
|                                                                                                    | CDWP_RID                                                                                            | CDWP_DESC   | CDWP_SUB_DESC            | CDWP_MF_RID | CDWP_PG_GRP | CDWP_MODE | CDWP_DX | CDWP_PART_NO | CDWP_USER_PG_ | 50 C                       | Here Kabine                    |                                                          |      |   |
|                                                                                                    | 111400000                                                                                           | Steel panel | U-shaped                 | 111400000   | 111400001   | 0         | 0       |              |               | 20                         | ⊟ <sup></sup> Kabinende        | sign Wandkompone                                         | nten |   |
| -                                                                                                    | 111400001                                                                                           | Glass panel | U-shaped                 | 111400000   | 111400002   | 0         | 0       |              |               | 20 Kabinendesigns          |                                |                                                          |      |   |
| - •                                                                                                    | 111400002                                                                                           | Steel panel | C-shaped                 | 111400000   | 111400010   | 0         | 250     |              |               | 20                         | 0 Kabinenwände                 |                                                          |      |   |
|                                                                                                    | 111400003                                                                                           | Glass panel | C-shaped                 | 111400000   | 111400011   | 0         | 250     |              |               | 20                         | ···· Kabinenwand-Einzelpaneele |                                                          |      |   |
|                                                                                                    | 111400004                                                                                           | Glass panel | Without lateral profiles | 111400000   | 111400012   | 0         | 250     |              |               | 20                         | - Spiegel                      |                                                          |      |   |
|                                                                                                    |                                                                                                    |             |                          |             |             |           |         |              |               |                            | Spiegel                        | -Einzelelemente 🧲                                        |      |   |
|                                                                                                    |                                                                                                    |             |                          |             |             |           |         |              |               |                            | Handlä                         | ufe                                                      |      |   |
|                                                                                                    |                                                                                                    |             |                          |             |             |           |         |              |               |                            | Handla                         | uf-Einzelelemente                                        |      |   |
|                                                                                                    |                                                                                                    |             |                          |             |             |           |         |              |               |                            | - Stoßlei                      | sten                                                     |      |   |
|                                                                                                    |                                                                                                    | 11          |                          |             |             |           |         |              |               | •                          | Stoßlei                        | sten-Einzelelemente                                      |      | ~ |
|                                                                                                    |                                                                                                    |             |                          |             |             |           |         |              |               |                            |                                |                                                          | >    |   |
| Hinzi                                                                                                    | Hinzurugen L_Carvvaiivanerrab                                                                       |             |                          |             |             |           |         |              |               |                            |                                |                                                          |      |   |
| C:\ProgramData\DigiPara\2024\dcc\DataPool\Data\LD50.mdf 111400000 111400000 📰 Tabelle 🗳 Tabelle                                                                                           |                                                                                                    |             |                          |             |             |           |         |              |               |                            |                                |                                                          |      |   |
|                                                                                                    | NUM OVR                                                                                             |             |                          |             |             |           |         |              |               |                            |                                |                                                          |      |   |

# Kabinenwand-Einzelpaneele

# igipara<sup>®</sup> liftdesigner

PL9.3 PRODUCT LOADING: KABINENDESIGN WÄNDE

#### Kopieren einer ähnlichen Komponente

Die BIM Komponente wird mit allen Parametern und Werten in eine neue DigiPara BIM-Bibliothek

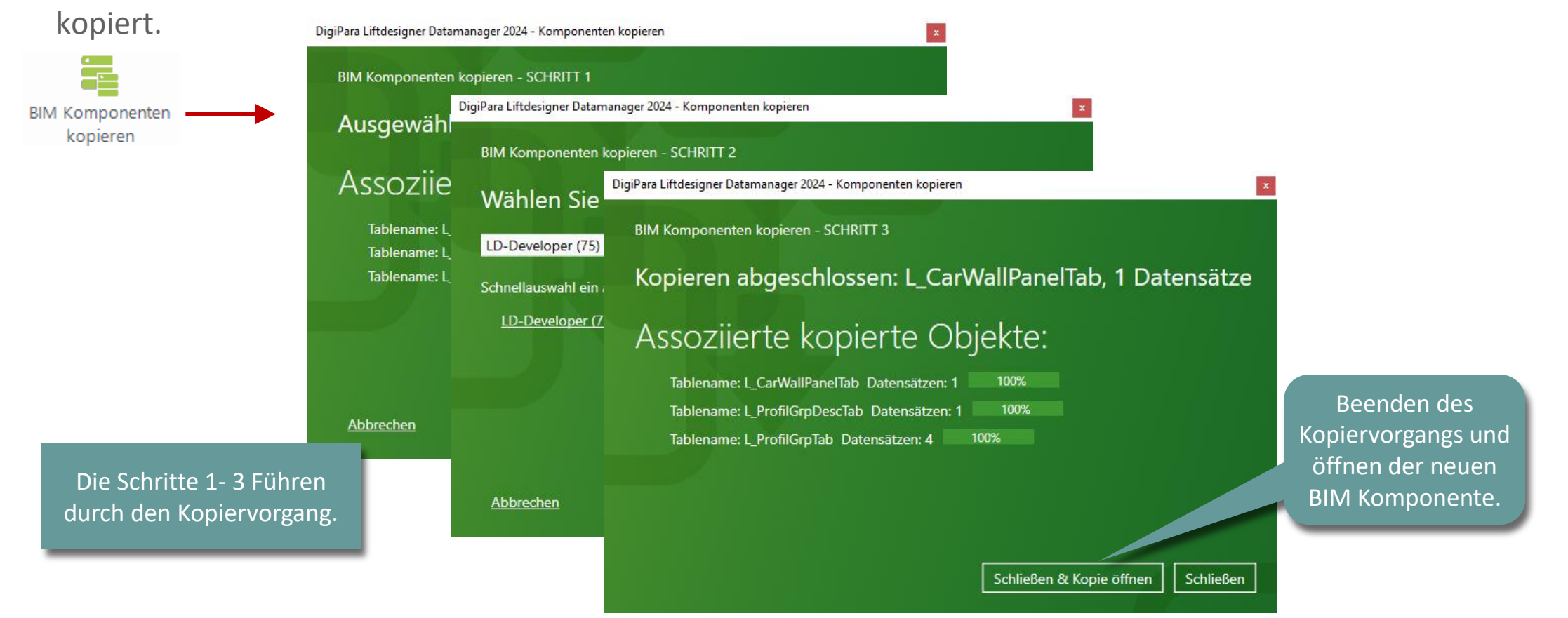

Kabinendesign Wände
Bearbeiten der Meta Daten & Auswahl abhängiger BIM-Komponenten
#### 🕫 digipara<sup>®</sup> liftdesigner

PL9.3 PRODUCT LOADING: KABINENDESIGN WÄNDE

#### Beschreibung: Kabinenwand-Einzelpaneele

Hinzufügen einer neuen spezifischen Beschreibung für die neue kopierte BIM-Komponente

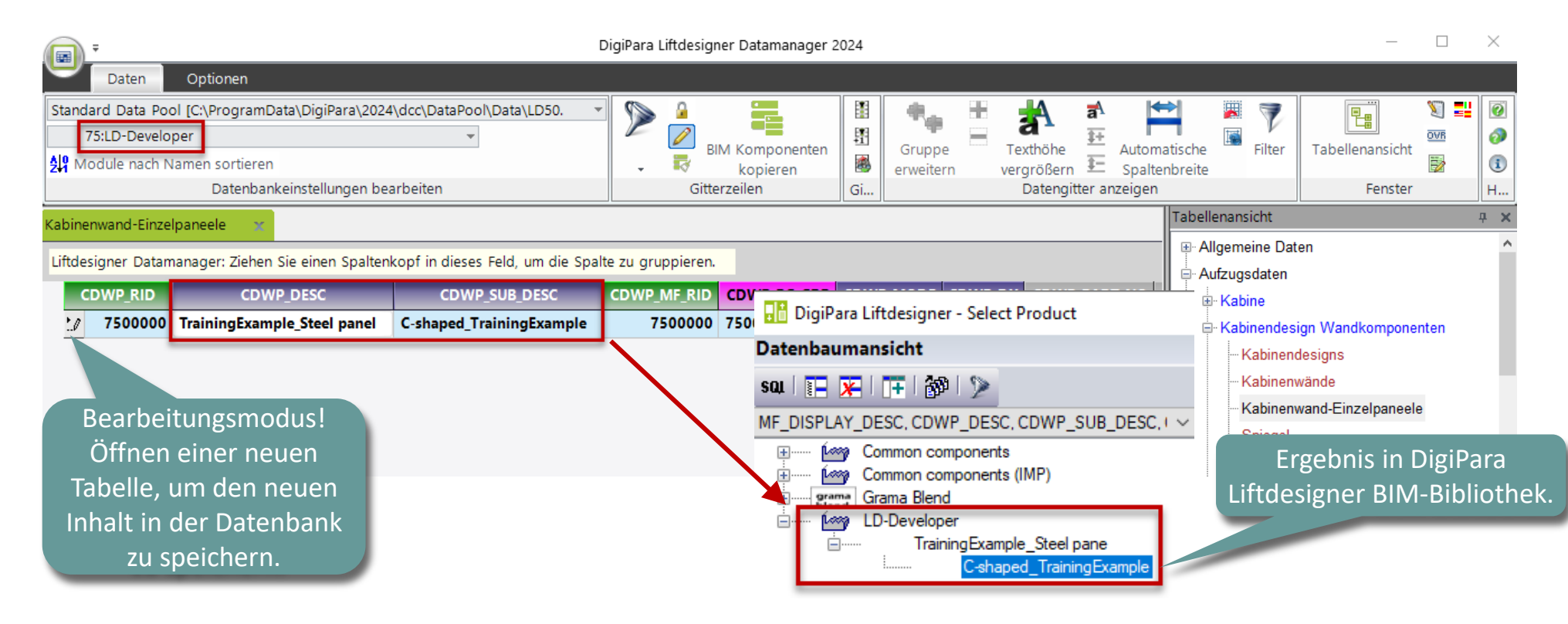

PL9.3 PRODUCT LOADING: KABINENDESIGN WÄNDE

#### Parameter und Werte: Kabinenwand-Einzelpaneele

- (C:\ProgramData\DigiPara\2018\dcc\DataPool\ developer\dwg)
- Die entsprechende Entwicklerdatei (.dwg) mit Erläuterungen zu den Parametern der BIM-Komponente wird automatisch geladen.

| Kał | oine | enwand-Einze | lpaneele 🛛 🗙    |                    |               |                    |                  |
|-----|------|--------------|-----------------|--------------------|---------------|--------------------|------------------|
| Lif | tde  | signer Datan | nanager: Ziehen | Sie einen Spaltenk | opf in dieses | Feld, um die Spalt | e zu gruppieren. |
|     | C    | DWP_RID      | CDW             | P_DESC             | CDWP_DX       | CDWP_PART_NO       | CDWP_USER_PG_50  |
|     | ۲    | 7500000      | TrainingExamp   | ole_Steel panel    | 250           |                    | 20               |
|     |      |              |                 |                    |               |                    |                  |

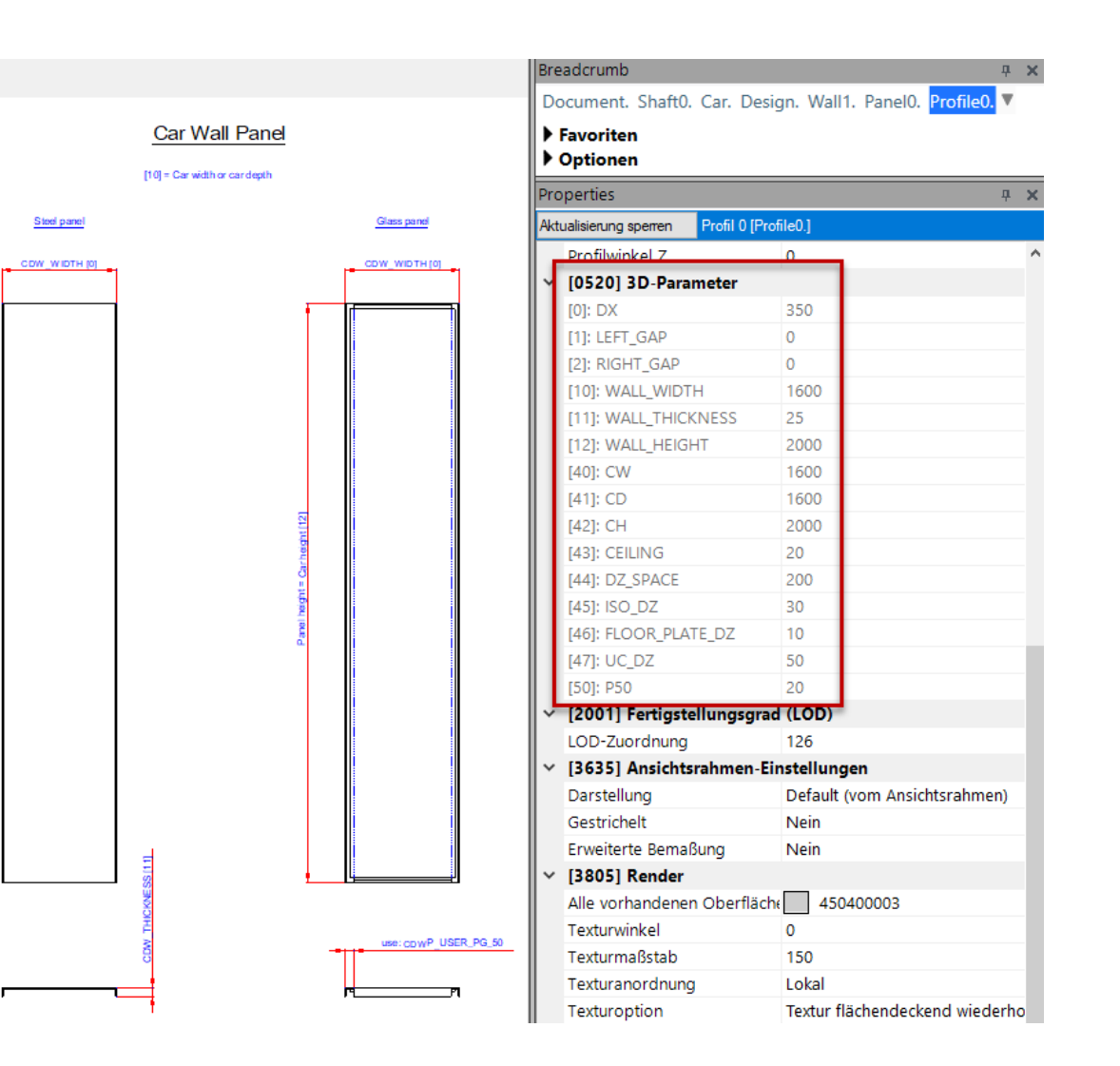

#### 🕫 digipara<sup>®</sup> liftdesigner

#### igipara<sup>®</sup> liftdesigner

PL9.3 PRODUCT LOADING: KABINENDESIGN WÄNDE

#### Beschreibung: Kabinenwände

• Hinzufügen einer neuen spezifischen Beschreibung für die neue kopierte BIM-Komponenten

| Kab  | inenwände     | x                              |                                                     |            |            | Tabellenansicht               |
|------|---------------|--------------------------------|-----------------------------------------------------|------------|------------|-------------------------------|
| Litt | designer Data | manager: Ziehen Sie einen Snat | tenkonf in dieses Feld, um die Spalte zu grunniere  | n          |            | Allgemeine Daten              |
|      | designer Data | manager. zienen sie einen spar | tenkopi in dieses reid, uit die Spake zu gruppierei |            |            | – Aufzugsdaten                |
|      | CDW_RID       | CDW_DESC                       | CDW_SUB_DESC                                        | CDW_MF_RID | CDW_PG_GRP |                               |
| Г    | 7500000       | TrainingExample_Steel Cabin    | Front Wall (1) with C-shaped panels_TrainingEx.     | 7500000    | 7500008    | Kabinendesign Wandkomponenten |
| -    | 7500001       | TrainingExample_Steel Cabin    | Rear Wall (2) with C-shaped panels_TrainingEx.      | 7500000    | 7500009    | Kabinendesigns                |
| -    | 7500002       | TrainingExample_Steel Cabin    | Left Wall (3) with C-shaped panels_TrainingEx.      | 7500000    | 7500010    | Kabinenwände                  |
| L    | 7500003       | TrainingExample_Steel Cabin    | Right Wall (4) with C-shaped panels_TrainingEx.     | 7500000    | 7500010    |                               |
|      |               |                                |                                                     |            |            | - Spiegel                     |

#### igipara<sup>®</sup> liftdesigner

PL9.3 PRODUCT LOADING: KABINENDESIGN WÄNDE

#### Parameter und Werte: Kabinenwände

Definieren der Größe und Anordnung

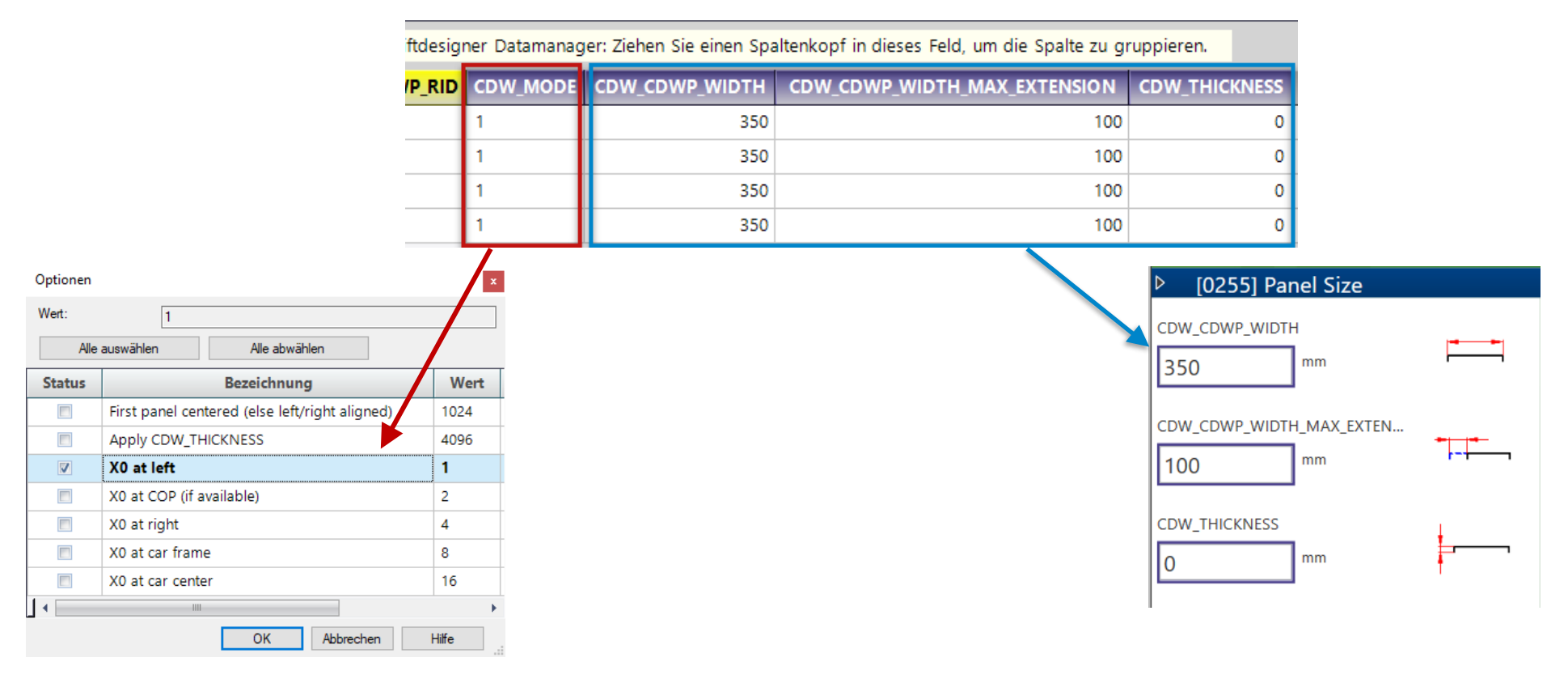

## Auswahl abhängiger BIM-Komponenten

PL9.3 PRODUCT LOADING: KABINENDESIGN WÄNDE

#### igipara<sup>®</sup> liftdesigner

#### Bestimmen der zugehörigen BIM Komponenten: Kabinenwände

Zuordnen der erstellten Kabinenwand-Einzelpaneele zu den Kabinenwände

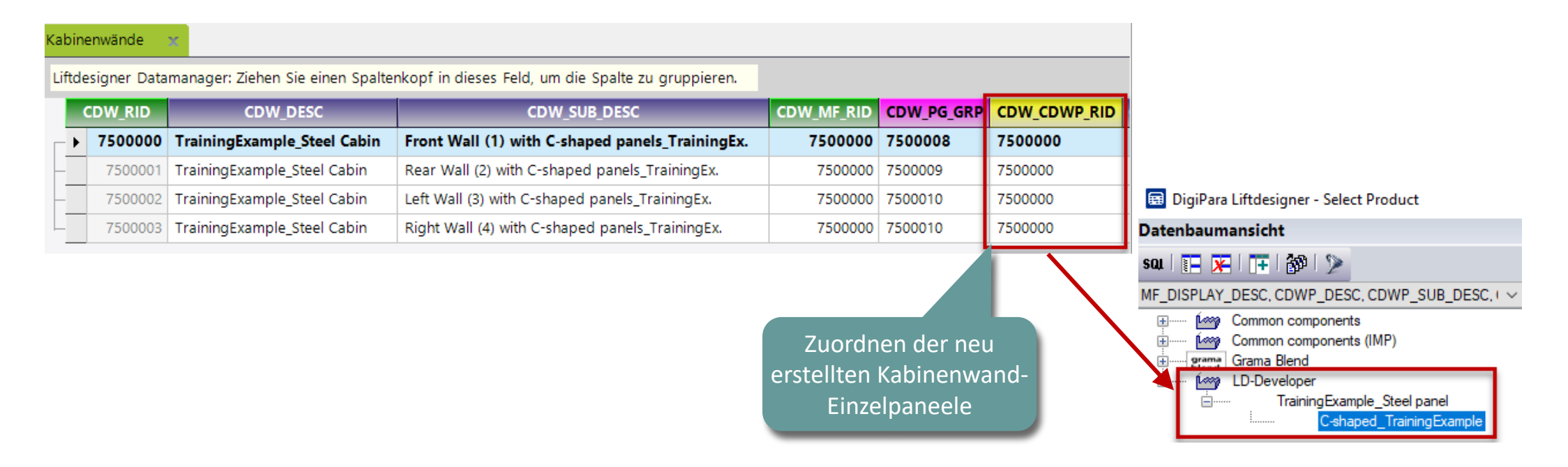

## Auswahl abhängiger BIM-Komponenten

#### igipara<sup>®</sup> liftdesigner

PL9.3 PRODUCT LOADING: KABINENDESIGN WÄNDE

#### Beschreibung: Kabinendesigns

Hinzufügen einer neuen spezifischen Beschreibung für die neue kopierte BIM-Komponente

| abinendesigns                                                  | x                                                                   |                                                                                                   |           |           |                                             |
|----------------------------------------------------------------|---------------------------------------------------------------------|---------------------------------------------------------------------------------------------------|-----------|-----------|---------------------------------------------|
| Liftdesigner Datar                                             | manager: Ziehen Sie einen Spaltenkopf                               | in dieses Feld, um die Spalte zu gruppieren.                                                      |           |           |                                             |
| CD_RID                                                         | CD_DESC                                                             | CD_SUB_DESC                                                                                       | CD_MF_RID | CD_PG_GRP |                                             |
| 750000                                                         | TrainingExample_Steel Cabin Design                                  | With C-shaped panels_TrainingExample                                                              | 7500000   | 7500007   |                                             |
| Bearbeitu<br>Öffnen e<br>Tabelle, ur<br>Inhalt in de<br>zu spo | ungsmodus!<br>iner neuen<br>m den neuen<br>er Datenbank<br>eichern. | DigiPara Liftdesigner - Select Product Datenbaumansicht SQL I I I I I I I I I I I I I I I I I I I | D_RID     | El        | rgebnis in DigiPara<br>esigner BIM-Biblioth |

## Auswahl abhängiger BIM-Komponenten

#### PL9.3 PRODUCT LOADING: KABINENDESIGN WÄNDE

#### igipara<sup>®</sup> liftdesigner

#### Bestimmen der zugehörigen BIM Komponenten: Kabinendesign

Zuordnen der erstellten Kabinenwände zum Kabinendesign

| Kabinendesigns 🛛 🗙                                                                                                    |           |                            |                    |            |        |           |                        |
|----------------------------------------------------------------------------------------------------|-----------|----------------------------|--------------------|------------|--------|-----------|------------------------|
| Liftdesigner Datamanager: Ziehen Sie einen Spaltenkop                                                                                               | f in dies | es Feld, um die Spal       | te zu gruppieren.  |            |        |           |                        |
| CD_RID CD_DESC                                                                                                    | GRP       | CD_W1_CDW_RID              | CD_W2_CDW_RI       | D CD_W3_C  | DW_RID | CD_W4_CDW | /_RID                  |
| 7500000 TrainingExample_Steel Cabin Design                                                                                                    | n 7       | 7500000                    | 7500001            | 7500002    |        | 7500003   |                        |
| 🗊 DigiPara Liftdesigner - Select Product                                                                                                    |           | /                          |                    | ×          |        |           | Zuordnen der neu       |
| Datenbaumansicht                                                                                                    | Tapellena | nsicht                     |                    | <b>4</b> × |        |           | erstenten Kabinenwande |
| sau i 📰 💌 i ∓ i 🚳 i 🎾                                                                                                    |           | CDW_SUB_DES                | c                  | CDW_RID    |        |           |                        |
| MF_DISPLAY_DESC, CDW_DESC, CDW_SUB_DESC, CDW_RID                                                                                                    | <b>A</b>  |                            |                    | -          | CD_W1  | _CDW_RID  | Related to: W1_CDW_RID |
| Gommon components     Gommon components (IMP)                                                                                                    | Front     | Wall (1) with C-shaped pa  | nels_TrainingEx.   | 7500000    | CD_W2  | _CDW_RID  | Related to: W2_CDW_RID |
| ⊕ grama Grama Blend                                                                                                    | Rear      | Wall (2) with C-shaped par | nels_TrainingEx.   | 7500001    | CD_W3  | _CDW_RID  | Related to: W3_CDW_RID |
| LD-Developer     TrainingExample_Steel Cabin                                                                                                    | Left V    | Vall (3) with C-shaped pan | els_TrainingEx.    | 7500002    | CD_W4  | _CDW_RID  | Related to: W4_CDW_RID |
| Front Wall (1) with C-shaped panels_TrainingEx.                                                                                                    | Right     | Wall (4) with C-shaped     | panels_TrainingEx. | 7500003    |        |           |                        |
| Rear Wall (2) with C-shaped panels_TrainingEx.<br>Rear Wall (2) with C-shaped panels_TrainingEx.<br>Right Wall (4) with C-shaped panels_TrainingEx. |           |                            |                    |            |        |           |                        |

### Laden der neuen BIM-Komponente

#### igipara<sup>®</sup> liftdesigner

**д X** 

PL9.3 PRODUCT LOADING: KABINENDESIGN WÄNDE

• ... in DigiPara Liftdesigner

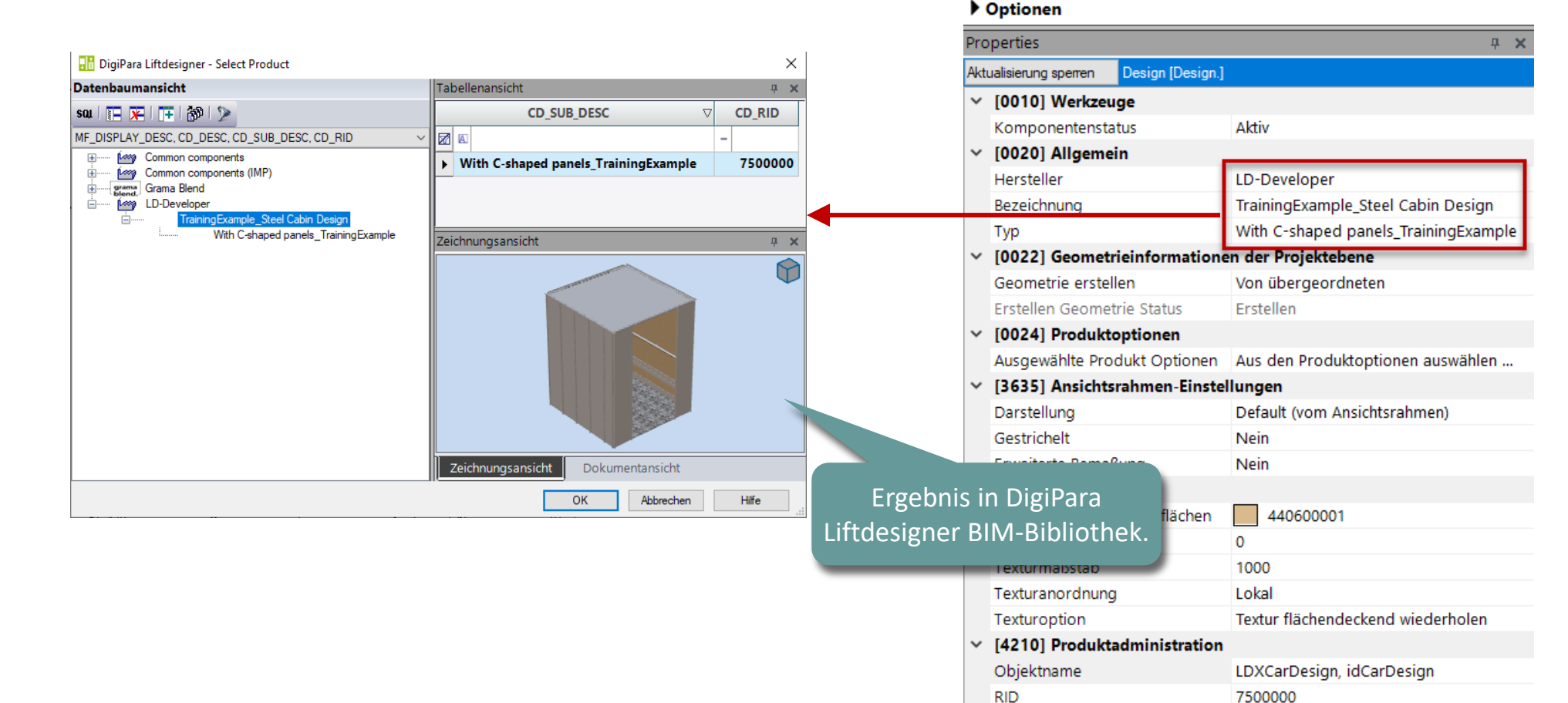

Breadcrumb

Favoriten

Document. Shaft0. Car. Design.

DigiPara<sup>®</sup> Liftdesigner Online Training – PL9 Product Loading: Cabin Design & Visualization | © 2024, DigiPara GmbH

## Regeleditor: Kabinenwand 1 (Vorne) Besondere Zuweisung

#### Optionen und Regeln PL9.3 PRODUCT LOADING: KABINENDESIGN WÄNDF

#### igipara<sup>®</sup> liftdesigner

#### **Regeleditor: Wand Vorne**

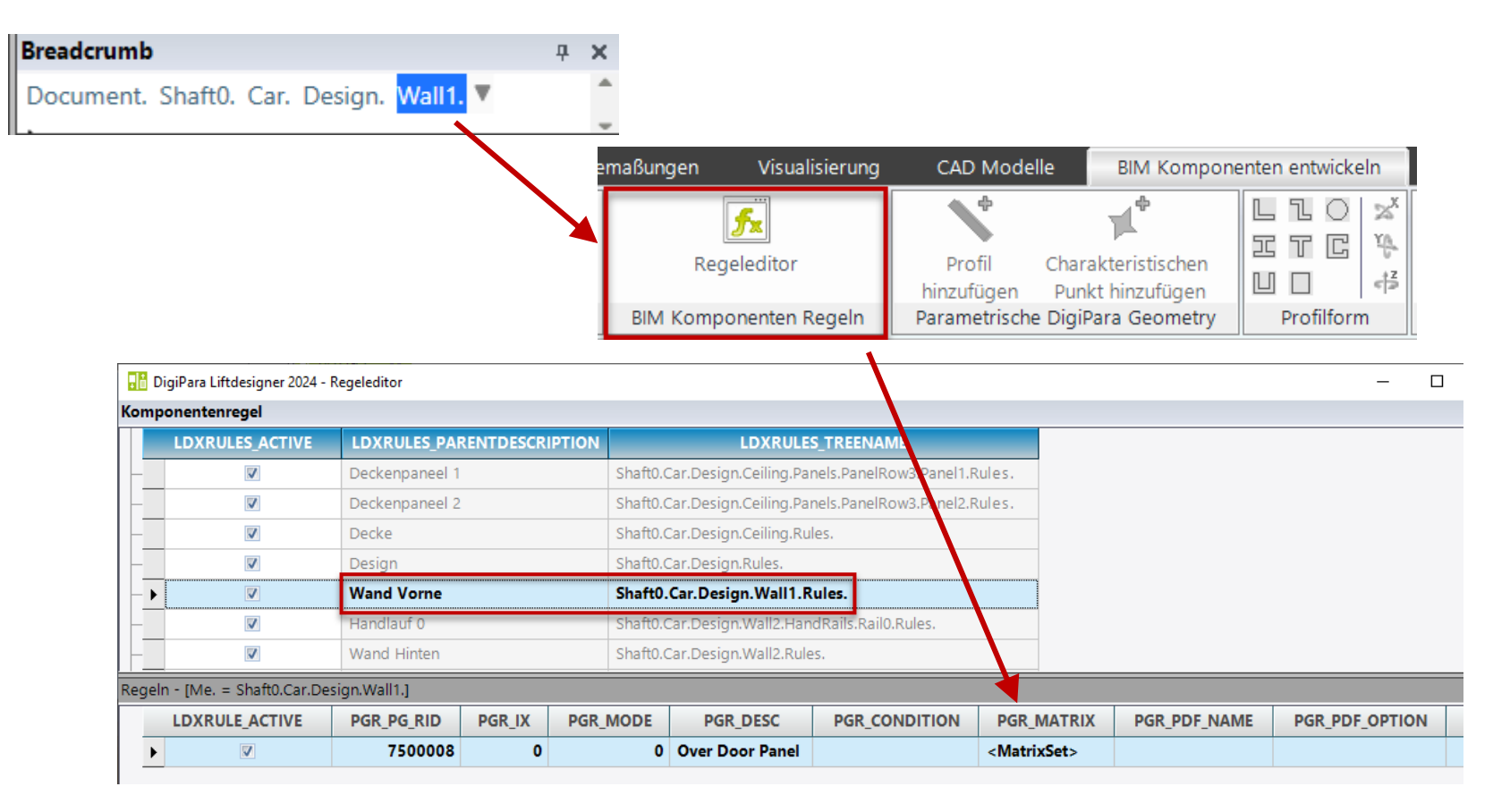

## Optionen und Regeln

#### igipara<sup>®</sup> liftdesigner

PL9.3 PRODUCT LOADING: KABINENDESIGN WÄNDE

#### Regeleditor: Wand Vorne

Zuweisung

|                                      | A2                                                                                                    |                                                                                                    | A3                                                                                                    | Α4                                                                                                    |
|--------------------------------------|----------------------------------------------------------------------------------------------------|----------------------------------------------------------------------------------------------------|----------------------------------------------------------------------------------------------------|----------------------------------------------------------------------------------------------------|
|                                      | Me.L_CarWallTab.CDW_USER_PG_51                                                                                                    | Me.L_CarWal                                                                                                    | lTab.CDW_USER_PG_52                                                                                                    | Me.L_CarWallTab.CDW_USER_PG_53                                                                                                    |
| b.DD_DW")                            | LD("Me.Parent.Parent.Door1.HEIGHT")                                                                                                    | LD("Me.Pare                                                                                                    | nt.Parent.EL1")                                                                                                    | LD("Me.Panel0.Profile0.L_ProfilTab.P_B")                                                                                                    |
| Breadcru<br>Docume<br>Favor<br>Optic | umb<br>ent. Shaft0. Car. Design. Wall1. ▼<br>riten<br>onen<br>e<br>e<br>•dbl CDW THICKNESS = 0<br>•dbl CDW_USER_PG_50 = 700<br>•dbl CDW_USER_PG_51 = 2000<br>•dbl CDW_USER_PG_52 = 350<br>•dbl CDW_USER_PG_53 = 25 | Ф X                                                                                                    |                                                                                                    |                                                                                                    |
| -                                    | ab.DD_DW")<br>Breadcru<br>Docum<br>> Favoi<br>> Optic<br>Data tree                                                                                                    | A2         Me.L_CarWallTab.CDW_USER_PG_51         ab.DD_DW")       LD ("Me.Parent.Parent.Door1.HEIGHT")         Breadcrumb         Document. Shaft0. Car. Design. Wall1. ▼         ▶ Favoriten         ▶ Optionen         Data tree | A2         Me.L_CarWallTab.CDW_USER_PG_51       Me.L_CarWal         ab.DD_DW")       LD ("Me.Parent.Parent.Door1.HEIGHT")       LD ("Me.Parent         Breadcrumb       P ×         Document. Shaft0. Car. Design.       Wall1.       V         Favoriten       Optionen       Data tree       P ×         Odd CDW_USER_PG_50 = 700      dbl CDW_USER_PG_51 = 2000      dbl CDW_USER_PG_52 = 350        dbl CDW_USER_PG_52 = 350      dbl CDW_USER_PG_53 = 25      dbl CDW_USER_PG_54 = 0 | A2       A3         Me.L_CarWallTab.CDW_USER_PG_51       Me.L_CarWallTab.CDW_USER_PG_52         ab.DD_DW")       LD ("Me.Parent.Parent.Door1.HEIGHT")       LD ("Me.Parent.Parent.EL1")         Breadcrumb       # ×         Document. Shaft0. Car. Design. Wall1.       *         Favoriten       * Optionen         Data tree       # × |

## Regeleditor: Kabinendesign Besondere Zuweisung

#### **Optionen und Regeln** PL9.3 PRODUCT LOADING: KABINENDESIGN WÄNDE

#### igipara<sup>®</sup> liftdesigner

#### Regeleditor: Kabinendesign

#### Ecken

📑 DigiPara Liftdesigner 2024 - Regeleditor

| Kor | nponentenregel      |          |                |          |             |           |             |                           |                         |                 |                    |                     |
|-----|---------------------|----------|----------------|----------|-------------|-----------|-------------|---------------------------|-------------------------|-----------------|--------------------|---------------------|
|     | LDXRULES_           | ACTIVE   | LDXRUL         | .ES_PARE | NTDESCRIPTI | ON        |             | LDXRULES_TREEM            | NAME                    | LDXRU           | LES_SAVETODB       |                     |
|     | V                   |          | Deckenp        | aneel 1  |             | Shaft     | ).Car.Desig | gn.Ceiling.Panels.Pan     | elRow3.Panel1.Rule      | s. Keine Änderu | ingen              |                     |
|     | V                   |          | Deckenp        | aneel 2  |             | Shaft     | ).Car.Desig | gn.Ceiling.Panels.Pan     | elRow3.Panel2.Rule      | s. Keine Änderu | ingen              |                     |
|     |                     |          | Decke          |          |             | Shaft     | ).Car.Desig | gn.Ceiling.Rules.         |                         | Keine Änderu    | ingen              |                     |
| -   | •                   |          | Design         |          |             | Shaft     | 0.Car.Desi  | ign.Rules.                |                         | In der Daten    | bank speichern 🛛 🔒 |                     |
|     |                     |          | Wand Vo        | orne     |             | Shaft     | ).Car.Desig | gn.Wall1.Rules.           |                         | Keine Änderu    | ingen              |                     |
| -   |                     |          | Handlauf       | f 0      |             | Shaft     | ).Car.Desig | gn. Wall 2. Hand Rails. R | ail0.Rules.             | Keine Änderu    | ingen              |                     |
|     |                     |          | Wand Ui        | nton     |             | Chaft     | CarDasia    | an Malla Dulas            |                         | Koine Änder     | 2000               |                     |
| Reg | jeln - [Me. = Sha   | aft0.Car | r.Design.]     |          |             |           |             |                           |                         |                 | 1                  | 1                   |
|     | LDXRULE_ACT         | TIVE     | PGR_PG_RID     | PGR_IX   | PGR_MODE    | PGR_      | DESC        | PGR_CONDITION             | PGR_MATRIX              | PGR_PDF_NAME    | PGR_PDF_OPTION     | PGR_STRUCTURE1_DESC |
|     | ▶ 🔽                 |          | 7500007        | 0        | 0           | Corners a | ctivation   |                           | <matrixset></matrixset> |                 |                    | Cabin design        |
| I   |                     |          |                |          |             |           |             |                           |                         |                 |                    |                     |
| Hir | nzufügen            | DXRule   |                |          |             |           |             |                           |                         |                 |                    |                     |
| Ma  | trixregel - [Shaft0 | ).Car.De | sign.Rules.Rul | e0.]     |             |           |             |                           |                         |                 |                    |                     |
|     | IX                  |          |                | C1       |             |           |             | S1                        |                         |                 |                    |                     |
|     | -1                  | LD(")    | Me.L_CarDe     | signTak  | .CD_USER_P  | G_50") =  | Corners [   | [111500028]               |                         |                 |                    |                     |
| -   | 0                   | 0        |                |          |             |           | Inactive    |                           |                         |                 |                    |                     |
|     | 1                   | 1        |                |          |             |           | Active      |                           |                         |                 |                    |                     |

## igipara<sup>®</sup> liftdesigner

# PL9.4

Product Loading: Kabinendesign Boden und Decke

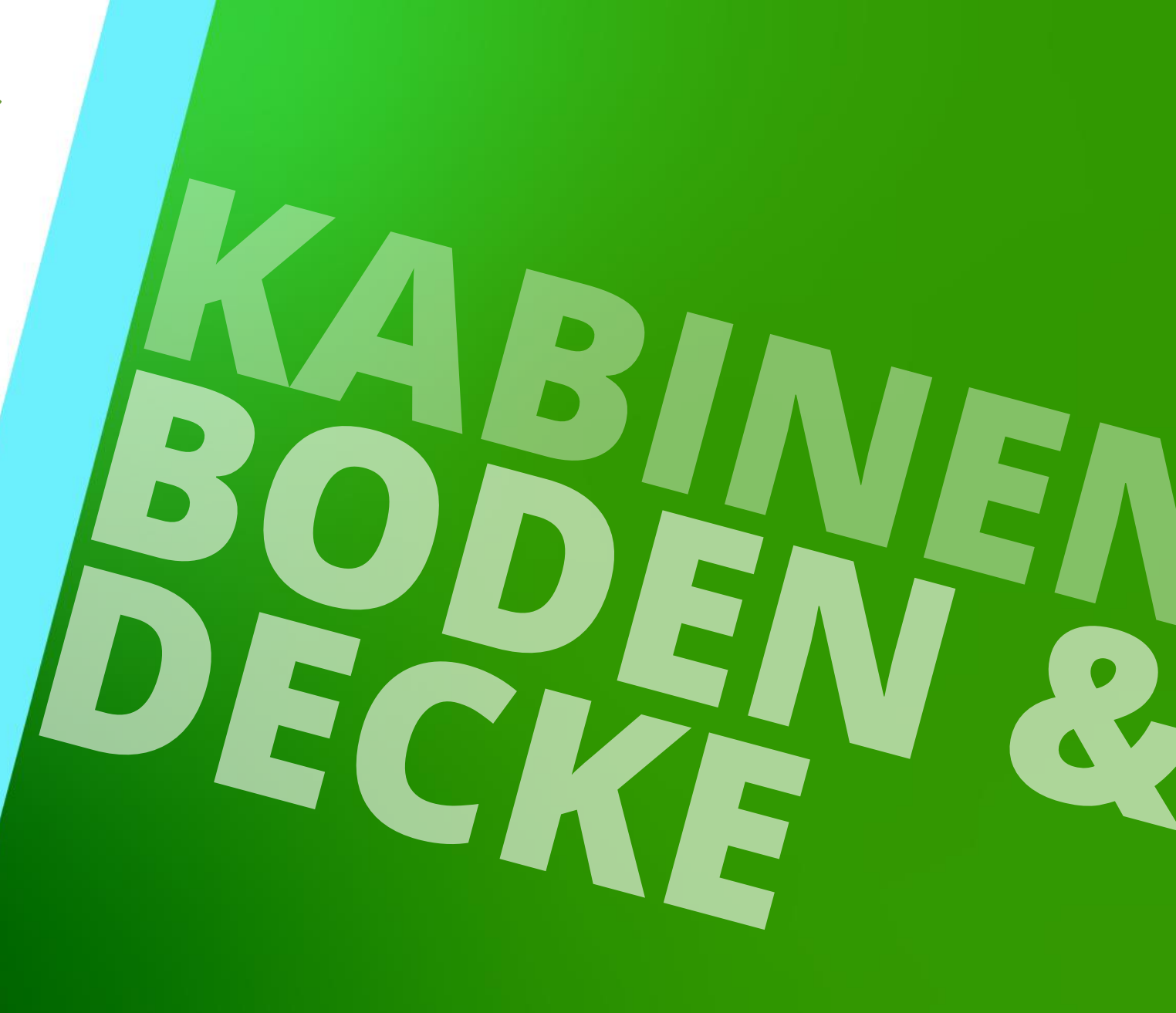

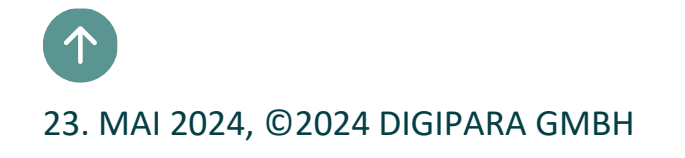

## Allgemeine Informationen

PL9.4 PRODUCT LOADING: KABINENDESIGN BODEN UND DECKE

#### Roadmap

Schritt 4: Kabinendecken

Schritt 3: Deckenpaneele

Schritt 2: Deckenpaneelreihen

Schritt 1: Deckenpaneel-Einzelelemente

Schritt 4: Kabinenböden

Schritt 3: Bodenpaneele

Schritt 2: Bodenpaneelreihen

Schritt 1: Bodenpaneel-Einzelelemente

#### Tabellenansicht **дх** - Aufzugsdaten . i → Kabine Kabinendesign Wandkomponenten Kabinendesign Boden und Decke Kabinendecken Deckenpaneele Deckenpaneelreihen Deckenpaneel-Einzelelemente Falltüren Kabinenböden Bodenpaneele Bodenpaneelreihen Bodenpaneel-Einzelelemente Beleuchtung Beleuchtung-Einzelelemente E Zugänge

#### 🕫 digipara liftdesigner

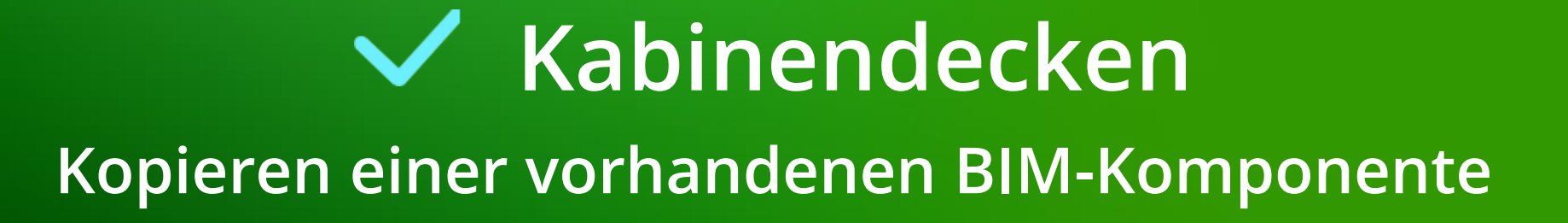

## Deckenpaneel-Einzelelemente & Deckenpaneelreihen

#### igipara<sup>®</sup> liftdesigner

PL9.4 PRODUCT LOADING: KABINENDESIGN BODEN UND DECKE

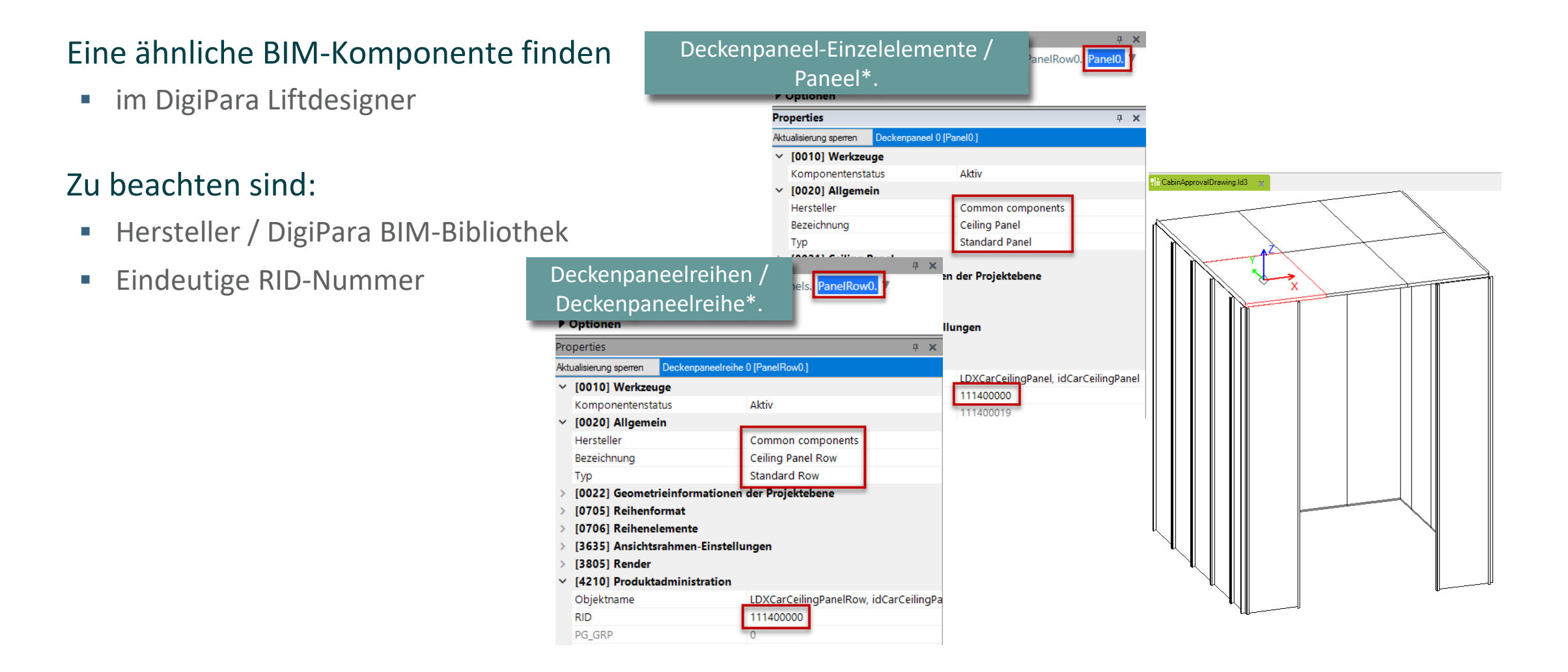

## Kabinendecken-Paneele & Kabinendecke

PL9.4 PRODUCT LOADING: KABINENDESIGN BODEN UND DECKE

#### igipara<sup>®</sup> liftdesigner

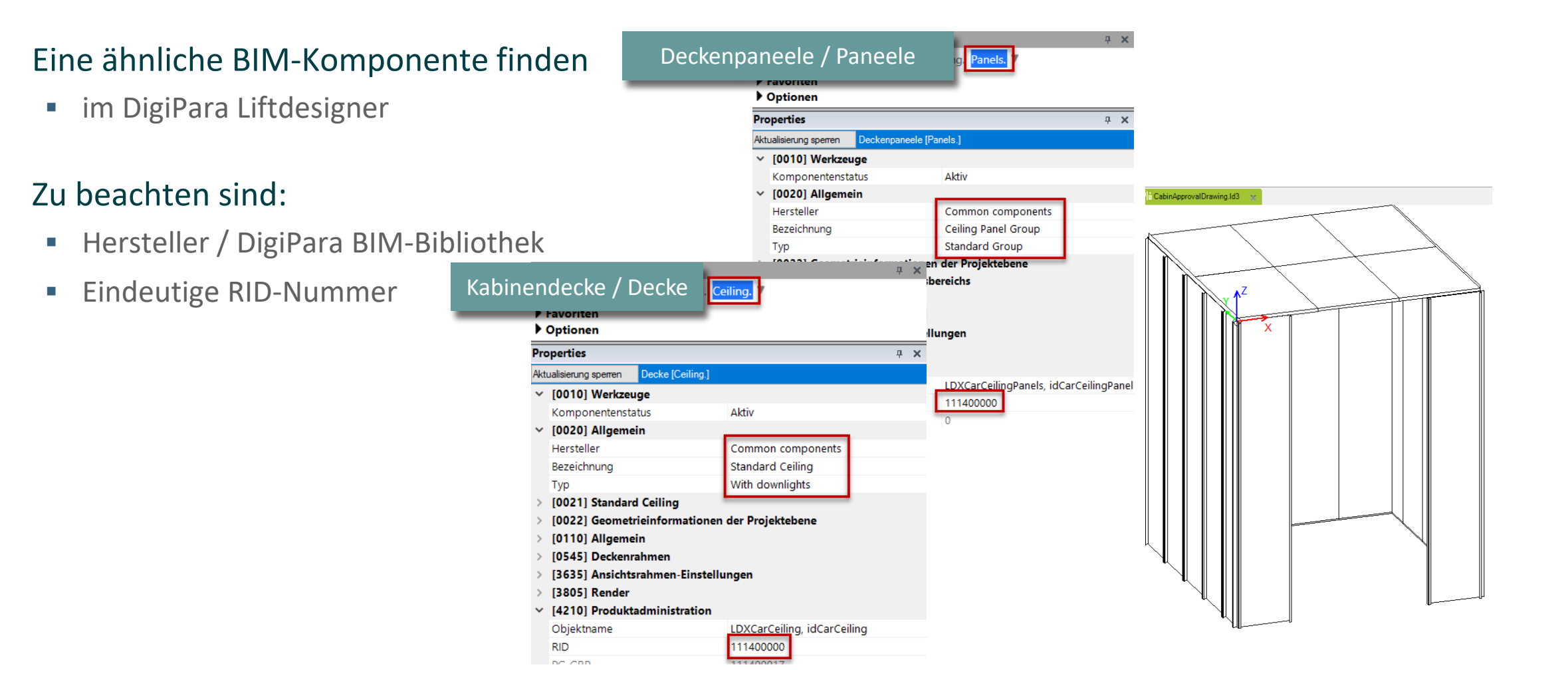

## Deckenpaneel-Einzelelemente

#### 🕫 digipara<sup>®</sup> liftdesigner

PL9.4 PRODUCT LOADING: KABINENDESIGN BODEN UND DECKE

#### Kopieren einer ähnlichen Komponente

• im DigiPara Liftdesigner Datamanager

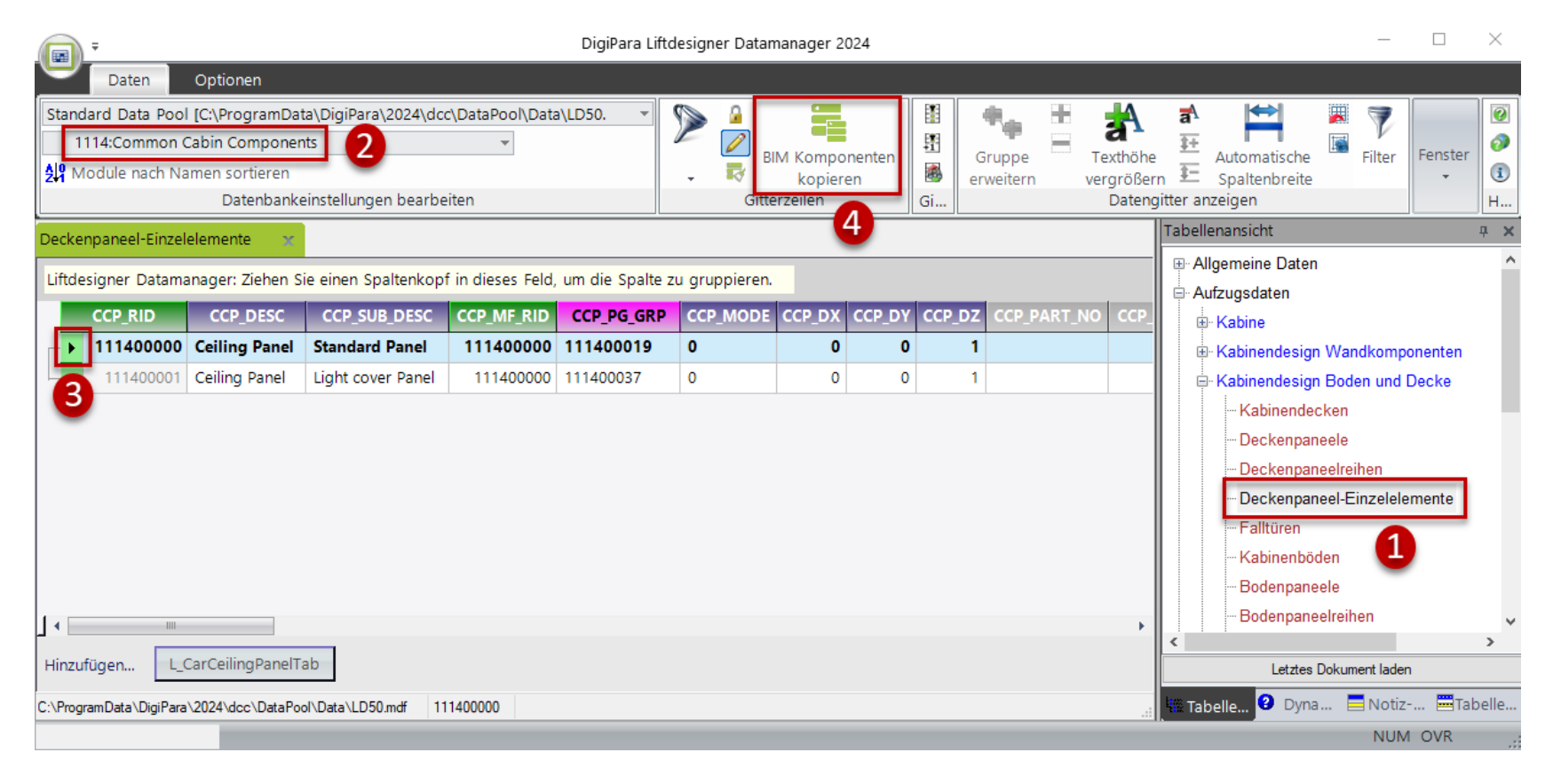

## Deckenpaneel-Einzelelemente

#### igipara<sup>®</sup> liftdesigner

PL9.4 PRODUCT LOADING: KABINENDESIGN BODEN UND DECKE

#### Kopieren einer ähnlichen Komponente

Die BIM Komponente wird mit allen Parametern und Werten in eine neue DigiPara BIM-Bibliothek

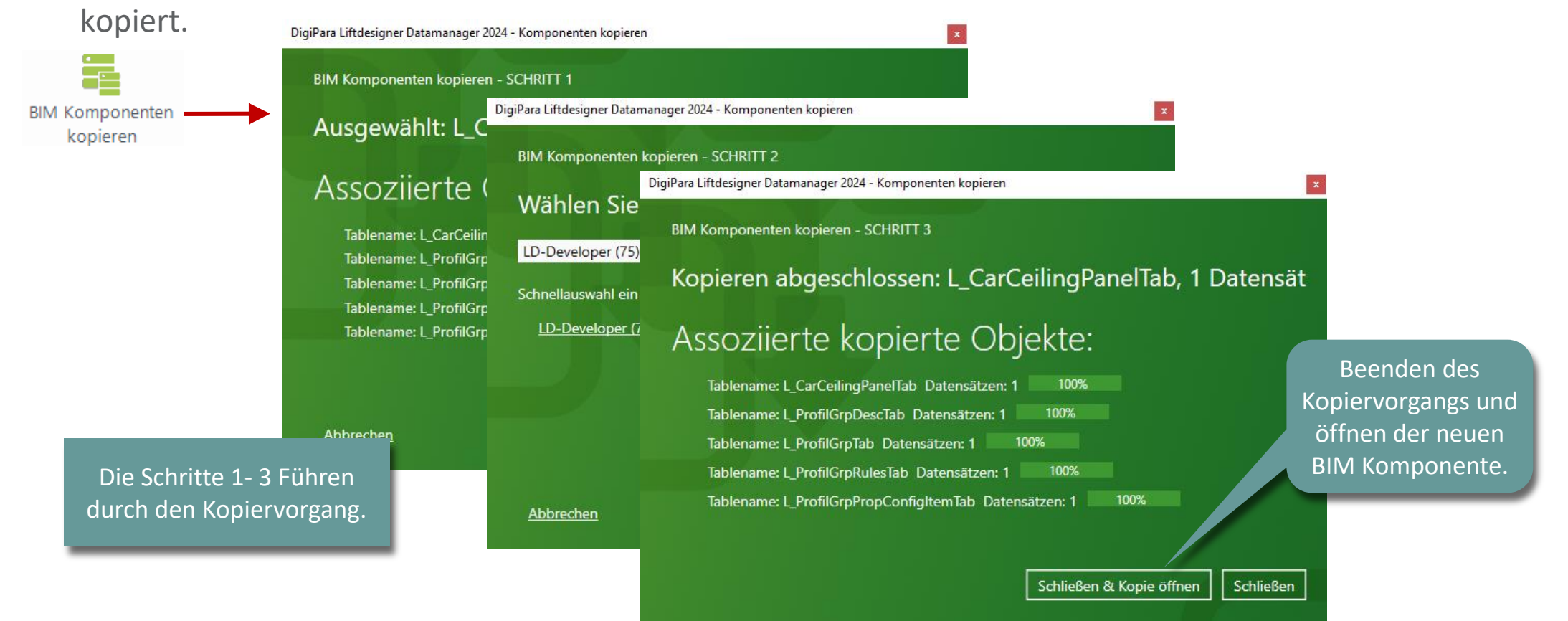

## Deckenpaneelreihen, Paneele and Decke

#### igipara<sup>®</sup> liftdesigner

PL9.4 PRODUCT LOADING: KABINENDESIGN BODEN UND DECKE

#### Kopieren einer ähnlichen Komponente

Deckenpaneelreihen Deckenpaneel-Einzelelemente

Liftdesigner Datamanager: Ziehen Sie einen Spaltenkopf in dieses Feld, um die Spalte zu gruppieren.

Deckenpaneelreihen

|   |   | CCPR_RID  | CCPR_DESC         | CCPR_SUB_DESC   | CCPR_MF_RID | CCPR_PG_GRP | CCPR_CCP_RID | CCPR_MOD |
|---|---|-----------|-------------------|-----------------|-------------|-------------|--------------|----------|
| ł | ٠ | 111400000 | Ceiling Panel Row | Standard Row    | 111400000   | 0           | 111400000    | 0        |
|   | - | 111400001 | Ceiling Panel Row | Light cover Row | 111400000   | 0           | 111400001    | 0        |

Deckenpaneele

Kabinendecken

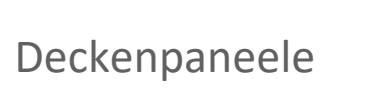

| e | cke  | npaneel-Einze | lelemente Decken         | paneelreihen       | Deckenpaneele      | X Kabinendeck    | (en           |           |
|---|------|---------------|--------------------------|--------------------|--------------------|------------------|---------------|-----------|
| j | ftde | signer Datama | anager: Ziehen Sie einen | Spaltenkopf in die | ses Feld, um die S | palte zu gruppie | eren.         |           |
|   |      | CCPS_RID      | CCPS_DESC                | CCPS_SUB_DESC      | CCPS_MF_RID        | CCPS_PG_GRP      | CCPS_CCPR_RID | CCPS_MODE |
| ł | ►    | 111400000     | Ceiling Panel Group      | Standard Group     | 111400000          | 0                | 111400000     | 7         |
| 1 |      | 111400003     | Ceiling Panel Group      | Light cover Group  | 111400000          | 0                | 111400001     | 7         |

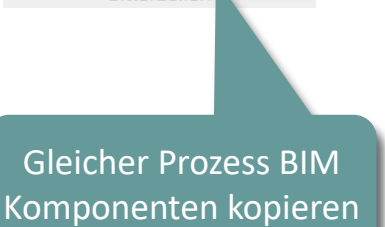

Komponente kopieren

Kabinendecken

| De  | ckenpaneel-Einzele | elemente Decl         | kenpaneelreihen        | Deckenpaneele       | Kabinendecken      | ×  |           |
|-----|--------------------|-----------------------|------------------------|---------------------|--------------------|----|-----------|
| Lif | tdesigner Datama   | nager: Ziehen Sie eir | nen Spaltenkopf in die | eses Feld, um die S | palte zu gruppiere | n. |           |
|     | CDC_RID            | CDC_DESC              | CDC_SUB_DESC           | CDC_MF_RID          | CDC_PG_GRP         | CD | C_PART_NO |
| f   | 111400000          | Standard Ceiling      | With downlights        | 111400000           | 111400017          |    |           |
|     | 111400005          | Standard Ceiling      | With light cover       | 111400000           | 111400017          |    |           |

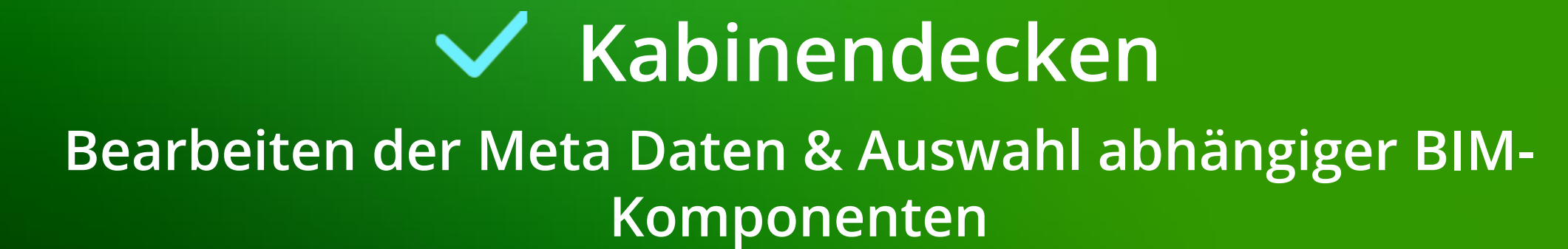

#### 🕫 digipara<sup>®</sup> liftdesigner

PL9.4 PRODUCT LOADING: KABINENDESIGN BODEN UND DECKE

#### Beschreibung: Deckenpaneel-Einzelelemente

Hinzufügen einer neuen spezifischen Beschreibung für die neue kopierte BIM-Komponente

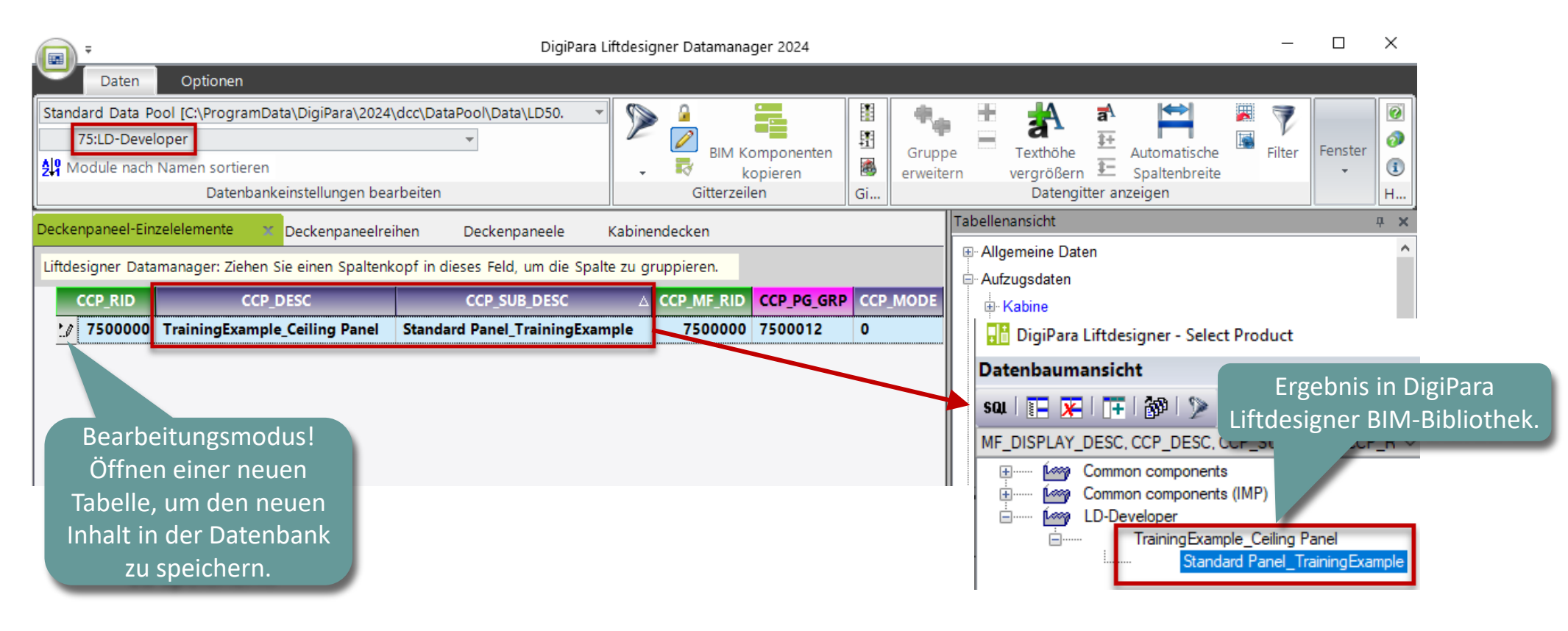

## Auswahl abhängiger BIM Komponenten

#### igipara<sup>®</sup> liftdesigner

PL9.4 PRODUCT LOADING: KABINENDESIGN BODEN UND DECKE

#### Beschreibung & Zuordnung: Deckenpaneelreihen

Zuordnen der erstellten Deckenpaneel-Einzelelemente zu der Deckenpaneelreihe

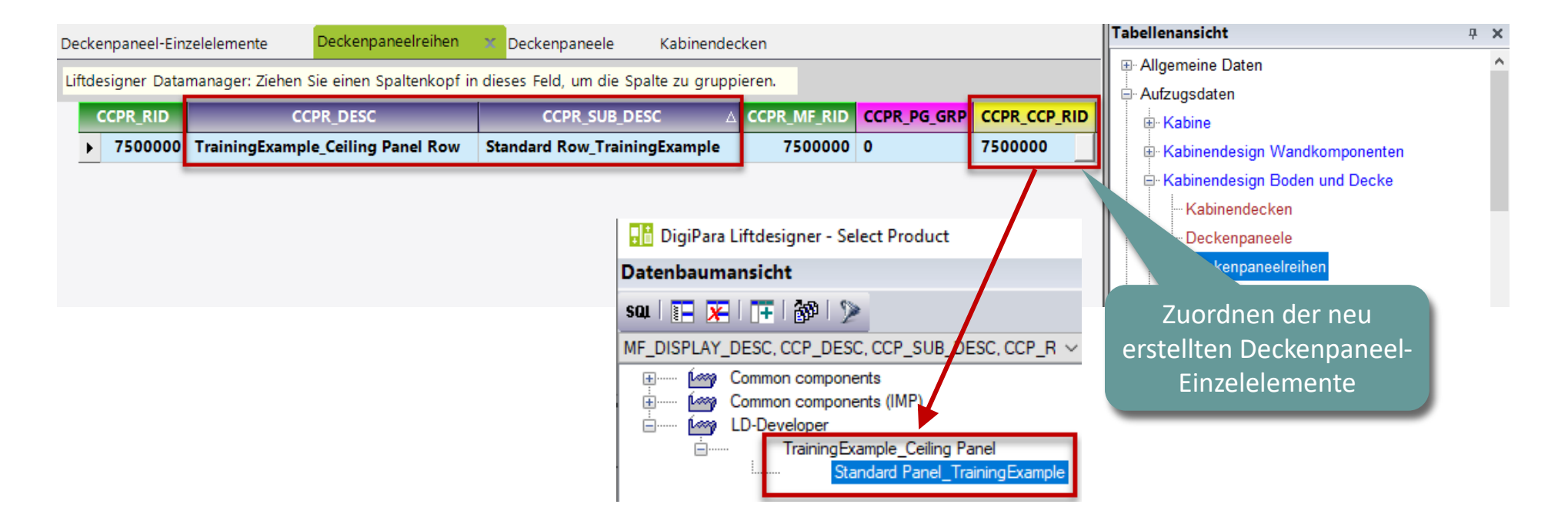

## Auswahl abhängiger BIM Komponenten

#### 🕫 digipara liftdesigner

PL9.4 PRODUCT LOADING: KABINENDESIGN BODEN UND DECKE

#### Beschreibung & Zuordnung: Deckenpaneele

Zuordnen der erstellten Deckenpaneelreihe zu der Deckenpaneele

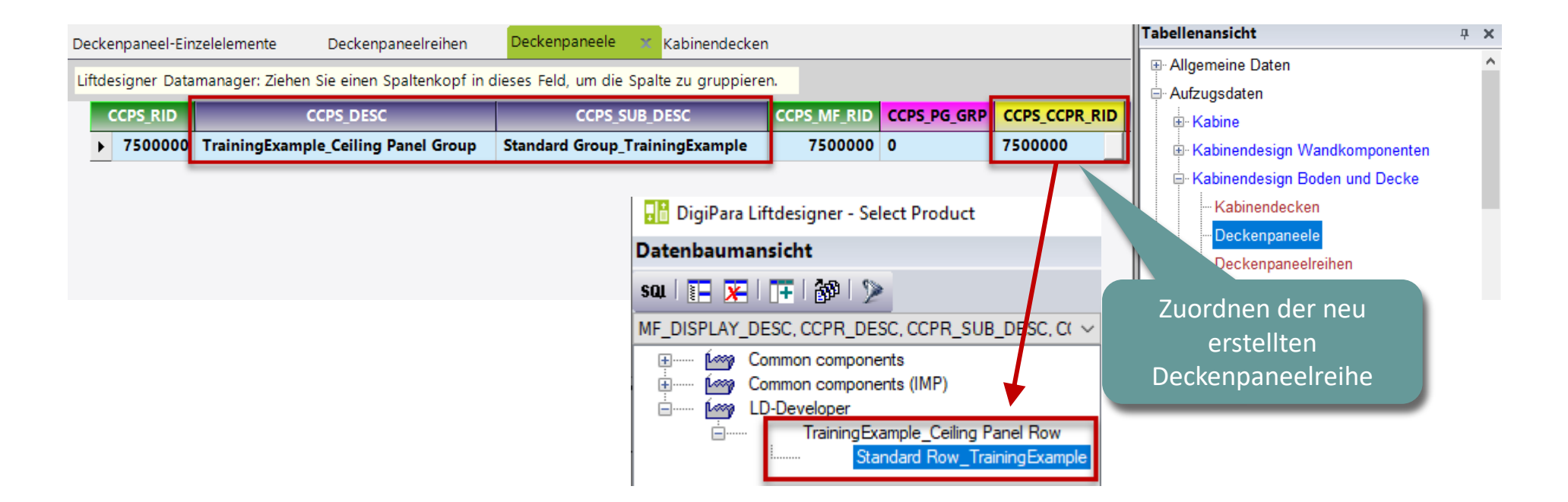

PL9.4 PRODUCT LOADING: KABINENDESIGN BODEN UND DECKE

#### igipara<sup>®</sup> liftdesigner

#### Paneel-Einstellungen: Deckenpaneele

Definieren der Paneel-Spalten und -Zeilen

| Deck     | enpaneel-Einzelelemente        | Deckenpan         | eelreihen  | Decken        | paneele      | X Kabinend    | ecken       | 600             | mm       |             |
|----------|--------------------------------|-------------------|------------|---------------|--------------|---------------|-------------|-----------------|----------|-------------|
| Liftd    | esigner Datamanager: Ziehe     | en Sie einen Spa  | ltenkopf i | n dieses Feld | , um die Sp  | palte zu grup | pieren.     | CCPS_COLS       | 7        |             |
| CCPS     | _MODE CCPS_DX CCPS_D           | DY CCPS_DZ        | CCPS_R     | OWS CCPS      | COLS CC      | PS_CCP_RID    | CCPS_M      | -               |          |             |
| 7        | 600 100                        | 00 20             |            | 3             | 4            | 0             | 7500000: LD | <br>▶ [0260]    | Deckenpa | neel-Reihen |
|          |                                |                   |            |               | _            |               |             | CCPS_DY<br>1000 | mm       |             |
| Optionen |                                |                   |            |               |              | x             |             | CCPS_ROWS       |          |             |
| Wert:    | 7                              |                   |            |               |              |               |             | 3               | ٦        |             |
| Alle     | auswählen Alle abwählen        |                   |            |               |              |               |             | 5               | <u> </u> |             |
| Status   | Bezeichnung                    | )                 | Wert       | List-/Combol  | oox Bitmaske |               |             | ▶ [0270]        | Deckenpa | neelhöhe    |
|          | Apply CCPS_COLS (else column o | count by CCPS_DX) | 1          | 0             |              |               |             |                 |          | +           |
|          | Apply CCPS_ROWS (else row coun | t by CCPS_DY)     | 2          | 0             |              |               |             | CCPS_DZ         | _        |             |
|          | Apply to CCPS_DZ toCar.CEILING | 3                 | 4          | 0             |              |               |             | 20              | mm       |             |
|          |                                |                   | OK         | Abbrechen     | Hilfe        |               |             |                 |          |             |

[0250] Deckenpaneel-Spalten

CCPS\_DX

#### igipara<sup>®</sup> liftdesigner

PL9.4 PRODUCT LOADING: KABINENDESIGN BODEN UND DECKE

#### Beschreibung: Kabinendecken

• Hinzufügen einer neuen spezifischen Beschreibung für die neue kopierte BIM-Komponente

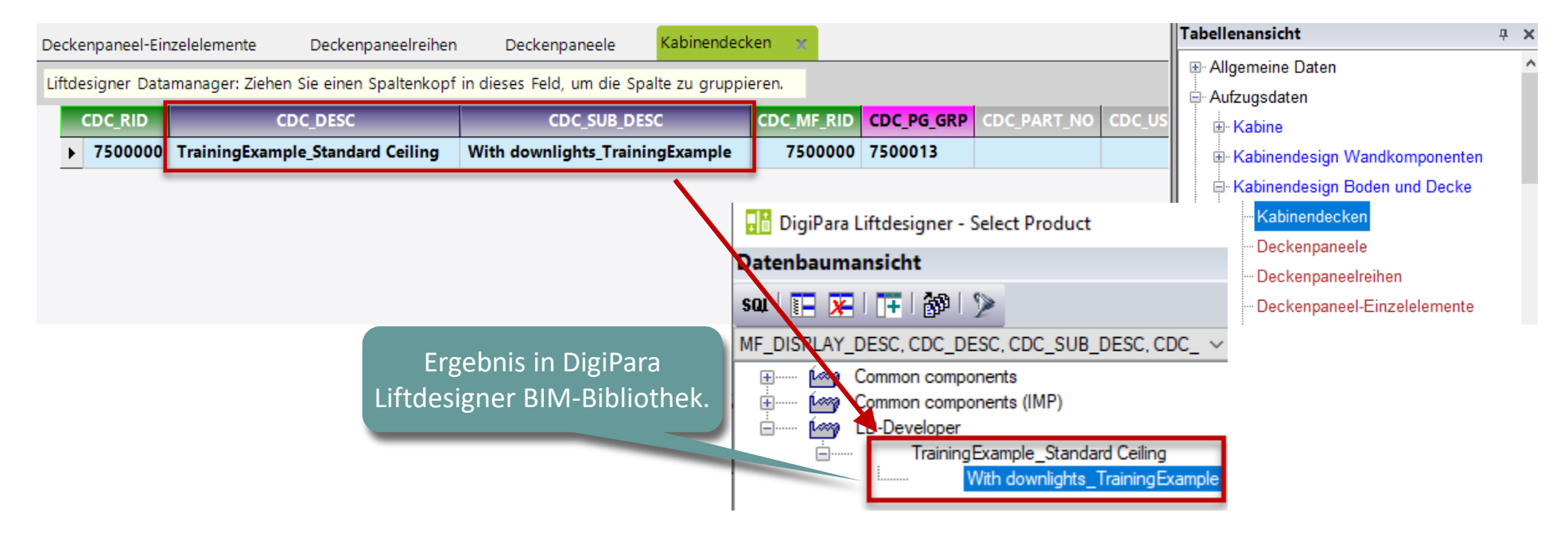

## Auswahl abhängiger BIM Komponenten

PL9.4 PRODUCT LOADING: KABINENDESIGN BODEN UND DECKE

#### igipara<sup>®</sup> liftdesigner

#### Bestimmen der zugehörigen BIM-Komponenten: Kabinendecken

Zuordnen der erstellten Deckenpaneele zur Kabinendecke

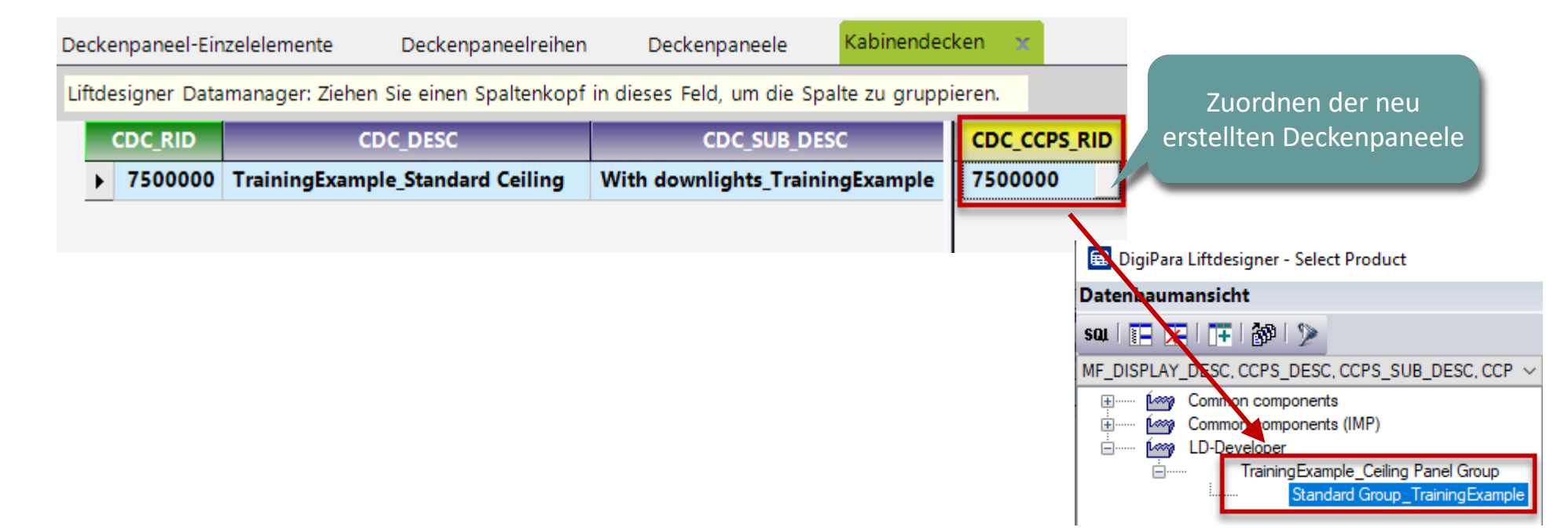

## Auswahl abhängiger BIM Komponenten

PL9.4 PRODUCT LOADING: KABINENDESIGN BODEN UND DECKE

#### Bestimmen der zugehörigen BIM-Komponenten: Kabinendesign

Zuordnen der erstellten Kabinendecke zum Kabinendesign

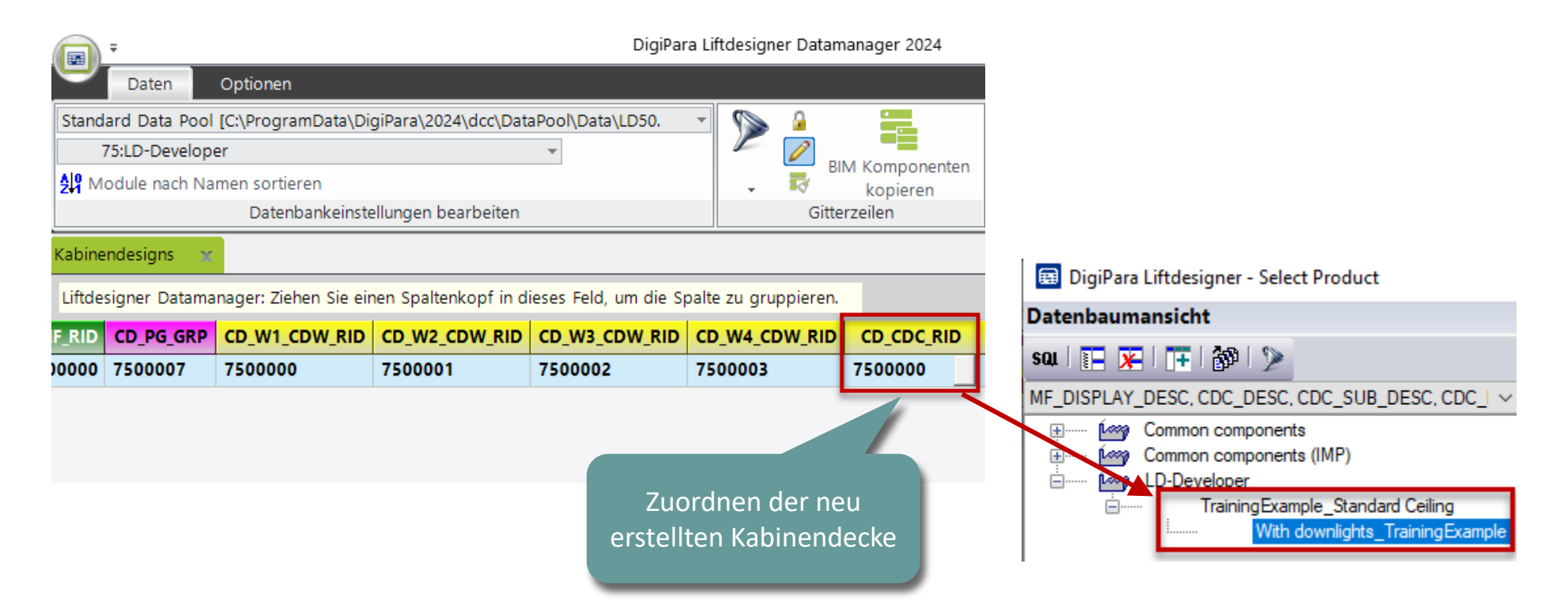

igipara<sup>®</sup> liftdesigner

## Kommentar & Besondere Zuweisung

## Optionen und Regeln

#### igipara<sup>®</sup> liftdesigner

PL9.4 PRODUCT LOADING: KABINENDESIGN BODEN UND DECKE

#### Kopieren einer ähnlichen Komponenten-Kommentar

 Kopieren der Notizen einer ähnlichen Komponente auf die neu kopierte Komponente

> Diese Hinweise werden uns helfen, wenn wir eine Regel erstellen oder eine bestehende Regel in unserer neuen Decke ändern

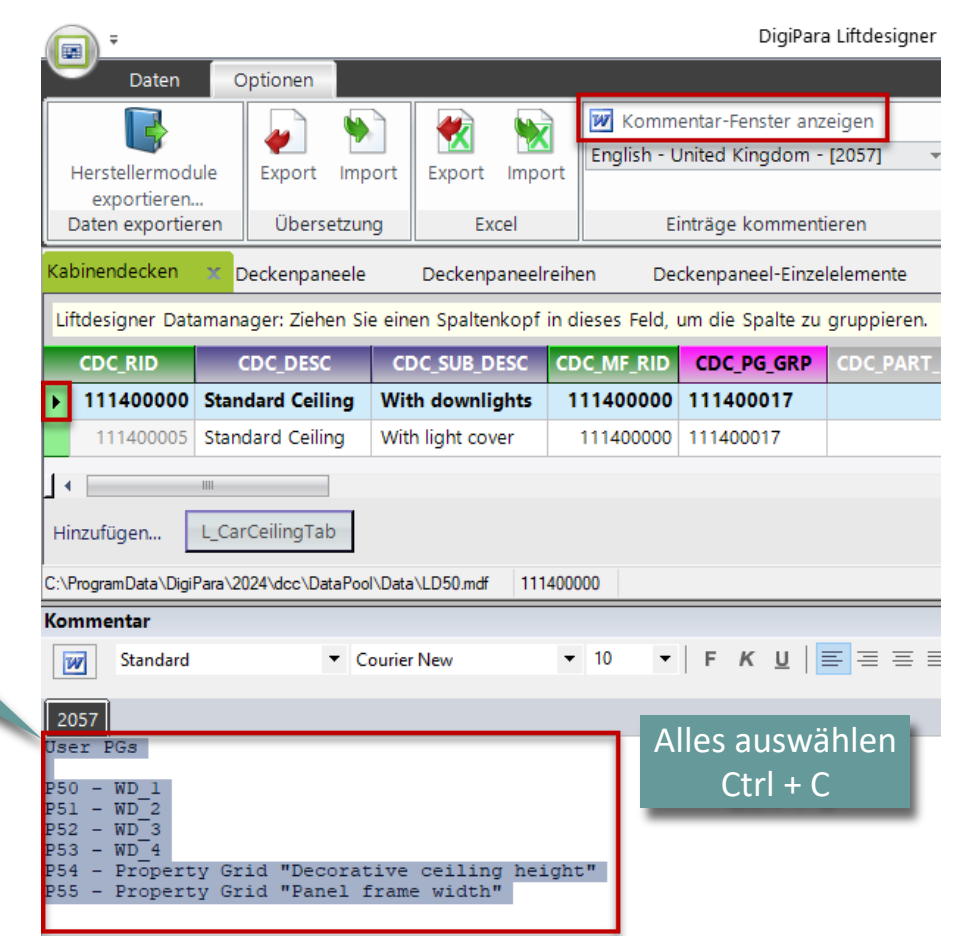

## Optionen und Regeln

#### 🕫 digipara<sup>®</sup> liftdesigner

PL9.4 PRODUCT LOADING: KABINENDESIGN BODEN UND DECKE

#### Kopieren einer ähnlichen Komponenten-Kommentar

 Kopieren der Notizen einer ähnlichen Komponente auf die neu kopierte Komponente

> Diese Hinweise werden uns helfen, wenn wir eine Regel erstellen oder eine bestehende Regel in unserer neuen Decke ändern

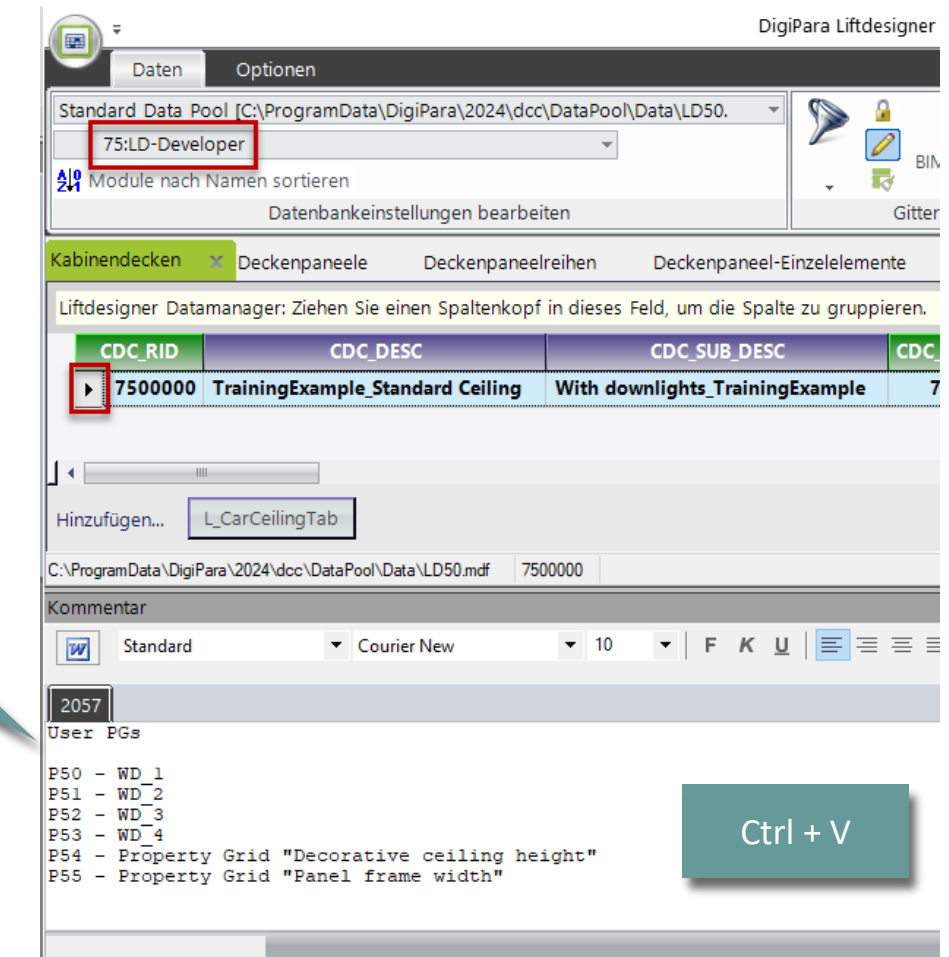

### Laden der neuen BIM Komponente

#### igipara<sup>®</sup> liftdesigner

PL9.4 PRODUCT LOADING: KABINENDESIGN BODEN UND DECKE

• in DigiPara Liftdesigner

Laden der BIM-Komponente erneut, um bearbeitete Werte aus dem Datamanager zu übernehmen.

| Bre | adcrumb                              |                               | д      | ×                          |
|-----|--------------------------------------|-------------------------------|--------|----------------------------|
| Do  | ocument. Shaft0. Car. Design. Y      |                               |        |                            |
| ►   | Favoriten                            |                               |        |                            |
| •   | Optionen                             |                               |        |                            |
| Pro | perties                              |                               | д      | ×                          |
| Akt | ualisierung sperren Design [Design.] |                               |        |                            |
| ~   | [0010] Werkzeuge                     |                               |        |                            |
|     | Komponentenstatus                    | Aktiv                         |        |                            |
| ~   | [0020] Allgemein                     |                               |        |                            |
|     | Hersteller                           | LD-Developer                  |        |                            |
|     | Bezeichnung                          | TrainingExample_Steel Cabin D | esign  |                            |
|     | Тур                                  | With C-shaped panels_Training | Exampl | e                          |
| >   | [0022] Geometrieinformationer        | ı der Projektebene            |        |                            |
| ~   | [0024] Produktoptionen               |                               |        |                            |
|     | Ausgewählte Produkt Optionen         | Aus den Produktoptionen ausv  | vählen |                            |
| ~   | [3635] Ansichtsrahmen-Einstell       | ungen                         |        |                            |
|     | Darstellung                          | Default (vom Ansichtsrahmen)  |        |                            |
|     | Gestrichelt                          | Nein                          |        |                            |
|     | Erweiterte Bemaßung                  | Nein                          |        |                            |
| ~   | [3805] Render                        |                               |        |                            |
|     | Alle vorhandenen Oberflächen         | 440600001                     | Dur    | sch manuallas Austauschan  |
|     | Texturwinkel                         | 0                             | Dur    | ch manuelles Austauschen   |
|     | Texturmaßstab                        | 1000                          |        | der RID-Nummer im          |
|     | Texturanordnung                      | Lokal                         | Fige   | onschaftenfenster der RIM- |
|     | Texturoption                         | Textur flächendeckend wie     | LISC   |                            |
| ~   | [4210] Produktadministration         |                               |        | Komponente.                |
|     | Objektname                           | LDXCarDesign, i _arDesign     |        |                            |
|     | RID                                  | 7500000                       |        |                            |
|     | PG_GRP                               | 7500007                       |        |                            |

#### **Optionen und Regeln** PL9.4 PRODUCT LOADING: KABINENDESIGN BODEN UND DECKE

#### igipara<sup>®</sup> liftdesigner

#### Regeleditor: Kabinendecke

Zuweisung

| Document. Shaft0.                                                                                                    |
|----------------------------------------------------------------------------------------------------|
|                                                                                                    |
| LDXRULES_ACTIVE LD                                                                                                    |
| De De                                                                                                    |
| De                                                                                                    |
| V)                                                                                                    |
| V VV                                                                                                    |
|                                                                                                    |
| Ge                                                                                                    |
| Image: Contract of the second second |
| eln - [Me. = Shaft0.Car.Desig                                                                                                    |
| Image: Image of the second second se |

## Optionen und Regeln

#### igipara<sup>®</sup> liftdesigner

PL9.4 PRODUCT LOADING: KABINENDESIGN BODEN UND DECKE

#### Regeleditor: Kabinendecke

#### Zuweisung

| Matrixregel - [Shaft0.Car.Design.Ceiling.Rules.Rule0.] |    |                                   |                                   |  |  |  |  |
|--------------------------------------------------------|----|-----------------------------------|-----------------------------------|--|--|--|--|
|                                                        | IX | A1                                | A2                                |  |  |  |  |
|                                                        | -1 | Me.L_CarCeilingTab.CDC_USER_PG_50 | Me.L_CarCeilingTab.CDC_USER_PG_51 |  |  |  |  |
|                                                        | 0  | LD("Me.Parent.Parent.WD1")        | LD("Me.Parent.Parent.WD2")        |  |  |  |  |

| A3                                | Α4                                |  |
|-----------------------------------|-----------------------------------|--|
| Me.L_CarCeilingTab.CDC_USER_PG_52 | Me.L_CarCeilingTab.CDC_USER_PG_53 |  |
| LD("Me.Parent.Parent.WD3")        | LD("Me.Parent.Parent.WD4")        |  |

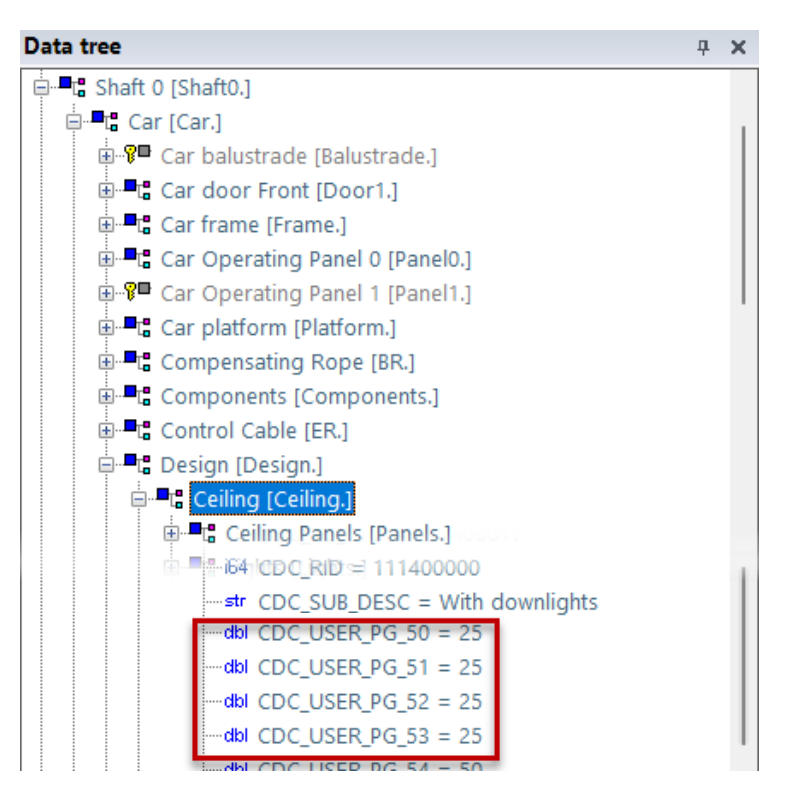

## Regeleditor: Deckenpaneel-Einzelelemente Kommentar & Besondere Zuweisung
#### 🕫 digipara<sup>®</sup> liftdesigner

PL9.4 PRODUCT LOADING: KABINENDESIGN BODEN UND DECKE

#### Kopieren einer ähnlichen Komponenten-Kommentar

 Kopieren der Notizen einer ähnlichen Komponente auf die neu kopierte Komponente

> Diese Hinweise werden uns helfen, wenn wir eine Regel erstellen oder eine bestehende Regel in unserer neuen Decke ändern

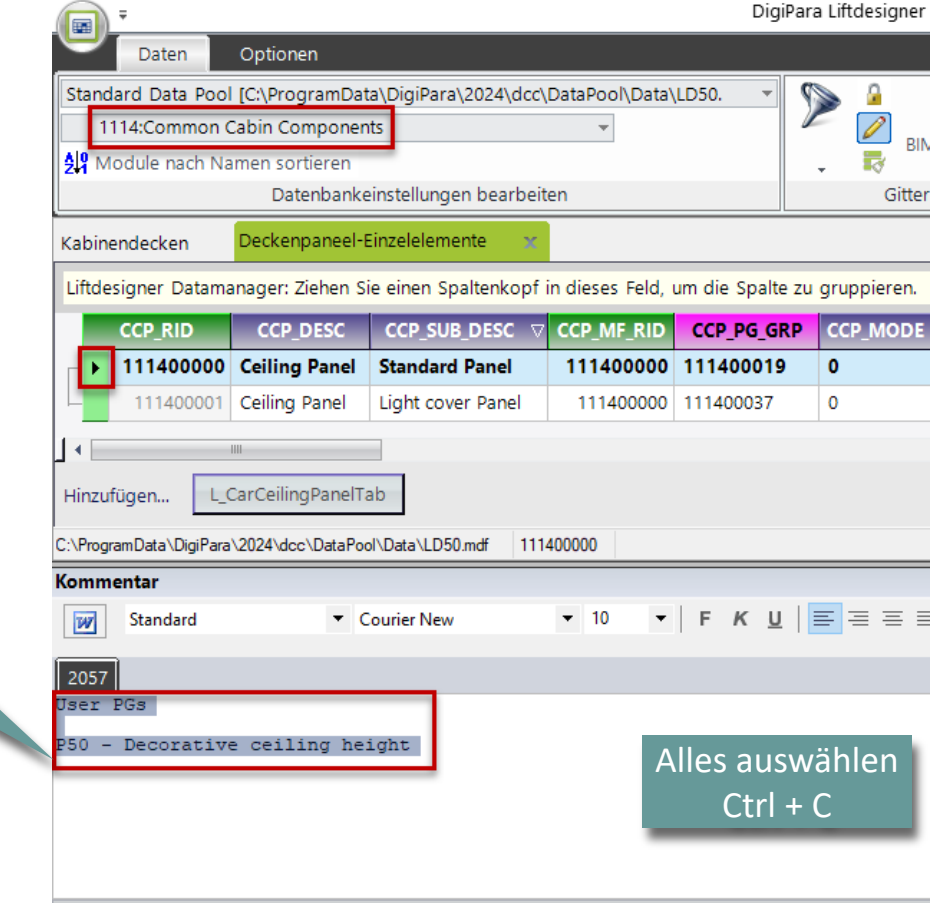

#### igipara<sup>®</sup> liftdesigner

PL9.4 PRODUCT LOADING: KABINENDESIGN BODEN UND DECKE

#### Kopieren einer ähnlichen Komponenten-Kommentar

 Kopieren der Notizen einer ähnlichen Komponente auf die neu kopierte Komponente

> Diese Hinweise werden uns helfen, wenn wir eine Regel erstellen oder eine bestehende Regel in unserer neuen Decke ändern

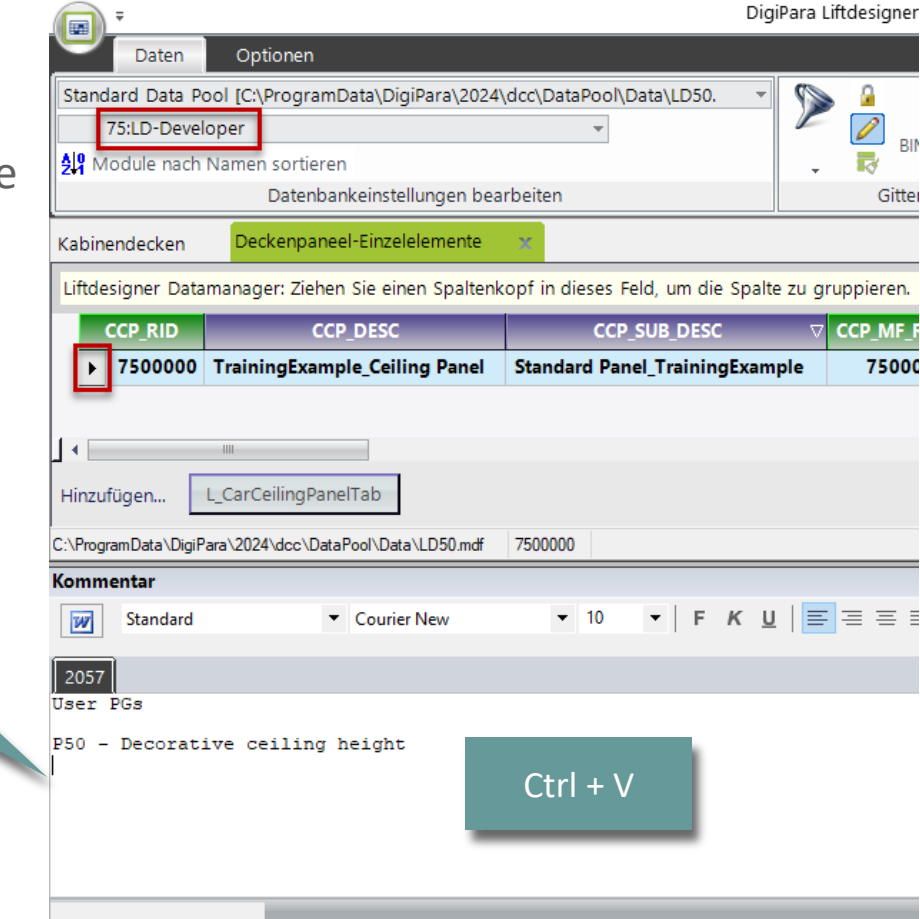

#### igipara<sup>®</sup> liftdesigner

PL9.4 PRODUCT LOADING: KABINENDESIGN BODEN UND DECKE

#### Regeleditor: Deckenpaneel-Einzelelemente

Zuweisung

LDXR

geln - [Me. LDXRUI

|                  | Breadcru                 | umb                        |                                             | <b>д X</b>                 | emaí                | ßungen Visu                   | alisierung    | CAD Modelle                                     | BIM K                                        | omponenten entwickeln                |                             |
|------------------|--------------------------|----------------------------|---------------------------------------------|----------------------------|---------------------|-------------------------------|---------------|-------------------------------------------------|----------------------------------------------|--------------------------------------|-----------------------------|
|                  | Docum<br>Panels.<br>Favo | ent. Sh<br>PanelF<br>rites | naft0. Car. Do<br>Row0. <mark>Panel0</mark> | esign. Ceiling. ▲          |                     | Regeledito<br>BIM Komponenter | r<br>n Regeln | Profil Ch<br>hinzufügen Pr<br>Parametrische Dig | arakteristise<br>unkt hinzufü<br>giPara Geor | chen<br>igen<br>metry<br>Die Definit | ionen geben                 |
| JLES_ACTIVE      | LDXRUL                   | S_PARE                     | NTDESCRIPTIO                                | N LDXF                     | ULES_TREENAME       |                               | LDXRU         | LES_SAVETODB                                    |                                              | Ihnen ein<br>darauf wo               | en Hinweis<br>rum es in der |
| <b>V</b>         | Deckenpa                 | aneel 0                    |                                             | Shaft0.Car.Design.Ceilin   | g.Panels.PanelRow   | 0.Panel0.Rules.               | Keine Ä       | Inderungen                                      |                                              | Rege                                 | al geht                     |
| <b>V</b>         | Deckenpa                 | neel 1                     |                                             | Shaft0.Car.Design.Ceiling. | Panels.PanelRow0.Pa | nel1.Rules.                   | Keine Ä       | nderungen                                       |                                              | inc Br                               | i gent                      |
| V                | Deckenpa                 | neel 2                     |                                             | Shaft0.Car.Design.Ceiling. | Panels.PanelRow0.Pa | anel2.Rules.                  | Keine Ä       | nderungen                                       |                                              |                                      |                             |
| V                | Deckenpa                 | neel 0                     |                                             | Shaft0.Car.Design.Ceiling. | Panels.PanelRow1.Pa | anel0.Rules.                  | Keine Ä       | nderungen                                       |                                              |                                      |                             |
| V                | Deckenpa                 | neel 1                     |                                             | Shaft0.Car.Design.Ceiling. | Panels.PanelRow1.Pa | anel1.Rules.                  | Keine Ä       | nderungen                                       |                                              |                                      |                             |
| = Shaft0.Car.Des | sign.Ceiling.            | Panels.Pa                  | anelRow0.Panel0                             | ]                          |                     |                               | •             |                                                 |                                              |                                      |                             |
| E_ACTIVE PG      | R_PG_RID                 | PGR_IX                     | PGR_MODE                                    | PGR_DESC                   | PGR_CONDITION       | PGR_MATRIX                    | PGR_PDF_      | NAME PGR_PDF_0                                  | OPTION                                       | PGR_STRUCTURE1_DESC                  | PGR_STRUCTURE2              |
|                  | 7500012                  | 0                          | 0 🛛                                         | ecorative ceieling height  |                     | <matrixset></matrixset>       |               |                                                 | 0                                            | Dimensional assignment               | Car Ceiling                 |

PL9.4 PRODUCT LOADING: KABINENDESIGN BODEN UND DECKE

#### igipara<sup>®</sup> liftdesigner

#### Regeleditor: Deckenpaneel-Einzelelemente

#### Zuweisung

Matrixregel - [Shaft0.Car.E

-1 Me.L

0 LD("

IX

| esign.Ceiling.Panels.PanelRow0.Panel0.Rules.Rule0.] |                                          |
|-----------------------------------------------------|------------------------------------------|
| A1                                                  |                                          |
| CarCeilingPanelTab.CCP_USER_PG_50                   |                                          |
| Me.Parent.Parent.Parent.L_CarCeilingTab.CDC         | USER_PG_54")                             |
| _                                                   |                                          |
|                                                     | ⊕- <b>■:</b> Ausaleichsseil (BR.)        |
|                                                     | 🛱 📲 🕻 Design [Design.]                   |
|                                                     | ⊞- <b>=</b> t Boden [Floor.]             |
|                                                     | 🖃 📲 🕻 Decke [Ceiling.]                   |
|                                                     | 🖶 📲 🕻 Beleuchtung [Lights.]              |
|                                                     | 🖨 📲 🕻 Deckenpaneele [Panels.]            |
|                                                     | 🖨 📲 Deckenpaneelreihe 0 [PanelRow0.]     |
|                                                     | 🖻 📲 🕻 Deckenpaneel 0 [Panel0.]           |
|                                                     | Datenbanktabelle [L_CarCeilingPanelTab.] |
|                                                     | str_CCP_DESC = TrainingExample_Ceiling   |
|                                                     | dbl CCP_DX = 0                           |
|                                                     | dbl CCP_DY = 0                           |
|                                                     | dbl CCP_DZ = 1                           |
|                                                     | i64 CCP_MF_RID = 7500000                 |
|                                                     | i64 CCP_MFSUP_RID = 7500000              |
|                                                     | i32 CCP_MODE = 0                         |
|                                                     | str CCP_PART_NO =                        |
|                                                     | i64 CCP_PG_GRP = 7500012                 |
|                                                     |                                          |
|                                                     |                                          |
|                                                     | dbl CCP_USER_PG_50 = 50                  |

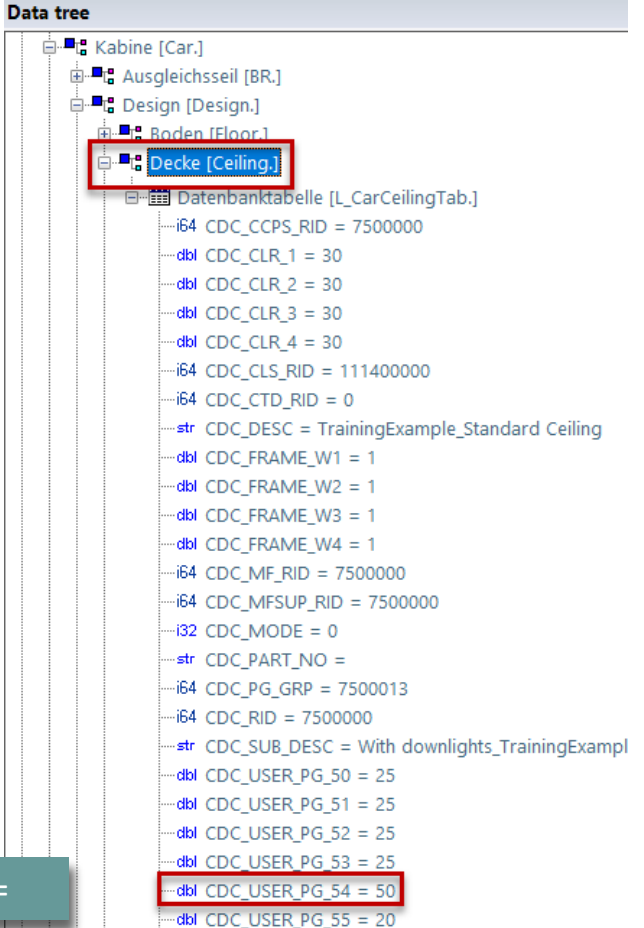

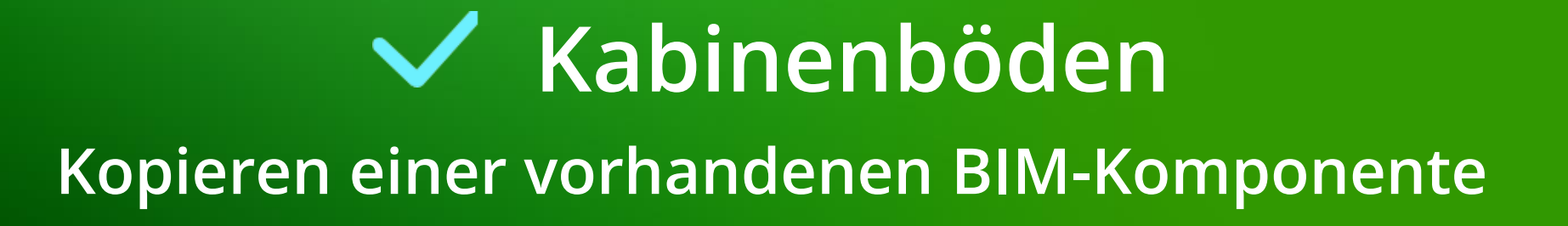

#### Kabinenböden

#### PL9.4 PRODUCT LOADING: KABINENDESIGN BODEN UND DECKE

#### Eine ähnliche BIM-Komponente finden

im DigiPara Liftdesigner

#### Zu beachten sind:

- Hersteller / DigiPara BIM-Bibliothek
- Eindeutige RID-Nummer

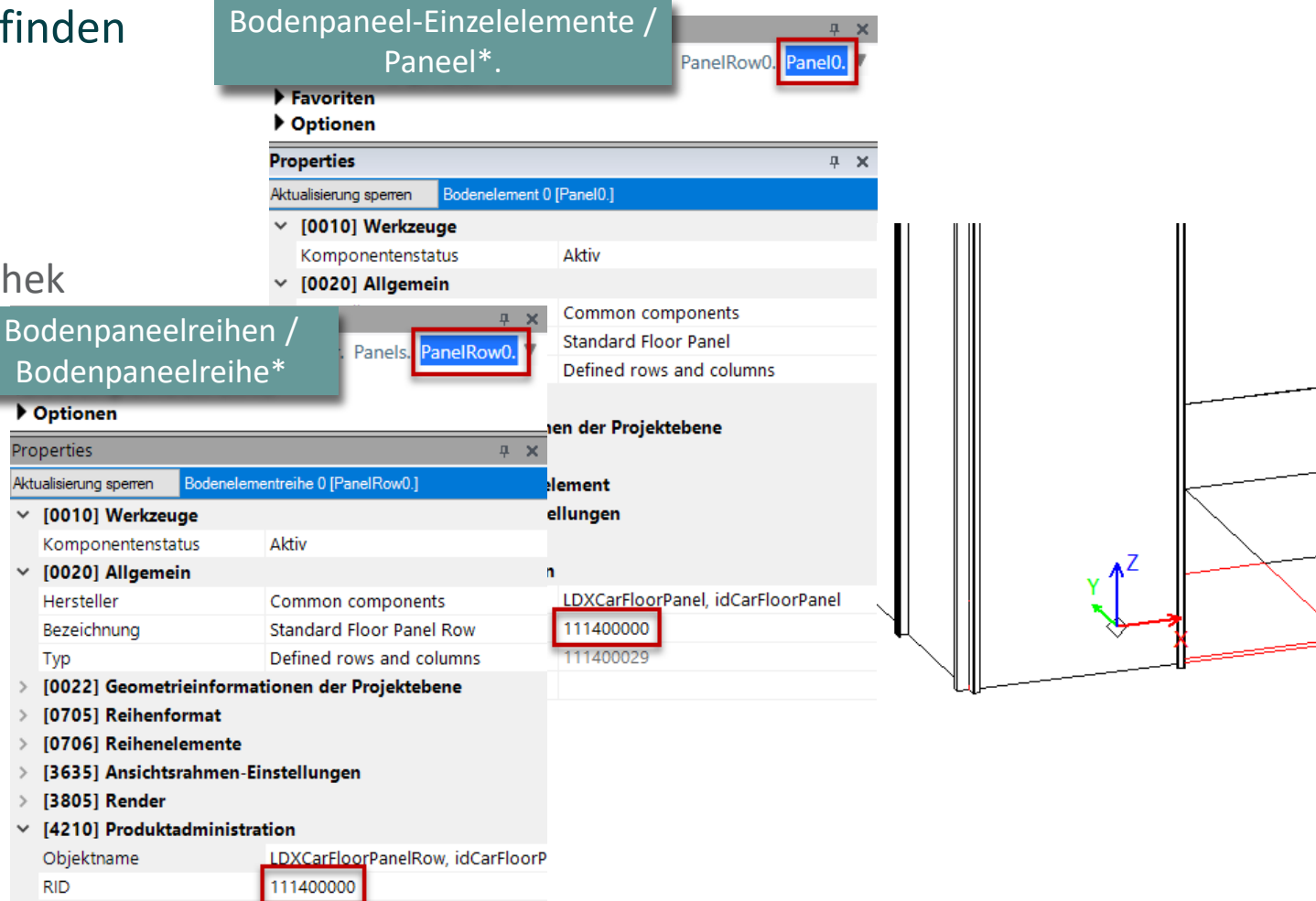

#### 🕫 digipara<sup>®</sup> liftdesigner

#### Kabinenböden

#### PL9.4 PRODUCT LOADING: KABINENDESIGN BODEN UND DECKE

#### Eine ähnliche BIM-Komponente finden

im DigiPara Liftdesigner

#### Zu beachten sind:

- Hersteller / DigiPara BIM-Bibliothek
- Eindeutige RID-Nummer

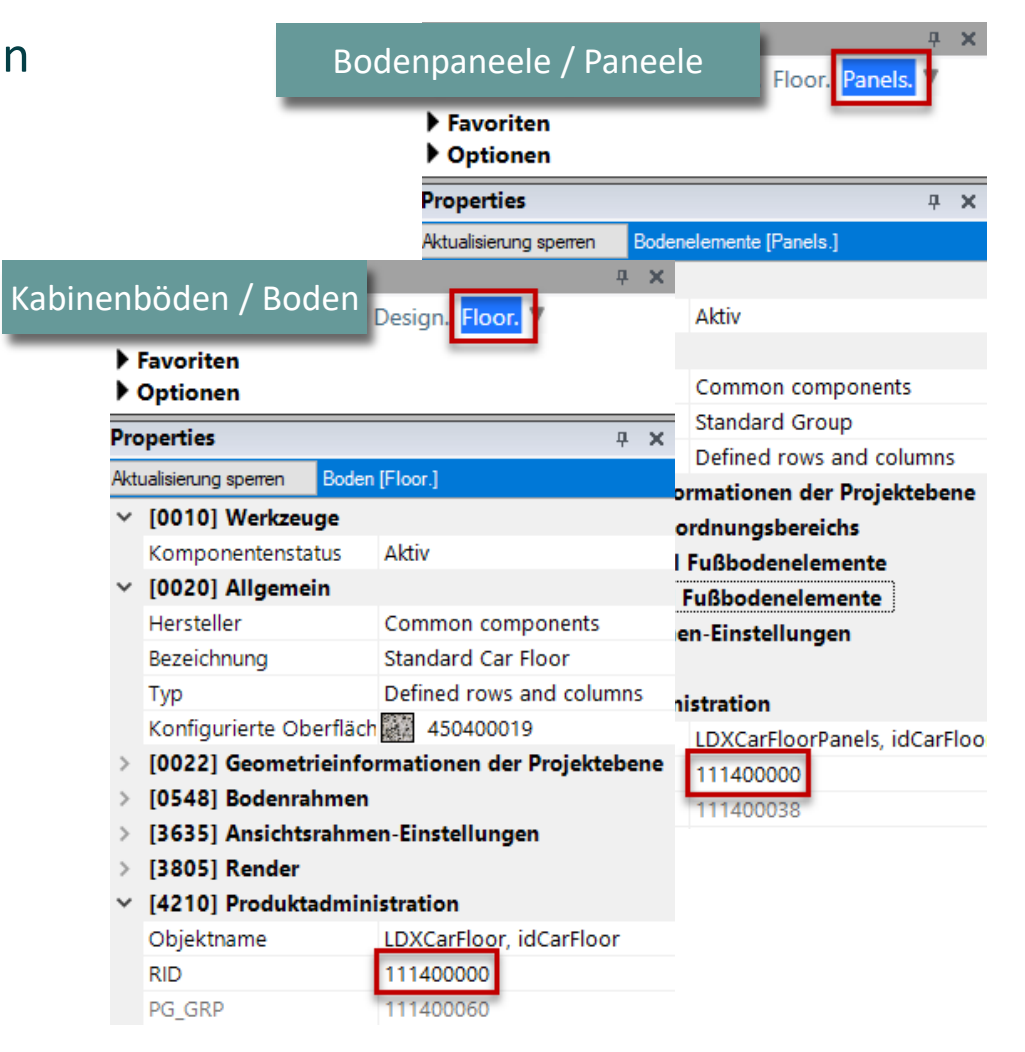

#### igipara<sup>®</sup> liftdesigner

#### Bodenpaneel-Einzelelemente

#### igipara<sup>®</sup> liftdesigner

PL9.4 PRODUCT LOADING: KABINENDESIGN BODEN UND DECKE

#### Kopieren einer ähnlichen BIM-Komponente

• in DigiPara Liftdesigner Datamanager

| The second second secon |                                                                                                    | .  ₹ DigiPara Liftdesigner Datamanager 2024 |           |   |   |   |   |    |     |                                                                                                    | - 0                                                     | ×                                               |
|----------------------------------------------------------------------------------------------------|----------------------------------------------------------------------------------------------------|---------------------------------------------|-----------|---|---|---|---|----|-----|----------------------------------------------------------------------------------------------------|---------------------------------------------------------|-------------------------------------------------|
| Daten Optionen                                                                                                    |                                                                                                    |                                             |           |   |   |   |   |    |     |                                                                                                    |                                                         |                                                 |
| Standard Data Pool [C:\ProgramData\DigiPan<br>1114:Common Cabin Components<br>24 Module nach Namen sortieren<br>Datenbankeinstellung                                                                                                    | andard Data Pool [C:\ProgramData\DigiPara\2024\dcc\DataPool\Data\LD50.<br>1114:Common Cabin Components<br>Module nach Namen sortieren<br>Datenbankeinstellungen bearbeiten<br>Datenbankeinstellungen bearbeiten<br>Date |                                             |           |   |   |   |   |    |     |                                                                                                    | r Fenster                                               | <ul> <li>Ø</li> <li>I</li> <li>Hilfe</li> </ul> |
| odenpaneel-Einzelelemente 🔀 Bodenpaneelreihen Bodenpaneele Kabinenböden 4                                                                                                    |                                                                                                    |                                             |           |   |   |   |   |    | Tal | pellenansicht                                                                                                    |                                                         | <b>д X</b>                                      |
| Liftdesigner Datamanager: Ziehen Sie einen S                                                                                                    | iftdesigner Datamanager: Ziehen Sie einen Spaltenkopf in dieses Feld, um die Spalte zu gruppieren.                                                                                                    |                                             |           |   |   |   |   |    |     |                                                                                                    |                                                         |                                                 |
| 111400000 Standard Floor Panel                                                                                                    | 11400000 Standard Floor Panel Defined rows and columns 111400000 111400029 0 0 0 0 0                                                                                                    |                                             |           |   |   |   |   |    |     | E Kabinendesign Wan                                                                                                    | dkomponente                                             | en                                              |
| 111400001 Standard Floor Panel                                                                                                    | Defined panel size                                                                                                    | 111400000                                   | 111400029 | 0 | 0 | 0 | 0 |    |     | Kabinendesign Bode     Kabinendesign Bode     Kabinendecken     Deckenpaneele     Deckenpaneelreil     Deckenpaneel-Ei     Falltüren     Kabinenböden     Bodenpaneele     Bodenpaneel-Ein | n und Decke<br>1en<br>nzelelemente<br>en<br>zelelemente | 3                                               |
| Hinzufügen                                                                                                    | zufügen L_CarFloorPanelTab                                                                                                    |                                             |           |   |   |   |   |    | <   | Palauahtung<br>Letztes Dokum                                                                                                    | ent laden                                               | • •                                             |
| - C:\ProgramData\DigiPara\2024\dcc\DataPool\Data\LD                                                                                                    | 150.mdf 111400000                                                                                                    |                                             |           |   |   |   |   | .: | 1   | Tabelle 🗿 Dyna 📄                                                                                                    | Notiz                                                   | Tabelle                                         |
|                                                                                                    |                                                                                                    |                                             |           |   |   |   |   |    | -   |                                                                                                    | NUM OVR                                                 | .::                                             |

#### Bodenpaneelreihen, Paneele and Böden

Bodenpaneel-Einzelelemente

CFPS RID

#### igipara<sup>®</sup> liftdesigner

PL9.4 PRODUCT LOADING: KABINENDESIGN BODEN UND DECKE

#### Kopieren einer ähnlichen BIM-Komponente

Bodenpaneelreihen

| Boo | denpaneel-Einzele                                                                                  | elemente     | Bodenpaneelrei | hen 🗙      | Bodenpaneele     | Kabinenböden |      |           |              |
|-----|----------------------------------------------------------------------------------------------------|--------------|----------------|------------|------------------|--------------|------|-----------|--------------|
| Lif | iftdesigner Datamanager: Ziehen Sie einen Spaltenkopf in dieses Feld, um die Spalte zu gruppieren. |              |                |            |                  |              |      |           |              |
|     | CFPR_RID                                                                                           | CFPR         | _DESC          | CI         | PR_SUB_DESC      | CFPR_MF_RID  | CFPR | _PG_GRP   | CFPR_CFP_RID |
| f   | 111400000                                                                                          | Standard Flo | or Panel Row   | Defined    | rows and columns | 111400000    | 1114 | 00061     | 111400000    |
| L   | 111400001 Standard Floor Panel Row                                                                 |              | Defined        | panel size | 111400000        | 11140        | 0061 | 111400001 |              |
| -   |                                                                                                    |              |                |            |                  |              |      |           |              |

Bodenpaneele

Kabinenböden

111400000 111400038

111400000 111400038

CFPS MF RID

CFPS PG GRP

CFPS CFPR RID

111400000

111400001

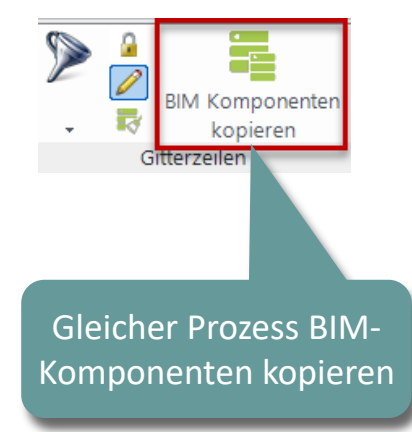

Bodenpaneele

| Bod  | enpaneel-Einzele                                                                                    | lemente Bodenp     | oaneelreihen Bodenpaneel | e Kabinenk  | oöden 🗙     |  |  |  |  |
|------|----------------------------------------------------------------------------------------------------|--------------------|--------------------------|-------------|-------------|--|--|--|--|
| Lift | .iftdesigner Datamanager: Ziehen Sie einen Spaltenkopf in dieses Feld, um die Spalte zu gruppieren. |                    |                          |             |             |  |  |  |  |
|      | CDFL_RID                                                                                            | CDFL_DESC          | CDFL_SUB_DESC            | CDFL_MF_RID | CDFL_PG_GRP |  |  |  |  |
|      | 111400000                                                                                           | Standard Car Floor | Defined rows and columns | 111400000   | 111400060   |  |  |  |  |
|      | 111400001                                                                                           | Standard Car Floor | Defined papel size       | 111400000   | 111400060   |  |  |  |  |

Bodenpaneelreihen

CFPS DESC

111400000 Standard Group

111400001 Standard Group

Liftdesigner Datamanager: Ziehen Sie einen Spaltenkopf in dieses Feld, um die Spalte zu gruppieren.

Defined panel size

CFPS SUB DESC

Defined rows and columns

Kabinenböden

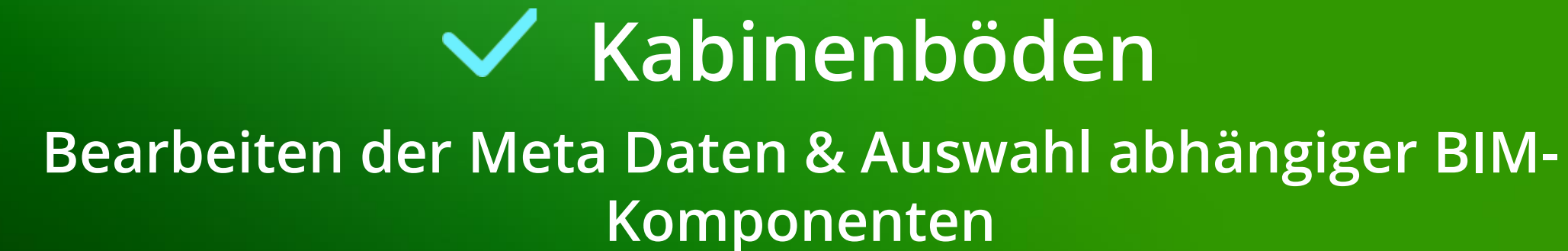

#### igipara<sup>®</sup> liftdesigner

PL9.4 PRODUCT LOADING: KABINENDESIGN BODEN UND DECKE

#### Beschreibung: Bodenpaneel-Einzelelemente

Hinzufügen einer neuen spezifischen Beschreibung für die neue kopierte BIM-Komponente

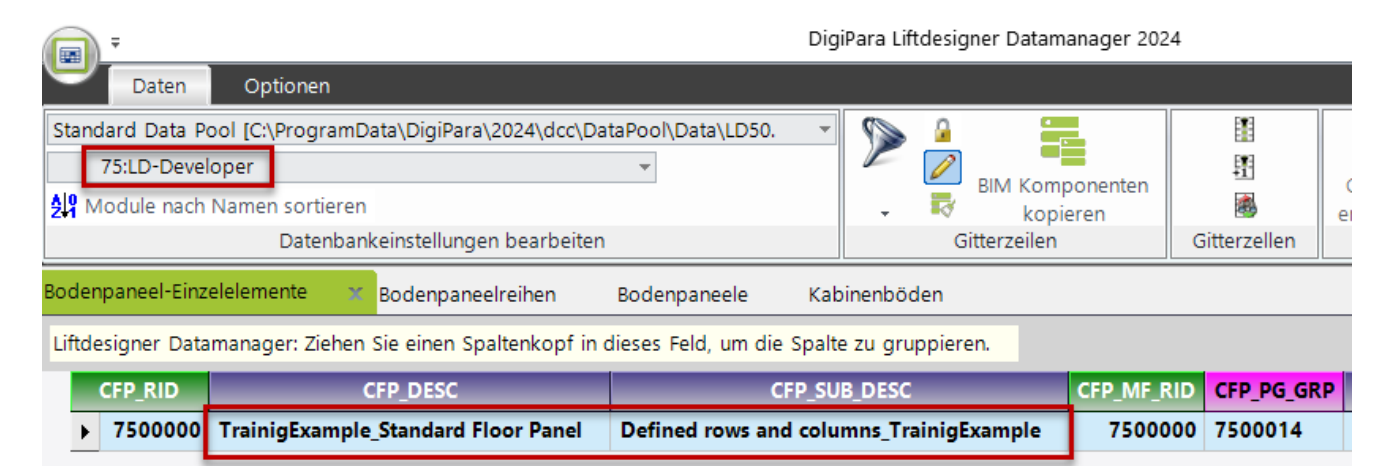

#### igipara<sup>®</sup> liftdesigner

PL9.4 PRODUCT LOADING: KABINENDESIGN BODEN UND DECKE

#### Beschreibung & Zuordnung: Bodenpaneelreihen

Zuordnen der erstellten Bodenpaneel-Einzelelemente zu der Bodenpaneelreihe

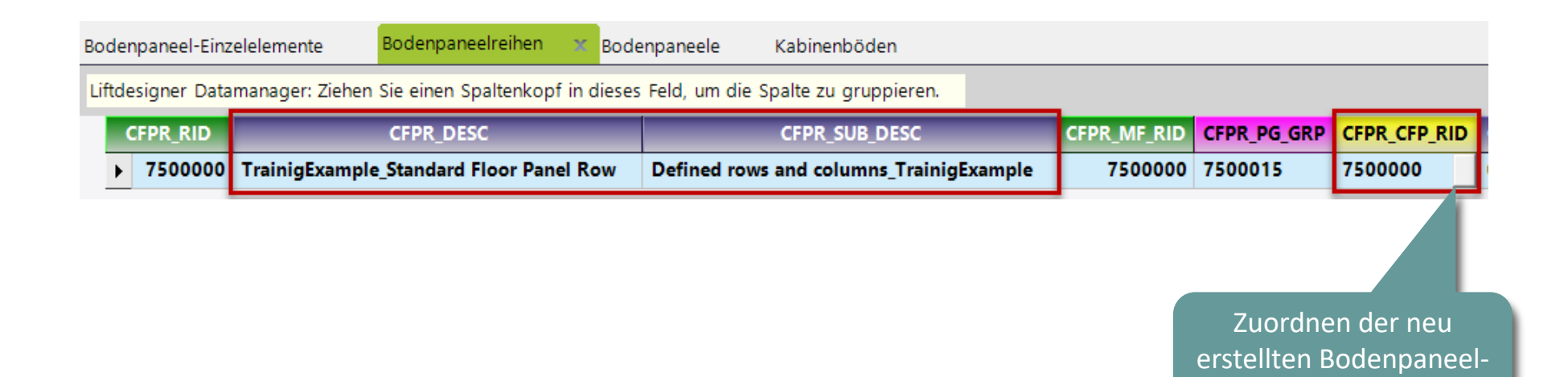

Einzelelemente

#### igipara<sup>®</sup> liftdesigner

PL9.4 PRODUCT LOADING: KABINENDESIGN BODEN UND DECKE

#### Beschreibung & Zuordnung: Bodenpaneele

Zuordnen der erstellten Bodenpaneelreihe zu der Bodenpaneele

|       |             |                      |                 |                       |                    |             |              |         | Г |
|-------|-------------|----------------------|-----------------|-----------------------|--------------------|-------------|--------------|---------|---|
| ►     | 7500000     | TrainigExample_Sta   | ndard Group     | Defined rows and colu | mns_TrainigExample | 7500000     | 7500016      | 7500000 |   |
| C     | FPS_RID     | CFPS_DE              | SC              | CFPS_SU               | CFPS_MF_RID        | CFPS_PG_GRP | CFPS_CFPR_RI | D       |   |
| Liftd | esigner Dat | amanager: Ziehen Sie |                 |                       |                    |             |              |         |   |
| Bode  | npaneel-Ein | zelelemente Bo       | denpaneelreihen | Bodenpaneele          | Kabinenböden       |             |              |         |   |

Zuordnen der neu erstellten Bodenpaneelreihen

#### igipara<sup>®</sup> liftdesigner

nte

PL9.4 PRODUCT LOADING: KABINENDESIGN BODEN UND DECKE

#### Paneel-Einstellungen: Bodenpaneele

Definieren der Paneel-Spalten und -Zeilen

|              | Bodenpaneel-B        | Einzelelemente     | Bo      | denpan  | eelreihen  | Bodenpane       | ele 🗶 Kabinenböden           | ▶ [0250] \$ | Spaltenanzahl Fußb | odeneleme  |
|--------------|----------------------|--------------------|---------|---------|------------|-----------------|------------------------------|-------------|--------------------|------------|
|              | Liftdesigner D       | atamanager: Zie    | hen Sie | einen S | paltenkopf | in dieses Feld, | um die Spalte zu gruppieren. | CFPS_DX     | mm                 |            |
|              | CFPS_MODE            | CFPS_DX CFPS       | _DY CF  | PS_DZ   | CFPS_R     | OWS CFPS_CO     | LS CFPS_MFSUP_RID            | CFPS_COLS   | -                  |            |
|              | 7                    | 2000 20            | 000     | 10      |            | 3               | 2 7500000: LD-Developer      | 2           |                    |            |
|              |                      |                    |         |         |            |                 |                              | ▶ [0260]    | Reihenanzahl Fußbo | odenelemen |
|              |                      |                    |         |         |            |                 |                              | CFPS_DY     | -                  |            |
| Optionen     |                      |                    |         |         |            | x               |                              | 2000        | mm                 |            |
| Wert:        | 7                    |                    |         |         |            |                 |                              | CFPS_ROWS   | -                  |            |
| Alle         | auswählen Alle       | abwählen           |         |         |            |                 |                              | 3           |                    |            |
| Status       | Bezeic               | nnung              | ١       | Nert L  | ist-/Combo | box Bitmaske    |                              | ▶ [0270]    | Bodenpaneelhöhe    |            |
| <b>V</b>     | Apply CFPS_COLS      |                    |         | 10      |            |                 |                              | CFPS_DZ     | -                  |            |
| $\checkmark$ | Apply CFPS_ROWS      |                    | 2       | 2 0     |            |                 |                              | 10          | mm                 |            |
| $\checkmark$ | Apply to CFPS_DZ toC | ar.Platform.FINISH | _DZ 4   | 4 0     |            |                 |                              |             |                    |            |
|              |                      |                    | OK      | (       | Abbrechen  | Hilfe           |                              |             |                    |            |

PL9.4 PRODUCT LOADING: KABINENDESIGN BODEN UND DECKE

#### Beschreibung & Bestimmen der zugehörigen BIM Komponenten: Kabinenböden

- Hinzufügen einer neuen spezifischen Beschreibung für die neue kopierte BIM-Komponente
- Zuordnen der erstellten Bodenpaneele zum Kabinenboden

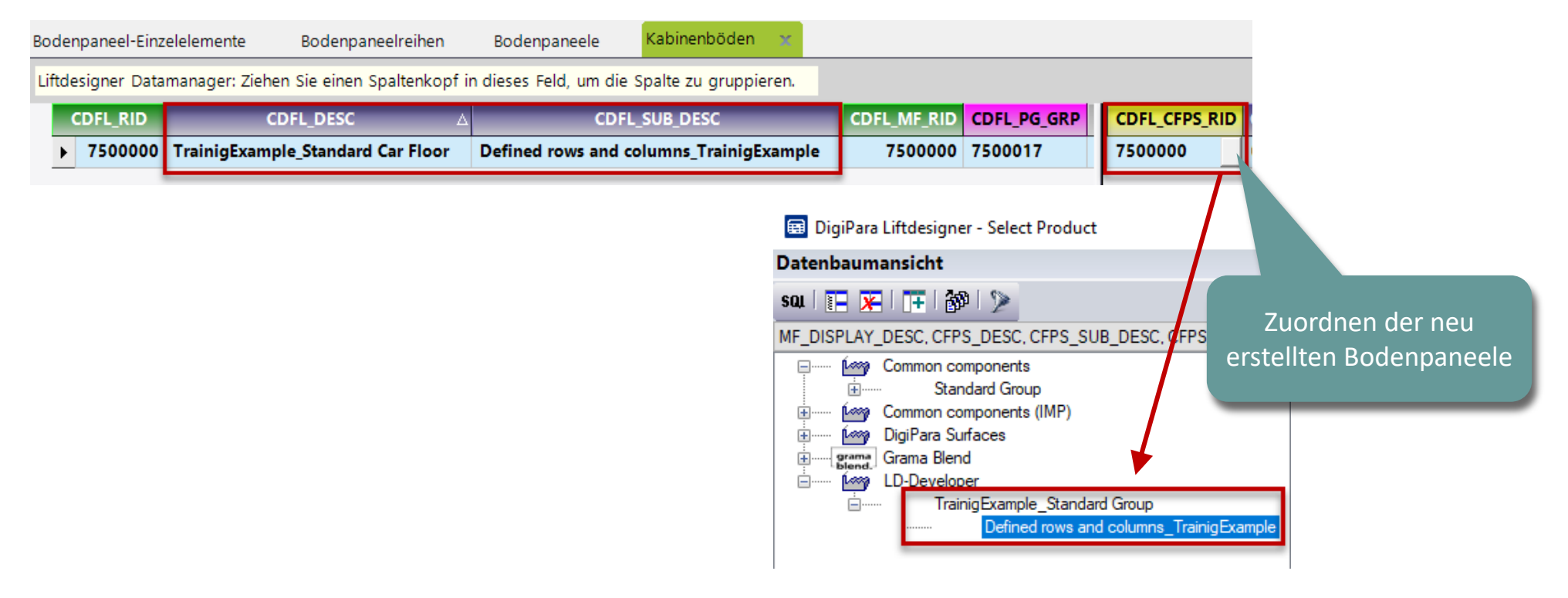

🕕 digipara" liftdesigner

PL9.4 PRODUCT LOADING: KABINENDESIGN BODEN UND DECKE

#### Bestimmen der zugehörigen BIM Komponenten: Kabinendesign

Zuordnen der erstellten Kabinenboden zum Kabinendesign

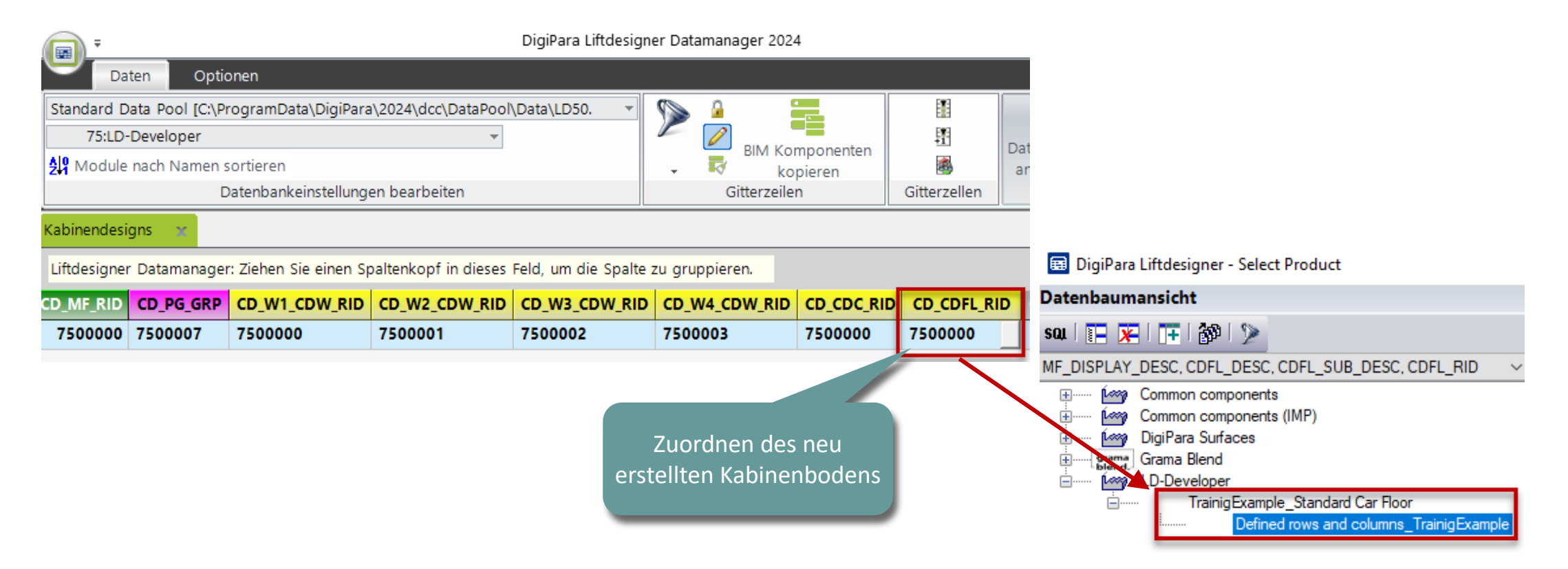

#### igipara<sup>®</sup> liftdesigner

#### Laden der neuen BIM Komponente

#### igipara<sup>®</sup> liftdesigner

PL9.4 PRODUCT LOADING: KABINENDESIGN BODEN UND DECKE

• in DigiPara Liftdesigner

Laden der BIM-Komponente erneut, um bearbeitete Werte aus dem Datamanager zu übernehmen.

| Bre | adcrumb                              |                               | <b></b> д | ×   |                         |
|-----|--------------------------------------|-------------------------------|-----------|-----|-------------------------|
| Do  | ocument. Shaft0. Car. Design.        |                               |           |     |                         |
| ►   | Favoriten                            |                               |           |     |                         |
| •   | Optionen                             |                               |           |     |                         |
| Pro | operties                             |                               | д         | ×   |                         |
| Akt | ualisierung sperren Design [Design.] |                               |           |     |                         |
| ~   | [0010] Werkzeuge                     |                               |           |     |                         |
|     | Komponentenstatus                    | Aktiv                         |           |     |                         |
| ~   | [0020] Allgemein                     |                               |           |     |                         |
|     | Hersteller                           | LD-Developer                  |           |     |                         |
|     | Bezeichnung                          | TrainingExample_Steel Cabin D | esign     |     |                         |
|     | Тур                                  | With C-shaped panels_Training | JExampl   | e   |                         |
| >   | [0022] Geometrieinformationer        | n der Projektebene            |           |     |                         |
| ~   | [0024] Produktoptionen               |                               |           |     |                         |
|     | Ausgewählte Produkt Optionen         | Aus den Produktoptionen ausv  | vählen .  |     |                         |
| ~   | [3635] Ansichtsrahmen-Einstell       | ungen                         |           |     |                         |
|     | Darstellung                          | Default (vom Ansichtsrahmen)  |           |     |                         |
|     | Gestrichelt                          | Nein                          |           |     |                         |
|     | Erweiterte Bemaßung                  | Nein                          |           |     |                         |
| ~   | [3805] Render                        |                               |           |     |                         |
|     | Alle vorhandenen Oberflächen         | 440600001                     | Dur       | ch  | manuelles Austauschen   |
|     | Texturwinkel                         | 0                             |           | لہ  |                         |
|     | Texturmaßstab                        | 1000                          |           | Q   | er RID-Nummer im        |
|     | Texturanordnung                      | Lokal                         | Eige      | ens | chaftenfenster der BIM- |
|     | Texturoption                         | Textur flächendeckend wi      | Ŭ         |     | Komponente              |
| ~   | [4210] Produktadministration         |                               |           |     | Komponente.             |
|     | Objektname                           | LDXCarDesigncarDesign         | _         |     |                         |
|     | RID                                  | 7500000                       |           |     |                         |
|     | PG_GRP                               | 7500007                       |           |     |                         |

# igipara<sup>®</sup> liftdesigner

# PL9.5

Product Loading: Kabinendesign Wandkomponenten

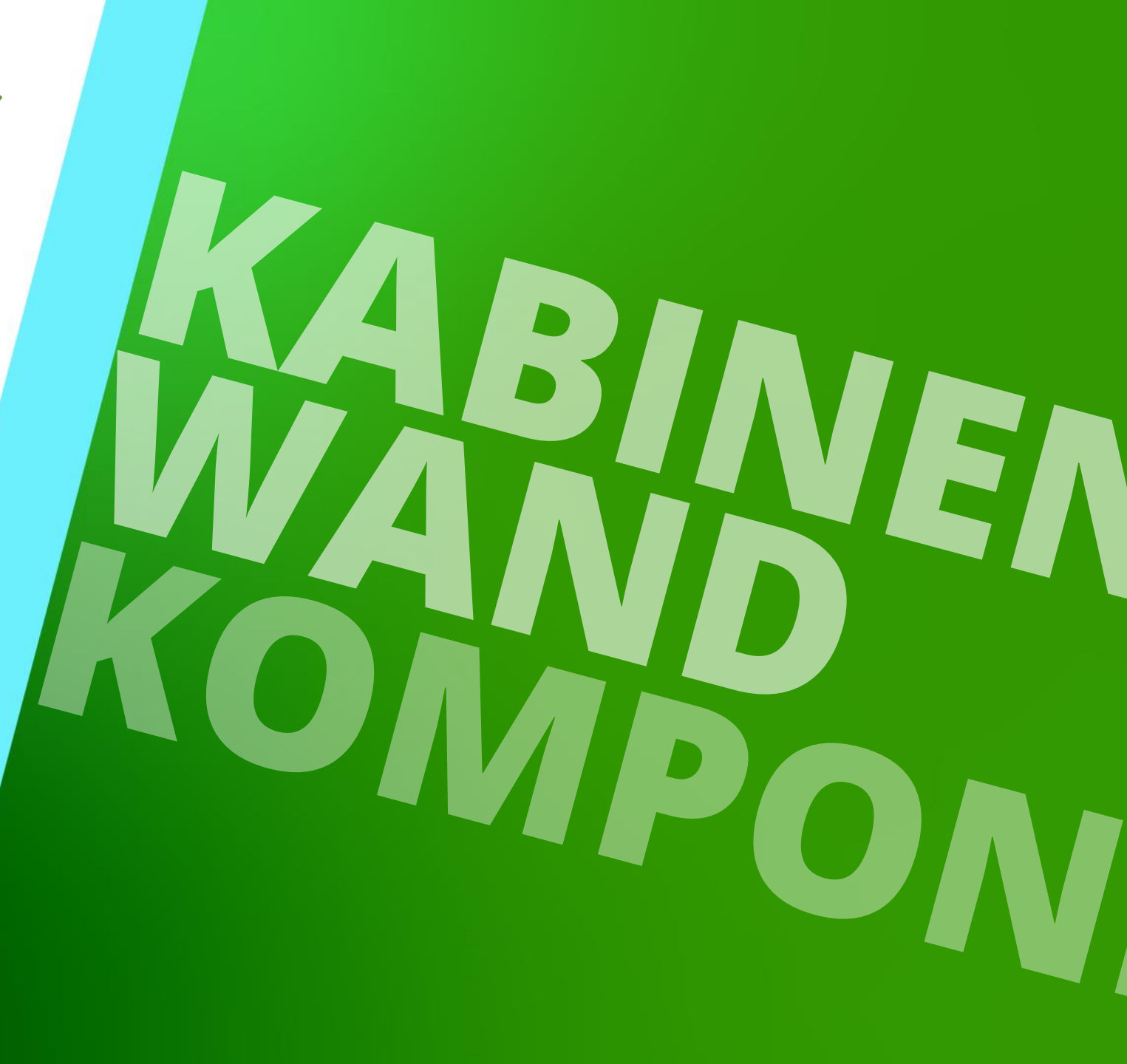

29. AUGUST 2023, ©2024 DIGIPARA GMBH

# **Spiegel und Handläufe** Kopieren einer vorhandenen BIM-Komponente

#### Spiegel und Handläufe – Spiegel

#### igipara<sup>®</sup> liftdesigner

PL9.5 PRODUCT LOADING: KABINENDESIGN WANDKOMPONENTEN

#### Eine ähnliche BIM-Komponente finden

• im DigiPara Liftdesigner

#### Zu beachten sind:

- Hersteller / DigiPara BIM-Bibliothek
- Eindeutige RID-Nummer

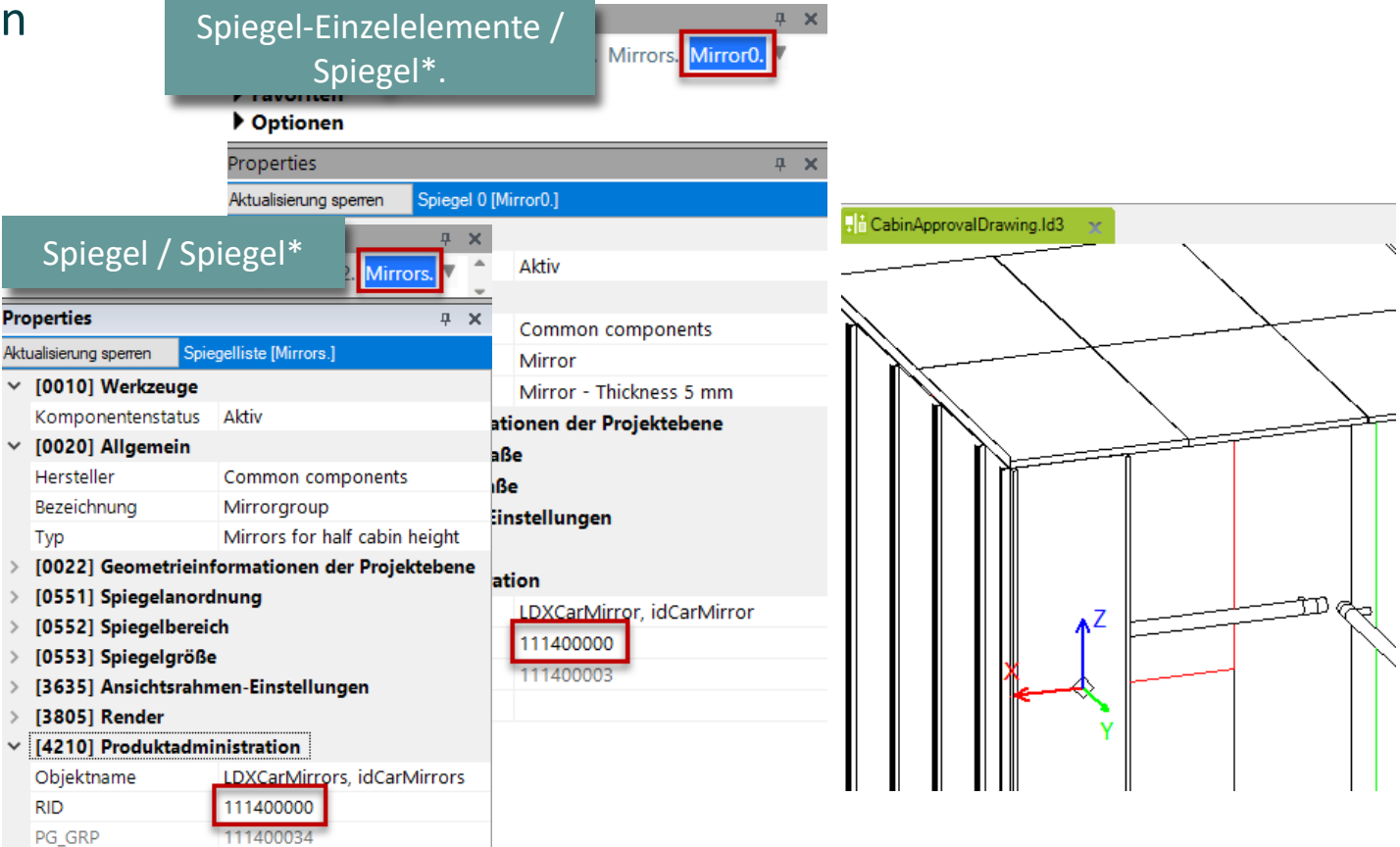

#### Spiegel und Handläufe – Handläufe

#### igipara<sup>®</sup> liftdesigner

PL9.5 PRODUCT LOADING: KABINENDESIGN WANDKOMPONENTEN

#### Eine ähnliche BIM-Komponente finden

im DigiPara Liftdesigner

#### Zu beachten sind:

- Hersteller / DigiPara BIM-Bibliothek
- Eindeutige RID-Nummer

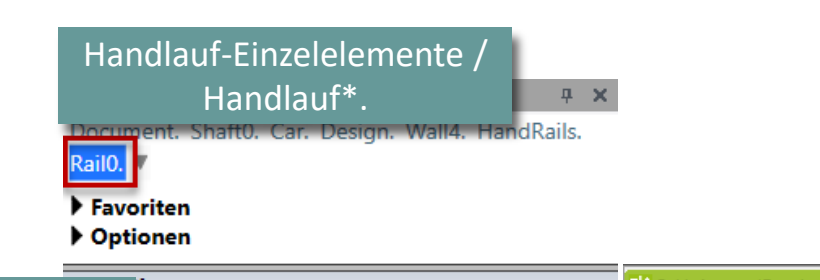

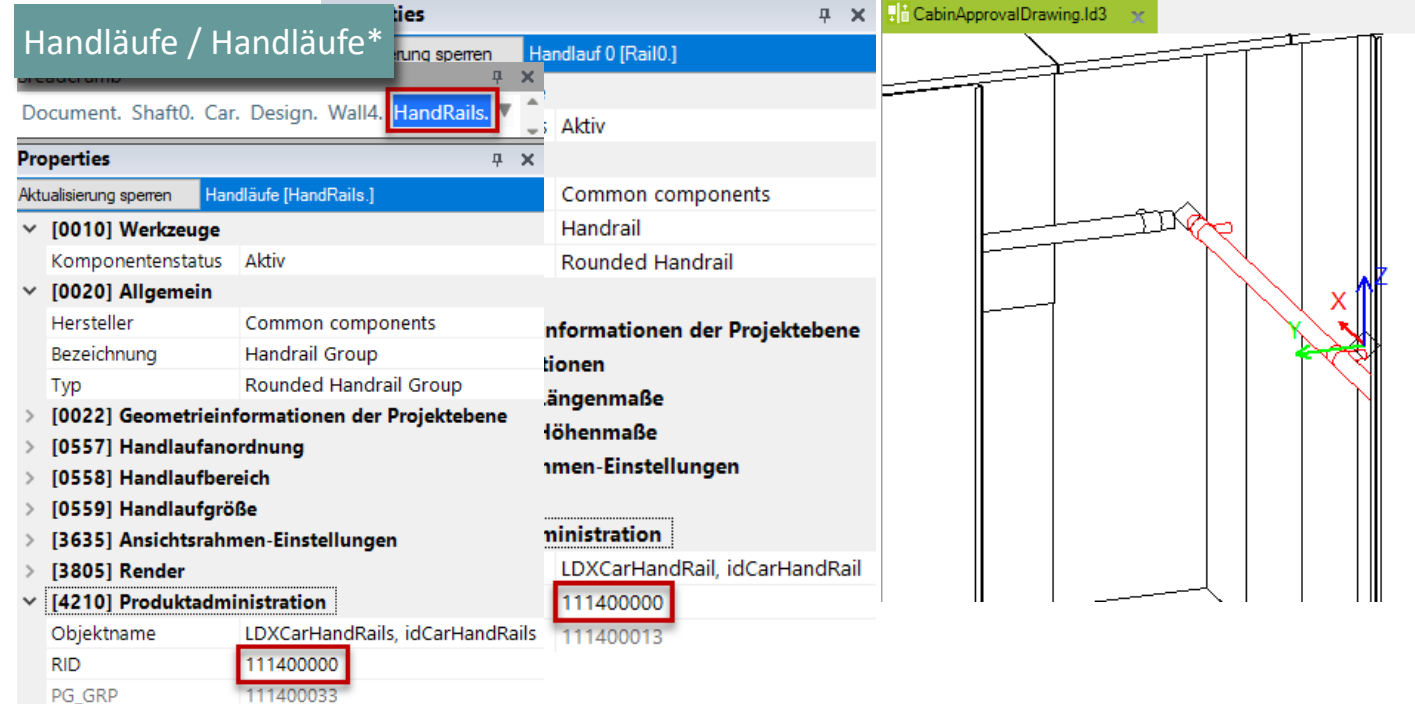

#### Spiegel und Handläufe – Spiegel

#### igipara<sup>®</sup> liftdesigner

PL9.5 PRODUCT LOADING: KABINENDESIGN WANDKOMPONENTEN

#### Kopieren einer ähnlichen BIM-Komponente

Spiegel-Einzelelemente

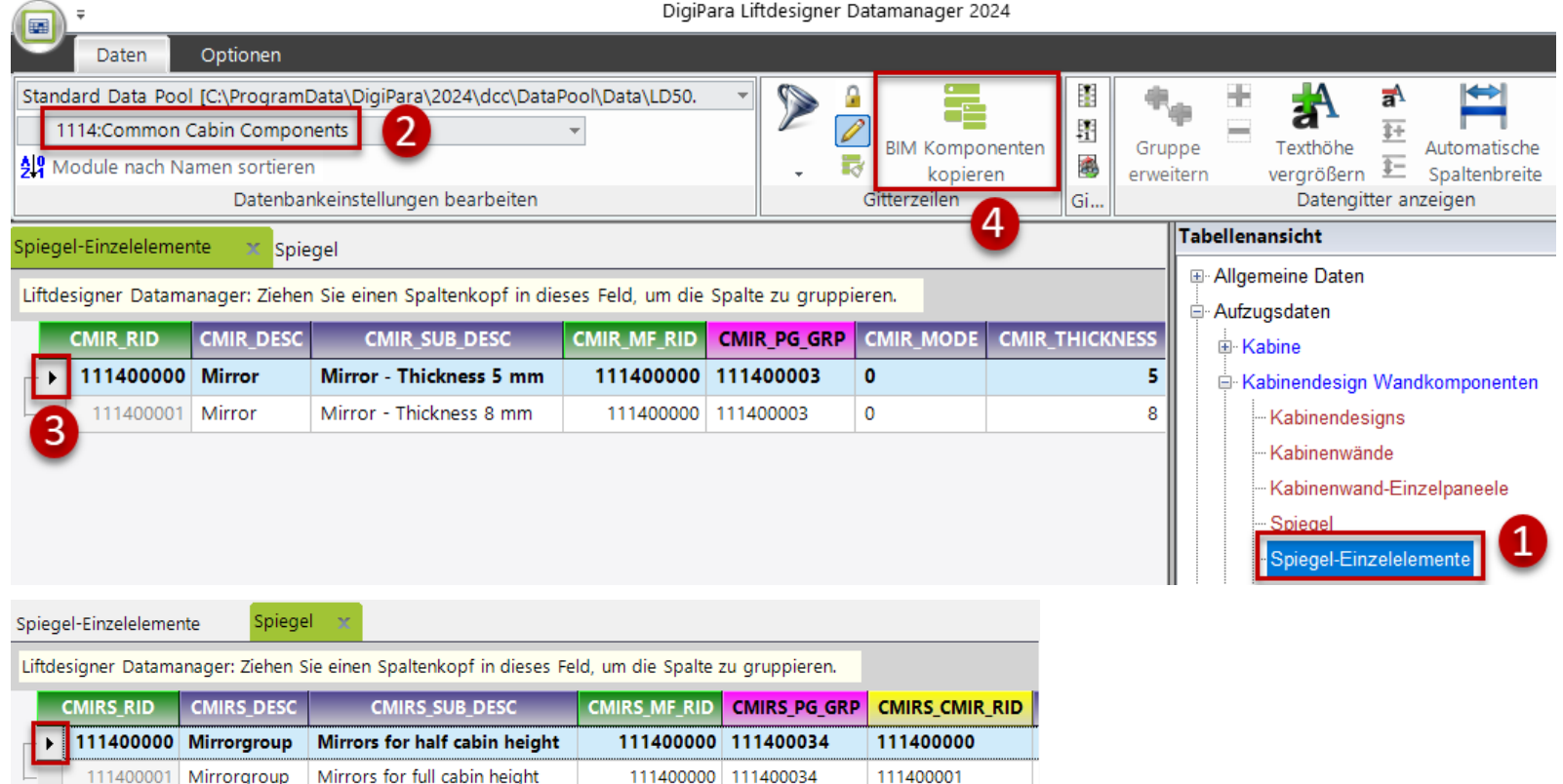

Spiegel

#### Spiegel und Handläufe – Handläufe

#### igipara<sup>®</sup> liftdesigner

PL9.5 PRODUCT LOADING: KABINENDESIGN WANDKOMPONENTEN

#### Kopieren einer ähnlichen BIM-Komponente

111400001 Handrail Group

Squared Handrail Group

Handlauf-Einzelelemente

|            | Ŧ                                               |                                                          |                                                                               | DigiPa            | ra Liftdesigner D | atamanager 2024                         | 4           |                                                       |
|------------|-------------------------------------------------|----------------------------------------------------------|-------------------------------------------------------------------------------|-------------------|-------------------|-----------------------------------------|-------------|-------------------------------------------------------|
| U          | Daten                                           | Optionen                                                 |                                                                               |                   |                   | _                                       |             |                                                       |
| Stand<br>1 | lard Data Pool<br>114:Common (<br>odule nach Na | l [C:\Program<br>Cabin Compo<br>amen sortiere<br>Datenba | nData\DigiPara\2024\dcc\DataPo<br>onents<br>en<br>ankeinstellungen bearbeiten | ol\Data\LD50.     |                   | BIM Kompone<br>kopieren<br>Gitterzeilen | enten<br>Gi | Gruppe<br>erweitern trexthöhe<br>Datengitter anzeigen |
| Handla     | auf-Einzelelem                                  | ente 🗙 H                                                 | landläufe                                                                     |                   |                   | 4                                       |             | Tabellenansicht                                       |
| Liftde     | signer Datama                                   | anager: Ziehe                                            | en Sie einen Spaltenkopf in diese                                             | es Feld, um die S | Spalte zu gruppie | ren.                                    |             | ⇔ Aufzugsdaten<br>Hur Kabine                          |
|            | CHR_RID                                         | CHR_DESC                                                 | CHR_SUB_DESC                                                                  | CHR_MF_RID        | CHR_PG_GRP        | CHR_MODE                                | CHR_WIDTH   | E Kabinendesign Wandkomponenten                       |
|            | 111400000                                       | Handrail                                                 | Rounded Handrail                                                              | 111400000         | 111400013         | 0                                       | 1200        | Kabinendesigns                                        |
| 6          | 111400001                                       | Handrail                                                 | Squared Handrail                                                              | 111400000         | 111400008         | 0                                       | 1200        | Kabinenwände                                          |
| 5          | 111400002                                       | Handrail                                                 | Rounded Handrail with edges                                                   | 111400000         | 111400063         | 0                                       | 1200        | Kabinenwand-Einzelpaneele                             |
| L-         | 111400003                                       | Handrail                                                 | Rounded Handrail Panoramic                                                    | 111400000         | 111400081         | 0                                       | 1200        | Spiegel                                               |
| _          |                                                 |                                                          |                                                                               |                   |                   |                                         |             | - Spiegel-Einzelelemente                              |
|            |                                                 |                                                          |                                                                               |                   |                   |                                         |             | Handläufe                                             |
| Handl      | auf-Einzelelem                                  | iente H                                                  | landläufe 🗙                                                                   |                   |                   |                                         |             |                                                       |
| Liftde     | signer Datam                                    | anager: Zieh                                             | en Sie einen Spaltenkopf in dies                                              | es Feld, um die   | Spalte zu grupp   | ieren.                                  |             |                                                       |
|            | CHRS_RID                                        | CHRS_D                                                   | ESC CHRS_SUB_D                                                                | ESC               | CHRS_MF_RID       | CHRS_PG_GRP                             | CHRS_CHR_F  | RID                                                   |
|            | 111400000                                       | Handrail G                                               | iroup Rounded Handrail Gro                                                    | un                | 111400000         | 111400033                               | 111400000   | )                                                     |

111400000 111400033

Handläufe 

111400001

Spiegel und Handläufe Bearbeiten der Meta Daten & Auswahl abhängiger BIM-Komponenten

#### igipara<sup>®</sup> liftdesigner

PL9.5 PRODUCT LOADING: KABINENDESIGN WANDKOMPONENTEN

#### Beschreibung: Spiegel-Einzelelemente

Hinzufügen einer neuen spezifischen Beschreibung für die neue kopierte BIM-Komponente

| The second second secon | DigiPara Liftde                             | esigner     | Datamanager 20 | 24       |                    |    |      |
|----------------------------------------------------------------------------------------------------|---------------------------------------------|-------------|----------------|----------|--------------------|----|------|
| Daten Optionen                                                                                                    |                                             |             |                |          |                    |    |      |
| Standard Data Pool [C:\ProgramData\DigiPara                                                                                                    | a\2024\dcc\DataPool\Data\LD50. 🔹            |             | A 📃            | 1        | - 40 <sub>40</sub> |    |      |
| 75:LD-Developer                                                                                                    |                                             |             | BIM Kompo      | nenten   | Gruppe             | T  | ext  |
| 💯 Module nach Namen sortieren                                                                                                    |                                             | *           | kopiere        | en 🛛 🗟   | erweitern          | ve | argr |
| Datenbankeinstellung                                                                                                    | en bearbeiten                               |             | Gitterzeilen   | Gi       |                    |    | D    |
| Spiegel-Einzelelemente 🗙 Spiegel Har                                                                                                    | ndlauf-Einzelelemente Handläufe             |             |                |          |                    |    |      |
| Liftdesigner Datamanager: Ziehen Sie einen S                                                                                                    | oaltenkopf in dieses Feld, um die Spalte zu | u grup      | pieren.        |          |                    |    |      |
| CMIR_RID CMIR_DESC                                                                                                    |                                             | CMIR_MF_RID | CMIR_PG_GR     | P CMIR_T | HICKNES            | 55 |      |
| 7500000 TrainingExample_Mirror                                                                                                    | nple                                        | 7500000     | 7500018        |          |                    | 5  |      |

#### 🕫 digipara<sup>®</sup> liftdesigner

PL9.5 PRODUCT LOADING: KABINENDESIGN WANDKOMPONENTEN

#### Beschreibung & Zuordnung: Spiegel

Zuordnen der erstellten Spiegel-Einzelelemente zu den Spiegeln

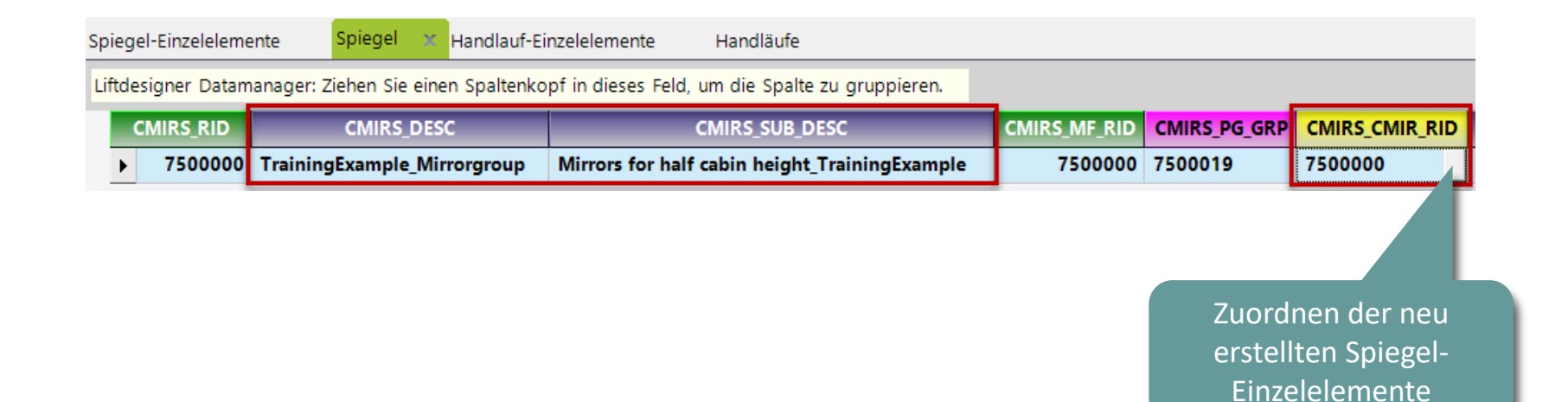

PL9.5 PRODUCT LOADING: KABINENDESIGN WANDKOMPONENTEN

#### igipara<sup>®</sup> liftdesigner

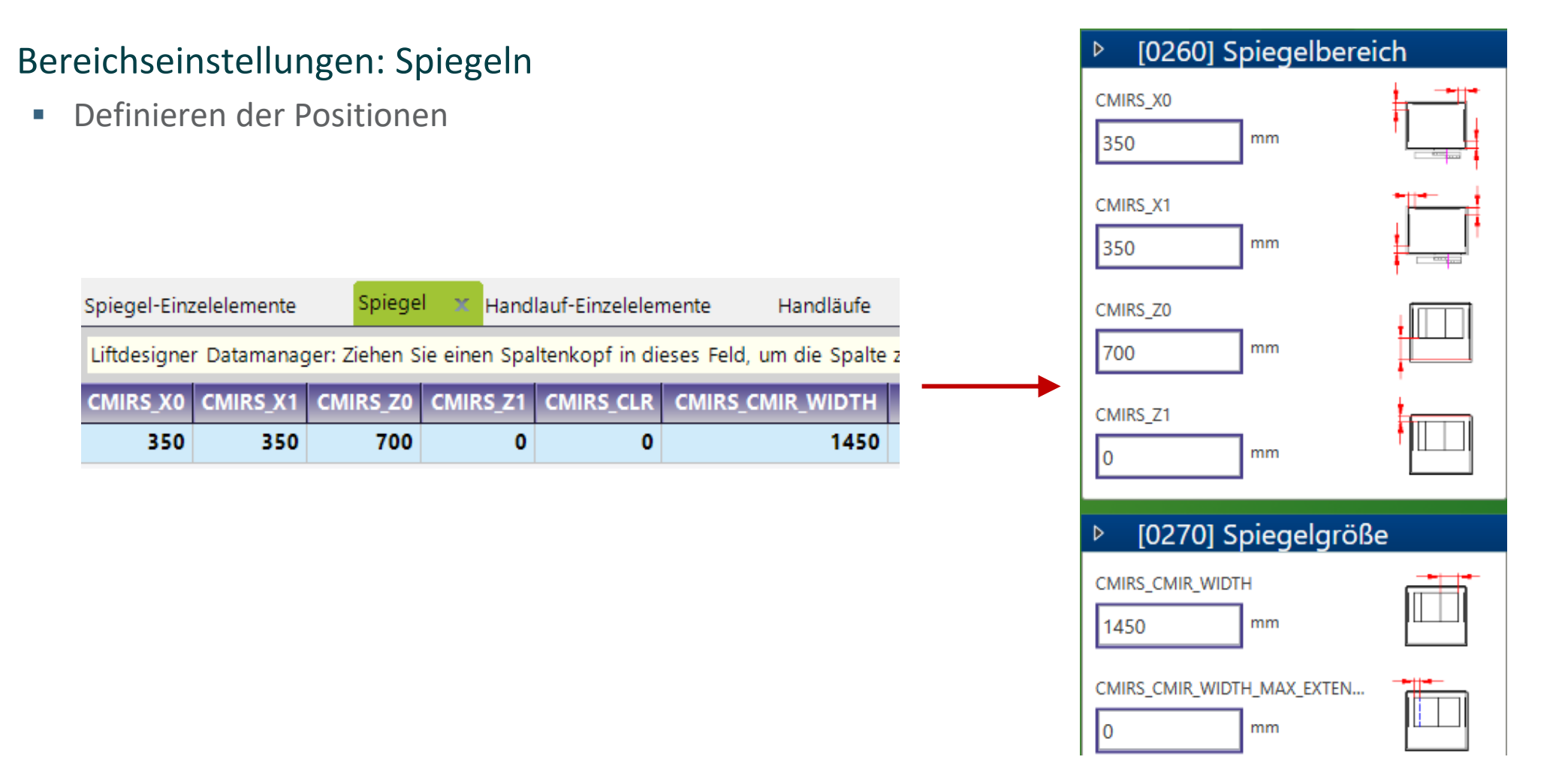

DigiPara<sup>®</sup> Liftdesigner Online Training – PL9 Product Loading: Cabin Design & Visualization | © 2024, DigiPara GmbH

#### igipara<sup>®</sup> liftdesigner

PL9.5 PRODUCT LOADING: KABINENDESIGN WANDKOMPONENTEN

#### Beschreibung: Handlauf-Einzelelemente

Hinzufügen einer neuen spezifischen Beschreibung für die neue kopierte BIM-Komponente

| The second second secon | DigiPara Liftde                           | signer Datamana | ger 2024    |          |                  |
|----------------------------------------------------------------------------------------------------|-------------------------------------------|-----------------|-------------|----------|------------------|
| Daten Optionen                                                                                                    |                                           |                 |             |          |                  |
| Standard Data Pool [C:\ProgramData\DigiPara\<br>75:LD-Developer                                                                                                    | 2024\dcc\DataPool\Data\LD50.              | ▶               | Componenten | Grupp    | e Text           |
| Datenbankeinstellunger                                                                                                    | n bearbeiten                              | Gitterzei       | ilen        | Gi       | ern vergro<br>Da |
| Spiegel-Einzelelemente Spiegel Hand                                                                                                    | lauf-Einzelelemente 🛛 🗙 Handläufe         |                 |             |          |                  |
| Liftdesigner Datamanager: Ziehen Sie einen Spa                                                                                                    | ltenkopf in dieses Feld, um die Spalte zu | u gruppieren.   |             |          |                  |
| CHR_RID CHR_DESC                                                                                                    | CHR_SUB_DESC                              | CHR_MF_RID      | CHR_PG_GRP  | CHR_MODE | CHR_WIDTH        |
| ▶ 7500000 TrainingExample_Handrail                                                                                                    | Rounded Handrail_TrainingExample          | 7500000         | 7500020     | 0        | 1200             |

PL9.5 PRODUCT LOADING: KABINENDESIGN WANDKOMPONENTEN

#### igipara<sup>®</sup> liftdesigner

#### Maße-Einstellungen: Handlauf-Einzelelemente

• Definieren der Maße für Länge, Höhe und Tiefe

| Spiegel-Einzel | elemente       | Spiegel Ha      | andlauf-Einzele | lemente   | 🗶 Hand     | lläufe              |   |
|----------------|----------------|-----------------|-----------------|-----------|------------|---------------------|---|
| Liftdesigner [ | Datamanager: Z | iehen Sie einen | Spaltenkopf in  | dieses Fe | ld, um die | Spalte zu gruppiere | n |
| CHR_WIDTH      | CHR_WIDTH      | _MAX_EXTENSI    | ON CHR_DY       | CHR_DZ    | CHR_Z0     | CHR_MIN_WIDTH       |   |
| 1200           |                |                 | 100 30          | 100       | 900        | 0                   |   |

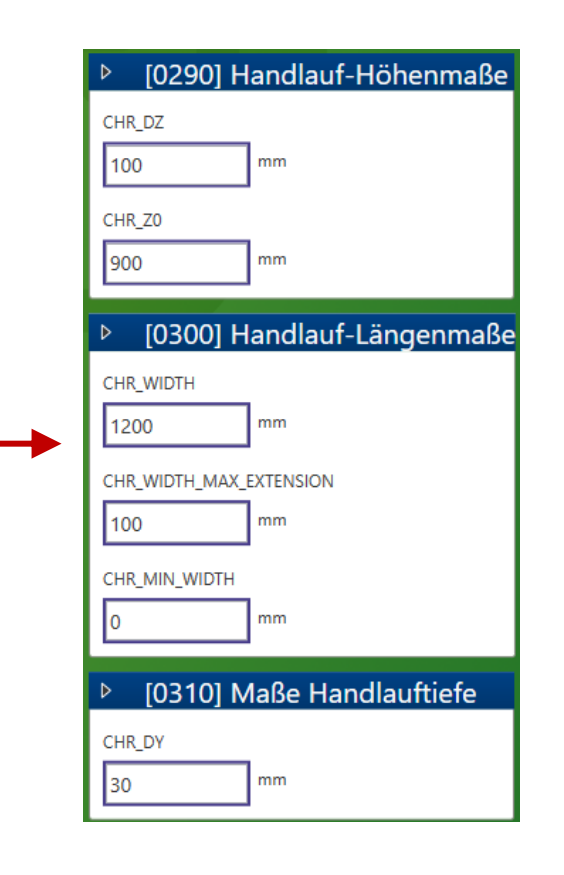

#### igipara<sup>®</sup> liftdesigner

PL9.5 PRODUCT LOADING: KABINENDESIGN WANDKOMPONENTEN

Onional Simulaterents — Onional — Usuallauf Simulaterents

#### Beschreibung & Zuordnung: Handläufe

Zuordnen der erstellten Handlauf-Einzelelemente zu den Handläufen

Zuordnen der neu erstellten Handlauf-Einzelelemente

| spieger-Einzeleien | iente spiegei          | Handlauf-Einz   | celelemente         | Hanulaule   | · · · · · · · · · · · · · · · · · · · |                       |            |              |                   |
|--------------------|------------------------|-----------------|---------------------|-------------|---------------------------------------|-----------------------|------------|--------------|-------------------|
| Liftdesigner Data  | manager: Ziehen Sie ei | nen Spaltenkopf | f in dieses Feld, u | um die Spal | lte zu gruppieren.                    |                       |            |              |                   |
| CHRS_RID           | CHRS_DI                | ESC             |                     | CHRS_SUB_   | DESC                                  | CHRS_MF_RID           | CHRS_PG_GF | CHRS_CHR_    |                   |
| ▶ 7500000          | TrainingExample_Ha     | andrail Group   | Rounded Hand        | drail Group | _TrainingExample                      | 7500000               | 7500021    | 7500000      | 1024              |
|                    |                        |                 |                     |             |                                       |                       |            |              |                   |
|                    |                        |                 |                     | Optionen    |                                       |                       |            |              | · · · • • •       |
|                    |                        |                 |                     | Wert:       | 1024                                  |                       |            |              | •                 |
|                    |                        |                 |                     | Alle        | auswählen                             | Alle abwählen         |            |              |                   |
|                    |                        |                 |                     | Status      | Be                                    | zeichnung             | Wei        | t List-/Comb | obox Bitmaske     |
|                    |                        |                 |                     |             | X0 at left                            | Letenning             | 1          | 0            | obox bitilitabite |
|                    |                        |                 |                     |             | X0 at COP (if avai                    | lable)                | 2          | 0            |                   |
|                    |                        |                 |                     |             | X0 at right                           |                       | 4          | 0            |                   |
|                    |                        |                 |                     |             | X0 at car frame                       |                       | 8          | 0            |                   |
|                    |                        |                 |                     |             | X0 at car center                      |                       | 16         | 0            |                   |
|                    |                        |                 |                     |             | First rail centered                   | (else left/right alig | ned) 1024  | 4 0          |                   |
|                    |                        |                 |                     |             | CHRS_X1 contains                      | DX value (else X1     | value) 204 | в О          |                   |
|                    |                        |                 |                     |             |                                       |                       |            |              |                   |
|                    |                        |                 |                     |             |                                       |                       | 01         | K Abbreche   | en Hilfe          |

1.1 11-1 1

#### igipara<sup>®</sup> liftdesigner

PL9.5 PRODUCT LOADING: KABINENDESIGN WANDKOMPONENTEN

#### Bereichs- & Größeneinstellungen: Handläufe

Definieren der Position und Größe

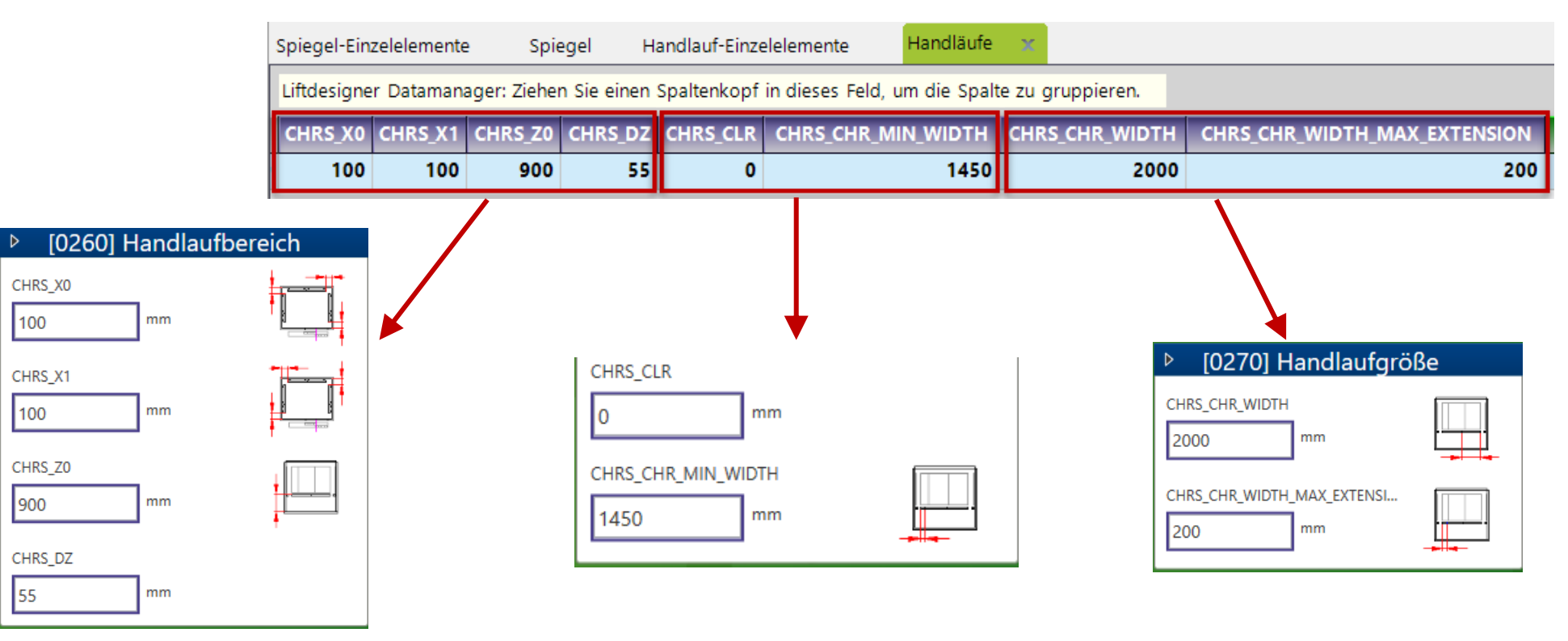

PL9.5 PRODUCT LOADING: KABINENDESIGN WANDKOMPONENTEN

#### Bestimmen der zugehörigen BIM-Komponenten: Kabinenwände

Zuordnen der erstellten Spiegel & Handlauf zu den Kabinenwänden

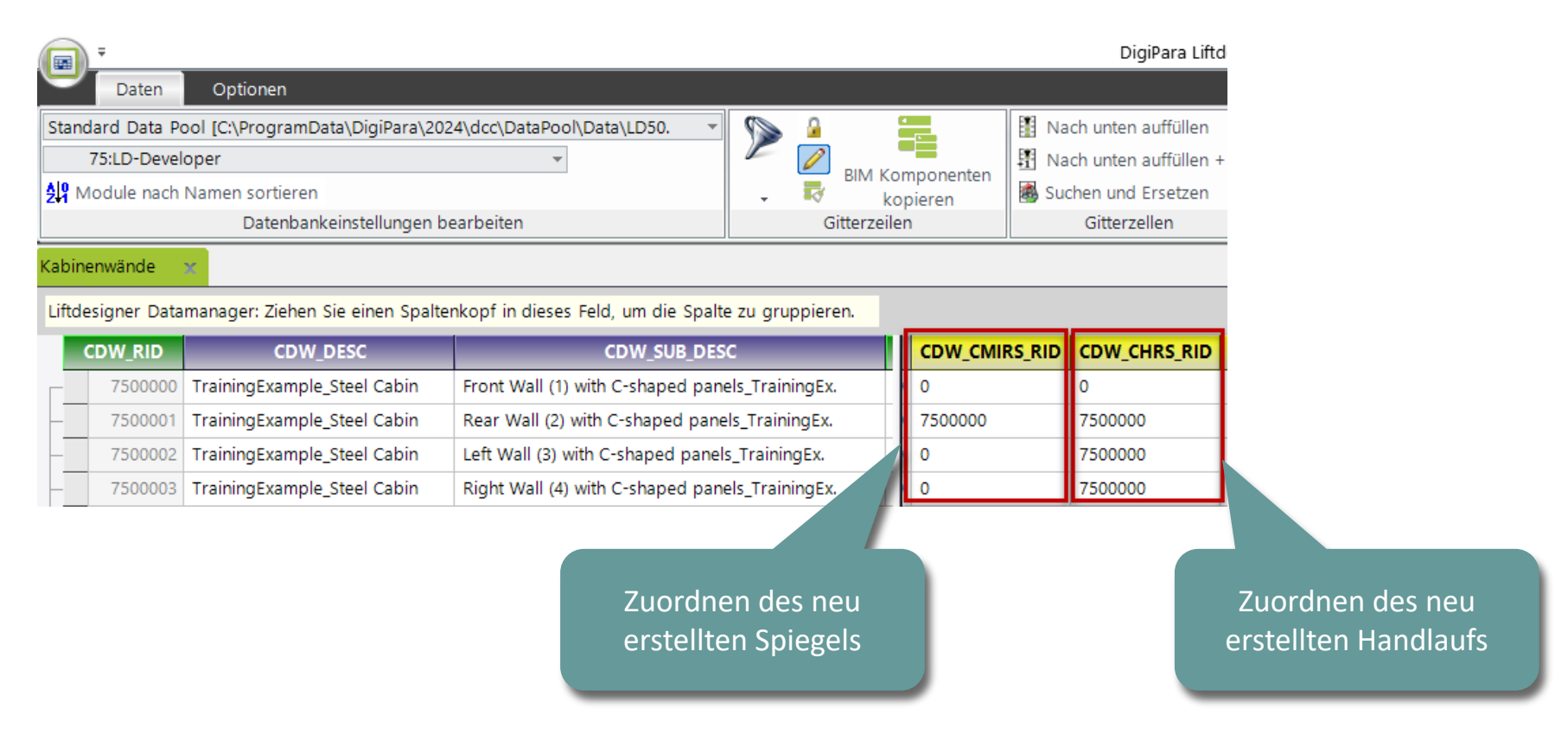

#### igipara<sup>®</sup> liftdesigner

# igipara<sup>®</sup> liftdesigner

# PL9.6

Product Loading: Kabinendesign Deckenkomponenten

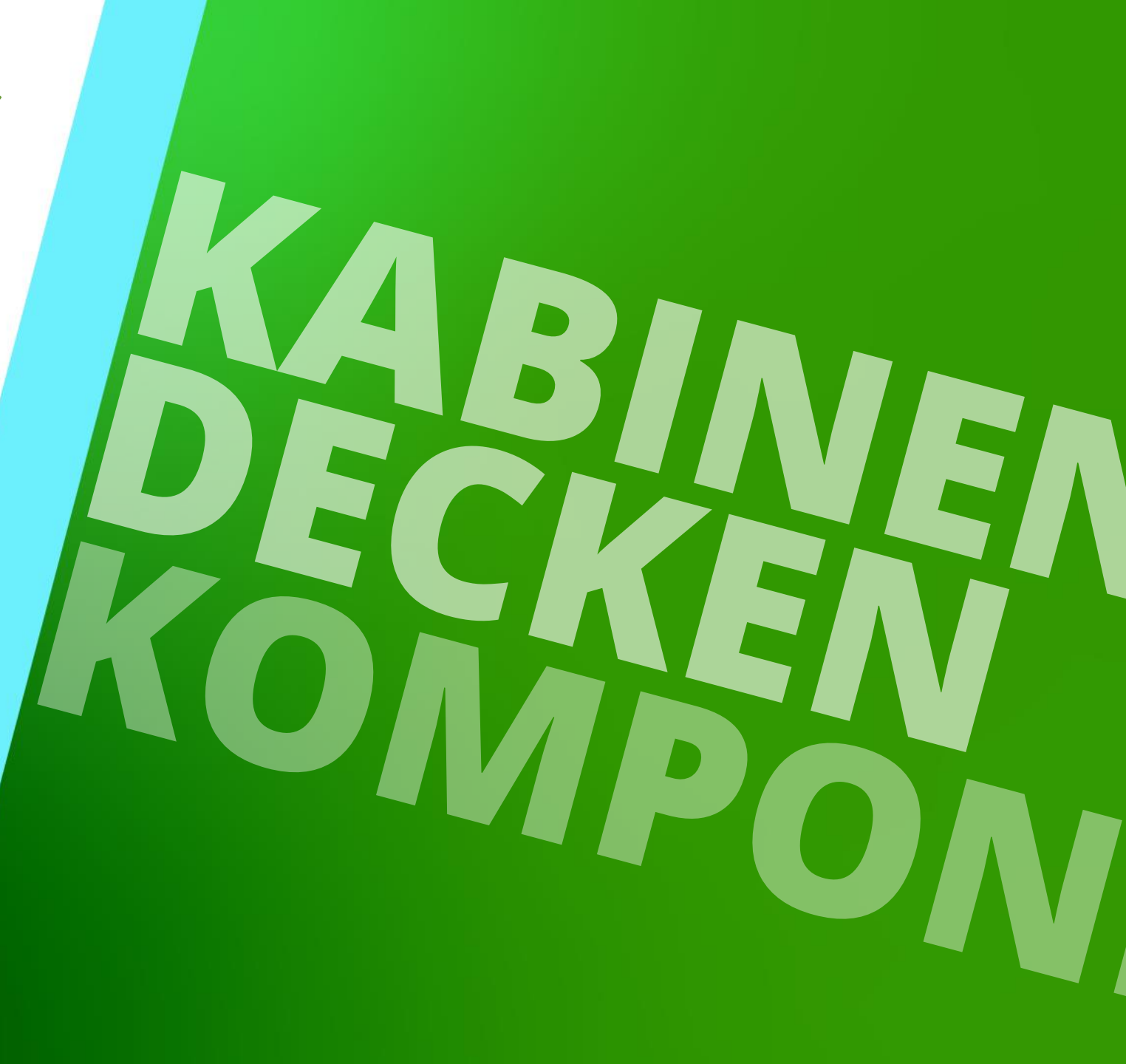

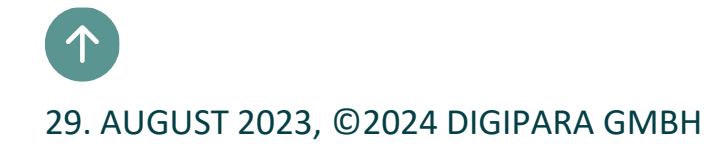

# Product Loading: Beleuchtung (3D CAD Model) Vorbereitungsschritte

### Beleuchtung (3D CAD Modell) – Product Loading Workflow 🖲 digipara<sup>®</sup> liftdesigner

PL9.6 PRODUCT LOADING: KABINENDESIGN DECKENKOMPONENTEN

#### Basisschritte

- im DigiPara Liftdesigner Datamanger
  - Kopieren einer vorhandenen BIM-Komponente
  - Bearbeiten der Meta Daten
- im DigiPara Liftdesigner
  - Laden der neuen BIM-Komponente
  - Laden des Entwicklerbereiches
  - Hinzufügen, ausrichten und positionieren von CAD-Modellen
  - Löschen nicht benötigter DigiPara Liftdesigner Profile
  - Sichern der fertigen BIM-Komponente in der DigiPara BIM Bibliothek

#### **Optionale Schritte**

- im DigiPara Liftdesigner Datamanger
  - Definieren neuer Produktoptionen
- im DigiPara Liftdesigner
  - Laden der geänderten BIM-Komponente erneut
  - Zuweisen der erstellten Produktoptionen
  - Optionen f
    ür Regeln neu definieren
  - Überprüfen der neuen Produktoptionen

# Product Loading: Beleuchtung (3D CAD Model) Basisschritte
## Allgemeine Informationen

PL9.6 PRODUCT LOADING: KABINENDESIGN DECKENKOMPONENTEN

#### Roadmap

Schritt 2: Beleuchtung

Schritt 1: Beleuchtung-Einzelelemente

| abellenansicht                                | <b></b> | × |
|-----------------------------------------------|---------|---|
| Allgemeine Daten                              |         |   |
| ⊟ Aufzugsdaten                                |         |   |
| ⊕ Kabine                                      |         |   |
| Kabinendesign Wandkomponenten                 |         |   |
| <mark>⊟-</mark> Kabinendesign Boden und Decke |         |   |
| Kabinendecken                                 |         |   |
| Deckenpaneele                                 |         |   |
| Deckenpaneelreihen                            |         |   |
| Deckenpaneel-Einzelelemente                   |         |   |
| Falltüren                                     |         |   |
| Kabinenböden                                  |         |   |
| Bodenpaneele                                  |         |   |
| Bodenpaneelreihen                             |         |   |
| Bodenpaneel-Einzelelemente                    |         |   |
| Beleuchtung                                   |         |   |
| Beleuchtung-Einzelelemente                    |         |   |
|                                               |         |   |

Т

## igipara<sup>®</sup> liftdesigner

## Product Loading: Beleuchtung – Basisschritte

Beleuchtung-Einzelelemente

## igipara<sup>®</sup> liftdesigner

PL9.6 PRODUCT LOADING: KABINENDESIGN DECKENKOMPONENTEN

#### Kopieren einer ähnlichen BIM-Komponente

- Beleuchtung-Einzelelemente
- Daten Optionen Standard Data Pool [C:\ProgramData\DigiPara\2024\dcc\DataPool\Data\LD50. 1114:Common Cabin Components Module nach Namen sortieren Datenbankeinstellungen bearbeiten Beleuchtung-Einzelelemente Beleuchtung Liftdesigner Datamanager: Ziehen Sie einen Spaltenkopf in dieses Feld, um die Spalte zu ( CL\_SUB\_DESC CL\_MF\_RID CL DESC CL RID CL\_PG\_GRP 111400000 Standard Lighting Squared 111400000 111400083 111400001 Standard Lighting Downlights 111400000 111400024 111400002 Standard Lighting Indirect 111400000 111400073

Beleuchtung

DigiPara Liftdesi

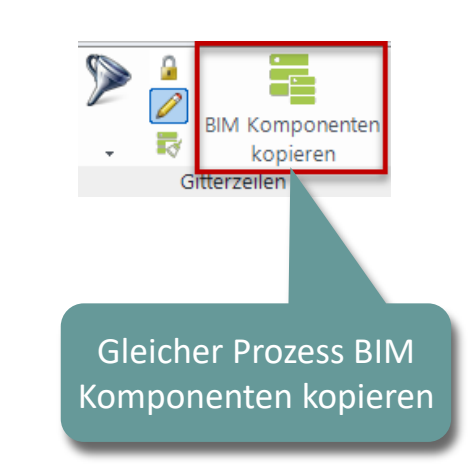

#### Beleuchtung

| Lift | designer Datama | anager: Ziehen Sie eine | en Spaltenkopf in | dieses Feld, u | m die Spalte zu g | ruppieren. |
|------|-----------------|-------------------------|-------------------|----------------|-------------------|------------|
|      | CLS_RID         | CLS_DESC                | CLS_SUB_DESC      | CLS_MF_RID     | CLS_PG_GRP        | CLS_CL_RI  |
|      | 111400000       | Standard Lighting       | Downlights        | 111400000      | 111400041         | 111400001  |
| -    | 111400001       | Standard Lighting       | Indirect          | 111400000      | 111400041         | 111400002  |
| L    | 111400002       | Standard Lighting       | Squared           | 111400000      | 111400041         | 111400000  |

## Product Loading: Beleuchtung – Basisschritte

## igipara<sup>®</sup> liftdesigner

PL9.6 PRODUCT LOADING: KABINENDESIGN DECKENKOMPONENTEN

#### Beschreibungen, Zuordnungen & Bestimmen der zugehörigen BIM-Komponenten: Kabinenböden

Beleuchtung-Einzelelemente

| ele | eucht | ung-Einze | lelemente 🛛 🗙 Beleuchtung                |                                     |           |           |
|-----|-------|-----------|------------------------------------------|-------------------------------------|-----------|-----------|
| Lif | tdesi | gner Data | manager: Ziehen Sie einen Spaltenkopf ir | n dieses Feld, um die Spalte zu gru | ppieren.  |           |
|     | C     | L_RID     | CL_DESC                                  | CL_SUB_DESC                         | CL_MF_RID | CL_PG_GRP |
|     | ▶ 7   | 7500000   | TrainingExample_Standard Lighting        | Downlights_TrainingExample          | 7500000   | 7500022   |

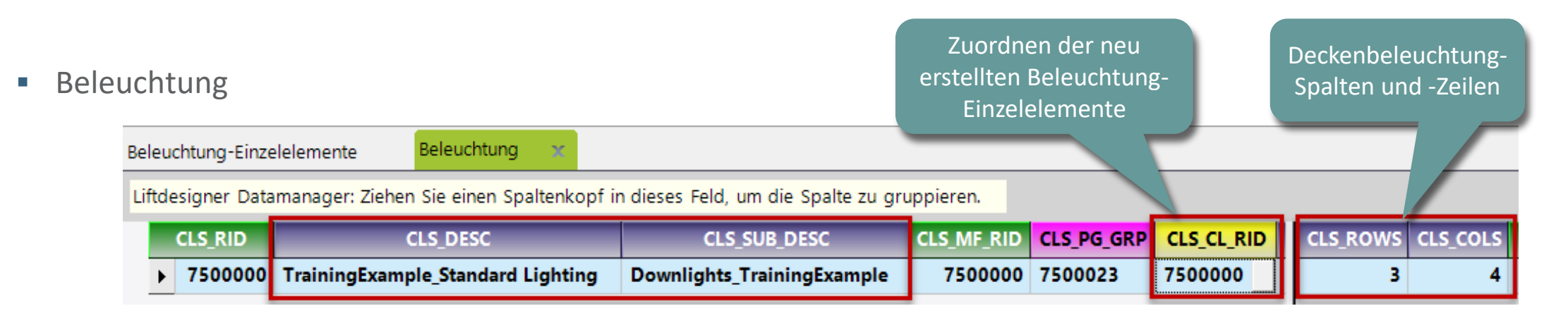

## Product Loading: Beleuchtung – Basisschritte

## igipara<sup>®</sup> liftdesigner

PL9.6 PRODUCT LOADING: KABINENDESIGN DECKENKOMPONENTEN

#### Bestimmen der zugehörigen BIM Komponenten: Kabinendecken

Zuordnen der erstellten Beleuchtung zur Kabinendecke

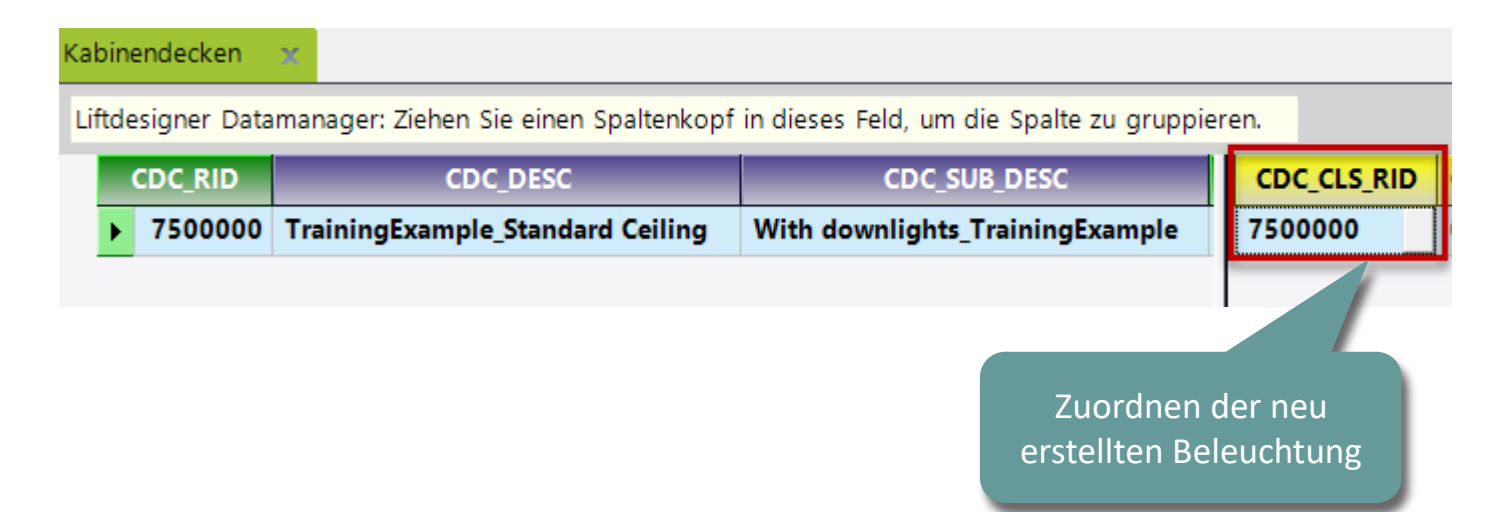

Kommentar & Besondere Zuweisung

#### Optionen und Regeln PL9.6 PRODUCT LOADING: KABINENDESIGN DECKENKOMPONENTEN

## igipara<sup>®</sup> liftdesigner

Kopieren einer ähnlichen Komponenten-Kommentar

 Kopieren der Notizen einer ähnlichen Komponente auf die neu kopierte Komponente

> Diese Hinweise werden uns helfen, wenn wir eine Regel erstellen oder eine bestehende Regel in unserer neuen Decke ändern

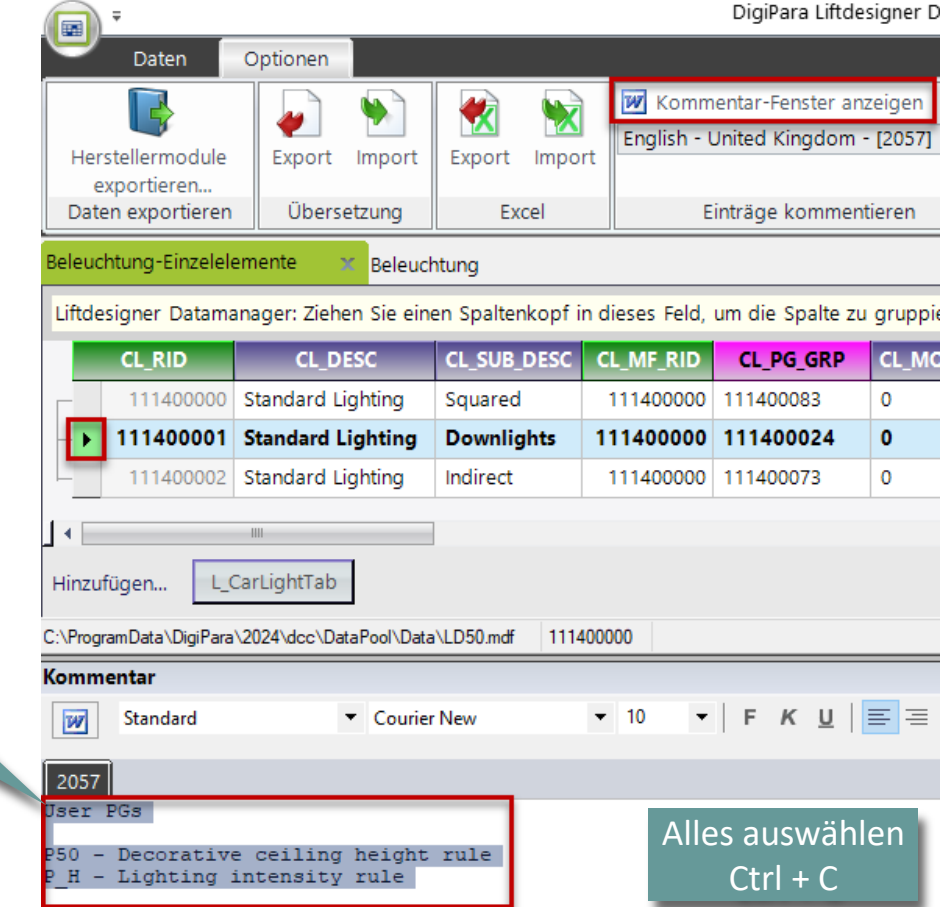

## Optionen und Regeln

## igipara<sup>®</sup> liftdesigner

PL9.6 PRODUCT LOADING: KABINENDESIGN DECKENKOMPONENTEN

## Kopieren einer ähnlichen Komponenten-Kommentar

 Kopieren der Notizen einer ähnlichen Komponente auf die neu kopierte Komponente

> Diese Hinweise werden uns helfen, wenn wir eine Regel erstellen oder eine bestehende Regel in unserer neuen Decke ändern

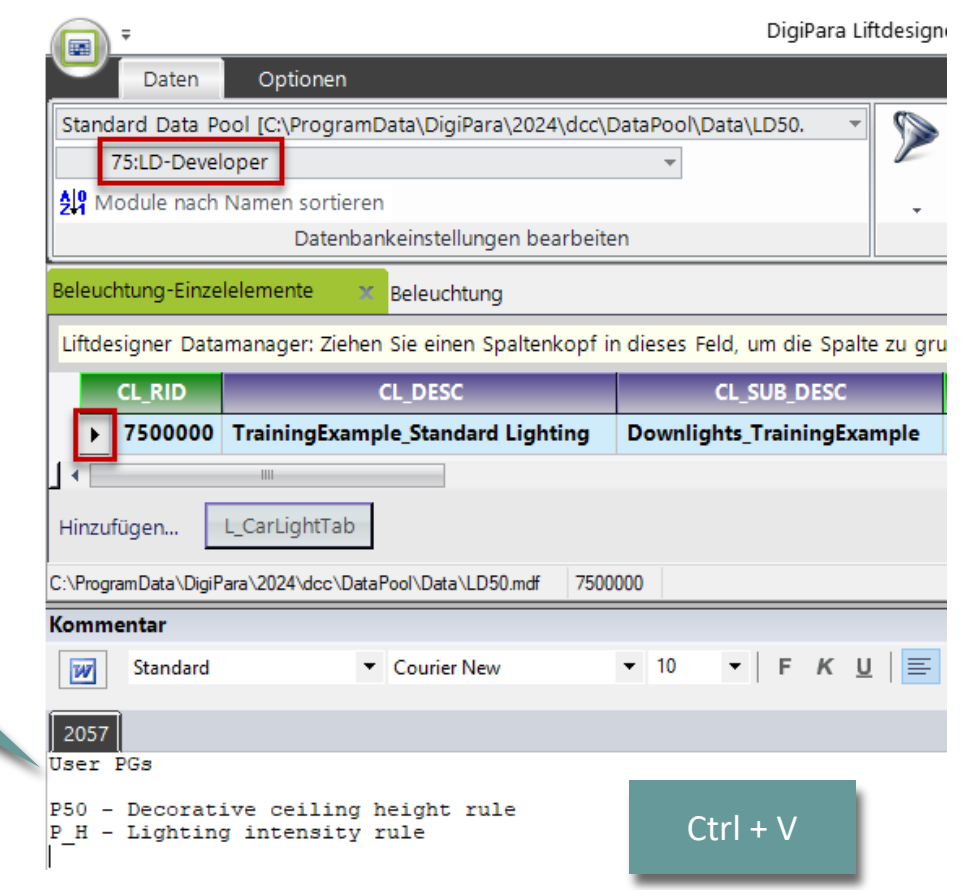

## Laden der neuen BIM Komponente

## igipara<sup>®</sup> liftdesigner

PL9.6 PRODUCT LOADING: KABINENDESIGN DECKENKOMPONENTEN

• in DigiPara Liftdesigner

Laden der BIM-Komponente erneut, um bearbeitete Werte aus dem Datamanager zu übernehmen.

| Bre | eadcrumb                              |                             | <b>д X</b> |   |              |
|-----|---------------------------------------|-----------------------------|------------|---|--------------|
| D   | ocument. Shaft0. Car. Design.         |                             |            |   |              |
| •   | Favoriten                             |                             |            |   |              |
| ۲   | Optionen                              |                             |            |   |              |
| Pr  | operties                              |                             | ų ×        | ĺ |              |
| Ak  | tualisierung sperren Design [Design.] |                             |            |   |              |
| ~   | [0010] Werkzeuge                      |                             |            |   |              |
|     | Komponentenstatus                     | Aktiv                       |            |   |              |
| ×   | [0020] Allgemein                      |                             |            |   |              |
|     | Hersteller                            | LD-Developer                |            |   |              |
|     | Bezeichnung                           | TrainingExample_Steel Cabin | Design     |   |              |
|     | Тур                                   | With C-shaped panels_Traini | ingExample |   |              |
| >   | [0022] Geometrieinformatione          | en der Projektebene         |            |   |              |
| ~   | [0024] Produktoptionen                |                             |            |   |              |
|     | Ausgewählte Produkt Optionen          | Aus den Produktoptionen au  | ıswählen   |   |              |
| ~   | [3635] Ansichtsrahmen-Einste          | llungen                     |            |   |              |
|     | Darstellung                           | Default (vom Ansichtsrahmer | n)         |   |              |
|     | Gestrichelt                           | Nein                        |            |   |              |
|     | Erweiterte Bemaßung                   | Nein                        |            |   |              |
| ×   | [3805] Render                         |                             |            |   |              |
|     | Alle vorhandenen Oberflächen          | 440600001                   | Durch      |   | manuallas A  |
|     | Texturwinkel                          | 0                           | Durch      |   | manuelles A  |
|     | Texturmaßstab                         | 1000                        | (          | b | ler RID-Numr |
|     | Texturanordnung                       | Lokal                       | Figen      | c | chaftenfenct |
|     | Texturoption                          | Textur flächendeckend wie   | LIGEI      | Ì |              |
| ~   | [4210] Produktadministration          |                             |            |   | Komponer     |
|     | Objektname                            | LDXCarDesign, i _arDesign   |            | l |              |
|     | RID                                   | 7500000                     |            | ĺ |              |
|     | PG_GRP                                | 7500007                     |            |   |              |

#### Optionen und Regeln PL9.6 PRODUCT LOADING: KABINENDESIGN DECKENKOMPONENTEN

## 🕫 digipara<sup>®</sup> liftdesigner

#### Regeleditor

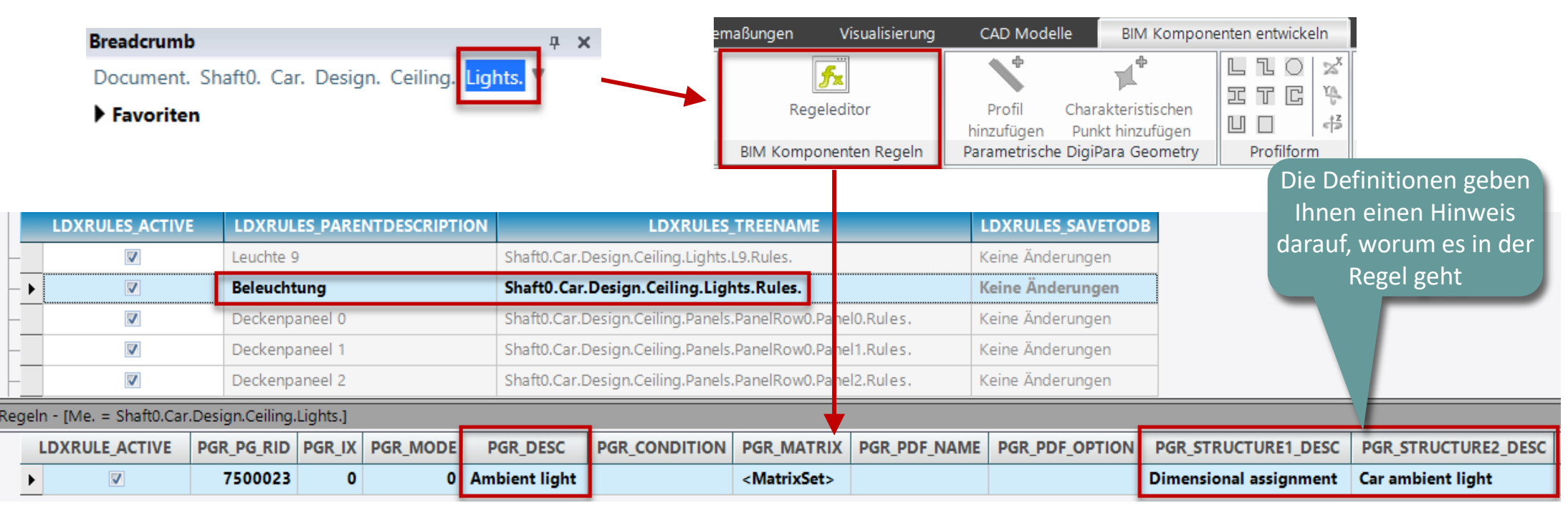

## Optionen und Regeln

## igipara<sup>®</sup> liftdesigner

PL9.6 PRODUCT LOADING: KABINENDESIGN DECKENKOMPONENTEN

## Regeleditor

| Matrixre  | egel - [Sh | aft0.Car.Design.Ceiling.Lights.Rule     | es.Rule0.]                         |                |                   |               |                             |
|-----------|------------|-----------------------------------------|------------------------------------|----------------|-------------------|---------------|-----------------------------|
|           | IX         | C                                       | 1                                  |                | C2                |               | A1                          |
|           |            | -1 LD("Me.L_CarLightsTa                 | b.CLS_USER_PG_51")=                | LD("Me.L_CarL  | ightsTab.CLS_     | USER_PG_52")= | Me.Profile0.L_ProfilTab.P_H |
|           |            | 0                                       |                                    | 0              |                   |               | 0                           |
|           |            | 1 100                                   |                                    | 0              |                   |               | 100                         |
|           |            | 2 0                                     |                                    | 1              |                   |               | 0                           |
|           |            | 3 100                                   |                                    | 1              |                   |               | 0                           |
|           |            |                                         |                                    |                |                   |               | P H Parameter der           |
| Beleuchtu | ung 🗙      |                                         |                                    |                |                   |               | spezifischen DigiPara       |
| Liftdesig | gner Datam | anager: Ziehen Sie einen Spaltenkopf ir | n dieses Feld, um die Spalte zu gr | ruppieren.     |                   |               | Liftdesigner Geometrie für  |
| CL        | S_RID      | CLS_DESC                                | CLS_SUB_DESC                       | CLS_USER_PG_50 | CLS_USER_PG_51 CL | .S_USER_PG_52 | Umgebungsbeleuchtung        |
|           | 7500000 T  | rainingExample_Standard Lighting        | Downlights_TrainingExample         | 20             | 100               | 0             |                             |

#### Optionen und Regeln PL9.6 PRODUCT LOADING: KABINENDESIGN DECKENKOMPONENTEN

## igipara<sup>®</sup> liftdesigner

#### Regeleditor

|      | Drop der und          | -                                       |          |             |                           | emaßun              | gen Visua                  | alisierung CAI               | O Modelle BIM                                                   | Komponenten en                 | twickeln                           |                                    |
|------|-----------------------|-----------------------------------------|----------|-------------|---------------------------|---------------------|----------------------------|------------------------------|-----------------------------------------------------------------|--------------------------------|------------------------------------|------------------------------------|
|      | Document<br>PanelRow( | t. Shaft0. (<br>0. <mark>Panel0.</mark> | Car. De  | sign. Ceili | ng. Panels.               | BIM                 | Regeleditor<br>Komponenten | Pri<br>hinzu<br>Regeln Paran | ofil Charakterist<br>fügen Punkt hinzu<br>netrische DigiPara Ge | ischen<br>Ifügen<br>ometry Pro | O × <sup>x</sup><br>C ↓<br>filform | finitionen gehen                   |
|      |                       |                                         |          |             |                           |                     |                            |                              |                                                                 |                                | Hinworum                           | weise darauf,<br>n es in der Regel |
|      | LDXRULES_ACTIVE       | LDXRU                                   | LES_PARE | NTDESCRIPT  | ION LDXR                  | ULES_TREENAME       |                            | LDXRULES_SAVE                | TODB                                                            |                                |                                    | geht                               |
|      |                       | Leuchte                                 | 0        |             | Shaft0.Car.Design.Ceil    | ing.Lights.L0.Rules | i.                         | Keine Änderunge              | en                                                              |                                |                                    | 3                                  |
| -    |                       | Leuchte                                 | 1        |             | Shaft0.Car.Design.Ceiling | g.Lights.L1.Rules.  | -                          | Keine Änderunge              | n                                                               |                                |                                    |                                    |
|      |                       | Leuchte                                 | 10       |             | Shaft0.Car.Design.Ceiling | g.Lights.L10.Rules. |                            | Keine Änderunge              | n                                                               |                                |                                    |                                    |
| Rege | n - [Me. = Shaft0.Ca  | r.Design.Ceil                           | ing.Ligh | ts.L0.]     |                           |                     | •                          | 7                            |                                                                 |                                |                                    |                                    |
|      | LDXRULE_ACTIVE        | PGR_PG_RID                              | PGR_IX   | PGR_MODE    | PGR_DESC                  | PGR_CONDITION       | PGR_MATRIX                 | PGR_PDF_NAME                 | PGR_PDF_OPTION                                                  | PGR_STRUCTU                    | RE1_DESC                           | PGR_STRUCTURE2_DESC                |
| _►   |                       | 7500022                                 | 0        | 0           | Decorative ceiling height |                     | <matrixset></matrixset>    |                              |                                                                 | Dimensional as                 | signment                           | Car Ceiling                        |
|      |                       | 7500022                                 | 1        | 0           | Lighting intensity        |                     | <matrixset></matrixset>    |                              |                                                                 | Dimensional assi               | gnment                             | Car Lights                         |

## **Optionen und Regeln**

## igipara<sup>®</sup> liftdesigner

PL9.6 PRODUCT LOADING: KABINENDESIGN DECKENKOMPONENTEN

## Regeleditor

| Ma | trixregel - [Shaft | t0.Car.Design.Ceiling.Lights.L0.Rules.Rule0.]         |
|----|--------------------|-------------------------------------------------------|
|    | IX                 | A1                                                    |
|    | -1                 | Me.L_CarLightTab.CL_USER_PG_50                        |
|    | 0                  | LD("Me.Parent.Parent.L_CarCeilingTab.CDC_USER_PG_54") |
|    |                    |                                                       |

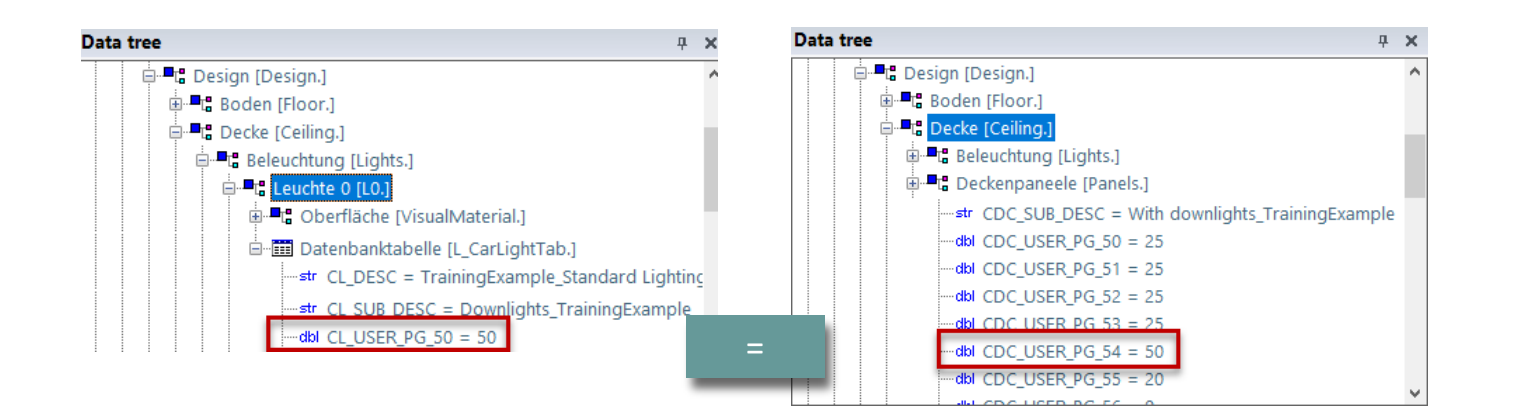

#### Optionen und Regeln PL9.6 PRODUCT LOADING: KABINENDESIGN DECKENKOMPONENTEN

## igipara<sup>®</sup> liftdesigner

#### Regeleditor

|      | Duese demonstra           |                                         |            |               |                           | emaßungen           | Visualisie                | rung CAD Mod                            | elle BIM Komp                                                 | oonenten entwickeln    |                              |
|------|---------------------------|-----------------------------------------|------------|---------------|---------------------------|---------------------|---------------------------|-----------------------------------------|---------------------------------------------------------------|------------------------|------------------------------|
|      | Document, S<br>PanelRow0. | Shaft0, Car.<br>P <mark>anel0.</mark> 1 | . Desigr   | n. Ceiling. I | Panels.                   | Re<br>BIM Kom       | geleditor<br>ponenten Reg | Profil<br>hinzufügen<br>eln Parametrisc | Charakteristischen<br>Punkt hinzufügen<br>ne DigiPara Geometr | y Profilform           |                              |
|      |                           |                                         |            |               |                           |                     |                           |                                         |                                                               | Die Defin<br>Hinwe     | itionen geben<br>ise darauf, |
|      | LDXRULES_ACTIV            | E LDXRU                                 | LES_PARE   | NTDESCRIPTI   | ON LDXR                   | ULES_TREENAME       |                           | LDXRULES_SAVE                           | TODB                                                          | worum e                | s in der Regel               |
| ┍ ▶  |                           | Leuchte                                 | 0          |               | Shaft0.Car.Design.Ceili   | ng.Lights.L0.Rules  |                           | Keine Änderunge                         | n                                                             |                        | geht                         |
| -    |                           | Leuchte                                 | 1          |               | Shaft0.Car.Design.Ceiling | J.Lights.L1.Rules.  | _                         | Keine Änderunger                        | 1                                                             |                        |                              |
| -    |                           | Leuchte                                 | 10         |               | Shaft0.Car.Design.Ceiling | J.Lights.L10.Rules. |                           | Keine Änderunger                        | 1                                                             |                        |                              |
| Rege | In - [Me. = Shaft0.C      | ar.Design.Ceil                          | ling.Light | ts.L0.]       |                           |                     |                           |                                         |                                                               |                        |                              |
|      | LDXRULE_ACTIVE            | PGR_PG_RID                              | PGR_IX     | PGR_MODE      | PGR_DESC                  | PGR_CONDITION       | PGR_MATRI                 | X PGR_PDF_NAME                          | PGR_PDF_OPTION                                                | PGR_STRUCTURE1_DES     | PGR_STRUCTURE2_DESC          |
| _    |                           | 7500022                                 | 2 0        | 0             | Decorative ceiling height | •                   | <matrixset></matrixset>   |                                         |                                                               | Dimensional assignment | Car Ceiling                  |
| -    | <b>V</b>                  | 7500022                                 | : 1        | 0             | Lighting intensity        |                     | <matrixset></matrixset>   |                                         |                                                               | Dimensional assignment | Car Lights                   |
|      |                           |                                         |            |               |                           |                     |                           |                                         |                                                               |                        |                              |

## Optionen und Regeln

PL9.6 PRODUCT LOADING: KABINENDESIGN DECKENKOMPONENTEN

#### Regeleditor

Zuweisung

| Mat | rixregel - [Shaft | 0.Car.Design.Ceiling.Lights.L0.Rules.Rule1.]   |                             |
|-----|-------------------|------------------------------------------------|-----------------------------|
|     | IX                | C1                                             | A1                          |
|     | -1                | LD("Me.Parent.L_CarLightsTab.CLS_USER_PG_50")= | Me.Profile0.L_ProfilTab.P_H |
| -   | 0                 | 0                                              | 0                           |
| -   | 1                 | 10                                             | 10                          |
| -   | 2                 | 20                                             | 20                          |
|     | 3                 | 30                                             | 30                          |

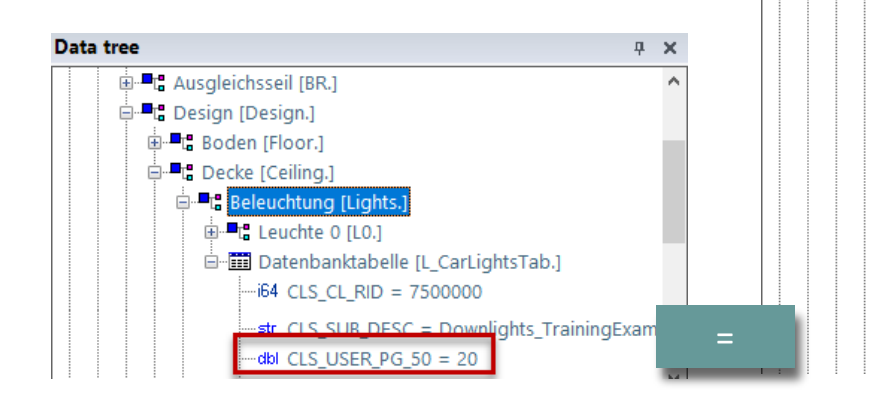

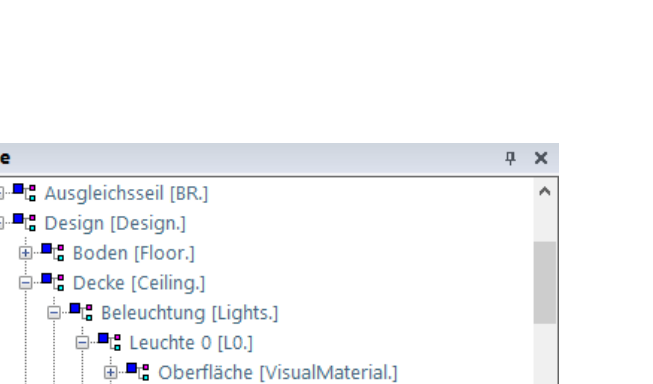

Data tree

## igipara<sup>®</sup> liftdesigner

Profil 0 [Profile0.]

-dblPA=0

-- dbl P B = 1

⊷dblP\_C = 60 ⊷strPDESC =

--- dbl P\_H = 20

-dbl P\_ALPHA = 0

🗄 📲 🕻 Oberfläche [VisualMaterial.]

Datenbanktabelle [L ProfilTab.]

# Laden des Entwicklerbereiches

## Laden des Entwicklerbereiches

## igipara<sup>®</sup> liftdesigner

PL9.6 PRODUCT LOADING: KABINENDESIGN DECKENKOMPONENTEN

• ... in DigiPara Liftdesigner via the BIM Component

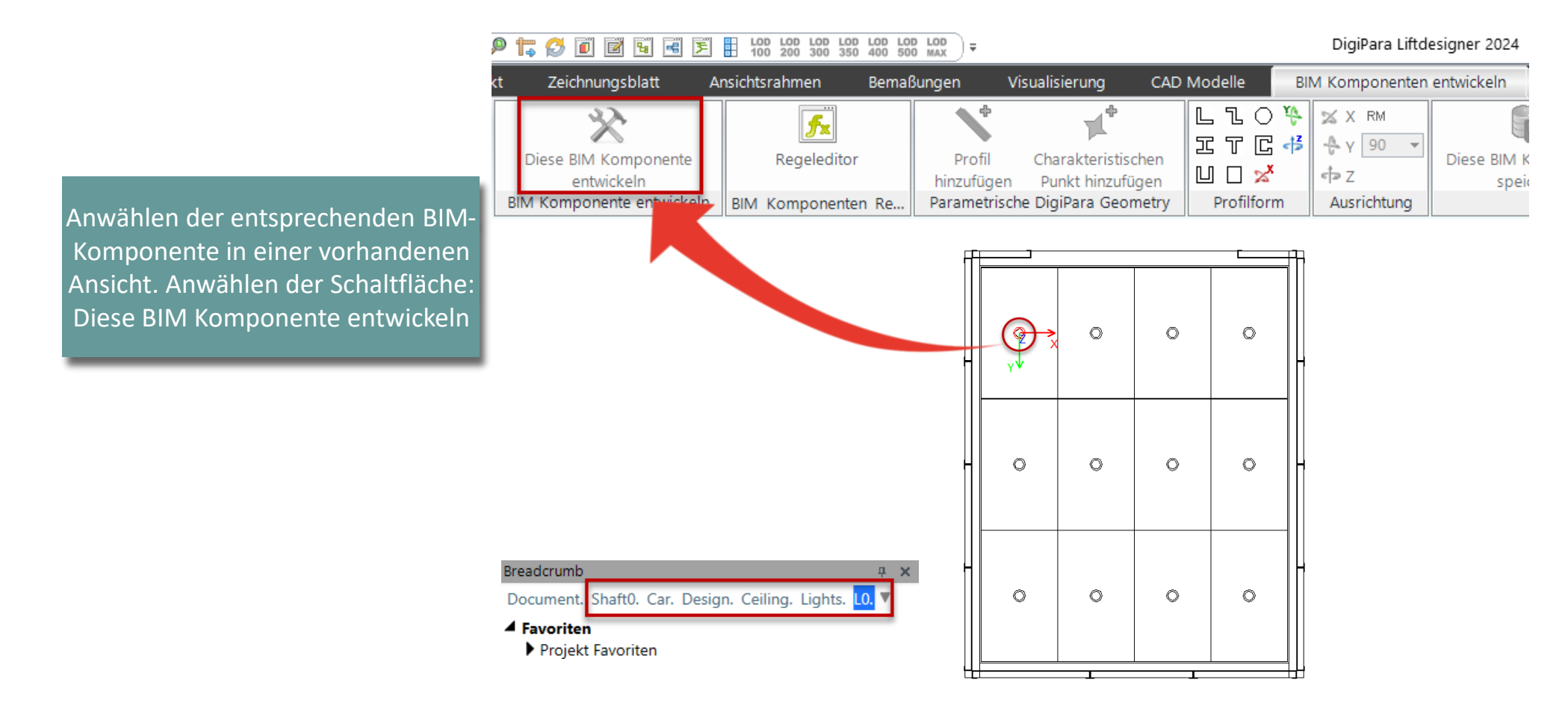

 Hinzufügen, ausrichten und positionieren von CAD-Modellen

## Hinzufügen, ausrichten & positionieren von CAD-Modellen 🛛 🖻 digipara liftdesigner

PL9.6 PRODUCT LOADING: KABINENDESIGN DECKENKOMPONENTEN

## CAD-Modell hinzufügen

- ... unter Verwendung einer Ansicht des Entwicklerbereichs im DigiPara Liftdesigner
  - Developer Work Area

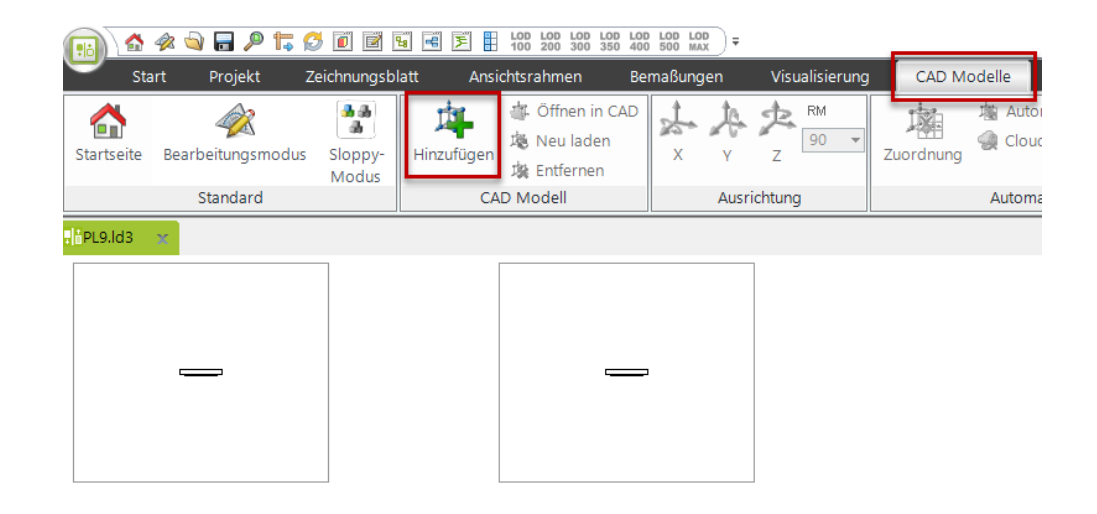

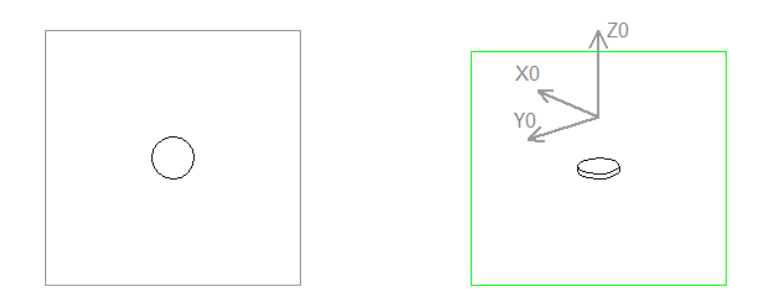

## Hinzufügen, ausrichten & positionieren von CAD-Modellen 📧 digipara liftdesigner

PL9.6 PRODUCT LOADING: KABINENDESIGN DECKENKOMPONENTEN

#### CAD-Modell hinzufügen

Das CAD-Modell befindet sich am Basispunkt der BIM-Komponente.

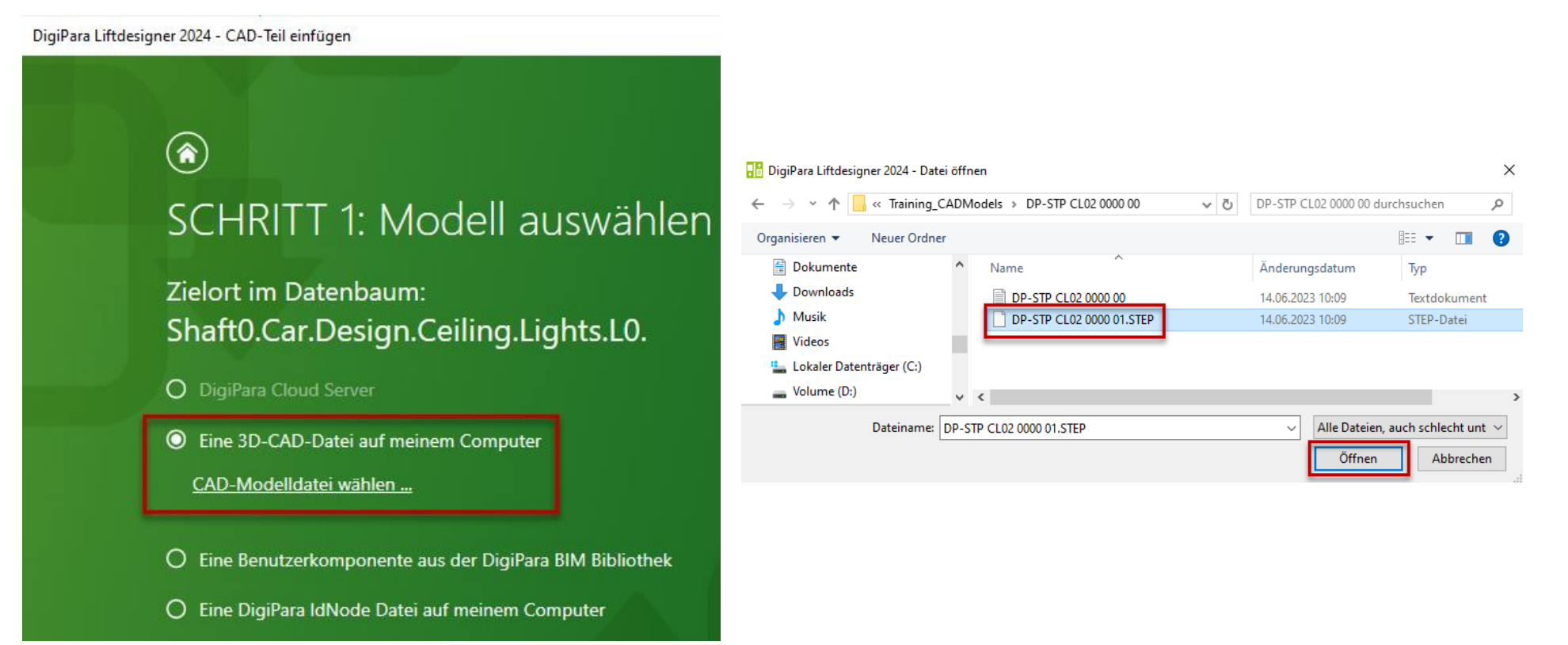

# Hinzufügen, ausrichten & positionieren von CAD-Modellen igipara<sup>®</sup> liftdesigner

#### Ausrichten des CAD-Modells

• ... unter Verwendung der X-, Y- und Z-Koordinaten unter dem Reiter CAD Modelle

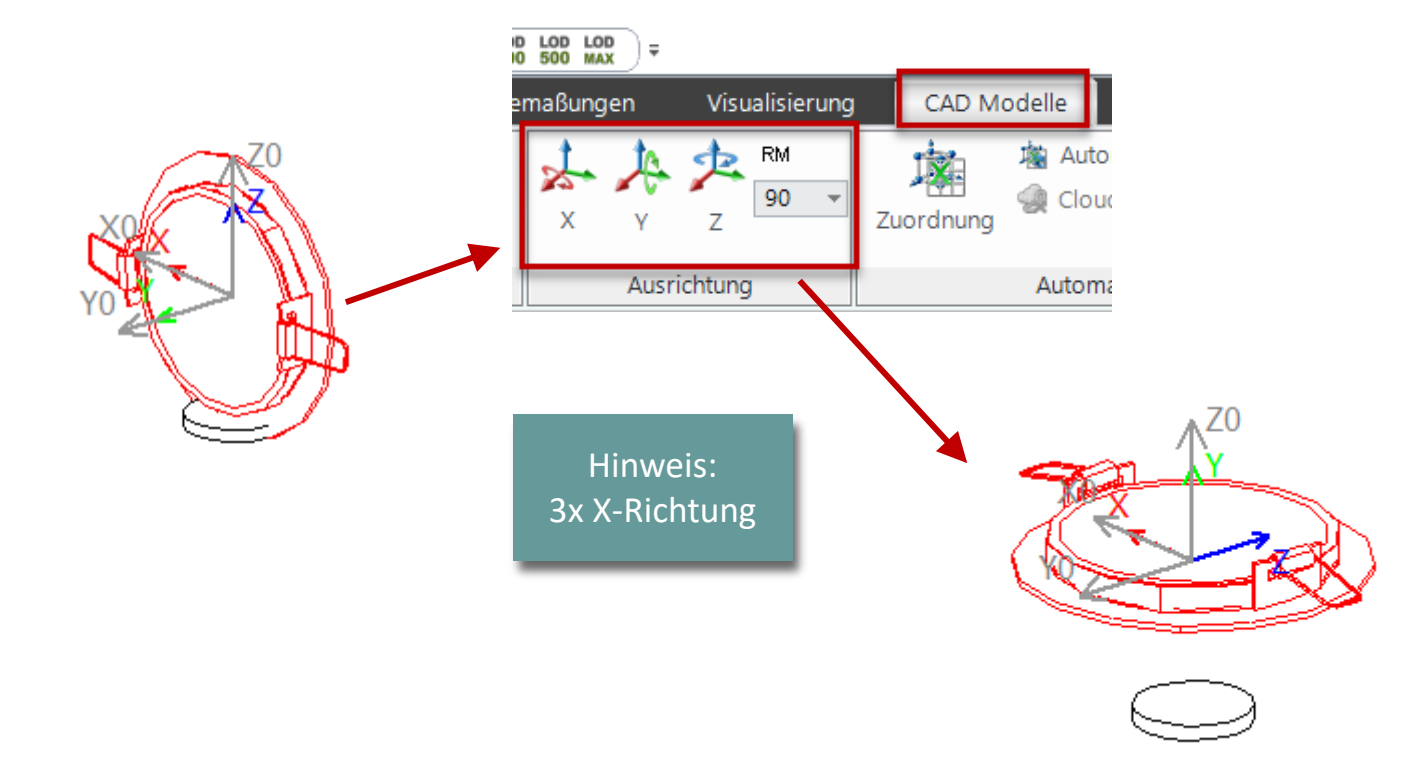

## Hinzufügen, ausrichten & positionieren von CAD-Modellen 📧 digipara liftdesigner

PL9.6 PRODUCT LOADING: KABINENDESIGN DECKENKOMPONENTEN

#### Positionieren des CAD-Modells

• über den benutzerdefinierten Basispunkt im Eigenschaftenfenster

Diese Option muss für STEP-Dateien "Ja: Eingefroren" sein, damit sie beim Speichern in der Datenbank berücksichtigt werden.

Die übergeordnete BIM-Komponente wird in Nicht-Entwickler-Ansichtsrahmen immer ausgewählt.

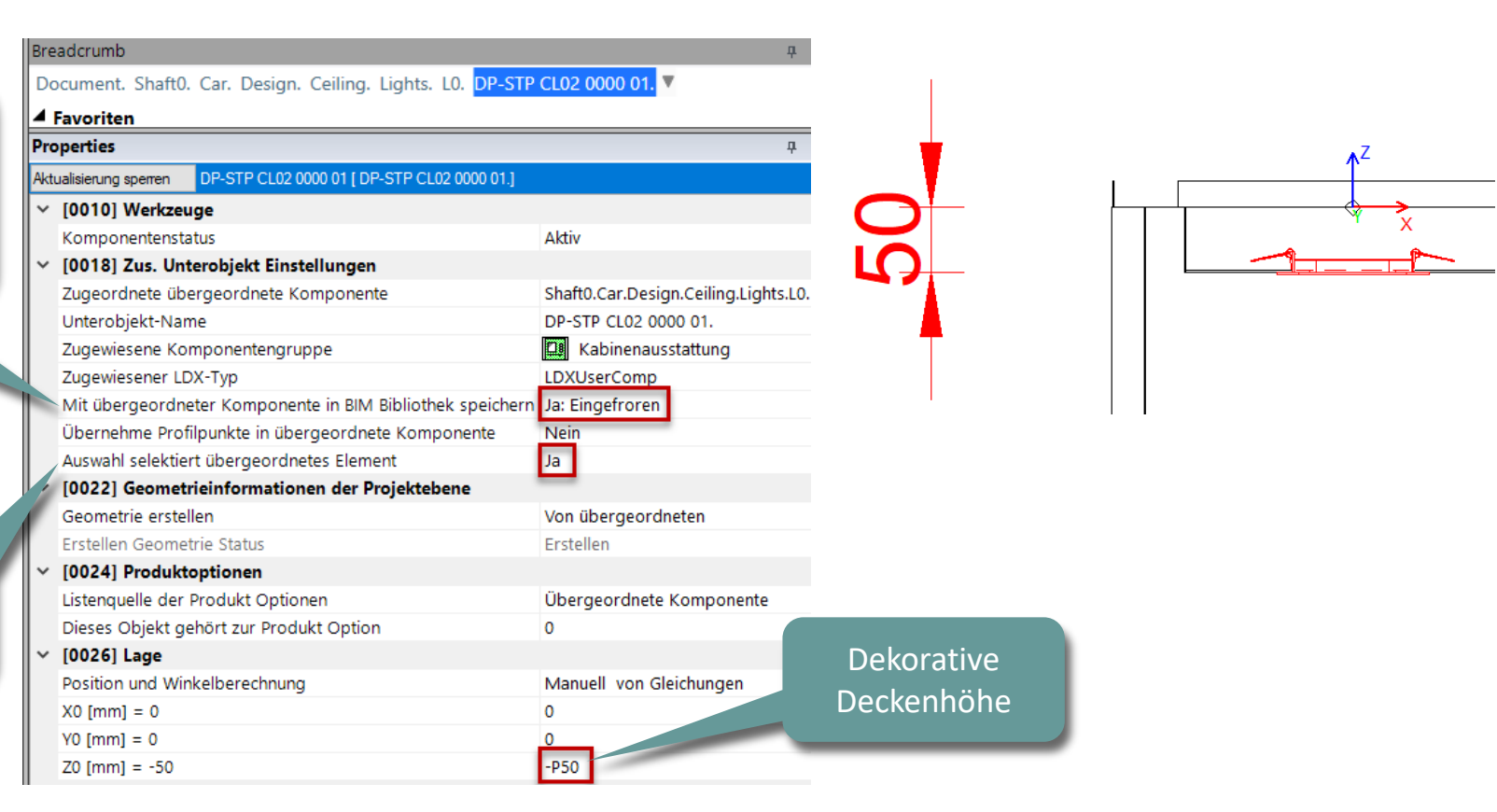

# Löschen nicht benötigter DigiPara Liftdesigner Profile

## Löschen nicht benötigter DigiPara Liftdesigner Profile

## igipara<sup>®</sup> liftdesigner

PL9.6 PRODUCT LOADING: KABINENDESIGN DECKENKOMPONENTEN

#### Profil 0 : nicht löschen

Spezielle DigiPara Liftdesigner-Geometrie für Ambient Light Regeln

| Breadcrumb                                   |                | <b>4 ×</b>                                 |                                  | C      | ocument. Shaft0. Car. Design. Ceiling. Li  | ghts. L0. Profile0. 🔻  |   |   |
|----------------------------------------------|----------------|--------------------------------------------|----------------------------------|--------|--------------------------------------------|------------------------|---|---|
| Document. Shaft0. Car. Design. Ceili         | ng. Lights. 🔻  | Ĵ                                          |                                  | P      | roperties                                  |                        | ņ | × |
| Properties                                   |                | <b>4 х</b>                                 |                                  | A      | ktualisierung sperren Profil 0 [Profile0.] |                        |   |   |
| Aktualisierung sperren Beleuchtung [Lights.] |                |                                            |                                  |        | [0010] Werkzeuge                           |                        |   | ^ |
| V [0010] Werkzeuge                           |                |                                            |                                  |        | Komponentenstatus                          | Aktiv                  |   |   |
| Komponentenstatus                            | Aktiv          |                                            |                                  | \<br>\ | / [0020] Allgemein                         |                        |   |   |
| ✓ [0020] Allgemein                           |                |                                            |                                  |        | Name                                       |                        |   |   |
| Hersteller                                   | LD-Developer   | DigiPara Liftdesigner 2024 - Profilmodi    | ×                                | \<br>\ | [0024] Produktoptionen                     |                        |   |   |
| Bezeichnung                                  | TrainingExamp  |                                            |                                  |        | Dieses Objekt gehört zur Produkt Option    | 0                      |   |   |
| Tvp                                          | Downlights Tra | Mittellinien                               | Layer                            | · ·    | [0516] Modellbeleuchtung                   |                        |   |   |
| 10021] TrainingExample Standard              | Lighting       | X LY LZ                                    | <ul> <li>0 (Standard)</li> </ul> |        | Intensität                                 | 31                     |   |   |
| Lighting intensity                           | Moderate       | Kurze Maßhilfslinien                       | O 1 (Dünn, Rot)                  |        | Strahlwinkel                               | 45                     |   |   |
| Ambient Light                                | On             |                                            | 🔾 3 (Gestrichelt, Blau)          |        | Strahlausbreitung                          | 20                     |   |   |
| Amotene Light                                | 011            | Schacht                                    | ○ 7 (Strichpunktiert, Magenta)   | · ·    | [0517] Position                            |                        |   |   |
|                                              |                | Hinzufügen Abziehen                        | 11 (Strich-Punkt-Punkt, blau)    |        | X0 [mm] = 0                                | 0                      |   |   |
|                                              |                |                                            |                                  |        | Y0 [mm] = 0                                | 0                      |   |   |
|                                              |                | Profile oder andere Objekte nicht verberge | n                                |        | Z0 [mm] = -55.5                            | -CL_DZ - P50 - 0.5*PDX |   |   |
|                                              |                | Projektionsebene ignorieren                |                                  | · ·    | [0519] Optionen                            |                        |   |   |
|                                              |                | Profil ist eine Modelllichtquelle          | •                                |        | Modus                                      | 32768                  |   |   |
|                                              |                | Wirf Schatten                              |                                  |        | Volumenindex                               | Unknown Code [0]       |   |   |
|                                              |                |                                            | OK Abbrechen Hilfe               |        |                                            |                        |   |   |

Breadcrumh

## Löschen nicht benötigter DigiPara Liftdesigner Profile

## 🕫 digipara<sup>®</sup> liftdesigner

PL9.6 PRODUCT LOADING: KABINENDESIGN DECKENKOMPONENTEN

## Nicht benötigte DigiPara Liftdesigner-Profile löschen

• ... über das Fenster Zusätzliche Objekte

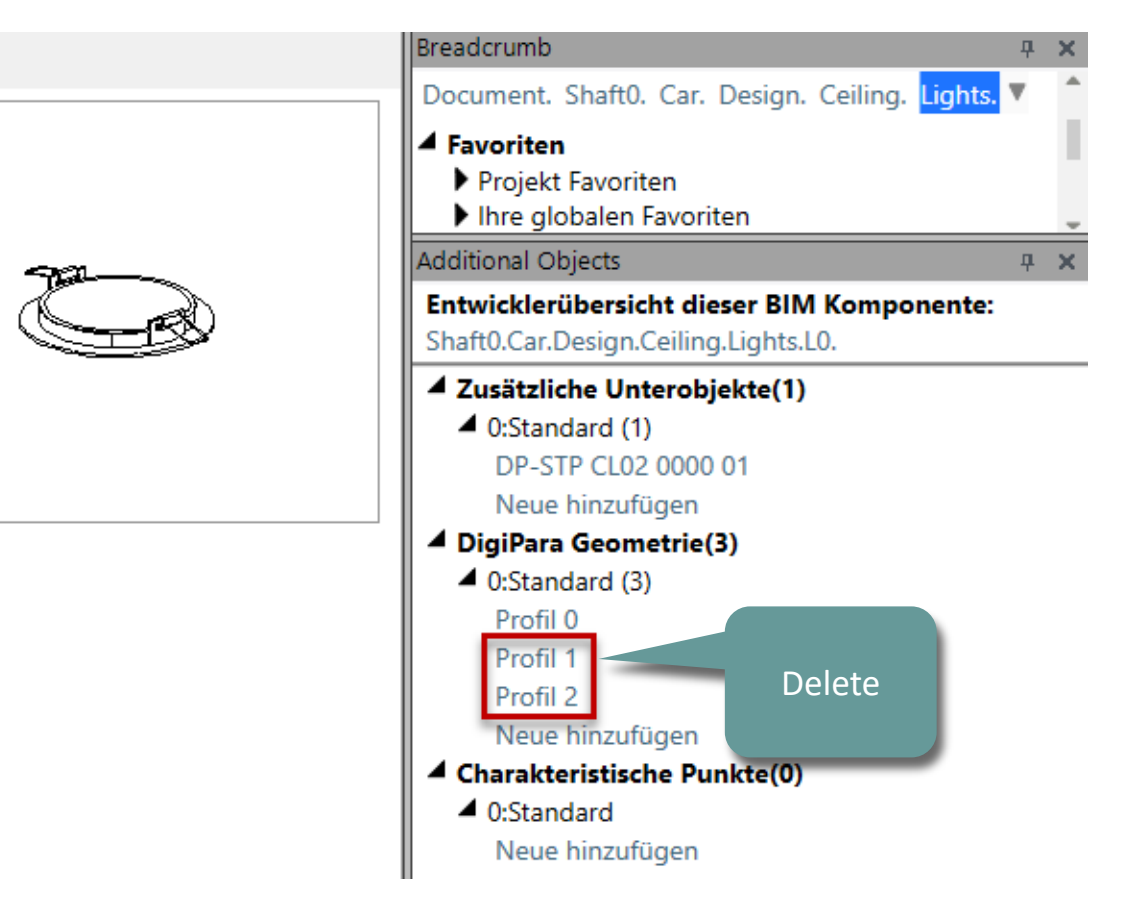

# Sichern der BIM-Komponente

## Sichern der BIM-Komponente

PL9.6 PRODUCT LOADING: KABINENDESIGN DECKENKOMPONENTEN

#### Speichern der fertig definierten BIM-Komponente

• in die DigiPara BIM-Bibliothek

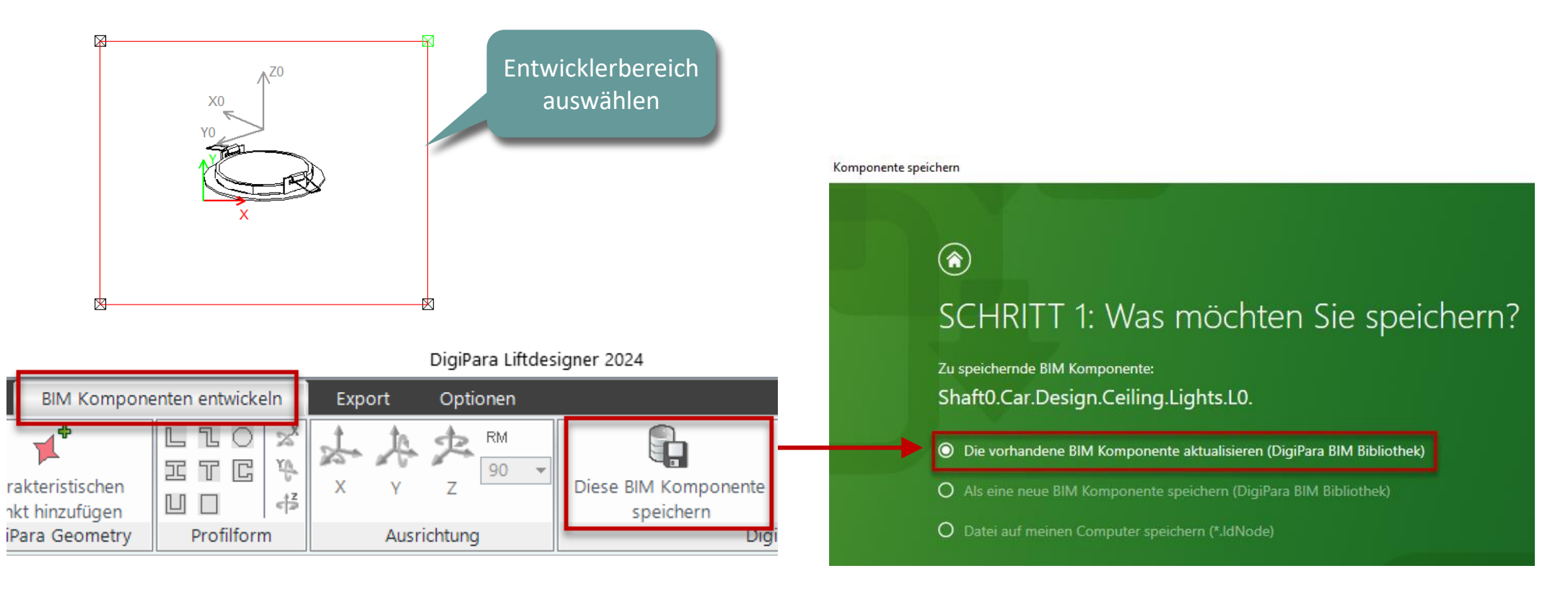

## 🕫 digipara<sup>®</sup> liftdesigner

# Löschen nicht benötigter Daten

## Löschen nicht benötigter Daten

## igipara<sup>®</sup> liftdesigner

PL9.6 PRODUCT LOADING: KABINENDESIGN DECKENKOMPONENTEN

• ... in DigiPara Liftdesigner Datamanager

| leucht  | ung-Einzel  | lelemente  | ×                    |                 |       |                               |                |                  |                      |         |               |
|---------|-------------|------------|----------------------|-----------------|-------|-------------------------------|----------------|------------------|----------------------|---------|---------------|
| ftdesi  | gner Data   | manager:   | Ziehen Sie einen Spa | ltenkopf in o   | diese | es Feld, um die Spalte zu gr  | ruppieren.     |                  |                      |         |               |
| C       | L_RID       |            | CL_DESC              |                 |       | CL_SUB_DESC                   | CL_MF_RID      | CL_PG_GRP        | CL_MODE              | CL_DX   | CL_DY         |
| ▶ 7     | 7500000     | Training   | Example_Standard L   | ighting [       | Dow   | nlights_TrainingExample       | 7500000        | 7500022          | 0                    | 30      | 0             |
| Frome   | PGPROP      | CI_RID     | PGPROPCI_PG_RID      | PGPROPCI        | _IX   | PGPROPCI_COMP_DESC            | PGPROPCI       | _COMP_VAL        | PGPROP               |         | AY_TYPE       |
| Profile | e Zusätzlic | he Kompone | enten Punkte Globale | Untergruppierur | ngen  | L_ProfilGrpPropConfigItemTabE | numTab ProfilG | rpCadFiles L_Pro | filGrp UsParam       | Tab L_F | ProfilGrp BIN |
|         | 7           | 500010     | 7500022              |                 | 0     | DX (length of light)          | Me L Carlin    | htTab CL DV      | 0.1/1                | -       |               |
|         |             |            |                      |                 |       | more training and we designed | IVIC.L CALLIN  |                  | 0: Value             |         |               |
| -       | 7           | 500011     | 7500022              |                 | 1     | DY (width of light)           | Me.L_CarLig    | htTab.CL_DX      | 0: Value<br>0: Value |         |               |

Kopier Eig

## igipara<sup>®</sup> liftdesigner

# PL9.7

3D-Objekteinstellungen

23. MAI 2024, ©2024 DIGIPARA GMBH

 $\uparrow$ 

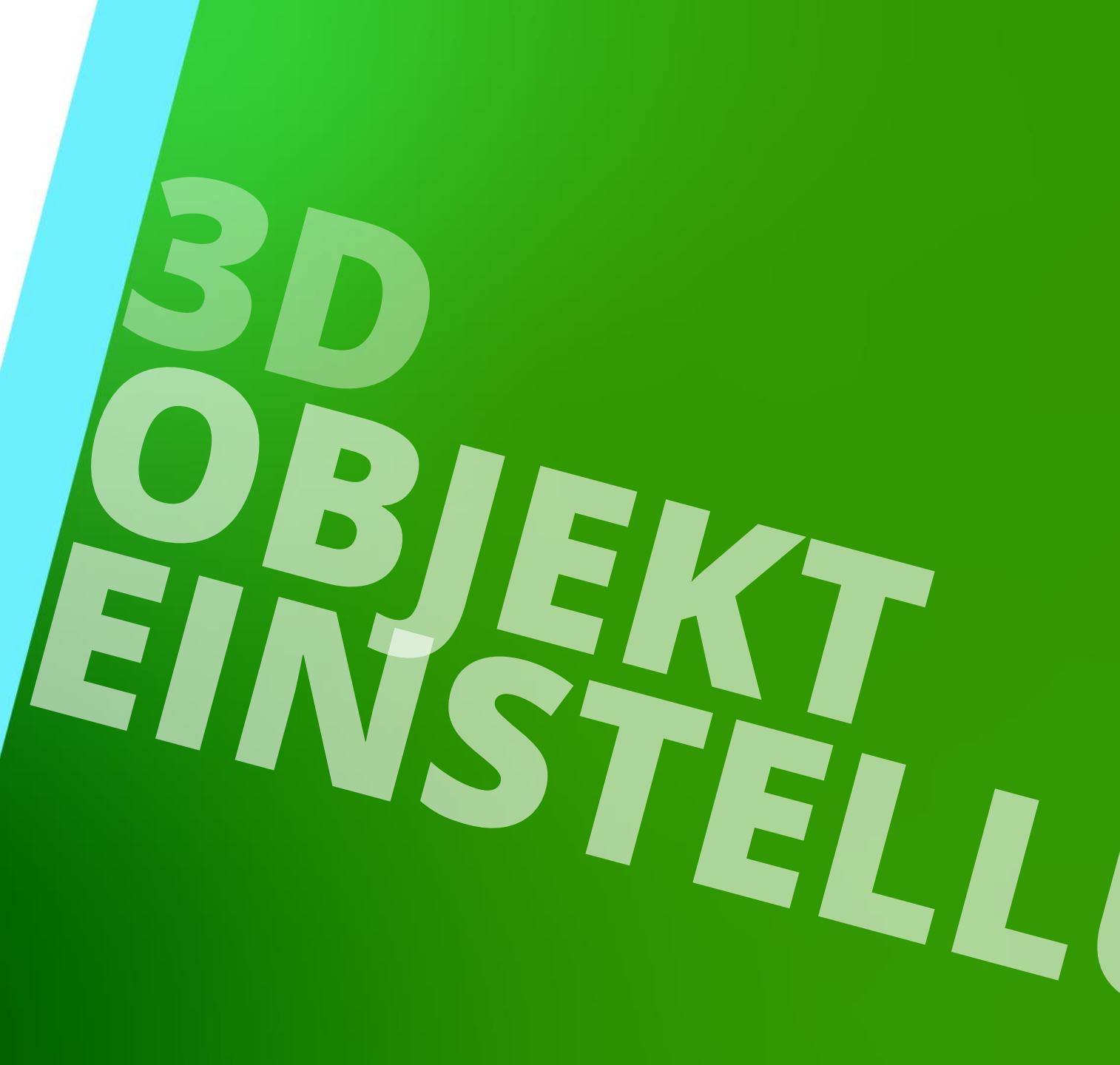

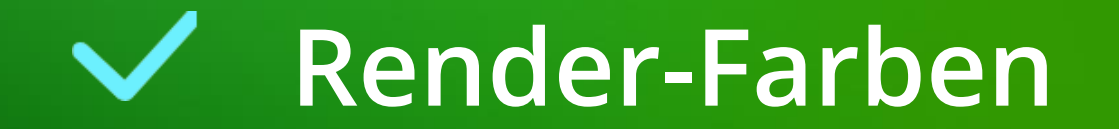

## 🕫 digipara liftdesigner

PL9.7 3D-OBJEKTEINSTELLUNGEN

#### **Render-Farben**

- ...hinzufügen einer neuen benutzerdefinierten Farbe
  - über den DigiPara Datamanager

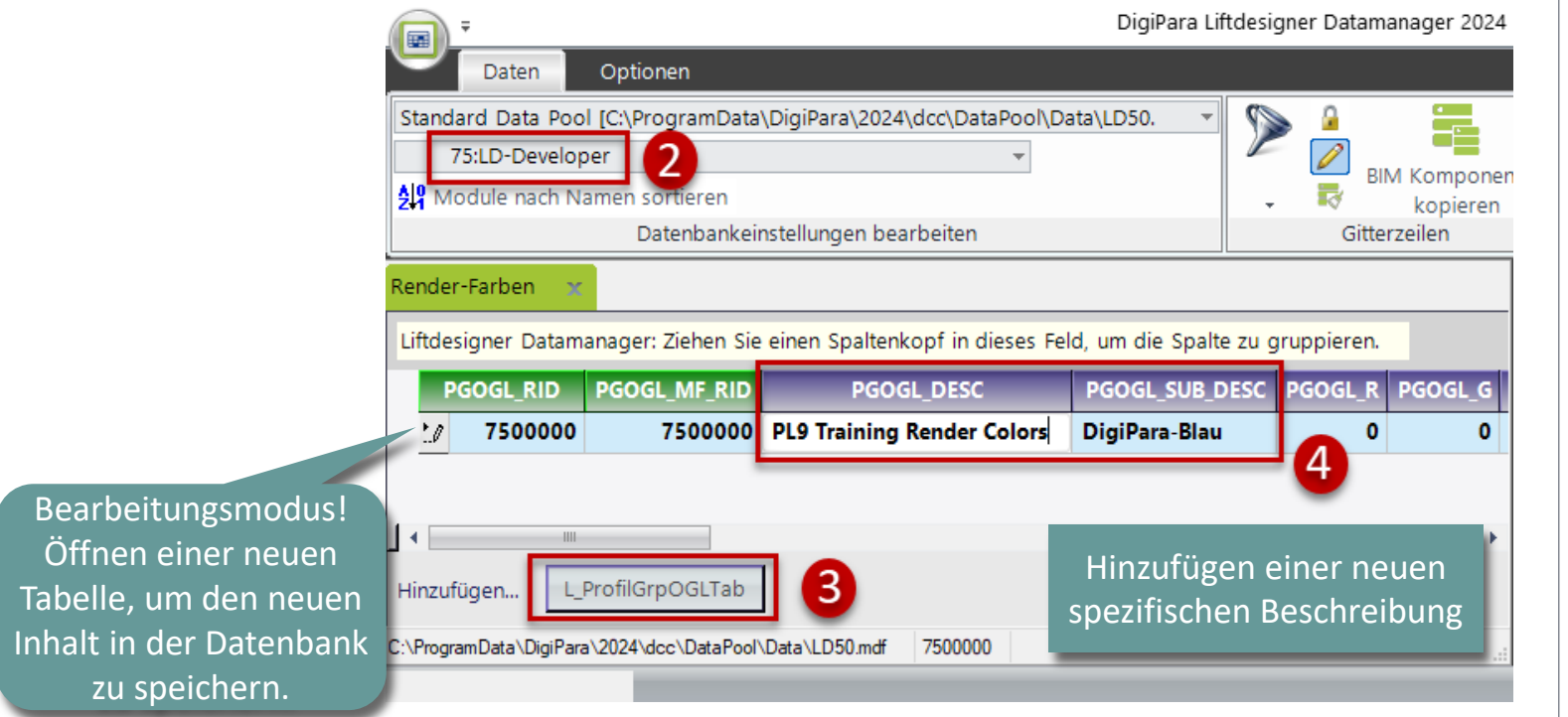

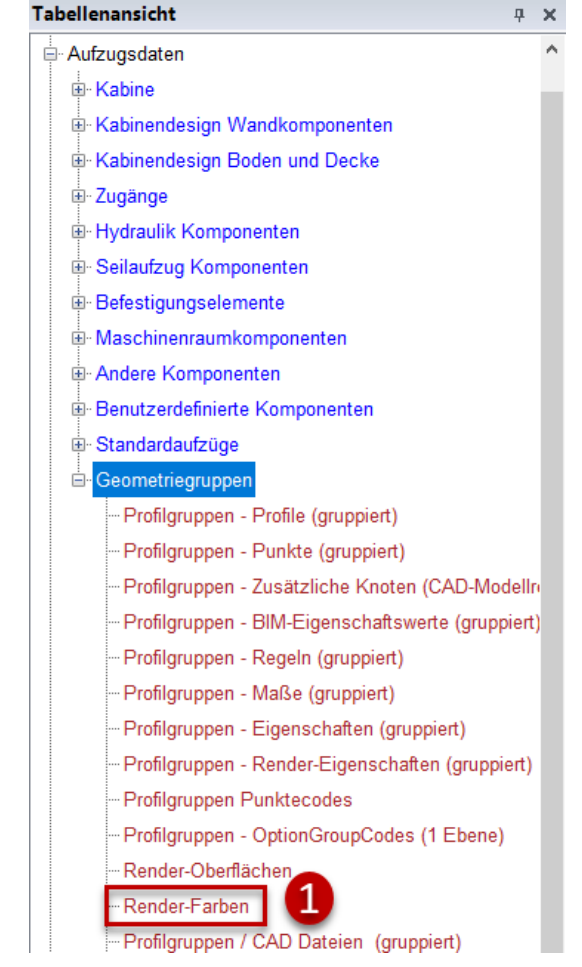

## 🕫 digipara<sup>®</sup> liftdesigner

PL9.7 3D-OBJEKTEINSTELLUNGEN

#### Render-Farben - Parameter

 RGBA-Wert (Rot, Grün, Blau, Alpha): RGBA-Farbwerte sind eine Erweiterung der RGB-Farbwerte um einen Alphakanal, der die Deckkraft einer Farbe angibt.

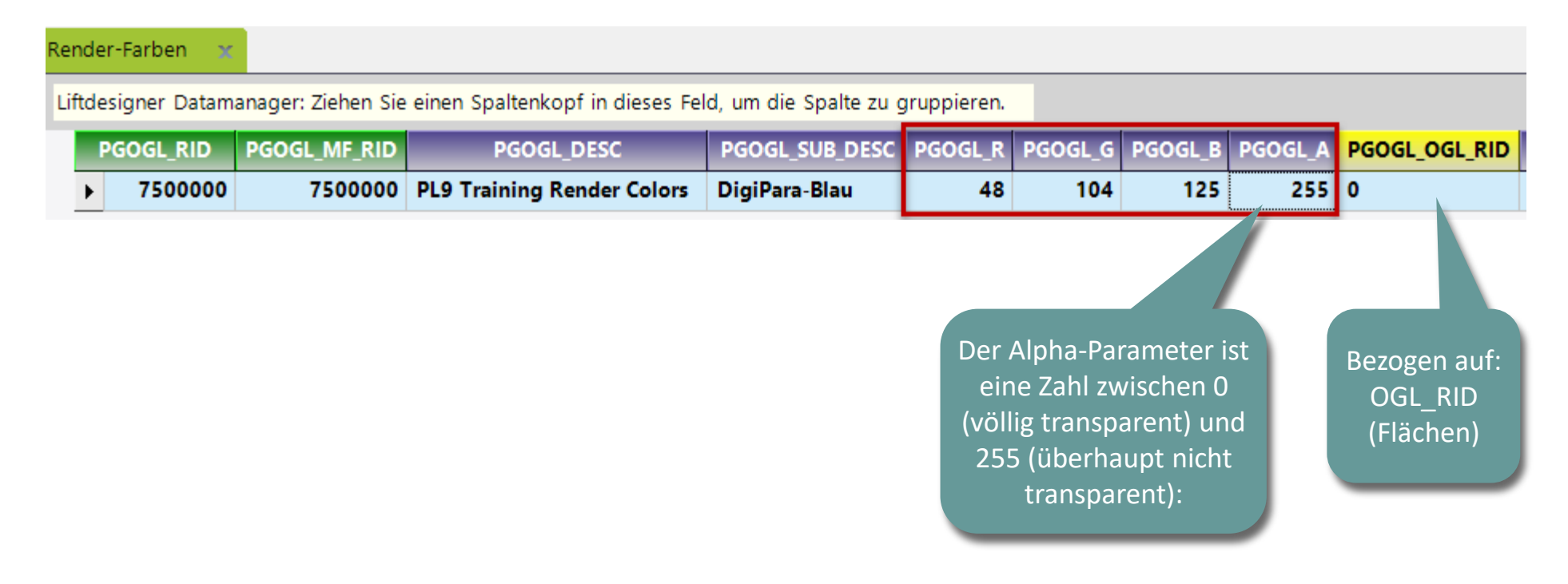

## igipara<sup>®</sup> liftdesigner

PL9.7 3D-OBJEKTEINSTELLUNGEN

#### Render-Farben - Parameter

 RGBA-Wert (Rot, Grün, Blau, Alpha): RGBA-Farbwerte sind eine Erweiterung der RGB-Farbwerte um einen Alphakanal, der die Deckkraft einer Farbe angibt.

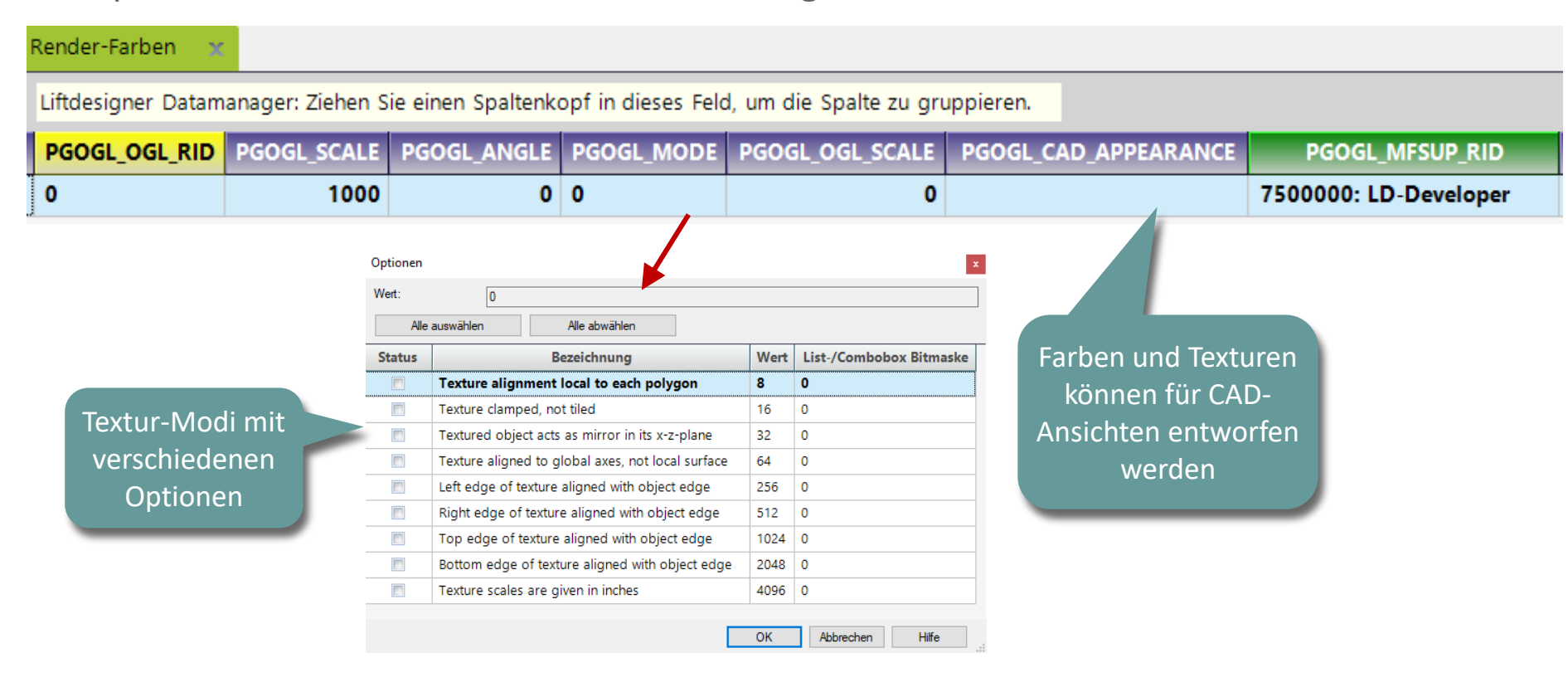

## igipara liftdesigner

PL9.7 3D-OBJEKTEINSTELLUNGEN

## Die erstellte Farbe ist nun verfügbar

• in DigiPara Liftdesigner

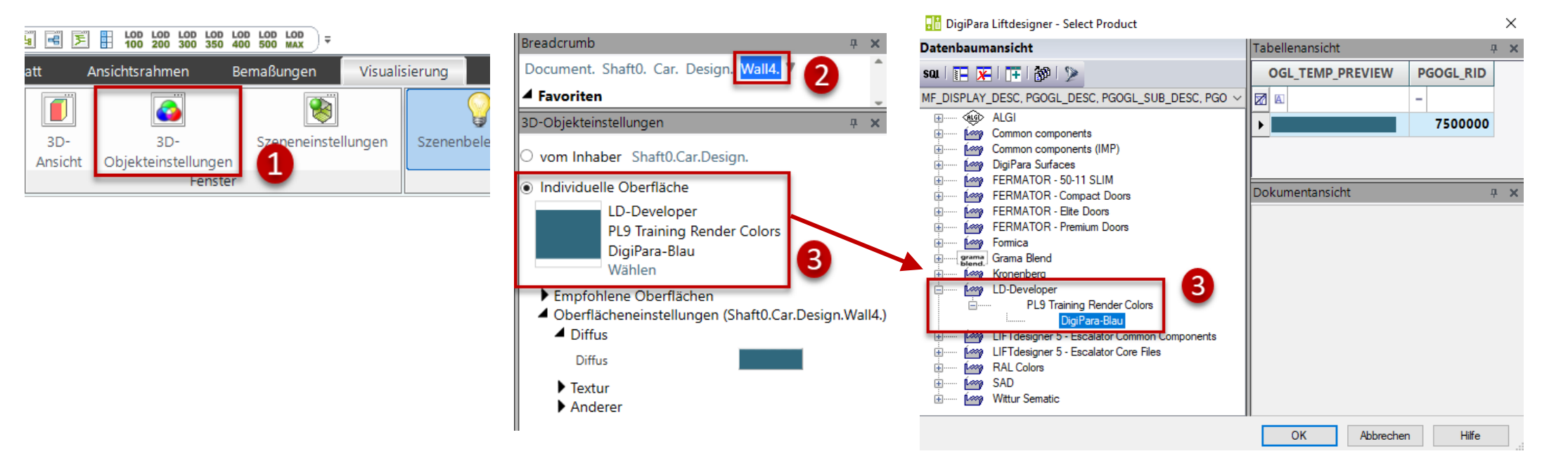

## igipara<sup>®</sup> liftdesigner

PL9.7 3D-OBJEKTEINSTELLUNGEN

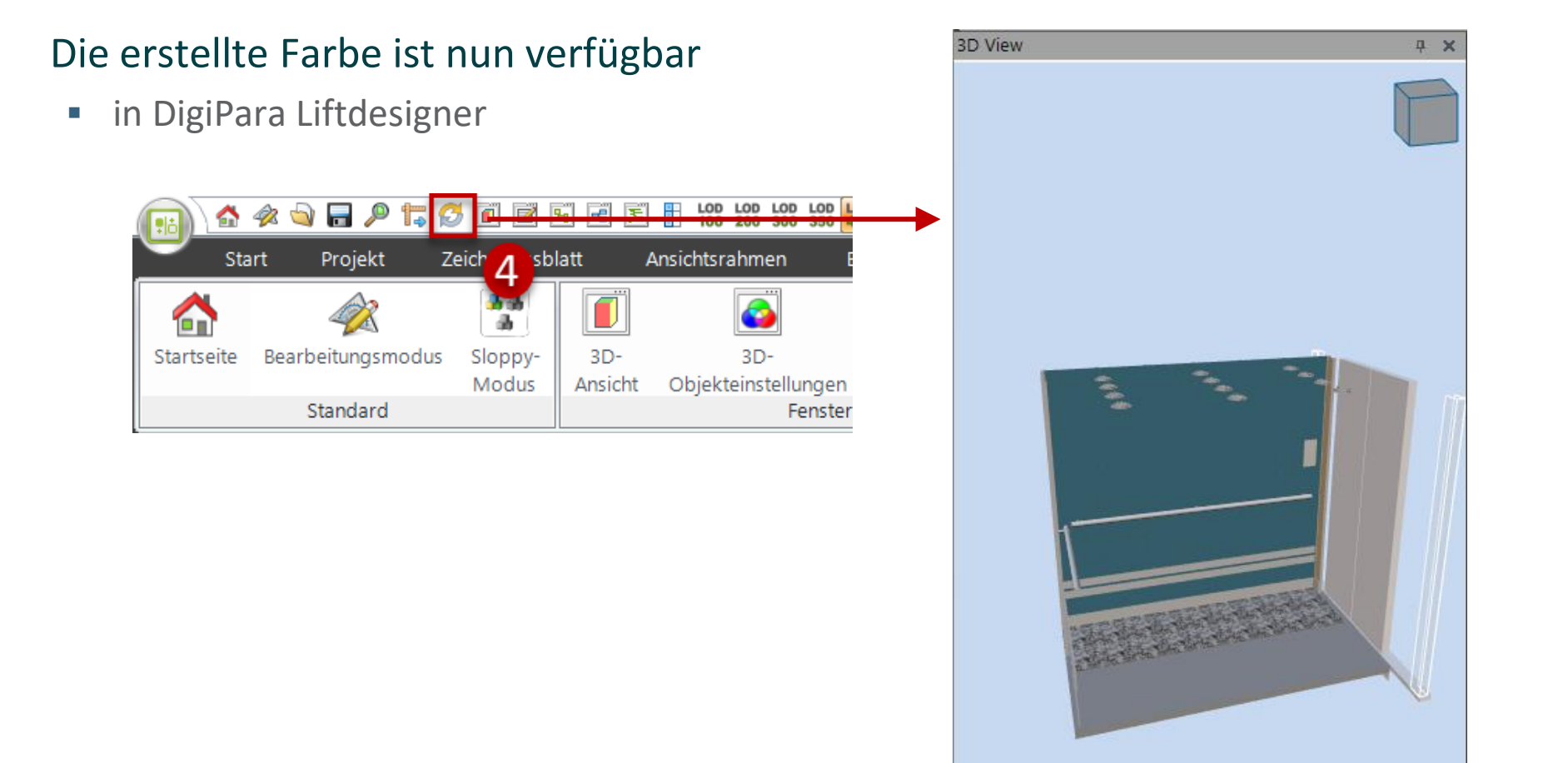

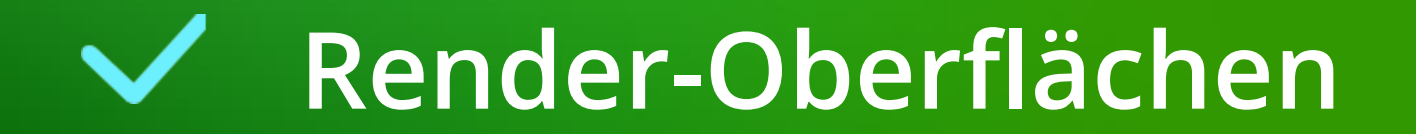
#### igipara liftdesigner

PL9.7 3D-OBJEKTEINSTELLUNGEN

#### Render-Oberflächen

- ...hinzufügen einer neuen benutzerdefinierten Farbe
  - über den DigiPara Datamanager

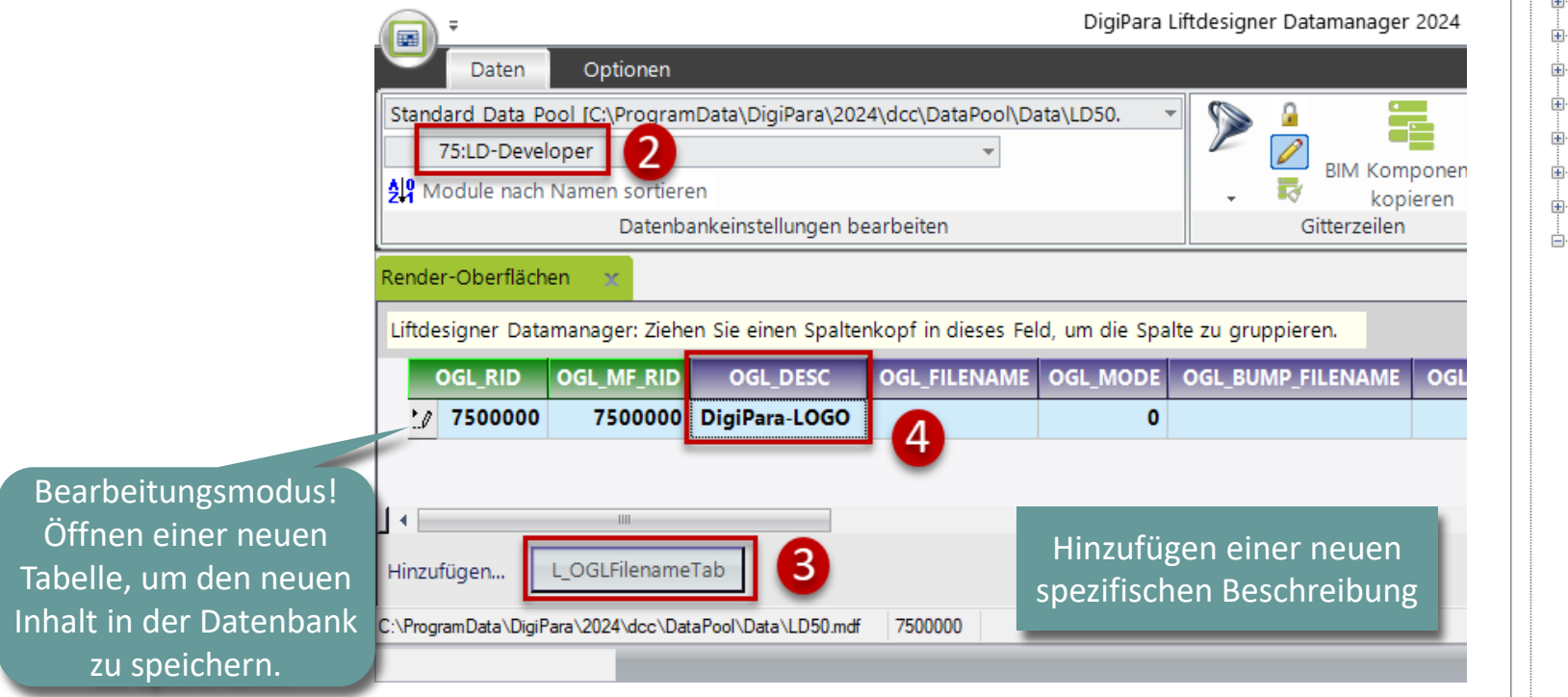

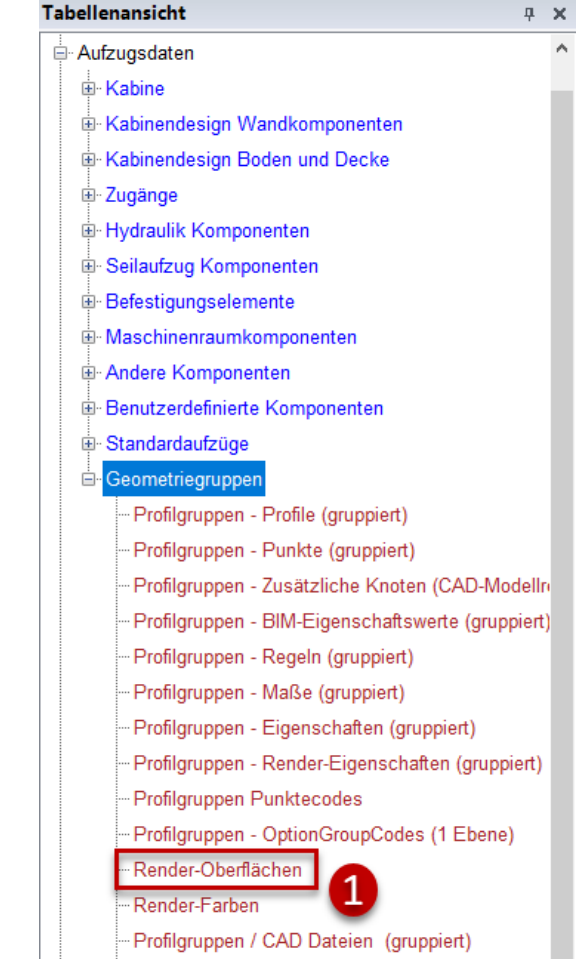

#### igipara<sup>®</sup> liftdesigner

PL9.7 3D-OBJEKTEINSTELLUNGEN

#### Hinzufügen der eigenen Oberfläche über den DigiPara Datamanager

 Festlegen einer Beschreibung für die neue Oberfläche (siehe Abbildung: DigiPara Logo) und anwählen der Texturdatei (Bitmap) im Explorer

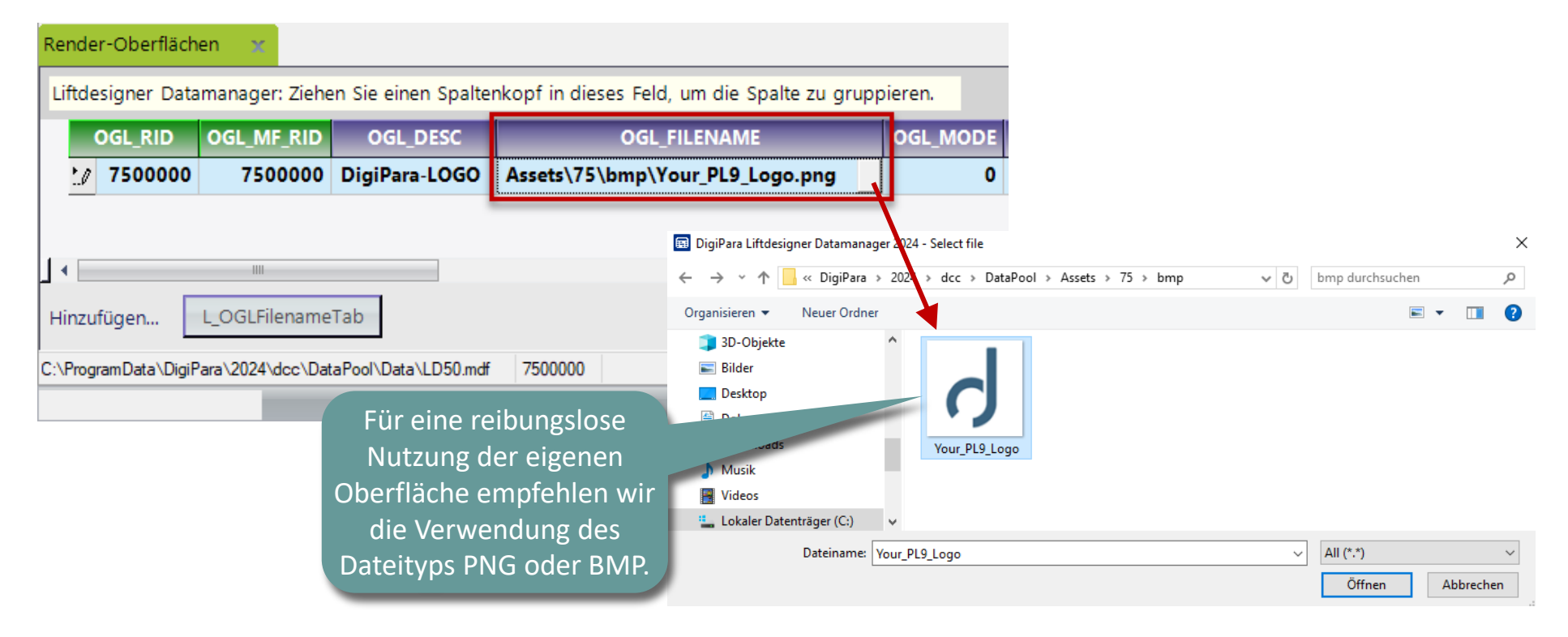

#### igipara<sup>®</sup> liftdesigner

PL9.7 3D-OBJEKTEINSTELLUNGEN

#### Render-Oberflächen - Parameter

• in diesem Beispiel sollten diese Optionen unverändert bleiben

| Render-Oberflächen 🗙                                          |                                             |                   |                   |                                            |                            |  |
|---------------------------------------------------------------|---------------------------------------------|-------------------|-------------------|--------------------------------------------|----------------------------|--|
| Liftdesigner Datamanager: Ziehen Sie einen Spaltenkopf in     | n dieses Feld, um die Spalte zu gruppieren. |                   |                   |                                            |                            |  |
| OGL_BUMP_FILENAME OGL_EMISSION_FILENAME O                     | OGL_AMBIENT_RGBA OGL_DIFFUSE_RGBA           | OGL_SPECULAR_RGBA | OGL_EMISSION_RGBA | OGL_SHININESS                              | OGL_BUMP_STRENGTH          |  |
|                                                               | FFFFFFF FFFFFF                              | 202020FF          | 000000FF          | 10                                         | 1                          |  |
|                                                               |                                             |                   |                   |                                            |                            |  |
| 4                                                             | III                                         |                   |                   |                                            | •                          |  |
| Hinzufügen L_OGLFilenameTab                                   |                                             |                   |                   |                                            |                            |  |
| C:\ProgramData\DigiPara\2024\dcc\DataPool\Data\LD50.mdf 75000 | 000 OGL BUMP FIL                            | ENAME             | Path, Bump        | Map= file to crea                          | te different texture types |  |
|                                                               |                                             |                   | ,                 |                                            |                            |  |
|                                                               | OGL_EMMISION                                | FILENAME          |                   |                                            |                            |  |
| OGL_AMBIENT_RGBA                                              |                                             |                   | Defines a R       | Defines a RGB code for Ambient light       |                            |  |
| OGL_DIFFUSE_RGBA                                              |                                             |                   | Defines a R       | Defines a RGB code for the surface texture |                            |  |
|                                                               | OGL_SPECULAR                                | R_RGBA            | Defines a R       | GB code for the s                          | specular surface           |  |
|                                                               | OGL_EMISSION                                | RGBA              | Defines a R       | GB code for the e                          | emission surface           |  |
|                                                               |                                             |                   | Defines lumi      | nance of the tax                           | ure                        |  |
|                                                               | OGL_SHININESS                               | >                 | Dennes iumi       | nance of the tex                           | uic                        |  |

PL9.7 3D-OBJEKTEINSTELLUNGEN

#### Zuweisen der neuen Oberfläche zu einer Render-Farbe

• via the DigiPara Datamanager

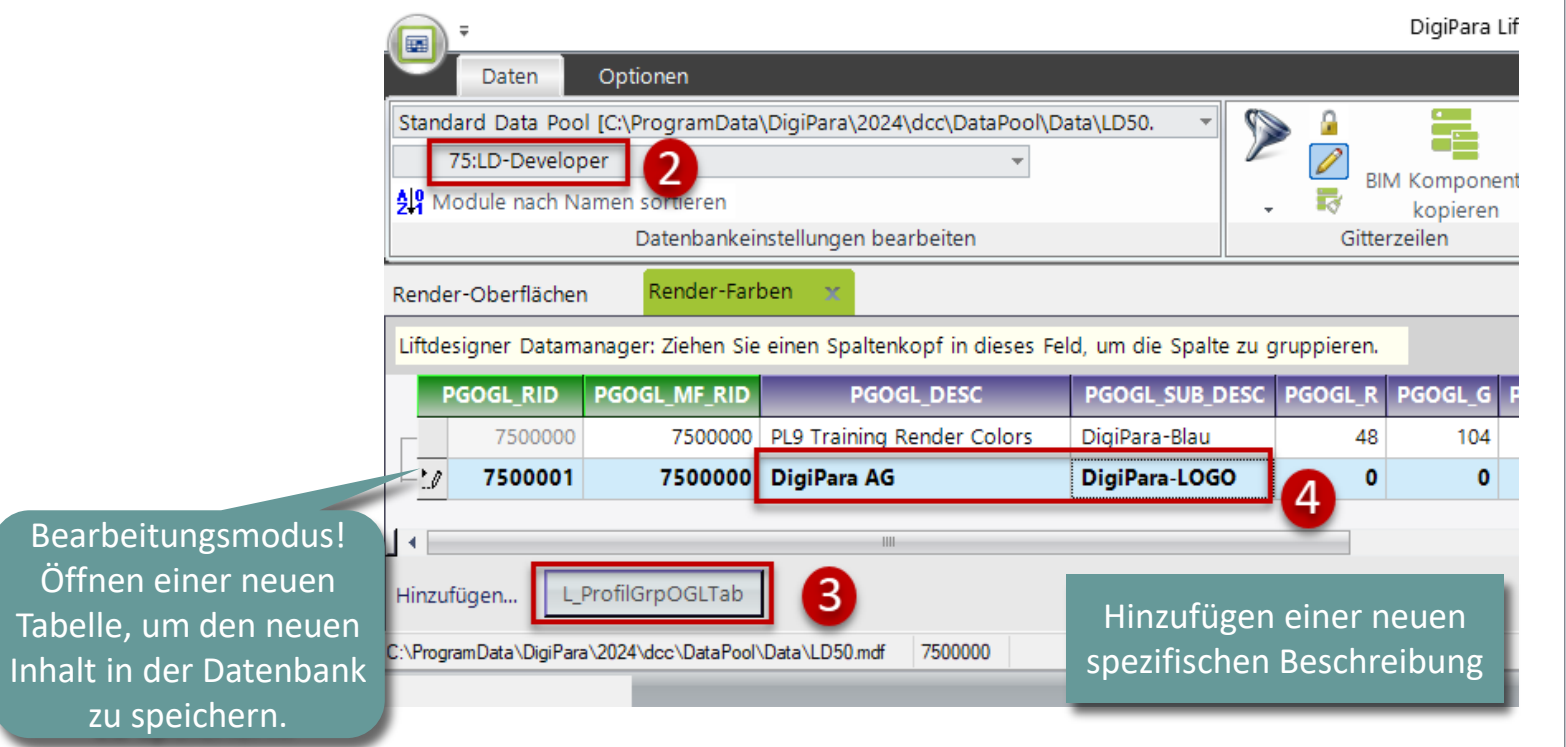

Tabellenansicht Ф. Χ. 🖮 Aufzugsdaten . ie Kabine B-Kabinendesign Wandkomponenten B-Kabinendesign Boden und Decke E Zugänge Hydraulik Komponenten B Seilaufzug Komponenten Befestigungselemente Maschinenraumkomponenten Andere Komponenten Benutzerdefinierte Komponenten Standardaufzüge Geometriegruppen Profilgruppen - Profile (gruppiert) Profilgruppen - Punkte (gruppiert) Profilgruppen - Zusätzliche Knoten (CAD-Modellre Profilgruppen - BIM-Eigenschaftswerte (gruppiert) Profilgruppen - Regeln (gruppiert) Profilgruppen - Maße (gruppiert) Profilgruppen - Eigenschaften (gruppiert) Profilgruppen - Render-Eigenschaften (gruppiert) Profilgruppen Punktecodes Profilgruppen - OptionGroupCodes (1 Ebene) Render-Oberflächen, Render-Farber Profilgruppen / CAD Dateien (gruppiert)

#### 🕫 digipara<sup>®</sup> liftdesigner

PL9.7 3D-OBJEKTEINSTELLUNGEN

#### igipara<sup>®</sup> liftdesigner

#### Zuweisen der neuen Oberfläche zu einer Render-Farbe

• via the DigiPara Datamanager

| Render-Oberflächen                                                                                  | Rende   | er-Farben | ×       |         |               |             |  |  |  |  |
|----------------------------------------------------------------------------------------------------|---------|-----------|---------|---------|---------------|-------------|--|--|--|--|
| Liftdesigner Datamanager: Ziehen Sie einen Spaltenkopf in dieses Feld, um die Spalte zu gruppieren. |         |           |         |         |               |             |  |  |  |  |
| PGOGL_SUB_DESC                                                                                      | PGOGL_R | PGOGL_G   | PGOGL_B | PGOGL_A | PGOGL_OGL_RID | PGOGL_SCALE |  |  |  |  |
| DigiPara-Blau                                                                                       | 48      | 104       | 125     | 255     | 0             | 1000        |  |  |  |  |
| DigiPara-LOGO                                                                                       | 0       | 0         | 0       | 255     | 7500000       | 5 1000      |  |  |  |  |
|                                                                                                    |         |           |         |         |               | $\sim$      |  |  |  |  |

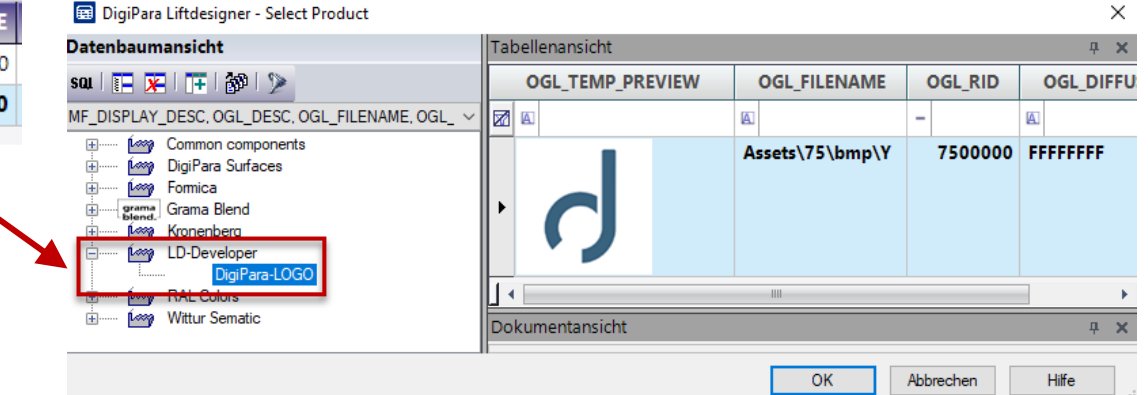

#### igipara<sup>®</sup> liftdesigner

PL9.7 3D-OBJEKTEINSTELLUNGEN

#### Die erstellte Oberfläche ist nun verfügbar

• in DigiPara Liftdesigner

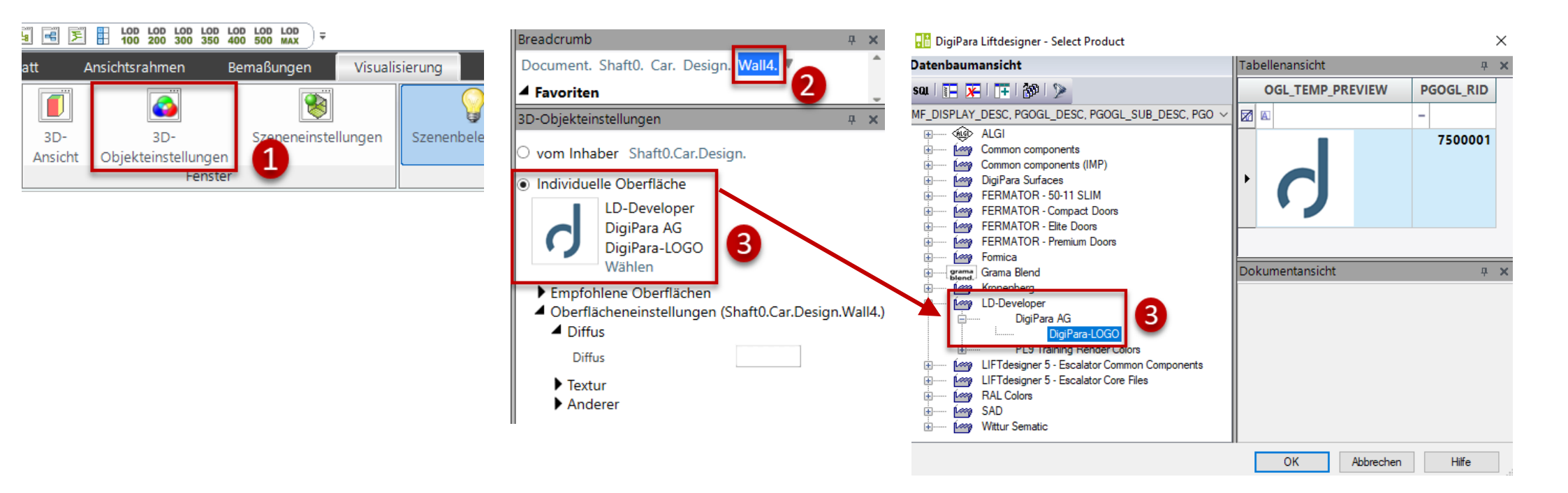

#### igipara<sup>®</sup> liftdesigner

PL9.7 3D-OBJEKTEINSTELLUNGEN

#### Die erstellte Oberfläche ist nun verfügbar

in DigiPara Liftdesigner LOD LOD LOD LOD 100 200 300 350 🔄 🔒 🔎 🟠 🎪 13 6 -ĉ 天 -Projekt Start Zeich sblatt Ansichustahmen Л ab Bearbeitungsmodus 3D-Startseite Sloppy-3D-Ansicht Objekteinstellungen Modus Standard Fenster

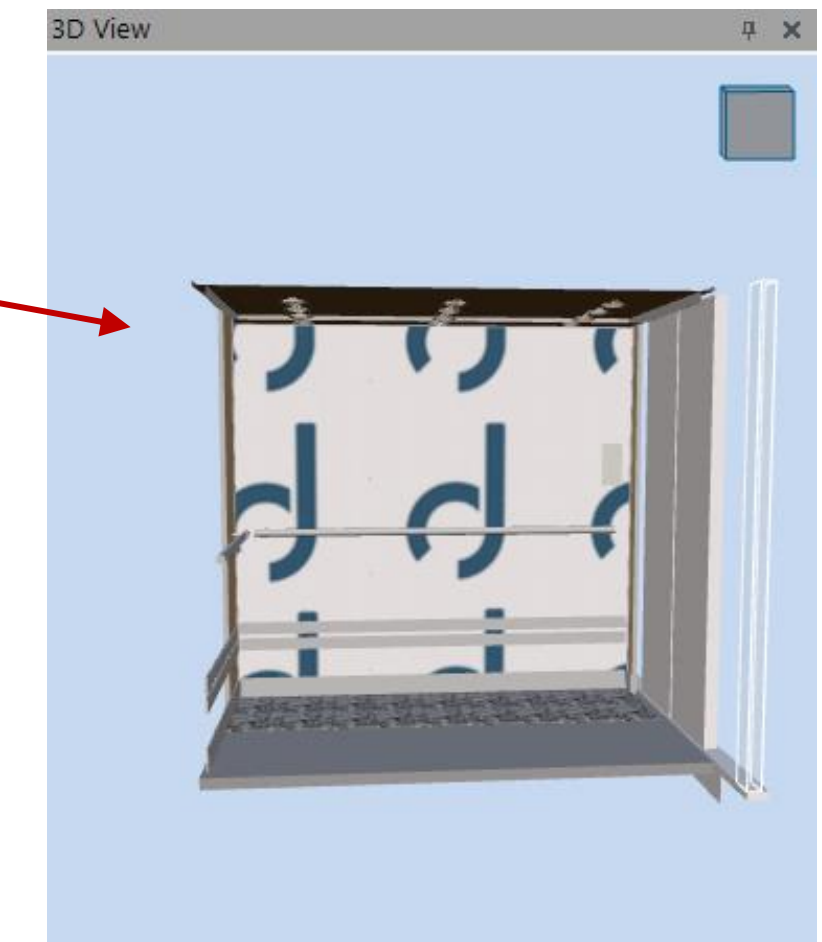

#### igipara<sup>®</sup> liftdesigner

PL9.7 3D-OBJEKTEINSTELLUNGEN

#### Render

- Texturwinkel
- Texturmaßstab

können individuell verändert werden

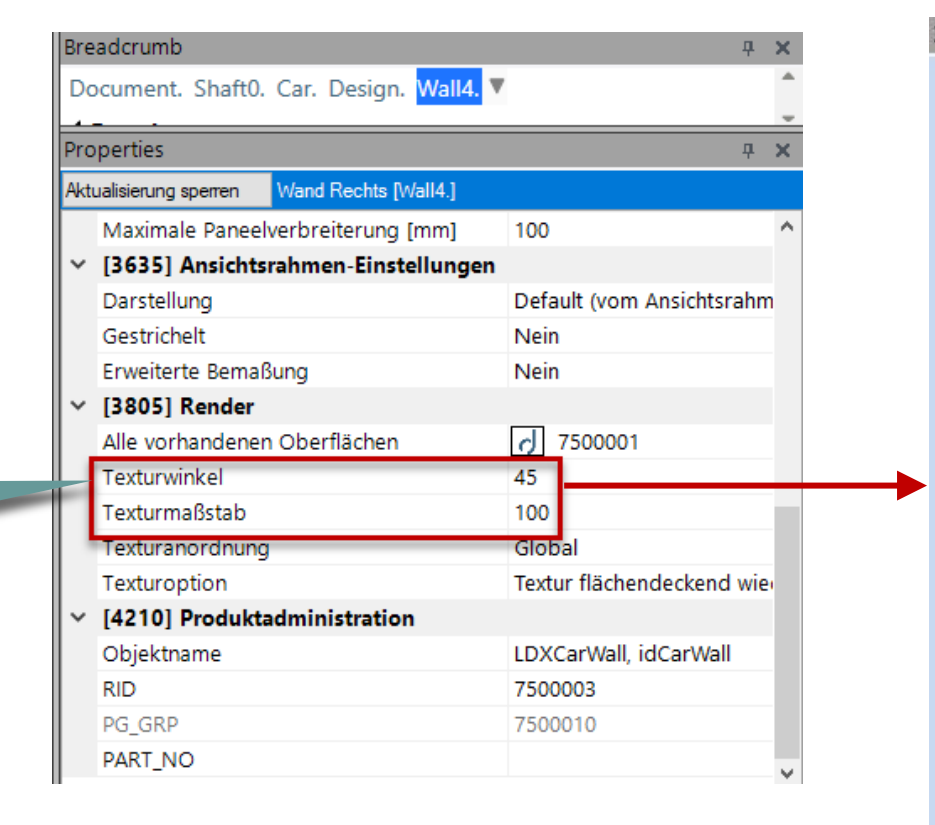

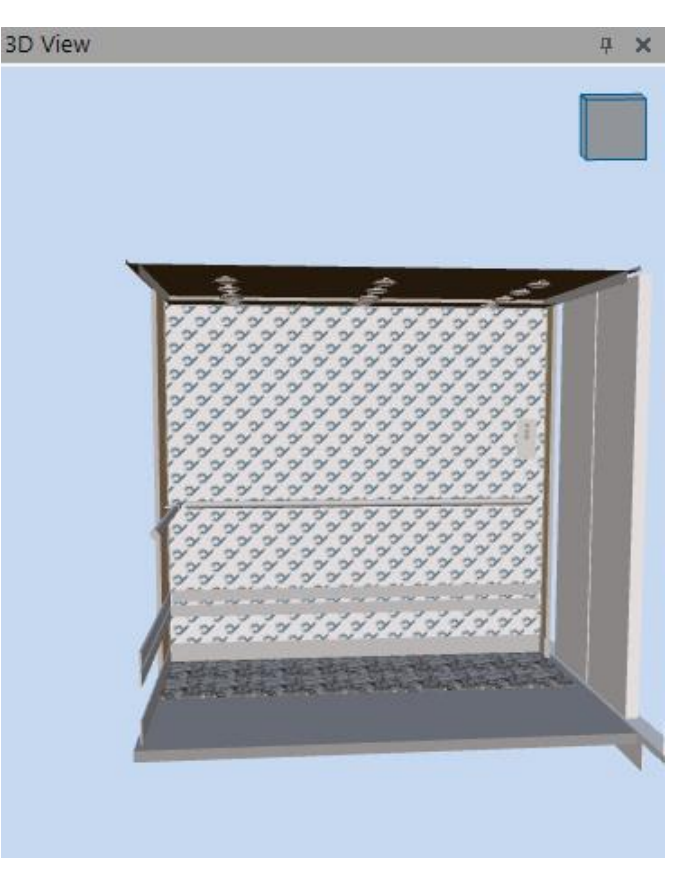

# igipara<sup>®</sup> liftdesigner

# PL9.8

# Zusammenfassung & individuelle F&A

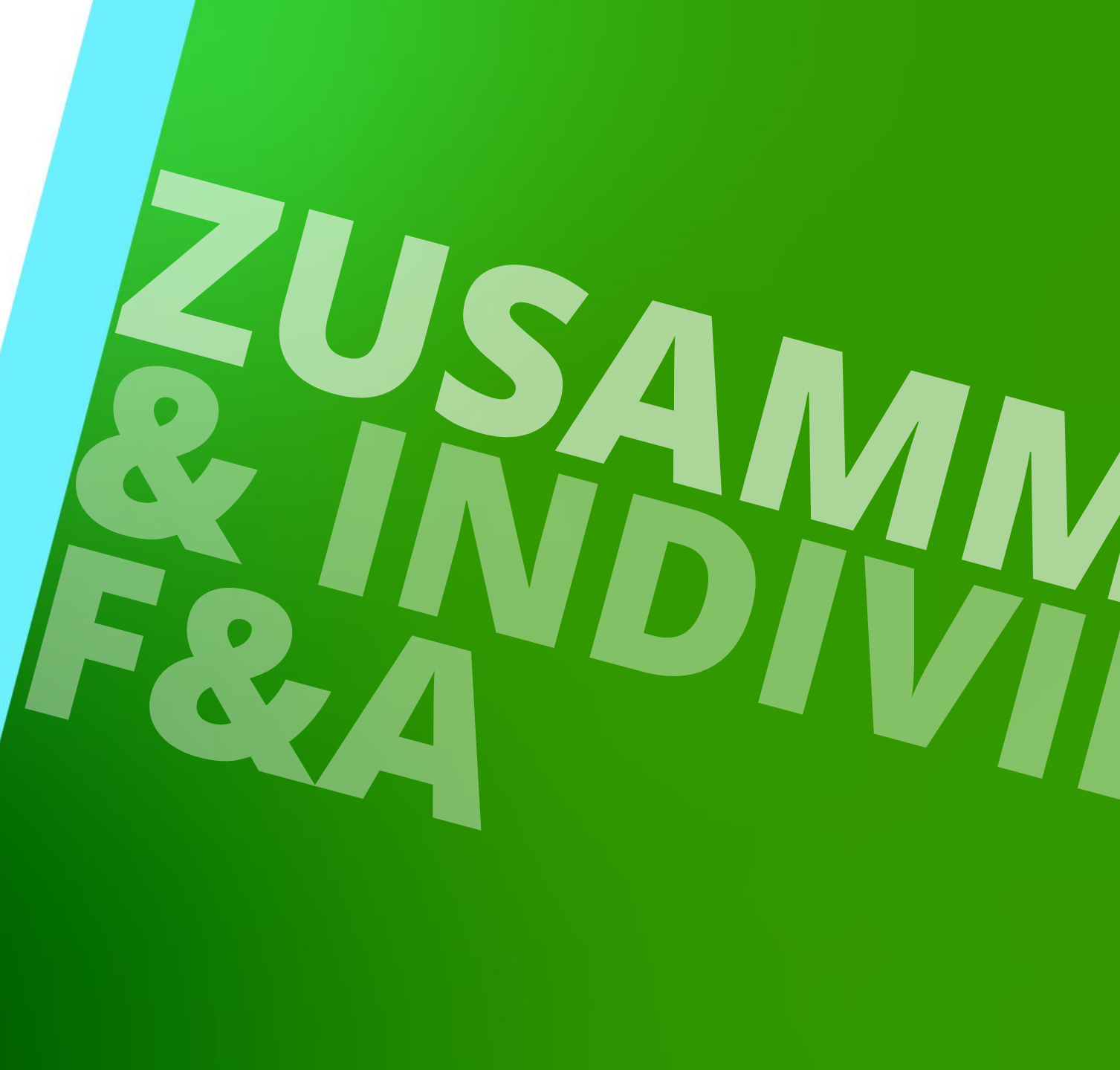

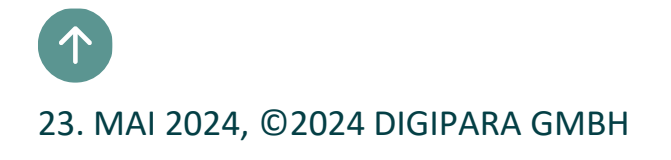

# Herzlichen Glückwunsch Sie haben die nächste Stufe erreicht

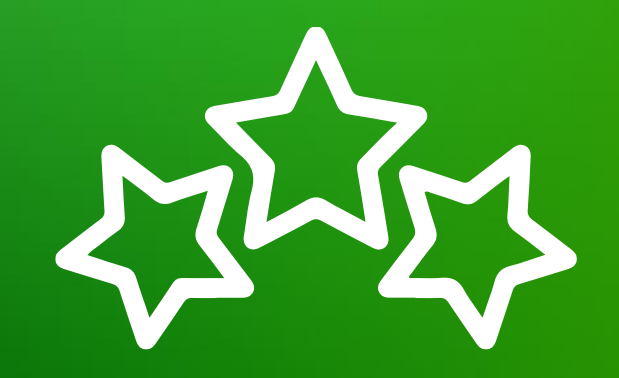

# digipara<sup>®</sup> liftdesigner

© 2024 DigiPara GmbH, www.digipara.com

# igipara<sup>®</sup> liftdesigner

Wir stehen Ihnen auch sehr gerne nach dem Training für individuelle Fragen per E-Mail zur Verfügung.

training@digipara.com

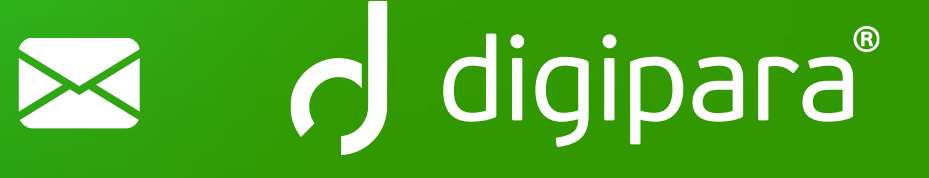

#### 

23. MAI 2024, ©2024 DIGIPARA GMBH

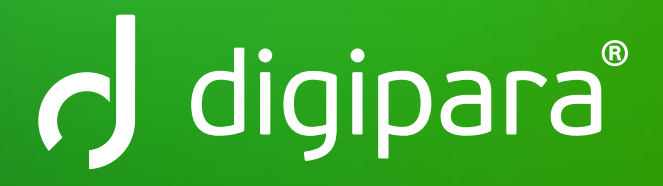

© 2024 DigiPara GmbH www.digipara.com